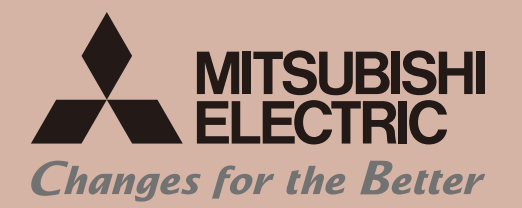

for a greener tomorrow

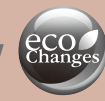

Air Conditioning Control System AE-200A/AE-50A AE-200E/AE-50E(1st edition)

| Safety precautions                                                                                                    |    |
|----------------------------------------------------------------------------------------------------|----|
| I Contents of This Document                                                                                                    | 1  |
| I Outline of Product                                                                                                    | 2  |
| III System Configuration                                                                                                    | 5  |
| [1] System Configuration                                                                                                    | 5  |
| <1> Connection diagram (operation and monitoring of 50 units or less)                                                                                               | 5  |
| <2> Connection diagram (operation and monitoring of 51 to 200 units)                                                                                                | 6  |
| <3> List of connectable models                                                                                                    | 7  |
| <4> Power supply factor for M-NET                                                                                                    | 8  |
| <5> Restrictions                                                                                                    | 9  |
| <6> Differences in system configuration between AG-150 and AE-200/AE-50                                                                                             | 13 |
| <7> Restrictions on wiring length and cable length                                                                                                    | 14 |
| <8> System restrictions                                                                                                    | 16 |
| <9> Connection of two sets of AE-200 and BM adapter                                                                                                    | 17 |
| <10> Possibility of connection                                                                                                    | 21 |
| [2] Functions                                                                                                    | 22 |
| <1> Function list                                                                                                    | 22 |
| <2> Icons                                                                                                    | 26 |
| <3> License list                                                                                                    | 29 |
| <4> Outline drawing                                                                                                    | 30 |
| IV Energy Management Function                                                                                                    | 31 |
| [1] Outline                                                                                                    | 31 |
| [2] Transition of onergy management screens                                                                                                    | 20 |
| [2] Hansition of energy management screens                                                                                                    |    |
| [3] Basic configuration and required devices                                                                                                    | 34 |
| <1> Connected devices                                                                                                    | 34 |
| 2 Required devices                                                                                                    | 35 |
| [4] Electric energy calculation method                                                                                                    | 35 |
| <1> Calculation of electric energy                                                                                                    | 35 |
| <2> Apportionment mode (base data for apportionment)                                                                                                    | 36 |
| <ul> <li>&lt;3&gt; Selection of apportionment mode when more than one models are connected</li></ul>                                                                | 30 |
| <4> Setting of electricity meter for apportionment                                                                                                    | 30 |
| CITY MULTI)                                                                                                    | 37 |
| <6> Method of calculating electric energy (in the case of connection only of CITY MULTI)                                                                            | 38 |
| <7> Method of calculating amount of standby electricity (in the case of connection of                                                                               |    |
| CITY MULTI and Slim)                                                                                                    | 39 |
| <8> Method of calculating electric energy (in the case of connection of CITY MULTI and Slim)                                                                        | 40 |
| <9> Method of calculating electric energy (in the case of connection only of Slim)<br>(When the outdoor unit and indoor units are powered by the same power supply) | 41 |
| [5] Initial Setting of Energy Management Function                                                                                                    | 42 |
| <1> Setting of outdoor temperature measurement unit                                                                                                    | 44 |
| <2> Setting of apportionment mode for indoor units                                                                                                    | 44 |
| <3> Setting of electricity meter for apportionment to indoor units                                                                                                  | 45 |
| <4> Setting of target values                                                                                                    | 46 |
| [6] Energy use status                                                                                                    | 47 |
| <1> Contents displayed on screens                                                                                                    |    |
| <2> Items which can be displayed in graphs                                                                                                    | 52 |
| <3> Data for graphs                                                                                                    | 55 |
| <4> Graph display formats                                                                                                    | 57 |

| <5> Display range and items which can be displayed in graphs   | 59  |
|----------------------------------------------------------------|-----|
| <6> Procedure for displaying graphs                            | 60  |
| <7> Display updating                                           | 71  |
| [7] Ranking                                                    | 72  |
| <1> Contents displayed on screens                              |     |
| <2> Items which can be displayed in graphs                     | 75  |
| <3> Data for graph                                             | 76  |
| <4> Graph display format                                       | 76  |
| <5> Display range and items which can be displayed in graphs   | 77  |
| <6> Procedure for displaying graphs                            | 77  |
| <7> Display updating                                           | 83  |
| [8] Setting of target values                                   |     |
| <1> Contents displayed on screens                              |     |
| <2> Procedure for setting target values                        |     |
| [9] Peak cut control status                                    |     |
| <1> Contents displayed on screens                              |     |
| <2> Data for graph                                             |     |
| <3> Graph display formats                                      |     |
| <4> Display updating                                           |     |
| [10] Data downloading                                          |     |
| <1> Energy use status screen                                   |     |
| <2> Ranking screen                                             |     |
| <3> Peak cut control status screen                             |     |
| [11] CSV output                                                | 107 |
| <1> CSV output screen                                          |     |
| <2> Charge parameters                                          |     |
| <3> Power consumption data                                     |     |
| <4> Energy management data                                     |     |
| <5> Energy management data list                                |     |
| V Connection of AHC                                            | 120 |
|                                                                |     |
|                                                                | 120 |
| [2] System configuration                                       | 121 |
| <1> Connected devices                                          | 121 |
| <2> Required devices                                           |     |
| <3> Examples of control                                        |     |
| <4> List of functions which can be displayed on AE-200/AE-50   |     |
| <5> List of connected models                                   |     |
| [3] Initial setting of AHC                                     |     |
| <1> Transition of initial setting                              | 124 |
| <2> Programming                                                |     |
| <3> Registration of AHC in group                               |     |
| <4> Initial setting for AHC ADAPTER (devices connected to AHC) |     |
| Softing of individual parts of ALC parts                       |     |
|                                                                | 129 |
| [4] AHC status monitor                                         | 130 |
| VI Q&A                                                         |     |

# 1. Safety precautions

- ► Thoroughly read the following safety precautions prior to installation.
- Observe these precautions carefully to ensure safety.
- After reading this manual, pass the manual on to the end user to retain for future reference.
- The user should keep this manual for future reference and refer to it as necessary. This manual should be made available to those who repair or relocate the units. Make sure that the manual is passed on to any future air conditioning system user.

|         | : indicates a hazardous situation which, if not avoided, could result in death or serious injury.  |
|---------|----------------------------------------------------------------------------------------------------|
|         | : indicates a hazardous situation which, if not avoided, could result in minor or moderate injury. |
| CAUTION | : addresses practices not related to personal injury, such as product and/or property damage.      |

# 1-1. General precautions

# 

Do not install the controller in areas where large amounts of oil, steam, organic solvents, or corrosive gases (such as ammonia, sulfuric compounds, or acids), or areas where acidic/alkaline solutions or special chemical sprays are used frequently. These substances may significantly reduce the performance and corrode the internal parts, resulting in electric shock, malfunction, smoke, or fire.

To reduce the risk of short circuits, current leakage, electric shock, malfunction, smoke, or fire, do not wash the controller with water or any other liquid.

To reduce the risk of electric shock, malfunction, smoke, or fire, do not touch the electrical parts, USB memory, or touch panel with wet fingers.

To reduce the risk of injury or electric shock, before spraying a chemical around the controller, stop the operation and cover the controller.

To reduce the risk of injury, keep children away while installing, inspecting, or repairing the controller.

If you notice any abnormality (e.g., burning smell), stop the operation, turn off the controller, and consult your dealer. Continuing the operation may result in electric shock, malfunction, or fire.

Properly install all required covers to keep moisture and dust out of the controller. Dust accumulation and the presence of water may result in electric shock, smoke, or fire.

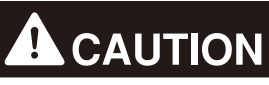

To reduce the risk of fire or explosion, do not place flammable materials or use flammable sprays around the controller.

To reduce the risk of electric shock or malfunction, do not touch the touch panel, switches, or buttons with a sharp object.

To avoid injury from broken glass, do not apply excessive force to the glass parts.

To reduce the risk of injury, electric shock, or malfunction, avoid contact with the sharp edges of certain parts.

Consult your dealer for the proper disposal of the controller. Improper disposal will pose a risk of environmental pollution.

1-2. Precautions for relocating or repairing the unit

# 

The controller must be repaired or moved only by qualified personnel. Do not disassemble or modify the controller. Improper installation or repair may result in injury, electric shock, or fire.

# 1-3. Additional precautions

# CAUTION

To avoid discoloration, do not use benzene, thinner, or chemical rag to clean the controller. When the controller is heavily soiled, wipe the controller with a well-wrung cloth that has been soaked in water with mild detergent, and then wipe off with a dry cloth.

This appliance is not intended for use by persons (including children) with reduced physical, sensory or mental capabilities, or lack of experience and knowledge, unless they have been given supervision or instruction concerning use of the appliance by a person responsible for their safety. Children should be supervised to ensure that they do not play with the appliance.

# I Contents of This Document

This document describes the changes made in AE-200 and AE-50 from AG-150 and EB-50 and the additional functions in Chapter IV "Energy Management Function" and Chapter V "Connection of AHC."

#### [Throughout this document:]

- Centralized Controller AE-200A/AE-200E is referred to as AE-200.
- Centralized Controller AE-50A/AE-50E is referred to as AE-50.
- PAC-YG66DCA is referred to as DIDO controller.
- PAC-YG60MCA is referred to as PI controller.
- PAC-YG63MCA is referred to as AI controller.
- Advanced HVAC Controller is referred to as AHC.
- Heating, Ventilation and Air Conditioning is referred to as HVAC.
- Booster Unit and Water HEX unit are referred to as Air To Water (PWFY) unit.
- \*\* in the model names indicates the capacity of outdoor unit or indoor unit or the wind volume of LOSSNAY (when \*\* is 50, the wind volume is 500m<sup>3</sup>/hr at a High notch).

# I Outline of Product

AE-200/AE-50 is a centralized air conditioning control system provided with a 10.4-inch color LCD panel, on which air conditioners and general-purpose devices can be controlled and monitored.

Up to 50 indoor units can be controlled and monitored with one set of AE-200.

When more than 50 indoor units are connected, AE-50 can be added (Up to 3 sets) to control and monitor up to 200 indoor units.

When the controller is connected with a personal computer through LAN, the units can be controlled and monitored on the personal computer.

\* To use the Web, a personal computer with Windows, Internet Explorer Ver8.0, 9.0 or 10.0 and JAVA is required.

In an environment where a router for Internet connection is connected on LAN, the units can be controlled and monitored remotely through the Internet. (To connect to the Internet, ensure the security.)

The energy management function displays the power consumption of the air conditioners in an easy-to-understand graphic form.

Data on power consumption, etc. can be output to the personal computer.

When AHC is connected, it is possible to monitor the operation condition, errors, temperatures and humidities of the generalpurpose devices connected to AHC.

Daily, season (the first to fifth weeks) and annual schedules can be set.

Optional functions, such as energy saving control and peak cut control, can be used by registering the licenses.

## [Differences between AG-150 and EB-50]

AE-200/AE-50 differ from AG-150 (old model) and EB-50 (old model) in the following points.

| New model AE-200                                                                                                    |                                                                                                    | Old model EB-50                                                                                                    | Old model AG-150                                                                                                    |  |
|----------------------------------------------------------------------------------------------------|----------------------------------------------------------------------------------------------------|----------------------------------------------------------------------------------------------------|----------------------------------------------------------------------------------------------------|--|
|                                                                                                    | Screen size: 10.4 in.<br>Number of pixels: 800 dots × 600 dots                                                                                                    | Without LCD<br>Control and monitoring only via Web<br>browser                                                                                                    | Screen size: 9 in.<br>Number of pixels: 800 dots × 480 dots                                                                                                    |  |
| Appearance                                                                                                    |                                                                                                    |                                                                                                    |                                                                                                    |  |
| Number of con-<br>nected units                                                                                                    | Up to 200 units                                                                                                    | Up to 50 units                                                                                                    | Up to 150 units                                                                                                    |  |
| Connection                                                                                                    | M-NET of AE-200 can be used even<br>when AE-50 is connected to increase<br>the number of units.<br>AE-200/AE-50 must be supplied with<br>100 to 240 V AC.<br>HUB<br>Transmission line<br>Transmission line<br>Transmis | Up to 50 units can be connected to one<br>set of EB-50.<br>For EB-50, a power supply unit (PAC-<br>SC51KUA) is necessary.<br>HUB<br>Web browser<br>Transmission line<br>brower nultice<br>Outdoor unit<br>EB-50<br>Outdoor unit<br>EB-50<br>Outdoor unit<br>EB-50<br>Outdoor unit<br>EB-50<br>Outdoor unit<br>PAC-SC51KUA<br>EB-50<br>Outdoor unit<br>PAC-SC51KUA<br>Note: The indication of the power<br>supplies for the outdoor and | To connect an expansion controller<br>(PAC-YG50ECA), M-NET line of<br>AG-150 cannot be used.<br>For AG-150, a power supply unit<br>(PAC-SC51KUA) is necessary.                         |  |
|                                                                                                    | Note: To connect a system controller or<br>the like to the transmission line<br>for centralized control, a power<br>supply unit (PAC-SC51KUA) is<br>necessary.                                                                                                    | Note: The indication of 100 to 200 V AC<br>and 24 V DC is omitted in the<br>following drawings.                                                                                                    | indoor units is omitted.                                                                                                    |  |
|                                                                                                    | Each set of AE-200 and AE-50 controls<br>the air conditioner. (Decentralized<br>control)                                                                                                    | conditioner. (Centralized control from<br>Web browser)                                                                                                    | AG-150 controls all air conditioners con-<br>nected to the expansion controller<br>(PAC-YG50ECA). (Centralized control)                                                                |  |
| Control                                                                                                    | Setting/<br>operation/<br>monitoring state                                                                                                    | Control<br>Web browser<br>EB-50<br>Note: The indication of the power<br>supplies is omitted.<br>EB-50<br>MANET<br>transmission inter<br>Control                                                                                                    | Control<br>AG-150<br>Control<br>Control                                                                                                    |  |
| Each of AE-200/AE-50 retains the d<br>only on its own system. AE-200 doo<br>not retain the data on AE-50 system<br>AE-200 collects and uses the data of<br>AE-50 as needed.<br>When a communication error occurs<br>AE-50, the data retained by AE-50<br>cannot be displayed or set on AE-20 |                                                                                                    | Each set of EB-50 retains the data only<br>on its own system. It does not retain<br>the data on other EB-50 systems.<br>The PC collects the data on EB-50 as<br>needed, so that the operator can control<br>and monitor the system on the PC.                                                                                                    | The data retained by the expansion<br>controller includes only the data on<br>group and interlocked LOSSNAY.<br>AG-150 retains the data on all other<br>systems.                       |  |
| Retained data                                                                                                    | Data retained by<br>AE-200     Data retained by<br>AE-50       • Group     • Group       • Interlocked     • Interlocked       LOSSNAY     • Block       • Schedule     • Schedule       • Peak cut     • Interlock control                                                                                                    | Data retained by<br>EB-50(1)     Data retained by<br>EB-50(2)       • Group     • Group       • Interlocked<br>LOSSNAY     • Interlocked<br>LOSSNAY       • Block     • Block       • Schedule     • Schedule       • Peak cut     • Peak cut       • Interlock control     • Interlock control                                                                                                    | Data retained by<br>AG-150<br>• Block<br>• Schedule<br>• Peak cut<br>• Interlock control<br>Data retained by<br>EC1<br>• Group<br>• Interlocked<br>LOSSNAY<br>• Interlocked<br>LOSSNAY |  |

Table 2.1 Differences between AG-150 and EB-50

|                                                                                   | Table 2.1 Differences between AG-150 and EB-50 (continued)                                                                                                    |                                                                                                    |                                                                                                    |  |  |  |  |
|-----------------------------------------------------------------------------------|----------------------------------------------------------------------------------------------------|----------------------------------------------------------------------------------------------------|----------------------------------------------------------------------------------------------------|--|--|--|--|
|                                                                                   | New model AE-200                                                                                                    | Old model EB-50                                                                                                    | Old model AG-150                                                                                                    |  |  |  |  |
|                                                                                   | Commands from TG-2000A are transmitted to each of AE-200 and AE-50.                                                                                                    | Commands from TG-2000A are transmitted to each of EB-50(1) and EB-50(2).                                                                                                    | Commands from TG-2000A are transmitted only to AG-150 and transmitted to the expansion control-<br>ler by AG-150.                                                                                                    |  |  |  |  |
| Communication with host<br>device                                                 | AE-200<br>TG-2000A<br>M-NET conditioner<br>transmission line<br>AE-50<br>Air<br>conditioner                                                                                               | EB-50(1)<br>TG-2000A<br>EB-50(2)<br>EB-50(2)<br>EB-50(2)<br>Air<br>conditioner                                                                                                    | AG-150<br>Air<br>Conditioner<br>Conditioner<br>Conditioner                                                                                                    |  |  |  |  |
|                                                                                   | Note: The indication of the power supplies is omitted.                                                                                                    | Note: The indication of the power supplies is omitted.                                                                                                    | Note: The indication of the power supplies is omitted.                                                                                                    |  |  |  |  |
| Energy management<br>function                                                     | See Chapter IV "Energy Management Function."                                                                                                    | 0                                                                                                    | ×                                                                                                    |  |  |  |  |
| AHC connection                                                                    | 0                                                                                                    | 0                                                                                                    | ×                                                                                                    |  |  |  |  |
| Number of floors                                                                  | 10 floors (in any case of 1 to 6 divisions)                                                                                                    | ×                                                                                                    | 3 floors (6 divisions), 5 floors (4 or 3 divisions),<br>8 floors (2 divisions) or 10 floors (1 division)                                                                                                    |  |  |  |  |
| Number of groups                                                                  | Up to 180 groups<br>(The maximum number of groups arranged<br>in one area is 30 groups, and the maxi-<br>mum number of groups can be arranged<br>when one floor is divided into 6 areas.) |                                                                                                    | Up to 150 groups<br>(The maximum number of groups arranged<br>in one area is 25 groups, and the maxi-<br>mum number of groups can be arranged<br>when one floor is divided into 6 areas.)                                                                                                    |  |  |  |  |
| which can be arranged<br>on one floor                                             | (Floor)<br>Up to 30 groups<br>can be arranged.                                                                                                    | ×                                                                                                    | If the second second seco |  |  |  |  |
| Number of conditions for<br>interlock control                                     | 150 conditions for each set of<br>AE-200/AE-50<br>Interlock control across some sets of<br>AE-200/AE-50 cannot be made.                                                                   | 50 conditions for each set of EB-50<br>Interlock control across some sets of<br>EB-50 cannot be made.                                                                                                    | 150 conditions for whole AG-150 system<br>Interlock control across some sets of EC<br>can be made.                                                                                                    |  |  |  |  |
| Updating of software on<br>LCD main unit using USB                                | 0                                                                                                    | ×                                                                                                    | ×                                                                                                    |  |  |  |  |
| Block setting/interlock<br>control across<br>some expansion controller<br>systems | Note: Block setting and interlock setting across some sets of AE-200/AE-50 cannot be performed even if TG-2000A is used                                                                   | HUB<br>HUB<br>Block setting<br>not allowed<br>HUB<br>Block setting<br>not allowed<br>HUB<br>Block setting<br>Interlock<br>setting<br>allowed<br>Note: Block setting and interlock set-<br>ting across some sets of<br>EB-50 cannot be performed<br>even if TG-2000A is used.<br>Note: The indication of the perver | AG-150<br>Block setting<br>allowed<br>FC<br>FC<br>FC<br>FC<br>FC<br>FC<br>FC<br>FC<br>FC<br>FC<br>FC<br>FC<br>FC                                                                                                    |  |  |  |  |
|                                                                                   | Note: The indication of the power<br>supplies is omitted.<br>Registration for each set of AE-200/                                                                                         | supplies is omitted.                                                                                                    | Desistation and for AO 450                                                                                                    |  |  |  |  |
|                                                                                   | AE-50                                                                                                    | Registration for each set of EB-50                                                                                                    | Che Web page address for AC 150                                                                                                    |  |  |  |  |
| Display of Web page                                                               | Each set of AE-200/AE-50 has a different Web page address.                                                                                                    | Each set of EB-50 has a different<br>Web page address.                                                                                                    | (switching among EC(1) to EC(3)<br>with tags)                                                                                                    |  |  |  |  |
| HOLD function<br>(only North American<br>models)                                  | Turning on HOLD will disable both<br>the schedule set by AE-200/AE-50<br>and the schedule set by the system<br>controller or the remote controller                                        | Turning on HOLD will disable both<br>the schedule set by AE-200/AE-50<br>and the schedule set by the system<br>controller or the remote controller                                                                                                    | ×                                                                                                    |  |  |  |  |

# II System Configuration

# [1] System Configuration

## <1> Connection diagram (operation and monitoring of 50 units or less)

Up to 50 units can be operated and monitored by one set of AE-200.

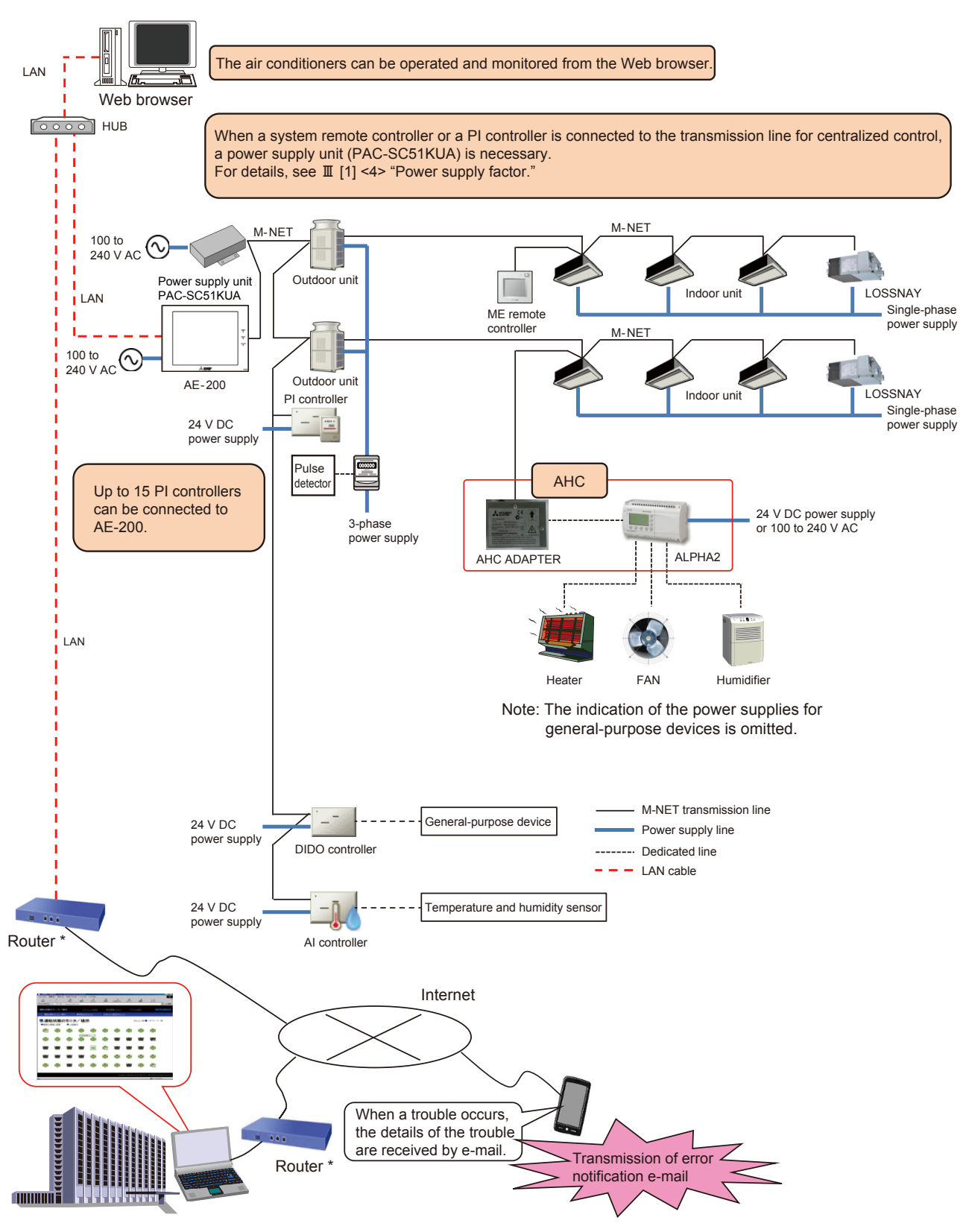

\* When AE-200JAE-50 is connected via the Internet, ensure the security. When connecting it to the corporate intranet, make sure that the VPN routers can be used.

Fig. 3.1 Image of system configuration with AE-200 (control of 50 units or less)

#### <2> Connection diagram (operation and monitoring of 51 to 200 units)

To control 51 to 200 units, connect AE-50 for expansion in addition to AE-200.

Up to 50 units can be connected to one set of AE-50, and 3 sets of AE-50 can be connected to a system with AE-200. So, up to 200 units can be connected.

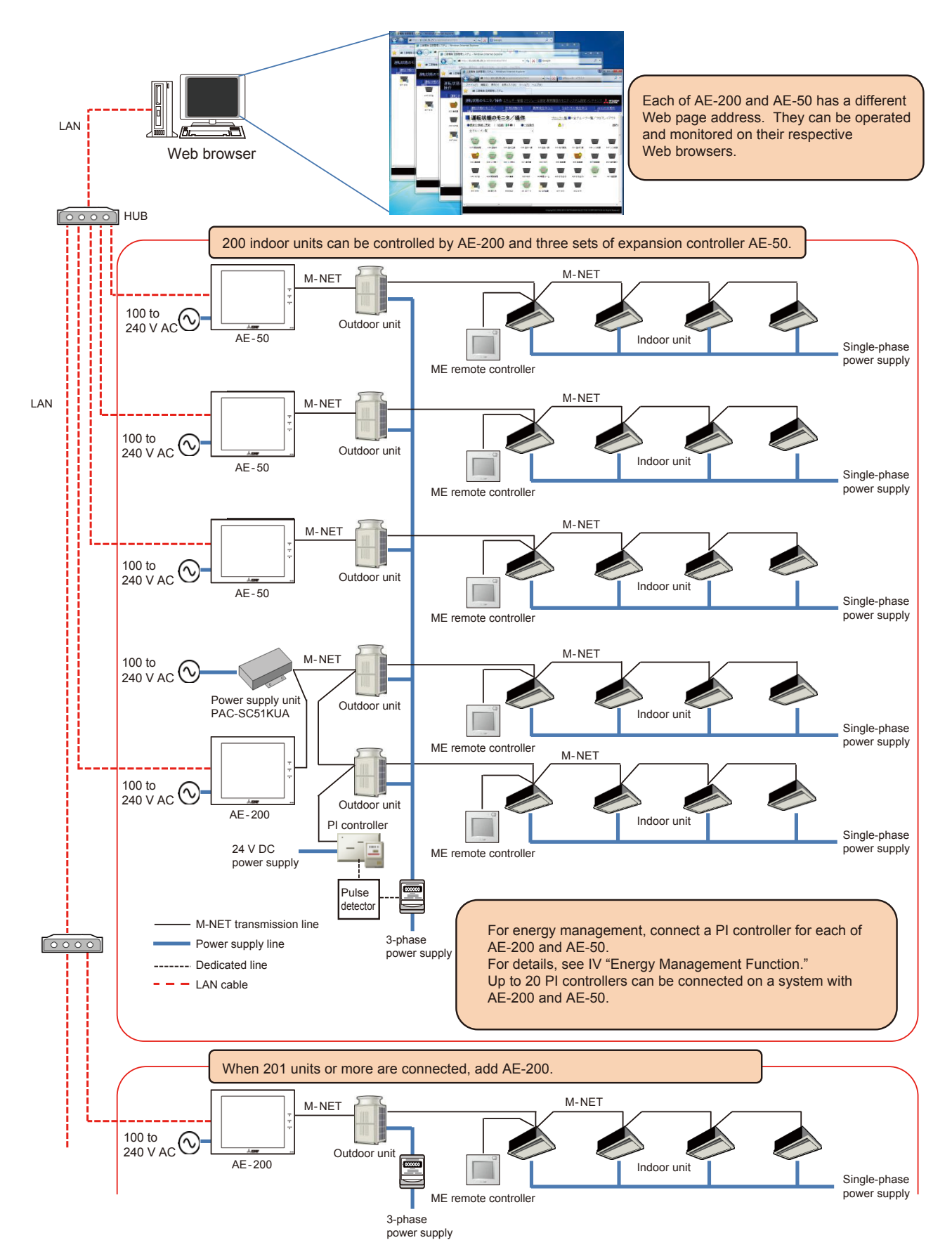

Note: The indication of the power supplies for the outdoor and indoor units is omitted on the following pages.

Fig. 3.2 Image of system configuration with AE-200 and AE-50 (control of 51 to 200 units)

| Remarks | $\bigcirc$ AE-50 cannot be used independently. Use it as an expansion device for AE-200.<br>$\bigcirc$ The expansion controller (PAC-YG50ECA) cannot be connected with AE-200. |
|---------|----------------------------------------------------------------------------------------------------|
|         | On a system with AG-150, AE-50 cannot be connected in place of the expansion controller (PAC-YG50ECA).                                                                         |
|         | <ul> <li>Perform the initial setting, including group registration, after normal communication with AE-200/AE-50 is<br/>established.</li> </ul>                                |
|         | ○ It is impossible to set a block across AE-200 and AE-50. It is impossible to do so even if TG-2000A is used.                                                                 |

### <3> List of connectable models

The following tables shows the devices which can be controlled by AE-200 and AE-50.

|                      | O: Applicable X             | : Inapplicable           |
|----------------------|-----------------------------|--------------------------|
| Model                | Function                    | Monitoring/<br>operation |
|                      | City Multi Y <sup>*1</sup>  | 0                        |
|                      | Zubadan-Multi Y *1          | 0                        |
|                      | Zubadan-Multi R2 *1         | 0                        |
| City Multi           | City Multi R2 <sup>*1</sup> | 0                        |
|                      | City Multi WR2 *1           | 0                        |
|                      | City Multi WY *1            | 0                        |
|                      | City Multi S                | 0                        |
|                      | HYBRID City Multi           | 0                        |
| Large capacity floor | 0                           |                          |
| Air To Water (PWFY   | <i>(</i> )                  | 0                        |
| HWHP (CAHV) *3       |                             | 0                        |
| HWHP (CRHV) *4       |                             | ×                        |
| Mr. Slim/P-Series    | O *2                        |                          |
| M-serirs (RAC)       | O *2                        |                          |
| LOSSNAY (with M-N    | 0                           |                          |
| Computer room air-   | 0                           |                          |
| K-control model      |                             | ×                        |

Table 3.1 Devices to be controlled

\*1: Including Replace City Multi

\*2: An adapter is required.

P-Series M-NET connecting adapter

M-Series M-NET control interface

- \*3: HWHP (CAHV) is the abbreviation for Hot Water Heat Pump unit of air-cooled system.
- \*4: HWHP (CRHV) is the abbreviation for Hot Water Heat Pump unit of geothermal system.

Remarks

○ The above-mentioned connectable models are subject to change for improvement without prior notice.
 ○ The applicable functions vary depending on the model connected.

## <4> Power supply factor for M-NET

When system controllers or remote controllers are not connected to the M-NET transmission line for centralized control, it is unnecessary to connect the power supply unit (PAC-SC51KUA).

| Product name                                                          | Model name  | Power consumption factor | Power supply factor |  |  |  |  |
|-----------------------------------------------------------------------|-------------|--------------------------|---------------------|--|--|--|--|
| Centralized air conditioning control system                           | AE-200      | 0                        | 0 *1                |  |  |  |  |
| Centralized air conditioning control system<br>(expansion controller) | AE-50       | 0                        | 0 *1                |  |  |  |  |
| Power supply unit for transmission line                               | PAC-SC51KUA | -                        | 20                  |  |  |  |  |

Table 3.2 Power supply and power consumption factor

\*1 Only one maintenance tool, MN converter (CMS-MNG-E/CMS-MNF-B), can be connected without the power supply unit. When a system remote controller, etc. are connected to the transmission line for centralized control, connect the power supply unit.

◆The following table shows the necessity of the power supply unit and the setting of the power supply connector.

Table 3.3 Necessity of power supply unit and setting of power supply connector

|                                                                                                    | Power supply unit for<br>transmission line | Power supply connector of<br>AE-200 | Power supply connector of<br>outdoor unit |
|----------------------------------------------------------------------------------------------------|--------------------------------------------|-------------------------------------|-------------------------------------------|
| (1) Without other system controller                                                                                            | Unnecessary                                | With CN21<br>(Default)              | All CN41<br>(Default)                     |
| <ul> <li>(2) With other system controller<br/>(connected to transmission line for centralized<br/>control)</li> </ul>          | Necessary                                  | Without CN21<br>(Remove CN21.)      | All CN41<br>(Default)                     |
| <ul> <li>(3) With other system controller<br/>(connected to transmission line between indoor<br/>and outdoor units)</li> </ul> | Unnecessary                                | With CN21<br>(Default)              | All CN41<br>(Default)                     |

\* Connect AE-200/AE-50 to the transmission line for centralized control.

(1) Without other system controller

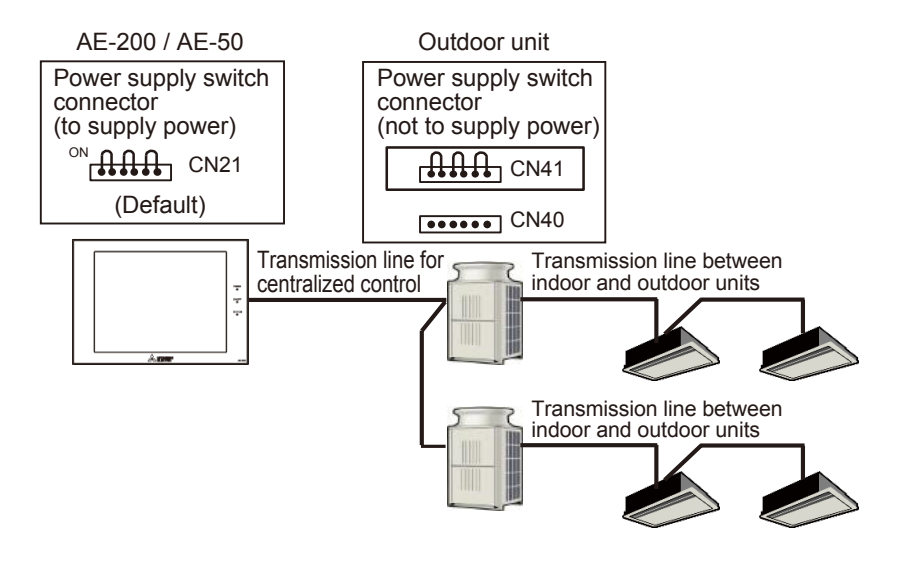

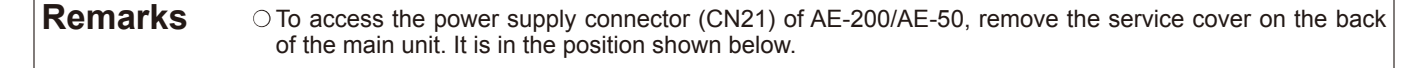

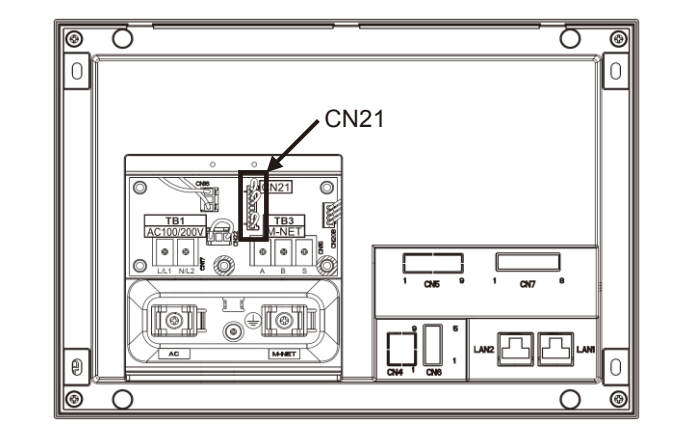

(2) With other system controller (connected to transmission line for centralized control) The power supply unit (PAC-SC51KUA) is required.

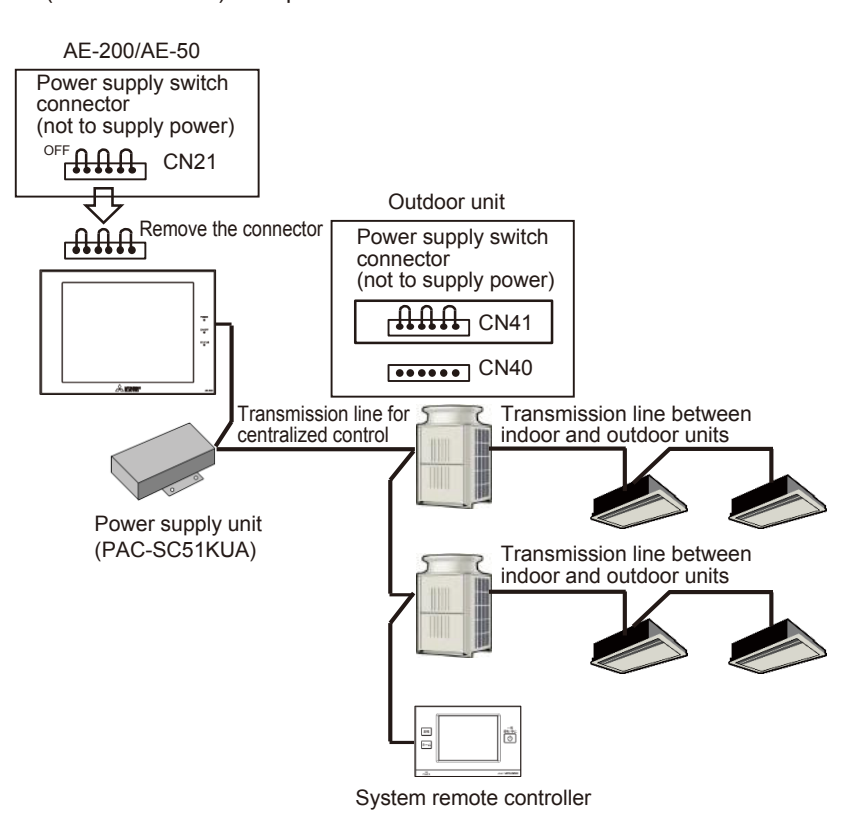

(3) With other system controller (connected to transmission line between indoor and outdoor units)

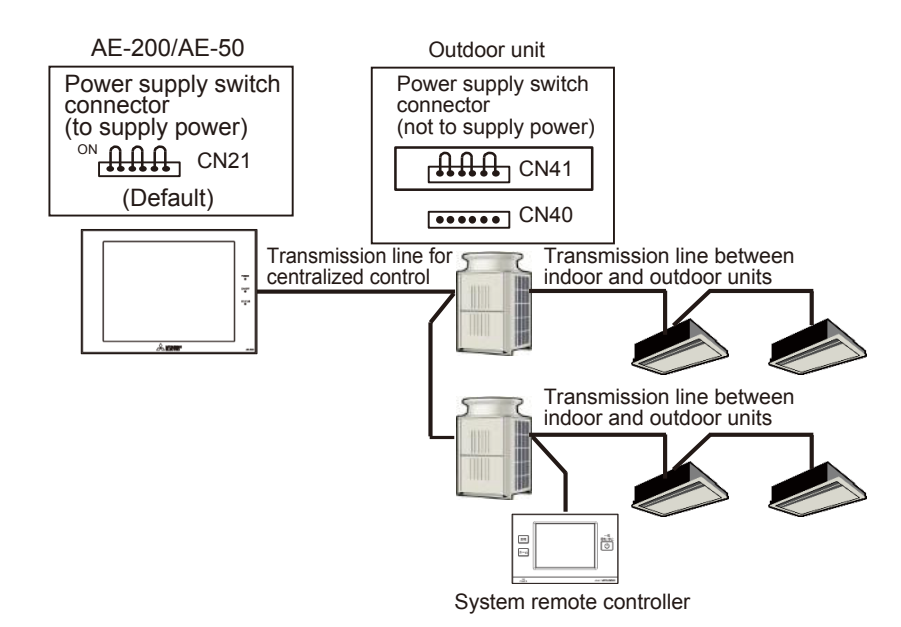

Note: When the power supply capacity for the outdoor units through the transmission line between indoor and outdoor units is insufficient, connect the transmission booster (PAC-SF46EPA) to the transmission line between indoor and outdoor units.

#### <5> Restrictions

On the screen of the main unit of AE-200, you can monitor the operating state of the AE-50 system, operate it and perform the group setting, etc.

However, it is necessary to set the items, such as the IP address, for each set of AE-50.

The following table shows whether or not setting, monitoring and operation of the system controlled by AE-50 can be performed on the screen of AE-200.

Note: Setting, monitoring and operation of AE-200 cannot be performed on the screen of AE-50.

Note: Items (interlock control setting, history of transmission of error notification e-mails, etc.) which can be monitored or set only via the Web browser can be monitored or set via the Web browser of each of AE-200 and AE-50.

#### Table 3.4 Restrictions

[Explanatory notes] O: Possible X: Impossible

| Item            |                        |                              | Operation | on AE-200 | Operation | on AE-50 | Restriction                                                                                 |
|-----------------|------------------------|------------------------------|-----------|-----------|-----------|----------|---------------------------------------------------------------------------------------------|
|                 | Group setting          |                              | AL-200    | AL-30     | AL-200    | AL-30    |                                                                                             |
|                 | Block setting          |                              |           | 0         |           |          | It is impossible to set a block across                                                      |
|                 |                        | IAV optting                  |           | 0         |           |          | AE-200 and AE-50 systems.                                                                   |
|                 | Setting for prohibiti  | on of remote operation       |           |           |           |          |                                                                                             |
|                 | External input funct   | tion setting                 |           | 0         |           |          |                                                                                             |
|                 | Measurement settir     | na                           |           | 0         |           |          |                                                                                             |
|                 | Schedule setting       | 5                            |           | 0         |           |          |                                                                                             |
|                 | Enable/disable sch     | edule                        |           | 0         |           |          |                                                                                             |
|                 | Outdoor temperatu      | re interlock control         |           | 0         |           |          | An AI controller is necessary for each set of AE-200 and AE-50.                             |
|                 | Night setback funct    | tion                         |           | 0         |           |          |                                                                                             |
|                 | larget value setting   | ]                            |           | 0         |           |          | The fleer leveut est on AE 50 is dis                                                        |
|                 | Floor layout setting   |                              |           | ×         |           |          | played only on the screen of AE-50.                                                         |
|                 | Multi-language disp    | play setting                 |           | ×         |           |          | AE-50.                                                                                      |
| Setting         | Present date and ti    | me setting                   |           | 0         |           |          |                                                                                             |
|                 | Registration of licer  | nse                          |           | 0         |           |          |                                                                                             |
|                 | Unit information (ba   | asic system)                 |           | ×         |           |          | Set this item for each set of AE-200 and AE-50.                                             |
|                 |                        | Time Master/sub              |           | ×         |           |          | Set this item for each set of AE-200 and AE-50.                                             |
|                 | Advanced setting       | Old model compatibility mode |           | 0         |           |          | The setting made on AE-200 will be reflected also on AE-50.                                 |
|                 |                        | Schedule Season setting      |           | 0         |           |          | The setting made on AE-200 will be reflected also on AE-50.                                 |
|                 |                        | IP address setting           |           | ×         |           |          | Set this item for each set of AE-200 and AE-50.                                             |
|                 | Network estima         | M-NET address                |           | 0         |           |          |                                                                                             |
|                 | Network setting        | Operation prohibition        |           | 0         |           |          |                                                                                             |
|                 |                        | range                        |           |           |           |          |                                                                                             |
|                 |                        | External input setting       |           | 0         |           |          | Sat this item for each act of AE 200 and                                                    |
|                 | User information se    | etting                       |           | ×         |           |          | AE-50.                                                                                      |
|                 | Monitor operation s    | screen                       | 0         | 0         | ×         | 0        |                                                                                             |
|                 | Monitoring of meas     | surement condition           |           | 0         |           |          |                                                                                             |
|                 | Display of refrigera   | nt system                    |           | 0         |           |          | The system is displayed on the initial setting screen.                                      |
|                 | Monitoring of status   | s of use of energy           |           | 0         |           |          |                                                                                             |
|                 | Ranking                |                              |           | 0         |           |          | The ranking is displayed for each of AE-200 and AE-50.<br>(The ranking of all of AE-200 and |
| Monitor         | State of poak out or   | ontrol                       |           |           |           |          | AE-50 cannot be displayed.)                                                                 |
| Wiermeer        | Display of filter sign | า                            |           | 0         |           |          |                                                                                             |
|                 | Monitoring of prohil   | bition of remote operation   |           | 0         |           |          |                                                                                             |
|                 | Display of current e   | error                        |           | 0         |           |          |                                                                                             |
|                 | Monitoring of error    | history                      |           | 0         |           |          |                                                                                             |
|                 | History of transmiss   | sion of error notification   |           | 0         |           |          |                                                                                             |
|                 | Eloor layout screen    |                              |           | 0         |           |          |                                                                                             |
|                 | Monitoring of state    | of AHC                       |           | 0         |           |          |                                                                                             |
|                 | Start/stop             |                              |           | 0         |           |          |                                                                                             |
|                 | Reset of filter sign   |                              |           | 0         |           |          |                                                                                             |
| Opera-          | Error reset            |                              |           | 0         |           |          |                                                                                             |
|                 | Error history reset    |                              |           | 0         |           |          |                                                                                             |
|                 | Cancelation of eme     | ergency stop                 |           | 0         |           |          |                                                                                             |
|                 | Backup                 |                              |           | 0         |           |          |                                                                                             |
| Dete            | Loading of data        |                              |           | 0         |           |          |                                                                                             |
| Data            | CSV output             |                              |           | 0         |           |          | Lindata far analy act of AF 200 and                                                         |
|                 | Updating               |                              |           | ×         |           |          | AE-50.                                                                                      |
|                 | Emergency stop         |                              |           | ×         |           |          | See (1) "Restrictions on external input/<br>output" on the following page.                  |
| External input/ | Operating state        |                              |           | 0         |           |          | See (1) "Restrictions on external input/<br>output" on the following page.                  |
| output          | Abnormal state         |                              |           | 0         |           |          | See (1) "Restrictions on external input/<br>output" on the following page.                  |
|                 | Demand input           |                              |           | ×         |           |          | See (2) "Restrictions on peak cut<br>control" on the following page.                        |

(1) Restrictions on external input/output

The external input/output for emergency stop, etc. must be connected to each set of AE-200 and AE-50.

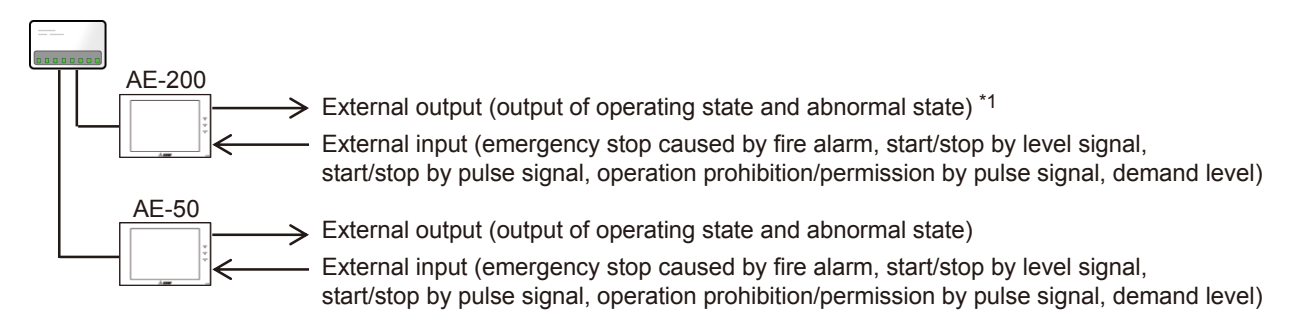

\*1: The external output of AE-200 includes the operating state and abnormal state of AE-50.

(2) Restrictions on peak cut control

For peak cut control, it is necessary to connect a PI controller or a demand controller for each set of AE-200 and AE-50. If the peak cut method is set to [Other AE] on the peak cut setting screen of the Web browser for initial setting, up to 3 sets of AE-200/AE-50 in addition to AE-200/AE-50 to which the PI controller or demand controller is connected can be subject to peak cut control.

However, in this case, the peak cut control of AE-200/AE-50 specified in [Other AE] will be started with a delay of up to 1 minute after that of AE-200/AE-50 to which the PI controller or demand controller is connected.

For the details of setting procedure, see Chapter 5.2 "Peak Cut (Energy-save control function)" of the instruction manual for operation on Web browser for initial setting.

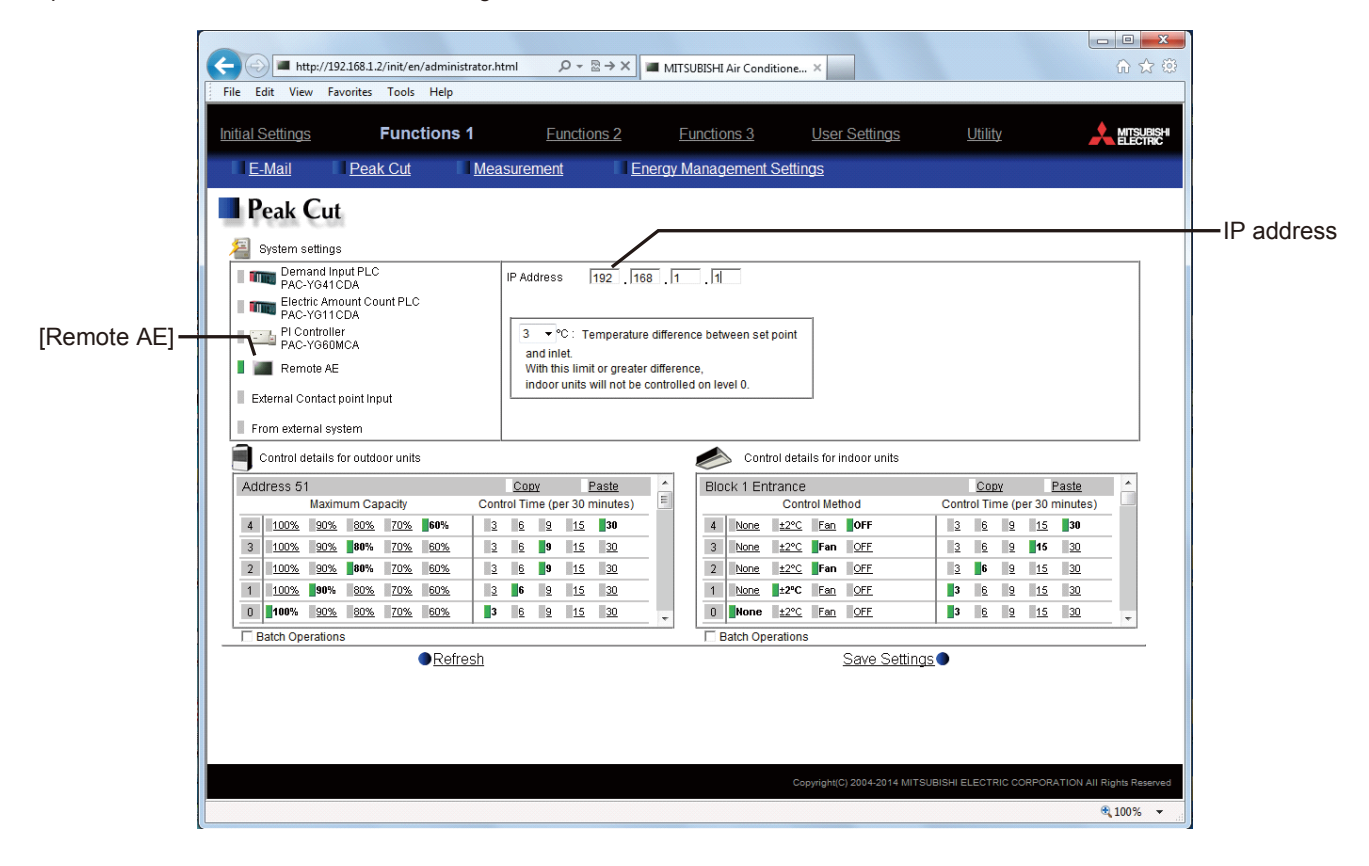

The configurations with PI controller and demand controller are shown below.

\* The demand controller is a device which monitors the power consumption and sends 4-stage demand signals to AE-200/ AE-50 to keep the power consumption within the preset target range.

Note: The indication of the power supplies is omitted in the configurations.

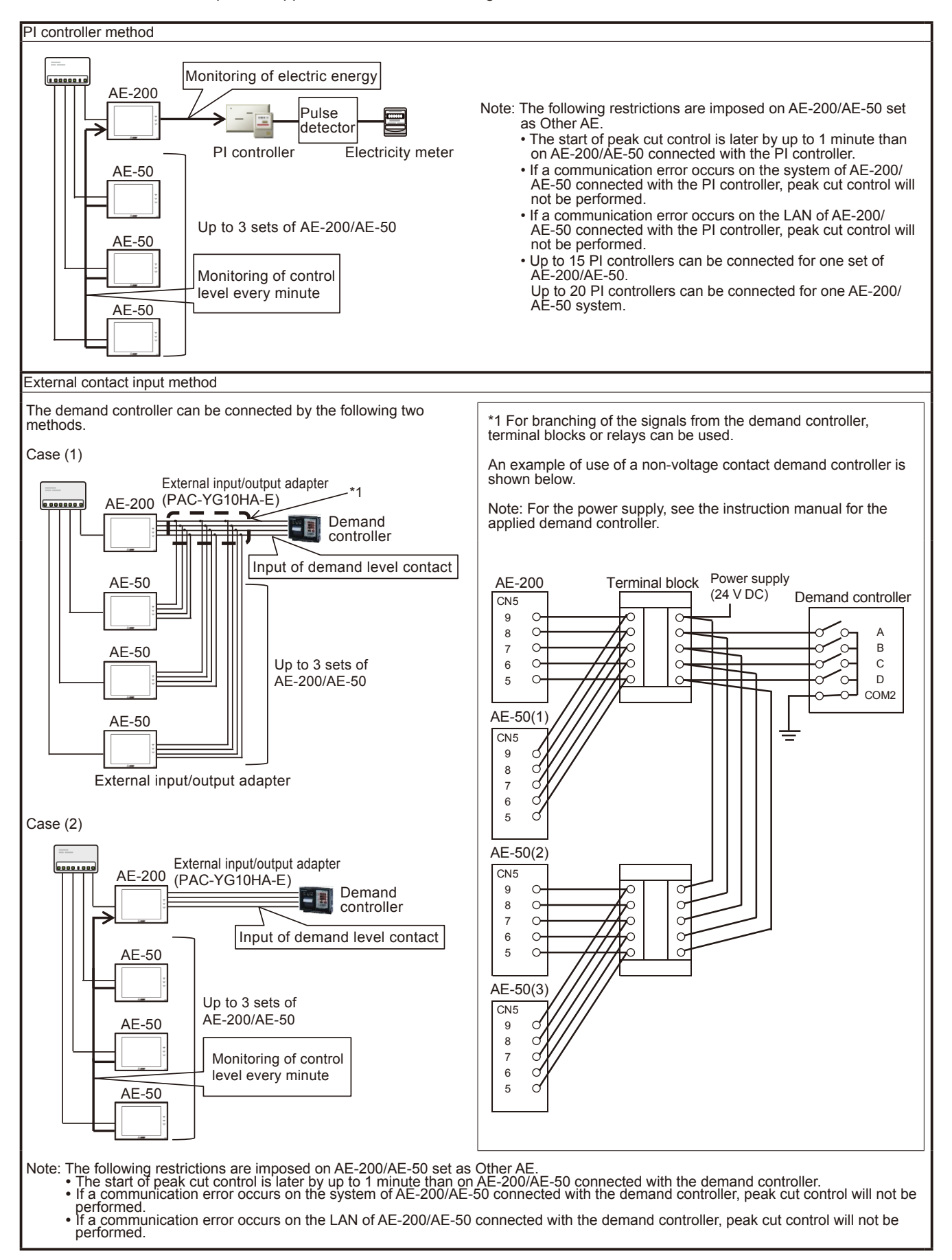

#### <6> Differences in system configuration between AG-150 and AE-200/AE-50

This section describes the differences between (notes on) the system configuration with AE-200/AE-50 and that with AG-150.

(1) Power supply

When system remote controllers, etc. are not connected to the transmission line for centralized control, AE-200 does not require a power supply unit. When the controllers, etc. are connected, see II [1] <4> "Power supply factor for M-NET." (2) Connection

- When AE-50 is connected, up to 50 indoor units can be connected to AE-200.
  - [Example] Devices necessary for connection of 150 indoor units
    - AG-150 system: One set of AG-150 and 3 expansion controllers
    - AE-200 system: One set of AE-200 and 2 sets of AE-50
- (3) Setting data migration

The data on AG-150 (name, group setting, schedule setting, etc.) cannot be migrated to AE-200/AE-50. Set these data on the main unit or the Web browser of AE-200/AE-50. Note: It is necessary to log in to the Web browser of each set of AE-200 and AE-50.

- (4) Floor layout
  - The screen size is larger than that of AG-150.

Prepare the drawing on the 1890 (horizontal) × 900 (vertical) dots screen (for each floor).

(5) External dimensions

External dimensions (width × height × depth) of AE-200/AE-50 ... 284mm × 200mm × 65mm [25mm]

External dimensions (width × height × depth) of AG-150 ... 300mm × 185mm × 70.3mm [25.6mm] The values in brackets [] are the size of the parts protruded when they are embedded.

AE-200 and AE-50 have the same dimensions.

(1) External dimensions of AE-200/AE-50

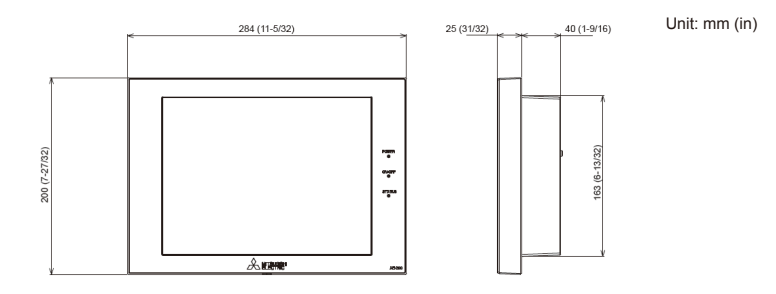

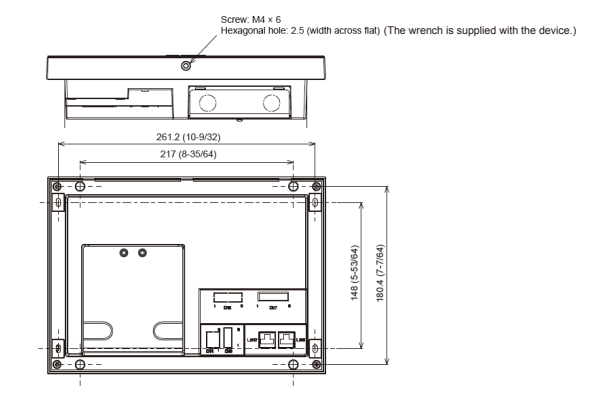

#### (2) Mounting plate (included part)

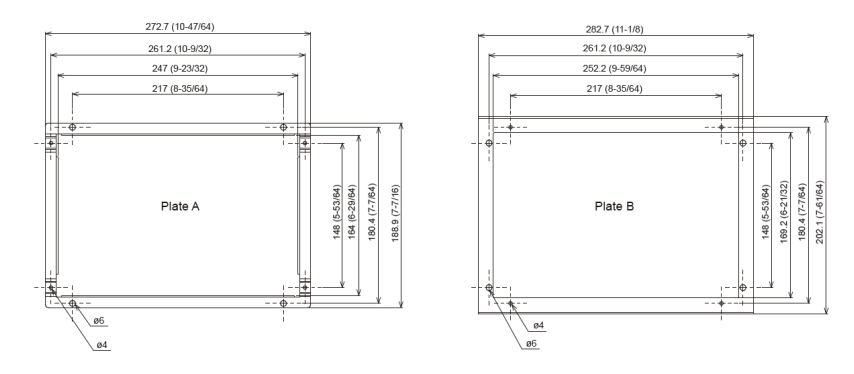

## <7> Restrictions on wiring length and cable length

- (1) Wiring length of M-NET transmission line
  - There are the following restrictions on the length of the transmission line for centralized control and the length of the transmission line between indoor and outdoor units per system.
- (i) Restriction by voltage drop: 200m

The distance between the power source and destination must be 200m or less.

If the distance is longer than 200m, communication cannot be made owing to voltage drop.

 $a+b \le 200m$   $c+d \le 200m$   $e \le 200m$   $f \le 200m$ 

- \* When a system remote controller or the like is connected to the transmission line for centralized control, the power supply unit (PAC-SC51KUA) is necessary. In this case, the maximum wiring length from the power supply unit to the outdoor unit and AE-200/AE-50 must be 200m or less.
- \* The source and destination of the M-NET power supply may be changed depending on the M-NET supply connector setting.
- \* The conditions in the initial setting state are shown above.
- (ii) Restriction by attenuation of signal waveform: 500m

The distance between the signal source and destination must be 500m or less. If the distance is longer than 500m, communication cannot be made owing to attenuation of waveform.  $a+c+d \le 500m$   $a+e \le 500m$   $a+b+f \le 500m$   $c+d+b+f \le 500m$   $e+b+f \le 500m$ 

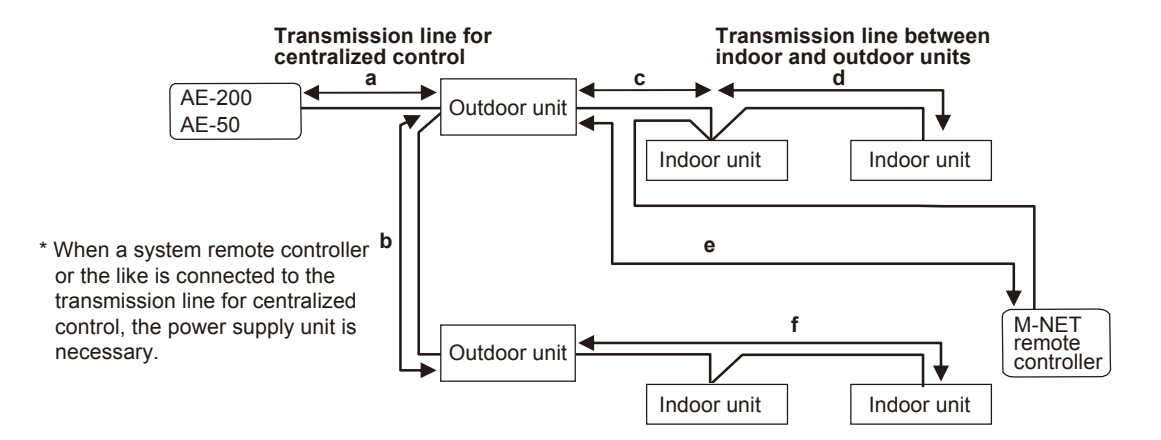

Fig. 3.3 Restriction on wiring length of M-NET transmission line

(2) LAN wiring length

The maximum wiring length of 100BASE-TX connected to AE-200/AE-50 is 100m.

If the LAN wiring length exceeds 100m, the distance between the personal computer for centralized control and AE-200/ AE-50 or between AE-200 and AE-50 can be increased by using switching hubs.

The number of connected switching hubs is not restricted. However, an excessively high load is applied to the network, a delay may occur, and the network may not be normally connected.

Note: Use a LAN cable of category 5 or higher (100BASE-TX).

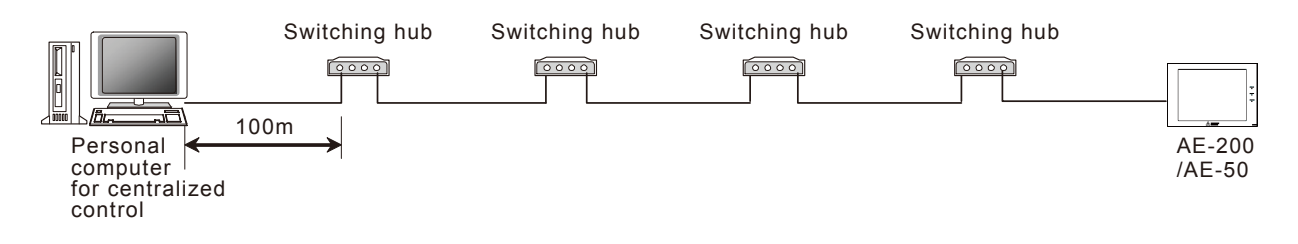

Fig. 3.4 Restriction on LAN wiring length

#### (3) Length of other lines

The length of the contact signal line of external input/output of AE-200/AE-50 and the free contact line from the indoor unit must be 100m or less.

However, do not lay these lines parallel to other lines, such as an AC power line, to prevent entry of noise.

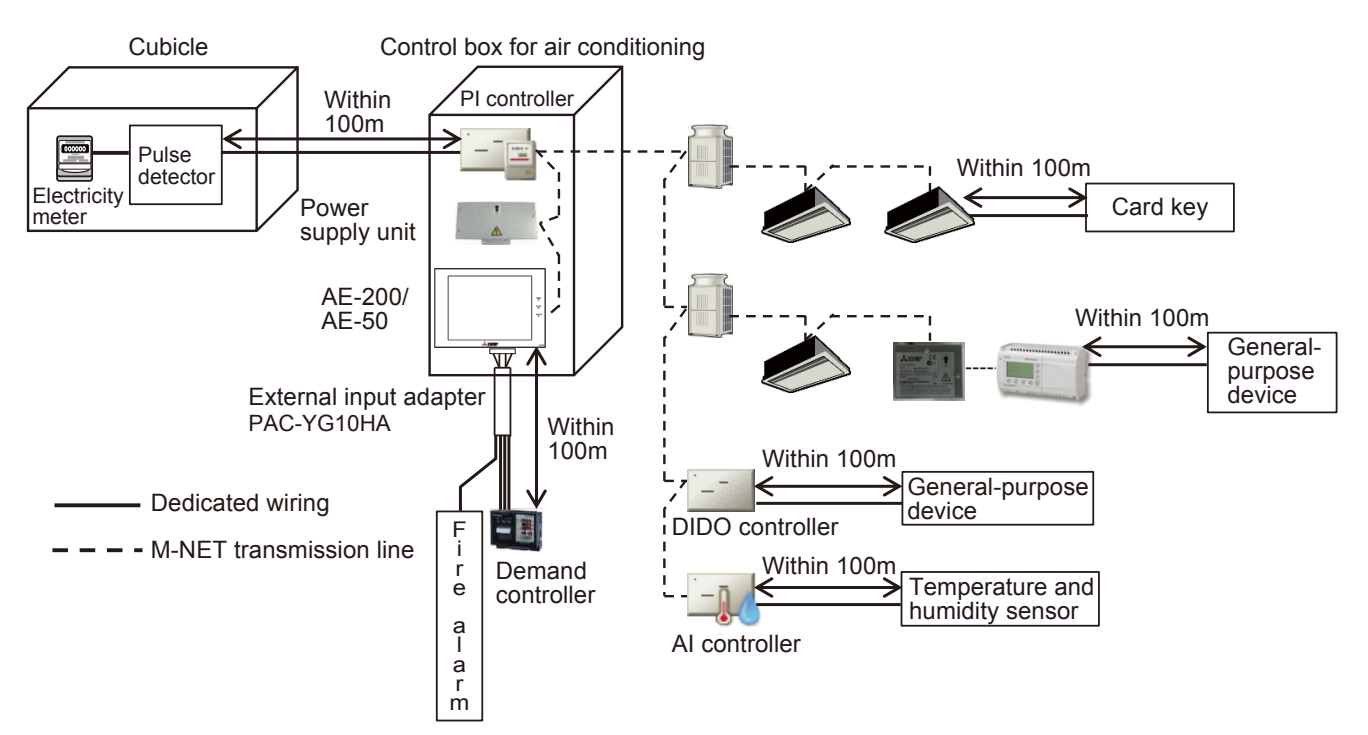

Note: The indication of the power supplies for the indoor and outdoor units is omitted.

Fig. 3.5 Restrictions on dedicated wiring length

## <8> System restrictions

The following table shows the devices which can be connected to AE-200/AE-50 through LAN and the number of connectable units.

|                                  | 0                            | -                                 |                                 |                                                       |
|----------------------------------|------------------------------|-----------------------------------|---------------------------------|-------------------------------------------------------|
| Device to be connected           | Possibility of<br>connection | Max. number of<br>connected units | Remark 1                        | Remark 2                                              |
| Web browser for<br>administrator | 0                            | 10 units                          | Up to 10 units per AE-200/AE-50 | The maximum number of                                 |
| Web browser for personal use     | 0                            | 10 units                          | Up to 10 units per AE-200/AE-50 | simultaneously connected<br>units per AE-200/AE-50 is |
| TG-2000A                         | 0                            | 1 unit                            | 1 unit on whole system          | 10. '                                                 |
| PLC for general-purpose          | 0                            | 1 unit                            | 1 unit per AE-200/AE-50         | [Example]                                             |
| PLC for demand                   | 0                            | 1 unit                            | 1 unit per AE-200/AE-50         | When TG-2000A and demand                              |
| PLC for electricity meter        | 0                            | 1 unit                            | 1 unit per AE-200/AE-50         | Web browsers for general                              |
| Maintenance tool                 | 0                            | 1 unit                            | 1 unit per AE-200/AE-50         | users can be connected.                               |
| BM adapter                       | 0                            | 1 unit                            | 1 unit per AE-200/AE-50         |                                                       |

Table 3.5 System restrictions

\*1: The number of AE-200/AE-50 is not included.

## <9> Connection of two sets of AE-200 and BM adapter

When two sets of AE-200 are connected on the same M-NET line or AE-200 and BM adapter are connected, there are restrictions on the functions and setting method.

(1) System configuration

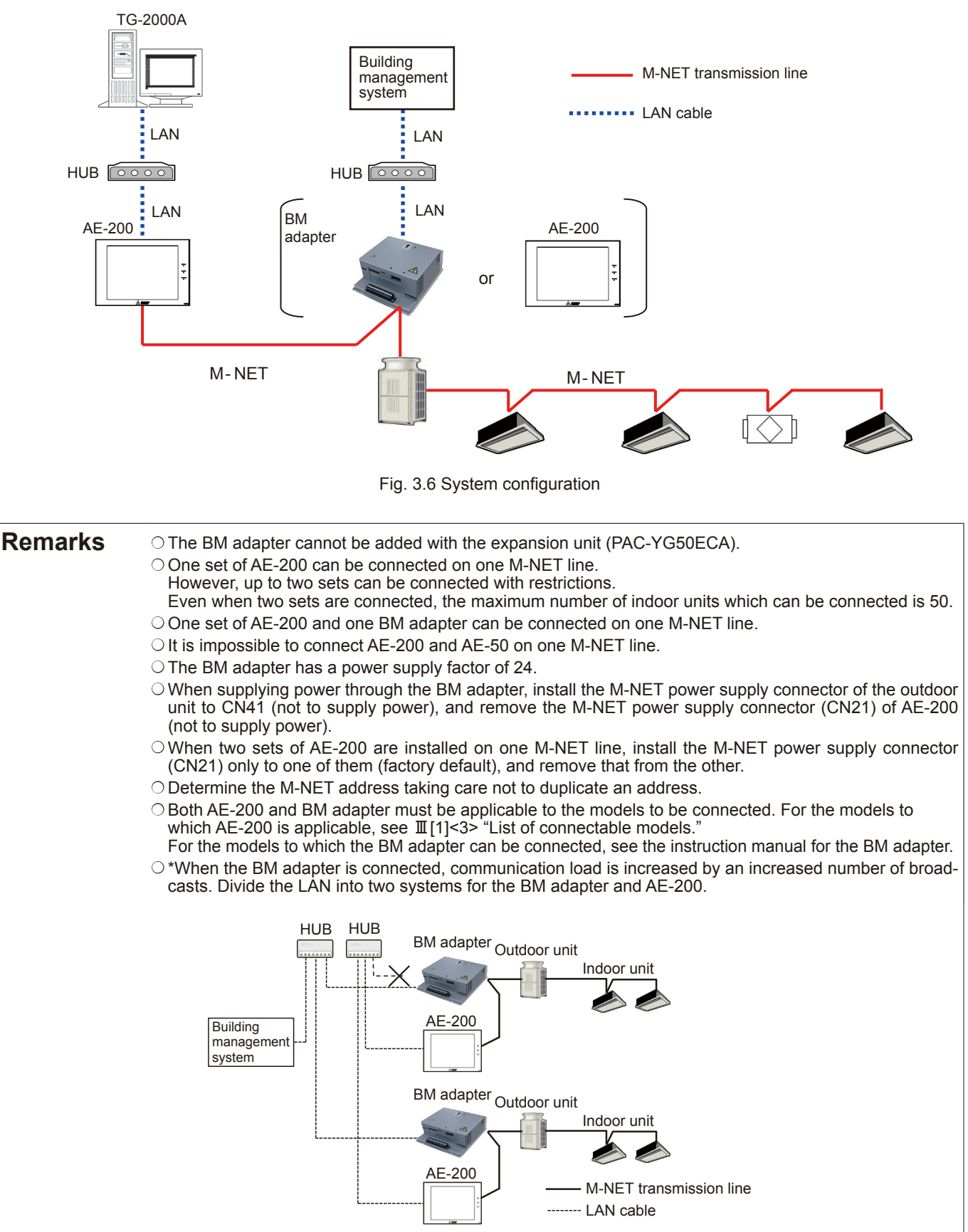

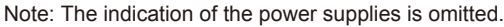

(2) Restrictions on connection of more than one controller

When two sets of AE-200 or one set of AE-200 and BM adapter are connected to M-NET, the contents of group registration in them must be identical.

However, the DIDO controller, PI controller and AI controller must be registered only in AE-200 because the BM adapter is not applicable to them.

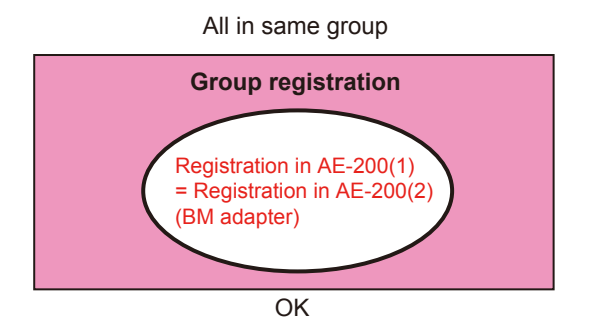

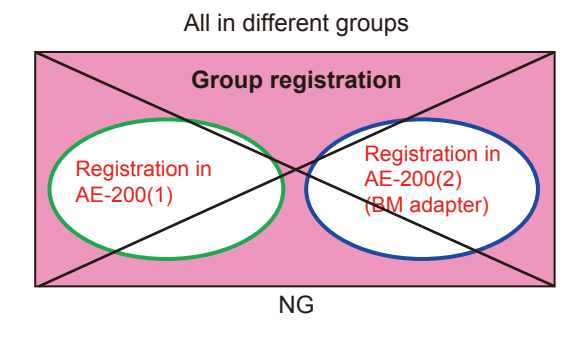

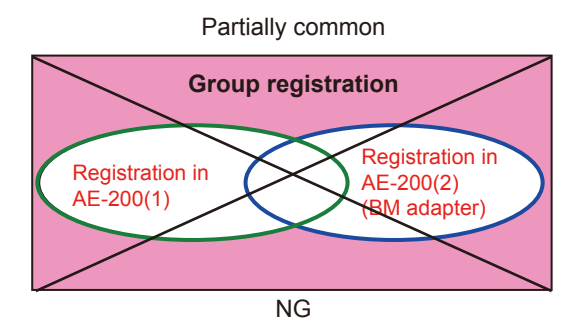

AE-200(1) including all in AE-200(2) (BM adapter)

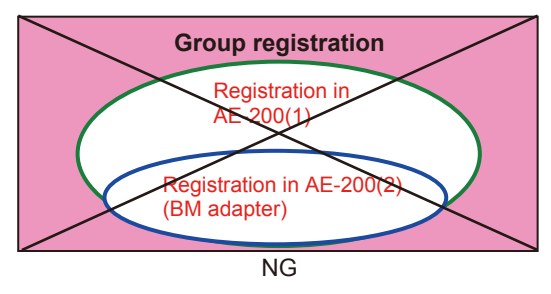

The following table shows the restrictions on connection of more than one controller.

| Table 3.6 Restrictions | on connection | of more than o | one controller |
|------------------------|---------------|----------------|----------------|
|------------------------|---------------|----------------|----------------|

|                                                                   | Operational restrictions<br>O: None                   | Restrictions                                                                                                    |   | oject<br>olicable |
|-------------------------------------------------------------------|-------------------------------------------------------|----------------------------------------------------------------------------------------------------|---|-------------------|
|                                                                   | △: Operational and<br>setting restrictions<br>imposed |                                                                                                    |   | BM<br>adapter     |
| Language displayed on AE-200 screen                               | 0                                                     | The language can be set for each set of AE-200.                                                                                                    | 1 |                   |
| Group setting                                                     |                                                       | The contents of group registration in both controllers must be identical.                                                                                                    | 1 | ~                 |
| Group name                                                        | 0                                                     | It is necessary to set for each set of AE-200.                                                                                                    | 1 |                   |
| Registration in block<br>Block name                               | 0                                                     | It is necessary to set for each set of AE-200.                                                                                                    | 1 |                   |
| Floor layout                                                      | 0                                                     | It is necessary to set for each set of AE-200.                                                                                                    | 1 |                   |
| Operation of air conditioners                                     | 0                                                     |                                                                                                    | 1 | 1                 |
| Operation of DIDO controller                                      | 0                                                     |                                                                                                    | 1 |                   |
| Monitoring of air conditioners                                    | 0                                                     |                                                                                                    | 1 | 1                 |
| Monitoring of DIDO controller                                     | 0                                                     |                                                                                                    | 1 |                   |
| Monitoring<br>(AI controller and PI controller)                   |                                                       | One AI controller or PI controller can be monitored only by one set of AE-200.                                                                                                    | 1 |                   |
| Energy management                                                 | 0                                                     |                                                                                                    | 1 |                   |
| Operation prohibition<br>(screen operation and external<br>input) | Δ                                                     | Only one controller can be set to the operation prohibition mode.<br>While one controller is in the operation prohibition mode,<br>the other controller can be used to operate the units. The<br>operation prohibition mode is not displayed on the other<br>controller. | 5 | \$                |
| Emergency stop                                                    |                                                       | Input the external contact to one controller.                                                                                                    | 1 | ~                 |
| External input (start/stop, level signal)                         |                                                       | Input the external contact to one controller.                                                                                                    | 1 |                   |
| External input (pulse signal)                                     | 0                                                     |                                                                                                    | 1 |                   |
| External output                                                   | 0                                                     |                                                                                                    | 1 |                   |
| Demand level contact input                                        |                                                       | The input can be connected and set only on one controller.                                                                                                    | 1 |                   |
| Time setting and display                                          |                                                       | Use one controller as the master for time setting.                                                                                                    | 1 | 1                 |

| lable 3                                     | .6 Restrictions on con                                | inection of more than one controller (continued)                                                                                                    |                          |               |
|---------------------------------------------|-------------------------------------------------------|----------------------------------------------------------------------------------------------------|--------------------------|---------------|
|                                             | Operational restrictions<br>O: None                   | Pestrictions                                                                                                    | Subject<br>✓: Applicable |               |
|                                             | △: Operational and<br>setting restrictions<br>imposed | A                                                                                                    | €-200                    | BM<br>adapter |
| Schedule                                    | Δ                                                     | Set the schedule on one controller.<br>(If schedules are set on some controllers (including a remote<br>controller) for one group, priority will be given to the last<br>schedule.)                                                                                                    | 1                        | 1             |
| Display of error history                    | 0                                                     |                                                                                                    | 1                        |               |
| Energy saving/peak cut<br>Auto changeover   | Δ                                                     | <ul> <li>(1) Set the mode only on one controller.<br/>Register the license only for the controller for which the<br/>mode must be set.</li> <li>(2) When a unit in the energy saving/peak cut control mode is<br/>operated from another controller, priority will be given to<br/>the last operation.</li> <li>(3) In the energy saving/peak cut mode, the energy saving<br/>control icon is displayed only on the controller on which the<br/>mode was set.</li> </ul> | <i>✓</i>                 |               |
| Setback                                     |                                                       | (1) Set the mode only on one controller.                                                                                                    |                          |               |
| Outdoor temperature interlock               |                                                       | <ul><li>Register the license only for the controller for which the mode must be set.</li><li>(2) The setback control icon is displayed only on the controller</li></ul>                                                                                                    | 1                        |               |
| Interlock control                           |                                                       | on which the mode was set.                                                                                                    |                          |               |
| Connection of TG-2000A and billing function | Δ                                                     | Connect TG-2000A to one set of AE-200.<br>Communication errors of AE-200 not connected to TG-2000A<br>will not be displayed on it.                                                                                                    | 1                        |               |
|                                             |                                                       | Displayed only on specified AE-200                                                                                                    |                          |               |
|                                             |                                                       | With schedule         Schedule invalid         Energy saving<br>ON <sup>-1</sup> Night setback<br>mode                                                                                                    |                          |               |
|                                             |                                                       |                                                                                                    |                          |               |
|                                             |                                                       | <ul> <li>*1:The icon of energy saving function by outdoor unit is<br/>displayed on all sets of AE-200.</li> <li>During demand control by external input to indoor unit, the<br/>icon is displayed on all sets of AE-200.</li> </ul>                                                                                                    |                          |               |
|                                             |                                                       | Displayed on all sets of AE-200                                                                                                    |                          |               |
|                                             |                                                       | During operation of During stop of Display of room<br>interlocked LOSSNAY interlocked LOSSNAY temperature <sup>'2</sup>                                                                                                    |                          |               |
|                                             |                                                       |                                                                                                    | ,                        |               |
| Display of icons on AE-200                  |                                                       | (Gray)                                                                                                    | ~                        |               |
|                                             |                                                       | Occupied/Vacant*2 Bright/dark*2 Error                                                                                                    |                          |               |
|                                             |                                                       |                                                                                                    |                          |               |
|                                             |                                                       | (Blue) (Gray) (Yellow) (Gray)                                                                                                    |                          |               |
|                                             |                                                       | *2:These icons are displayed or not displayed depending on the setting.                                                                                                    |                          |               |
|                                             |                                                       | Displayed on AE-200 being started                                                                                                    |                          |               |
|                                             |                                                       |                                                                                                    |                          |               |

(3) Setting procedure

When two sets of AE-200 are connected, it is necessary to register each M-NET address in the system controller registration button on the other side.

When the BM adapter is connected, register the address of the BM adapter in the system controller registration button on AE-200.

For the procedure for registering the BM adapter, see the instruction manual for the BM adapter.

Select [Initial Setting] – [Group Setting], and input the address of the other controller in the system controller registration button.

[Example] Registration of AE-200 (1) (M-NET address 0) and AE-200 (2) (M-NET address 201)

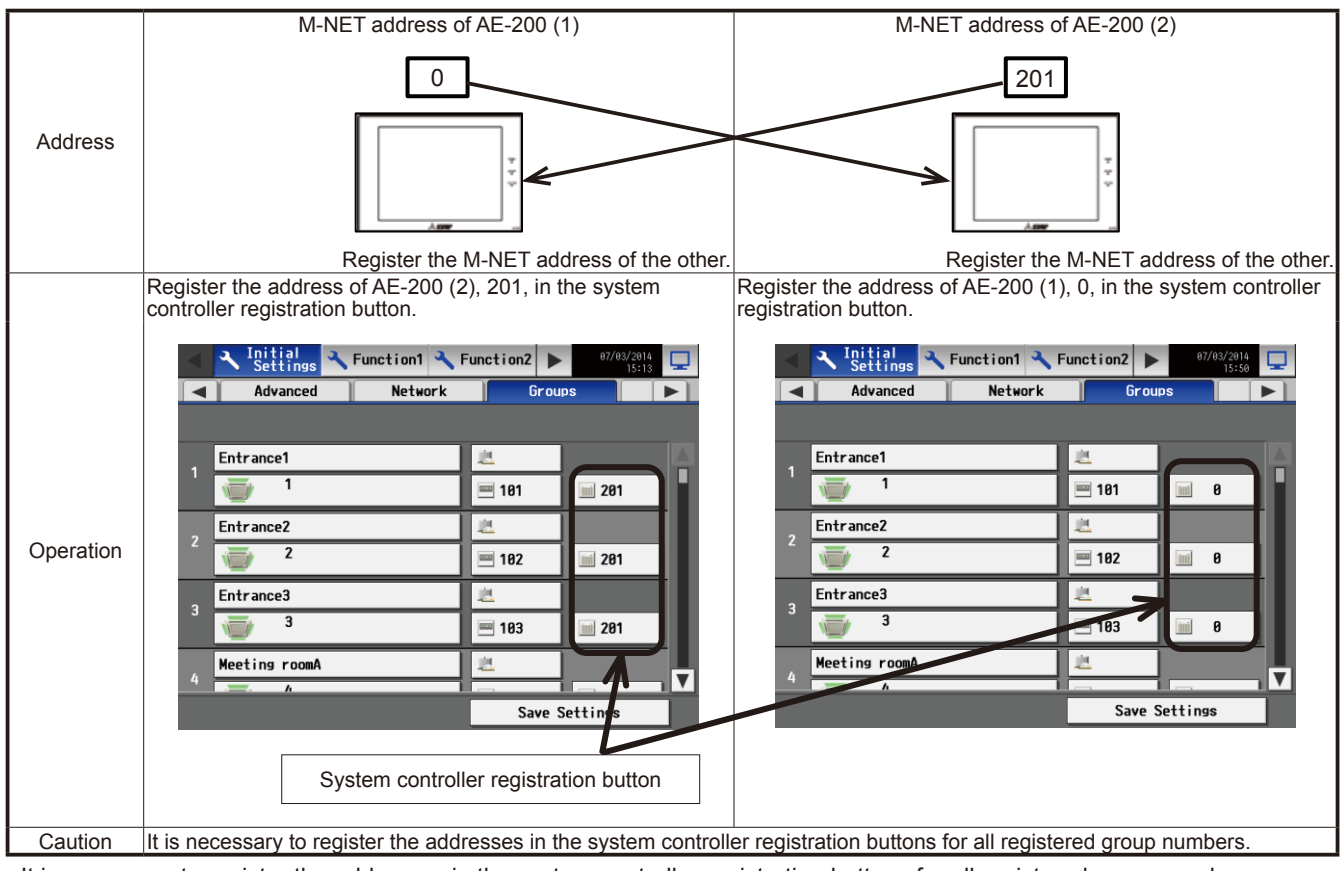

• It is necessary to register the addresses in the system controller registration buttons for all registered group numbers. If the addresses are not registered, the air conditioners will stop when the power supply is reset.

**Remarks** O For the procedure for setting the address on the BM adapter, see the instruction manual for the BM adapter.

## <10> Possibility of connection

The following table shows whether or not AE-200/AE-50 can be connected with AG-150 and whether or not AE-200 and AE-50 can be connected in each case of combination.

Note: The indication of the power supplies is omitted.

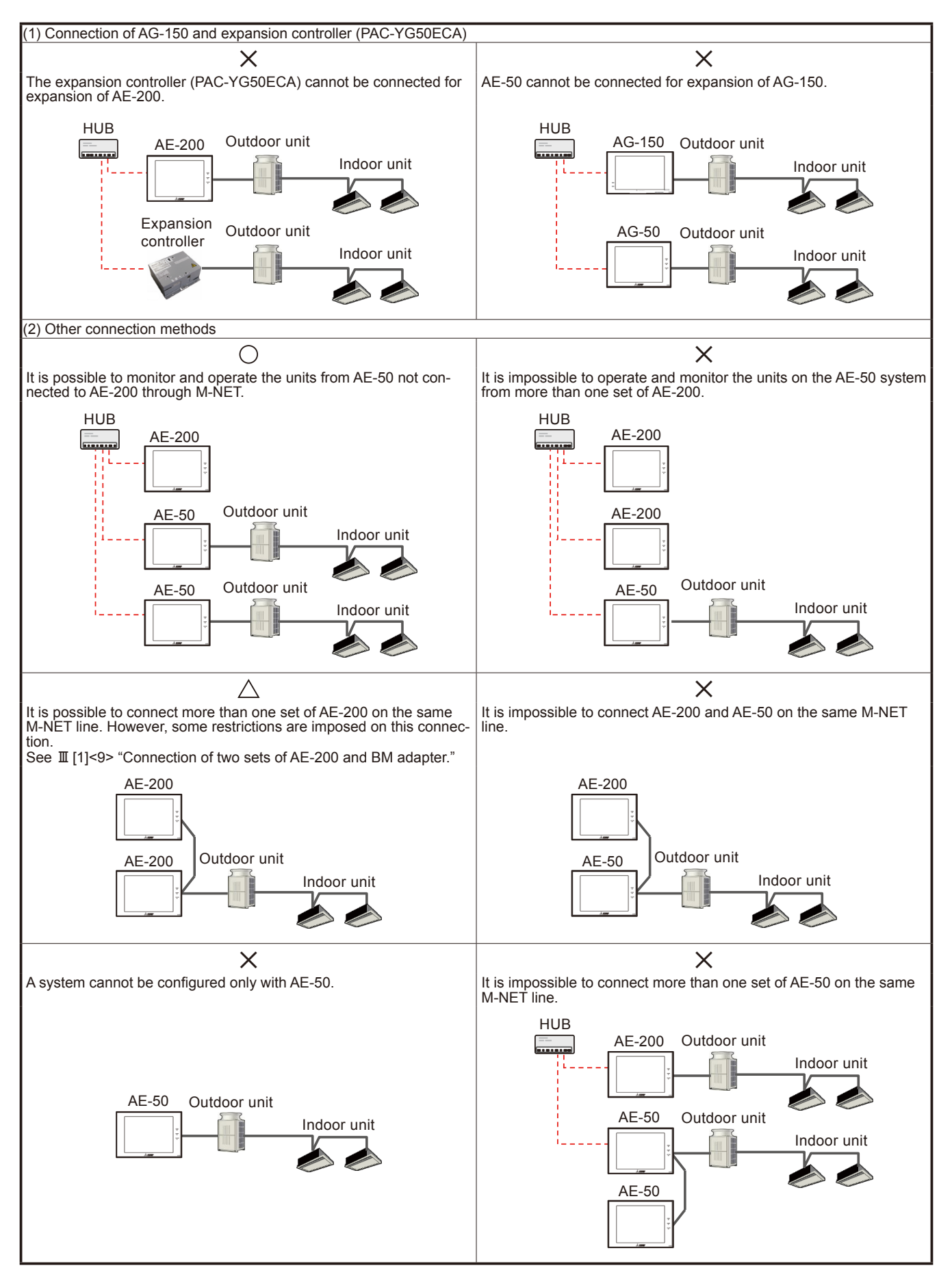

# [2] Functions

## <1> Function list

Table 3.7 shows the functions of the main units and Web browsers of AE-200 and AE-50.

#### Table 3.7 Function list

|                                      |                                                                                                    | √:F          | Function provided |
|--------------------------------------|----------------------------------------------------------------------------------------------------|--------------|-------------------|
| Item                                 | Details                                                                                                    | Main unit    | Web browser       |
| Start/Stop/Test run                  | It is possible to start and stop the units in each group, in each block<br>or on each floor or all units collectively. In the test run mode, test<br>run of the units can be performed. (Only on the main unit screen)                                                                                                    | $\checkmark$ | ✓                 |
| Operation mode                       | The operation mode can be switched to COOL, DRY, HEAT, FAN,<br>AUTO and Setback for the units in each group, in each block or on<br>each floor or all units collectively.<br>Air To Water (PWFY) unit: Heating, Heating ECO, Hot Water,<br>Anti-freeze, Cooling<br>HWHP (CAHV) unit: Heating, Heating ECO, Hot Water, Anti-freeze<br>Note: The Setback mode can be selected on the AE 2004/AE.                                                                                                    | J.           | \$                |
| Temperature setting                  | <ul> <li>The index of the AE-200E/AE-50E.</li> <li>The index of the AE-200E/AE-50E.</li> <li>The index of the anits in each group, in each block or on each floor or all units collectively (in steps of 0.5 °C).</li> <li><setting range=""> Air conditioning unit Cool/Dry: 19 °C-30 °C (67 °F-87 °F) Heat: 17 °C-28 °C (63 °F-83 °F) Air To Water (PWFY) unit (Booster unit) Heating: 30 °C-50 °C (87 °F-158 °F) Hot Water: 30 °C-45 °C (50 °F-113 °F) Water HEX unit Heating: 30 °C-45 °C (87 °F-113 °F) Anti-freeze: 10 °C-45 °C (50 °F-113 °F) Cooling: 10 °C-30 °C (77 °F-158 °F) Hot Water: 25 °C-70 °C (77 °F-158 °F) Hot Water: 25 °C-70 °C (77 °F-158 °F) Note: The settable temperature ranges depend on the unit model. Note: If the indoor unit supports the dual set point function in the Auto mode and when the operation mode above is set to Auto or Setback, two set temperatures for Cool mode and Heat mode can be set. Note: The temperature unit (°C or °F) can be selected on the [Unit Info.] screen.</setting></li></ul> | J            | ~                 |
| Wind speed/wind volume<br>(LOSSNAY)  | The wind speed can be switched among 4 steps for the units in<br>each group, in each block or on each floor or all units collectively.<br>(The speed can be switched steplessly or in two, three or four<br>steps depending on the model. Models with the automatic function<br>can be operated in the automatic mode.)<br>(When LOSSNAY is used, the wind volume can be switched to very<br>weak, strong and auto. The selectable wind volumes vary<br>depending on the model. In the case of interlocked LOSSNAY, the<br>volume can be switched between two steps, weak and strong.                                                                                                    | J            | 7                 |
| Air flow direction setting           | The direction can be switched among 5 angles in the vertical direction, Auto and Swing for the units in each group, in each block or on each floor or all units collectively.<br>(The selectable directions vary depending on the model.)<br>The 5 angles in the vertical direction and Auto can be selected on models with such functions.                                                                                                    | V            | <i>J</i>          |
| Ventilation mode (LOSSNAY)           | The ventilation mode can be switched among normal, heat ex-<br>change and automatic modes for the units in each group, in each<br>block or on each floor or all units collectively.                                                                                                    | $\checkmark$ | 1                 |
| Start/stop of interlocked<br>LOSSNAY | When interlocked LOSSNAY is connected, it is possible to operate<br>(in the high or low mode) or stop the units in each group, in each<br>block or all units collectively.                                                                                                    | 1            | 1                 |
| Status of energy use                 | The power consumption, outdoor temperature and operation time<br>can be displayed in bar graphs or line graphs for comparison.<br>Note: To display the electric energy, a PI controller and an electric-<br>ity meter (pulse output type) must be connected.<br>The electric energy cannot be displayed by connecting a<br>PLC (electric power counting software).<br>To display the outdoor temperature, an AI controller and a<br>temperature sensor must be connected.                                                                                                    | ✓            | <i>√</i>          |
| Ranking                              | The power consumption and FAN operation time can be displayed<br>in rank order.<br>Note: The ranking of electric energy can be displayed only by<br>block.                                                                                                    | $\checkmark$ | <i>✓</i>          |
| Target value setting                 | It is possible to set the target values of power consumption for each year, month, day of the week and block.<br>The set target values will be displayed on the energy use status screen and ranking screen.                                                                                                    | 1            | ✓                 |

## Table 3.7 Function list

✓: Function provided

| ltem                                 | Details                                                                                                    | Main unit | Web browser  |
|--------------------------------------|----------------------------------------------------------------------------------------------------|-----------|--------------|
| nom                                  | The peak cut control level and the average electric energy can be                                                                                                    |           |              |
| State of peak cut control            | displayed.                                                                                                    | 1         | 1            |
|                                      | Note: The energy saving (peak cut) control license is required.                                                                                                    |           |              |
|                                      | It is possible to set the weekly schedule based on the day of the week pattern, annual schedule and daily schedule for the units in each group, in each block or on each floor or all units collectively.<br>• 24 times of schedule items can be set per day. The items include                                                                                                    |           |              |
|                                      | "start/stop," "operation mode," "temperature setting, "air flow<br>direction," "wind speed" and "prohibition of operation of remote<br>controller."<br>(In the case of LOSSNAY, "start/stop," "ventilation mode," "wind<br>volume" and "prohibition of operation of remote controller" can be<br>set in the scheduled operation.)<br>• Five weekly schedules can be retained, and season schedules                                 |           |              |
| Sabadula                             | can be set.                                                                                                    |           | /            |
| Schedule                             | <ul> <li>One of the weekly, annual and daily schedules which have been<br/>set for the day is executed. The order of priority is as follows:<br/>Daily → Annual → Weekly 1 → → Weekly 5.</li> </ul>                                                                                                    | v<br>I    | v            |
|                                      | <ul> <li>In the annual schedule, it is possible to set the operation patterns<br/>for 50 days, such as public holidays and summer holidays, not<br/>according to the weekly schedule in the range from the current<br/>month to the 24th month.</li> <li>5 kinds of operation patterns can be set for each group.</li> </ul>                                                                                                    |           |              |
|                                      | <ul> <li>The optimum start can be programmed to attain the set temperature at the set time. (Only indoor units)</li> <li>Note: The items which can be set depend on the air conditioner model (function).</li> </ul>                                                                                                    |           |              |
| Enable/disable schedule              | It is possible to enable or disable the schedule for the units in each group, in each block or on each floor or all units collectively.                                                                                                    | 1         | ✓            |
|                                      | Touch [ON] or [OFF] to enable/disable the Hold function. When the Hold function is enabled, the scheduled operations are disabled.<br>Note: The operations that have been scheduled on the remote                                                                                                    |           |              |
| Hold                                 | Note: [Hold type] can be specified on the [Advanced] screen.<br>Note: The Hold function can be used on the AE-200A/AE-50A, but<br>not on the AE-200E/AE-50E.                                                                                                    | <b>v</b>  | ý            |
| Setting to prohibit remote operation | Operation items by the remote controller to be prohibited can be<br>selected for the units in each group, in each block or on each floor<br>or all units collectively.<br>(The items which can be prohibited are start/stop, operation mode,<br>temperature setting, filter sign, fan speed, air flow direction and<br>timer.)<br>Note: The items which can be prohibited vary depending on the                                    | ,         | 1            |
|                                      | model of air conditioner, LOSSNAY, etc.                                                                                                    |           |              |
| External input function setting      | For all controlled air conditioners, the items, emergency stop/<br>normal, start/stop, prohibition/permission of operation of remote<br>controller and demand level can be set by external voltage contact<br>signals (12 V DC or 24 V DC).<br>(Separately, the external input/output adapter, PAC-YG10HA-E, is<br>necessary.)                                                                                                    | 1         | 1            |
|                                      | Note: It is necessary to connect the external inpuroutput adapter to<br>each set of AE-200 and AE-50.<br>(Emergency stop of the AE-50 system cannot be performed<br>by the external input to AE-200.)                                                                                                    |           |              |
| External output function setting *3  | When one or more air conditioners are running, the "running" signal will be output. When an error has occurred in one or more air conditioners, the "error occurring" signal will be output. (The "running" signals of general-purpose devices (DIDO controller connection) are not output. The "error occurring" signals of the devices are output.) (Separately, the external input/output adapter, PAC-YG10HA-E, is necessary.) | ,         | /            |
|                                      | Note: If the output function is set to externally output errors on AE-200, errors in any of AE-200 and AE-50 will be output. If the function is set to output errors on AE-50, errors only in AE-50 will be output.                                                                                                    |           |              |
| Reset of filter sign                 | The filter sign display can be reset for the units in each group, in each block or on each floor or all units collectively.                                                                                                    | 1         | ✓            |
| (Air To Water (PWFY))                | Water circuit sign (Air To Water(PWFY)) can be reset for each group or block of indoor units.                                                                                                    | 1         | $\checkmark$ |
| Error reset                          | The errors which have occurred can be reset.                                                                                                    | 1         | 1            |
| Error history reset                  | The error history (unit errors and communication errors) can be erased.                                                                                                    | ✓         | $\checkmark$ |
| Start/stop (collective)              | The ON/OFF LED lamp indicates that the units in one or more groups are running (on) or the units in all groups are stopped (off). (Except general-purpose devices (DIDO controller connection))                                                                                                    | ✓         |              |

#### Table 3.7 Function list

✓: Function provided

| Item                                                       | Details                                                                                                    | Main unit    | Web browser |
|------------------------------------------------------------|----------------------------------------------------------------------------------------------------|--------------|-------------|
| Operating state of each group                              | The items, start/stop, operation mode, temperature setting, fan<br>speed, air flow direction, ventilation mode, start/stop of interlocked<br>LOSSNAY, enable/disable scheduled operation, ON/OFF of hold<br>function (only AE-200A/AE-50A), energy saving and setback, are<br>displayed for each group.<br>Note: The items which can be displayed depend on the models in<br>the group.                                                                                                    | V            | <i>,</i>    |
| Display of filter sign                                     | The filter sign can be displayed for the units in each group, in each block or on each floor or all units collectively.                                                                                                    | ✓            | 1           |
| Display of prohibition of<br>remote operation              | The operations by the remote controller which have been prohib-<br>ited by this controller or another system controller are displayed.                                                                                                    | 1            | 1           |
| Display of current error                                   | The address of the unit in which an error has occurred, the error code and the address of the unit which has detected the error are displayed.                                                                                                    | ✓            | 1           |
| Monitoring of error history                                | Up to 512 errors which occurred in the past are stored. 128 errors of each set of AE-200 and AE-50 (64 unit errors and 64 communication errors) are stored.                                                                                                    | $\checkmark$ | 1           |
| History of transmission of                                 | The history of transmission of error notification e-mails and e-mails                                                                                                    | 1            | 1           |
|                                                            | The measurements on the temperature sensor and humidity sensor                                                                                                    |              |             |
| state                                                      | of AI controller, electricity meter of PI controller and water meter can be monitored.                                                                                                    | 1            | 1           |
| AHC List                                                   | The input and output status of Advanced HVAC CONTROLLERs can be displayed.                                                                                                    | 1            | 1           |
| Display of refrigerant systems                             | The list of the refrigerant systems connected to AE-200/AE-50 (information on connection between outdoor units and indoor units) can be displayed.                                                                                                    | 1            |             |
| Present date and time setting                              | The present date and time can be set.                                                                                                    | 1            | 1           |
| Registration of license                                    | The purchased license can be registered.                                                                                                    | 1            | 1           |
| Unit information<br>(basic system)                         | Items common to main units and Web browsers of AE-200 and<br>AE-50<br>The main unit name, identification number, expansion, date display<br>format, time display format, temperature display format, pressure<br>display format, room temperature display and availability of illumi-<br>nance sensor and motion sensor can be set.<br>Items only on main units of AE-200 and AE-50<br>The displayed language (English, French, German, Spanish,<br>Italian, Russian, Chinese, Portuguese or Japanese) can be<br>switched, and the LCD illuminance, sound volume, availability of<br>test run and availability of screen lock function can be set.<br>Items only on Web browsers<br>The display of the group name on the list screen and the display or<br>non-display of the filter sign can be set. | 7            | <i>✓</i>    |
| Network setting                                            | The IP addresses, subnet masks and gateways relating to the LAN of AE-200/AE-50 can be set, and the M-NET addresses, range of prohibition of remote operation and external input relating to M-NET can be set.                                                                                                    | $\checkmark$ | 1           |
| Advanced setting                                           | The time master and sub controllers can be set, the old model compatibility mode can be turned on or off, the hold type can be set to Normal or ON (AE-200/AE-50A only), and the season schedule setting can be enabled or disabled.                                                                                                    | ✓            | <i>✓</i>    |
| Group setting                                              | The indoor units, LOSSNAY, general-purpose devices, Air To Water (PWFY) units, HWHP (CAHV) units, remote controllers and sub system controllers are registered in groups.                                                                                                    | 1            | 1           |
| Block setting                                              | Set groups are registered in each block.<br>Note: A block across the AE-200 and AE-50 systems cannot be set.                                                                                                    | 1            | 1           |
| Interlocked LOSSNAY setting                                | For interlocked LOSSNAY, the indoor units are registered as interlocking sources.                                                                                                    | 1            | ✓           |
| Floor layout setting                                       | The basic floor plan, group display positions and plan view can be set.                                                                                                    | 1            |             |
| Error notification e-mail setting                          | Various items, such as the mail server to use the notification of errors through e-mail and the error notification e-mail destinations, can be set.                                                                                                    |              | 1           |
| Energy saving/peak cut<br>control setting <sup>*4 *5</sup> | The method to use the energy saving/peak cut control and the method of controlling indoor and outdoor units can be set.                                                                                                    |              | 1           |
| Measurement setting                                        | The conditions of the temperature and humidity sensors of Al controller and the electricity meter and water meter of the Pl controller can be set.                                                                                                    | ✓            | 1           |
| Temperature setting range<br>limit setting                 | When the temperature ranges to be controlled by the remote<br>controllers are limited, the temperature range can be set for each<br>remote controller.<br>Note: The ranges which can be monitored and controlled vary<br>depending on the model. This function is unusable on P/M/S<br>series.                                                                                                    |              | <i>J</i>    |
| Energy management setting                                  | electricity meter used as the base of apportionment can be set.                                                                                                    |              | 1           |

#### Table 3.7 Function list

✓: Function provided

| Item                                                                    | Details                                                                                                    | Main unit    | Web browser |
|-------------------------------------------------------------------------|----------------------------------------------------------------------------------------------------|--------------|-------------|
| Night mode schedule setting                                             | When the night mode (low-noise operation) of outdoor units is used, the time period in which the units will be operated in the night mode can be set.                                                                                                    |              | V           |
| Auto changeover setting                                                 | All indoor units (cooling/heating) connected to one outdoor unit can<br>be automatically switched according to the change in room tem-<br>perature. (Except R2 Series) The outdoor units to be automatically<br>switched between cooling and heating and the switch mode<br>(automatic/representative group) can be set. |              | 1           |
| Outdoor temperature interlock control                                   | The outdoor temperature measuring unit to be used to use the outdoor temperature interlock control function can be selected, and the control level can be set for each group.                                                                                                    | ✓            | 1           |
| Night setback function                                                  | The control time period to use the night setback function can be set, and the upper and lower limit temperatures can be set for each group.                                                                                                    | 1            | 1           |
| Interlock control                                                       | Interlock control is provided between connected devices for which<br>the interlock conditions have been set.<br>(Up to 150 interlock conditions can be registered for each set of<br>AE-200 and AE-50.)<br>Note: A block cannot be set across the AE-200 and AE-50 systems.                                              |              | 1           |
| Maintenance user                                                        | The maintenance user name and password can be set.                                                                                                    | 1            | 1           |
| Building administrator<br>(administrator user)                          | The building administrator name (administrator user), password and available functions can be set.                                                                                                    | 1            | 1           |
| Data backup                                                             | Setting data and user information can be saved.                                                                                                    | 1            | 1           |
| Data loading                                                            | Setting data can be loaded.                                                                                                    | 1            | 1           |
| CSV output                                                              | Operation data (billing parameters and electric energy data) for up to 62 days can be saved in a USB memory.                                                                                                    | 1            | 1           |
| Output of energy management data                                        | The energy management data can be output.<br>Note: It is necessary to output the data on each set of AE-200 and AE-50.                                                                                                    |              | 1           |
| Correction of touch panel                                               | The touching positions on the touch panel can be corrected.                                                                                                    | 1            |             |
| Software updating                                                       | The software can be updated by two methods: inserting a USB memory stick into the main unit of AE-200/AE-50 and operating on the LCD, and inserting a CD into the PC and operating on the Web browser.                                                                                                    | 1            | 1           |
| Gas amount check                                                        | The amount of refrigerant gas can be checked.                                                                                                    |              | 1           |
| Backup of group setting information/<br>interlocked LOSSNAY information | Even if power is disconnected, the group setting information and interlocked LOSSNAY setting information are retained.                                                                                                    | 1            |             |
| Backup of error information                                             | Even if power is disconnected, the error history data is retained.                                                                                                    | ✓            |             |
| Backup of schedule setting                                              | Even if power is disconnected, the schedule information set for each group is retained.                                                                                                    | 1            |             |
| Backup of present date and time                                         | When power is disconnected, the present time is backed up for approx. 3 days by the built-in capacitor.<br>(It takes approx. 1 day to charge the built-in capacitor. It is unnecessary to replace the capacitor.)                                                                                                    | $\checkmark$ |             |
| Locking function                                                        | The touch panel can be locked to prevent unintentional operation.<br>It cannot be operated until the user name and password are input.                                                                                                    | 1            |             |
| Cleaning of touch panel                                                 | The touch panel can be locked and cleaned.                                                                                                    | 1            |             |
| Time control                                                            | The time of the controlled controllers and units is adjusted once a day.<br>(Applicable only to controllers and units with time adjustment function)                                                                                                    | 1            |             |

\* The above-mentioned functions may be unavailable depending on the connected devices or the combination of devices.

\*1: LOSSNAY and OA Processing unit (AE-200E/AE-50E only)

\*2: The external input functions for emergency stop, start/stop and demand level are not capable of emergency stop, start/stop and peak cut control of general-purpose devices (connected to DIDO controller). However, the emergency stop input can be used for emergency stop of general-purpose devices (connected to DIDO controller) by setting DIDO controller switch.

\*3: The state of operation of general-purpose devices (connected to DIDO controller) cannot be output.

\*4: On some models, these methods cannot be set.

\*5: The energy saving/energy saving (peak cut) license must be separately obtained.

\*6: The interlock control license must be separately obtained.

| Remarks | O When performing the setting to prohibit operation of remote controller on another system controller, set<br>the range of prohibition of operation in the network setting of AE-200/AE-50 to "Only RC."           |
|---------|----------------------------------------------------------------------------------------------------|
|         | O However, since AE-200/AE-50 is the top-level controller, the operation of AE-200/AE-50 cannot be pro-<br>hibited from any other system controller in any case.                                                   |
|         | ○ In the group controlling LOSSNAY, only the start/stop and filter sign reset operations can be prohibited. ○ The prohibition of operation to reset the filter sign is displayed only while the filter sign is on. |

## <2> Icons

The following icons will be displayed on the LCDs and Web browsers.

(1) Air conditioner group

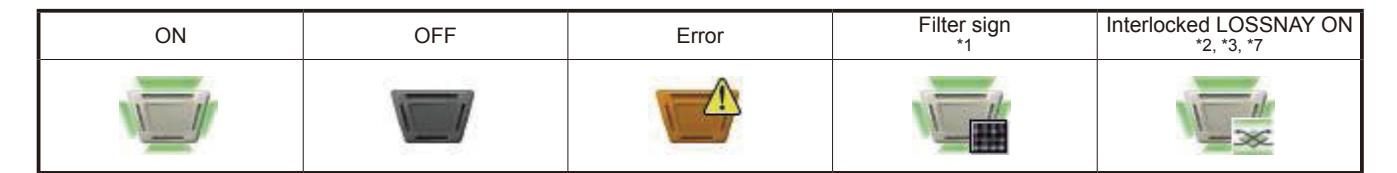

| Interlocked LOSSNAY OFF | Schedule set | Schedule disabled | HOLD ON | Energy saving ON |
|-------------------------|--------------|-------------------|---------|------------------|
| *3, *7                  | *5           |                   | *14     | *4,*12           |
|                         |              | 8-1-1-            |         |                  |

| Night setback mode<br>*10 | Starting up<br>*11 | Occupied/Vacant<br>*5, *6, *7 | Bright/dark<br>*8, *9, *10 | Room temperature<br>*12, *13 |
|---------------------------|--------------------|-------------------------------|----------------------------|------------------------------|
|                           | ?                  |                               |                            |                              |
|                           |                    | (Blue) (Gray)                 | (Yellow) (Gray)            |                              |

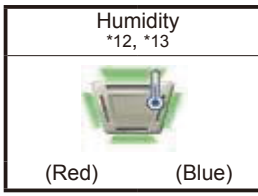

\*1: Displayed only on the Web browsers

\*2: When LOSSNAY is interlocked with Slim air conditioner, the "Interlocked LOSSNAY ON" icon is displayed also while only LOSSNAY is operating.

(Applicable M-NET adapter model: PAC-SF48/50/60/70/80/81MA-E)

- \*3: When LOSSNAY is interlocked with indoor units in more than one group, LOSSNAY may be running even if the "Interlocked LOSSNAY OFF" icon is displayed.
- \*4: The "Energy saving control" icon is displayed in the following case.
- The peak cut control is performed for the group or the outdoor units connected in the group.
- \*5: The "Occupied/Vacant" icon is displayed only when [ ] (blue), [ ] (gray) or [ ] / [] (blue/gray) has been selected in "Motion sensor display" in "Display setting" on the unit information screen or the basic system setting screen of the Web browser for initial setting.
- \*6: The "Occupied/Vacant" icon is displayed only when an ME remote controller (PAR-U01MEDU/PAR-U02MEDA) provided with a motion sensor is used for the group.
- \*7: The "Occupied/Vacant" icon is displayed in priority to the "Interlocked LOSSNAY ON" and "Interlocked LOSSNAY OFF" icons.
- \*8: This icon is displayed only when [ \_\_\_\_] (yellow), [ \_\_\_\_] (gray) or [ \_\_\_\_ / \_\_\_] (blue/gray) has been selected in "Brightness sensor display" in "Display setting" on the unit information screen or the basic system setting screen of the Web browser for initial setting.
- \*9: The "Bright/dark" icon is not displayed when the remote controller for the group is not provided with an Brightness sensor.
- \*10: The "Night setback mode" icon is displayed in priority to the "Bright/dark" icon.
- \*11: If the air conditioner is not recognized after startup, this icon keeps being displayed. Check the connection and group setting of the air conditioner.
- \*12: The "Energy saving control" icon is displayed in priory to the "Room temperature" and "Humidity" icons.
- \*13: The display and non-display of room temperature and humidity can be switched on the initial setting screen.
- \*14: The Hold function can be used on the AE-200A/AE-50A, but not on the AE-200E/AE-50E.

| Remarks | ○ The icons of the air conditioner group can be displayed not only in four directions, but also in two direc- |
|---------|----------------------------------------------------------------------------------------------------|
|         | tions or in a suspended style. The icon display type can be set on the group setting screen.                  |

#### (2) LOSSNAY group

| ON      | OFF              | Error       | Schedule set | Schedule disabled |
|---------|------------------|-------------|--------------|-------------------|
| *       | *                | *           | <b>0</b>     | 9.<br>            |
| HOLD ON | Energy saving ON | Filter sign | 1            |                   |

| HOLD ON | Energy saving ON | Filter sign |
|---------|------------------|-------------|
| *1      | *2               | *3          |
|         | *                |             |

\*1 The Hold function can be used on the AE-200A/AE-50A, but not on the AE-200E/AE-50E.

\*2 The "Energy saving control" icon is displayed when the peak cut control is performed for the LOSSNAY group.

\*3 This icon is displayed only on the Web browsers.

(3) OA Processing unit group (AE-200E/AE-50E only)

| ON | OFF | Error | Filter sign<br>*1 | Schedule set |
|----|-----|-------|-------------------|--------------|
|    |     |       |                   |              |

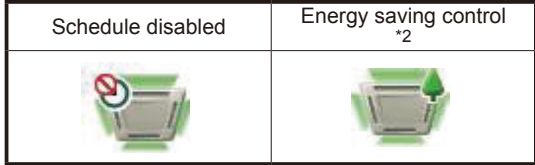

\*1 This icon is displayed only on the Web browsers.

\*2 The "Energy saving control" icon is displayed when the peak cut control is performed for the group or the outdoor units connected in the group.

#### (4) Air To Water (PWFY) unit group and HWHP (CAHV) unit group

| OIN              | OFF                       | Error | Schedule set | Schedule disabled |
|------------------|---------------------------|-------|--------------|-------------------|
|                  |                           |       |              | 8                 |
| Enorgy coving ON | Matar tamparatura diaplay |       | 1            |                   |

| *1 | *2 | HOLD ON<br>*3 |
|----|----|---------------|
|    |    |               |

\*1 The "Energy-saving ON" icon will appear while the Peak Cut control is performed on the Air To Water (PWFY) unit group. This icon will not appear for the HWHP (CAHV) unit groups.

\*2 The "Water temperature display" icon will not appear for the HWHP (CAHV) unit groups.

\*3 The Hold function can be used on the AE-200A/AE-50A, but not on the AE-200E/AE-50E.

(5) General-purpose device group

| ON | OFF | Error | Schedule set <sup>*1</sup> | Schedule disabled |
|----|-----|-------|----------------------------|-------------------|
|    |     |       | 0                          | <b>2</b>          |

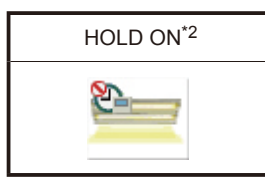

\*1 When schedule has been set for the DIDO controller prohibited from being operated ([Prohibited] has been specified in [Operation setting] on the group setting screen), the "Schedule set" icon is displayed, but the DC will not be operated according to the schedule.
\*2 The Hold function can be used on the AE-200A/AE-50A, but not on the AE-200E/AE-50E.

**Remarks** Connecting the DIDO controller enables to turn on and off the lights and pumps and perform interlock control with a card key. In this case, the light and pump icons and card key can be selected. • The icons can be selected on the group setting screen.

## <3> License list

[Explanatory note] </

| E                                                        | unation                                         |                                                                                                    |                      |                                                             |               |                             |                                |                   |                    |                                   |  |
|----------------------------------------------------------|-------------------------------------------------|----------------------------------------------------------------------------------------------------|----------------------|-------------------------------------------------------------|---------------|-----------------------------|--------------------------------|-------------------|--------------------|-----------------------------------|--|
| Function                                                 |                                                 |                                                                                                    |                      | 5                                                           |               | LICE                        | ense                           |                   |                    |                                   |  |
|                                                          |                                                 | Supplementary note                                                                                                   | License not required | Support for apportionment<br>of electric energy and billing | Energy saving | Energy saving<br>(peak cut) | General-purpose<br>control PLC | Interlock control | Individual browser | Energy management<br>license pack |  |
| Web browser                                              |                                                 |                                                                                                    | 1                    |                                                             |               |                             |                                |                   |                    |                                   |  |
| Individual brov                                          | wser                                            | The indoor groups which can be operated can be limited.                                                              |                      |                                                             |               |                             |                                |                   | 1                  |                                   |  |
| Notification of                                          | error by e-mail                                 | Information on errors of air conditioners,<br>etc. and recovery can be sent by e-mail<br>from AE-200/AE-50.          | 1                    |                                                             |               |                             |                                |                   |                    |                                   |  |
| Comprehensiv<br>(TG-2000A)                               | ve management                                   | More than one set of AE-200/AE-50 can be comprehensively managed.                                                    | 1                    |                                                             |               |                             |                                |                   |                    |                                   |  |
| Annual/weekly                                            | y schedule                                      |                                                                                                    | 1                    |                                                             |               |                             |                                |                   |                    |                                   |  |
| Electric energ<br>(manual input                          | y billing<br>of electric energy)                | Method not using electricity meter                                                                                   |                      | 1                                                           |               |                             |                                |                   |                    |                                   |  |
| Electric energy billing<br>(counting of electric energy) |                                                 | Method of charging based on electric energy consumed by air conditioner                                              |                      | 1                                                           |               |                             |                                |                   |                    |                                   |  |
| Billing by meter<br>(counting of e                       | ers<br>lectric energy)                          | Function for charging for general electric energy, gas and water                                                     |                      | 1                                                           |               |                             |                                |                   |                    |                                   |  |
| Operation                                                | DIDO controller method                          |                                                                                                    | 1                    |                                                             |               |                             |                                |                   |                    |                                   |  |
| ing of gener-                                            | Free contact method                             | TG-2000A is required.                                                                                                | 1                    |                                                             |               |                             |                                |                   |                    |                                   |  |
| devices                                                  | PLC method                                      | TG-2000A is required.                                                                                                | 1                    |                                                             |               |                             |                                |                   |                    |                                   |  |
| Interlock<br>control of                                  | DIDO controller method                          | When interlock control of AE-200/AE050 is used                                                                       |                      |                                                             |               |                             |                                | 1                 |                    |                                   |  |
|                                                          | Free contact method                             | When interlock control of AE-200/AE050 is used                                                                       |                      |                                                             |               |                             |                                | ~                 |                    |                                   |  |
| purpose<br>devices                                       | PLC method<br>(between PLCs)                    | TG-2000A is required.                                                                                                | 1                    |                                                             |               |                             |                                |                   |                    |                                   |  |
|                                                          | PLC method<br>(between air conditioner and PLC) | TG-2000A is required.                                                                                                |                      |                                                             |               |                             | 1                              |                   |                    |                                   |  |
| Night mode                                               |                                                 |                                                                                                    | 1                    |                                                             |               |                             |                                |                   |                    |                                   |  |
| Outdoor temperature interlock control                    |                                                 |                                                                                                    | 1                    |                                                             |               |                             |                                |                   |                    |                                   |  |
| Night setback function                                   |                                                 |                                                                                                    |                      |                                                             |               |                             |                                |                   |                    |                                   |  |
| Limitation of temperature setting range                  |                                                 |                                                                                                    |                      |                                                             |               |                             |                                |                   |                    |                                   |  |
| Interview of temperature and numidity                    |                                                 |                                                                                                    |                      |                                                             |               |                             |                                |                   |                    |                                   |  |
| Energy management function                               |                                                 |                                                                                                    | ~                    |                                                             |               |                             |                                |                   |                    | 1                                 |  |
| Energy saving control                                    |                                                 | The energy saving (peak cut) license                                                                                 |                      |                                                             | 1             | 1                           |                                |                   |                    | •                                 |  |
| Peak cut contr                                           | ol (electric energy monitoring method)          | inclusion and only ouving notified.                                                                                  |                      |                                                             |               | 1                           |                                |                   |                    |                                   |  |
| Peak cut control (demand level contact input)            |                                                 | Method by inputting the demand level from<br>the demand controller directly to the<br>external input of AE-200/AE-50 |                      |                                                             |               | 1                           |                                |                   |                    |                                   |  |

The above-mentioned functions are subject to change for improvement without prior notice.
The licenses must be registered on each set of AE-200 and AE-50.

## <4> Outline drawing

Unit: mm (in)

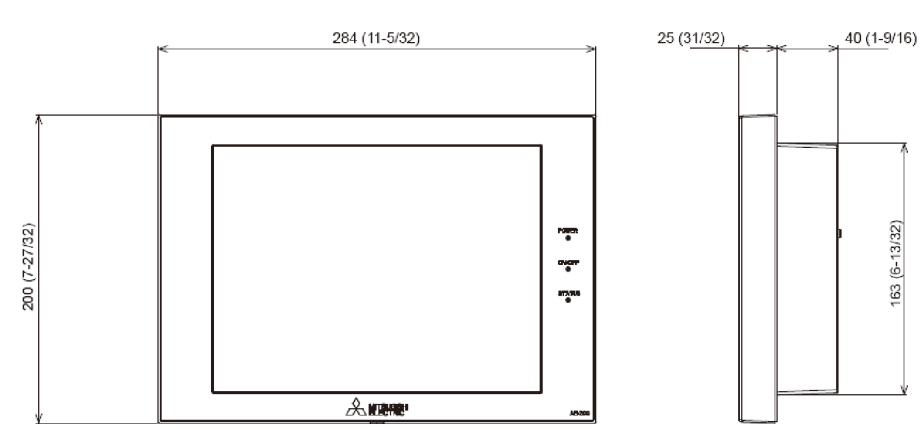

Screw: M4  $\times$  6 Hexagonal hole: 2.5 (width across flat) (A wrench is included in the package.)

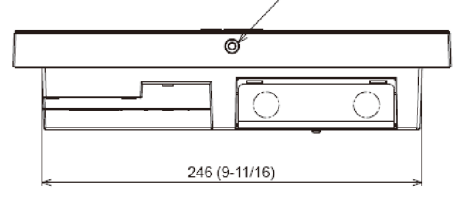

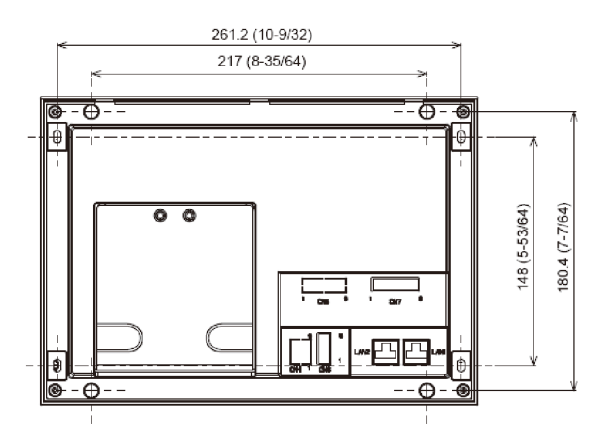

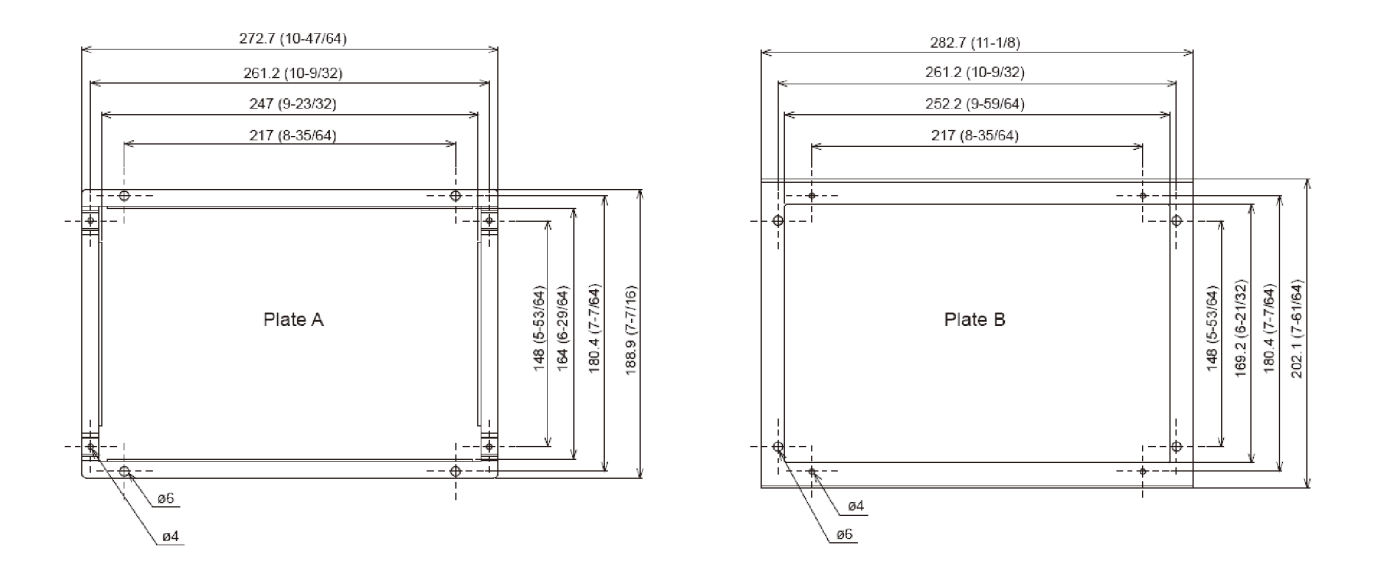

# **IV Energy Management Function**

# [1] Outline

The energy management function can graphically display the conditions relating to energy management, such as power consumption, operation time and outdoor temperature.

The energy management data is saved in AE-200/AE-50 and can be output in CSV format to a personal computer.

5-minute, 30-minute, daily, monthly and yearly data are saved. The data are retained for 2 months (5-minute), 25 months (30-minute, daily and monthly) and 5 years (yearly).

For more information, see N [11]<5> "List of energy management data."

It is possible to display the data of each block, group or unit address specifying the day, month and year and check the status of use of energy by the relevant indoor unit in detail.

It is possible to display the status of use of energy by indoor units in different areas (blocks) on the same screen for comparison.

The data can be compared with the data in the last year.

This function visualizes the energy and, therefore, can be used for the following purposes.

1. Understanding of current status

The actual energy (electric energy) use status and operation condition (operation time, temperature setting, etc.) can be understood.

According to the operation condition, it is possible to check for wasteful factors (failure to turn off, excessive temperature setting, etc.) and examine the energy saving measures.

- Confirmation of effect of energy saving The reduction in power consumption after the energy saving measures are taken and the effect of improvement of operation condition can be confirmed.
- 3. Understanding of condition of air conditioner

It is possible to check that the power consumption of each air conditioner is appropriate to the operation time.

If the power consumption of any air conditioner is not appropriate, the capability of the air conditioner may have decreased, or the external environment may have affected it. Checking the condition can give an opportunity to examine the air conditioner.

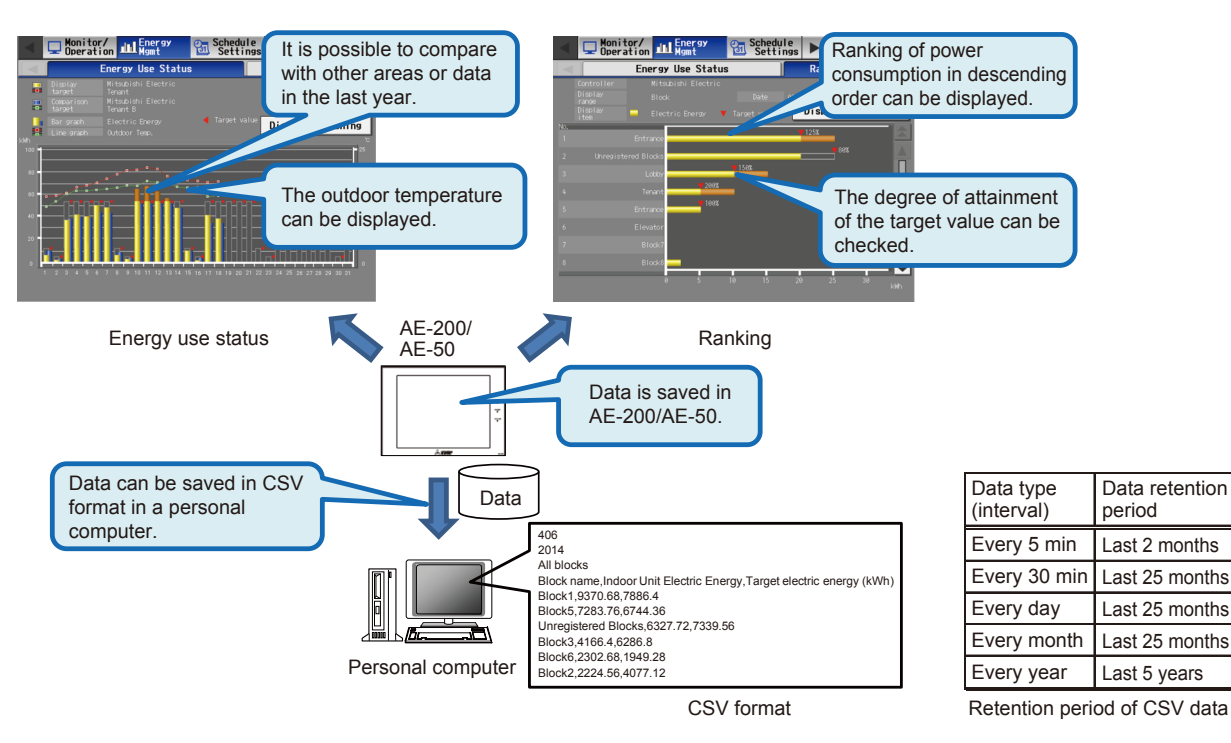

| Remarks | $\odot$ In case of failure of AE-200/AE-50, periodically save the energy management data in a personal computer. For the saving procedure, see $\mathbb{V}[10]$ "Data downloading" and $\mathbb{V}[11]$ "CSV output."                                                                                                  |
|---------|----------------------------------------------------------------------------------------------------|
|         | ○ For more information on the retention period of CSV data, see IV[11]<5> "Energy management data list."                                                                                                    |
|         | O The power consumption is calculated based on the electric energy consumed by outdoor units. The power consumption of indoor units is not taken into account. The power consumption data shall be used for reference only.                                                                                            |
|         | <ul> <li>The power consumption calculated by the energy management function must not be used for charging tenants for air conditioning fee.</li> <li>The data cannot be used for transactions or certifications (by measurement) prescribed by the Measurement Act</li> </ul>                                          |
|         | ○ The energy management function cannot be used for air feeding fans, devices connected to DIDO controller or devices connected to general-purpose PLC.<br>For the possibility of apportionment of electric energy, see $\mathbb{N}[4]$ <3> "Selection of apportionment mode when more than one models are connected " |
## [2] Transition of energy management screens

Schedule Settings

Ranking

To display the energy use status and ranking, it is necessary to set the date, display device and display item. To display the target values on a graph, it is necessary to set the target values. Transition of these screens is shown below.

(1) Energy use status

Deration Monitor/

Energy Use Status

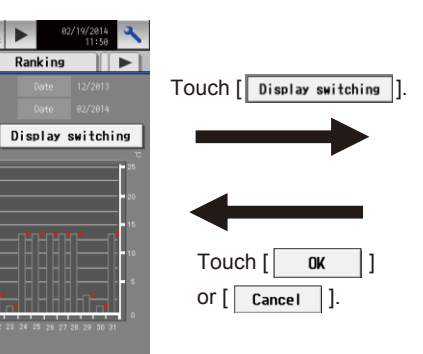

Set the target to be displayed on the graph and the period.

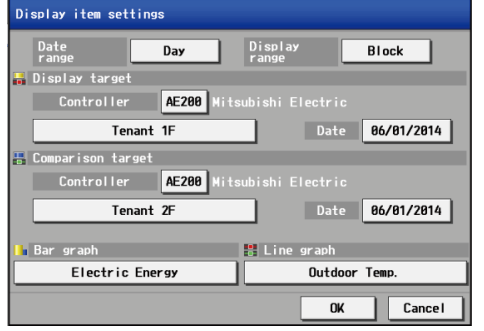

Touch [Bar graph] or [Line graph].

| Touch [       | ]] |
|---------------|----|
| Or [ Cancel ] |    |

Select the item to be displayed in bar graph or line graph.

| Display item settings |                    |
|-----------------------|--------------------|
| 📙 Bar graph           |                    |
| Electric Energy       | FAN operation time |
| Thermo-ON time        |                    |
| Total                 | Cool Heat          |
|                       |                    |
| 🚦 Line graph          |                    |
| Outdoor Temp.         | Room Temp.         |
| Set Temp. for cool    | Set Temp. for heat |
|                       | OK Cancel          |

#### (2) Ranking

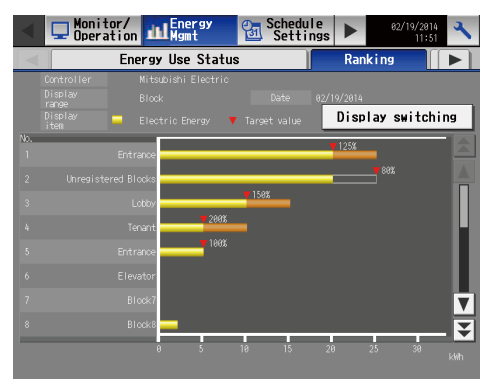

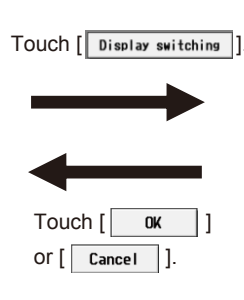

Set the target of ranking to be displayed, date and display item.

| Display item settings      |                    |                |
|----------------------------|--------------------|----------------|
| Controller AE20            | 00 Mitsubishi Elec | ctric          |
| Date range Day             | Display<br>range   | Group          |
| Date 06/29/201             | 4 Gridline         | Hide           |
| 🗖 Display item             |                    |                |
| Electric Energy            | / FAN              | operation time |
| Thermo-ON time             |                    |                |
| Total                      | Cool               | Heat           |
| % against<br>target values | Show               |                |
|                            |                    | OK Cancel      |

#### [IV Energy Management Function]

(3) Setting of target values

|                                                                                                    |                                | Set the usage ratio of each blo                    | ock.                       |
|----------------------------------------------------------------------------------------------------|--------------------------------|----------------------------------------------------|----------------------------|
| Monitor/ Lenergy Schedule Settings > 06/29/2014                                                                                                    |                                | Target value for each block<br>Mitsubishi Electric |                            |
| Target value     Peakcut                                                                                                    | Touch [ Edit ] of              | Block Name Usage ratio                             | Auto calc. Annual target 👗 |
| Total target value Target value for each block                                                                                                    | [Target value for each block]. | Entrance 5.0 %                                     | No 6250 kWh                |
| Annual target Comparison w/prev year<br>20000 kWh — % Block Name Usage ratio Annual target<br>Monthiu target IVoang ratio Entrance 27.5 % 5500 kWh |                                | Tenant 8 2.0 %                                     | Yes 2500 kWh               |
| Len: 1000 kMh 5.0 %<br>Feb. 1600 kMh 5.0 %<br>Mar, 4000 kMh 20.0 %<br>Elevator hall 11.0 % 2200 kMh                                                |                                | Lobby 5.0 %                                        | No 6258 kWh                |
| Apr. 1989 kWh 5,8 % 10000/ 45,8 % 9999 kWh<br>Mav 408 kWh 2,8 % Tenant 1F 8,8 % 8 kWh<br>Jun. 1669 kWh 8,8 % Tenant 2F 9,8 % 9 kWh                 |                                | Tenant <b>2.0</b> %                                | No 2500 kWh                |
| .UI. 2000 kMh 10,0 %<br>Aug, 4000 kMh 20,0 %<br>Sep. 2000 kMh 18,8 % Tenant 3F 0,0 % 0 kMh<br>on 2000 kMh 18,8 % Tenant 4F 0,0 % 0 kMh             |                                | Entrance 4.8 %                                     | No 5000 kWh                |
| 0.cc. 400 kM 2.0 x<br>Nov. 400 kM 2.0 x<br>Dec. 1609 kM 8.0 x<br>V                                                                                 | Touch [ OK ]                   |                                                    |                            |
| Edit                                                                                                    | Or [ Cancel ].                 |                                                    |                            |
| Save Settings                                                                                                    |                                |                                                    |                            |
| Touch [ Edit ] Touch [ OK                                                                                                    | 1                              |                                                    |                            |
| of [Total target value] or [ Cancel ].                                                                                                    |                                |                                                    |                            |
|                                                                                                    |                                |                                                    |                            |
| Set the usage ratio in each month.                                                                                                    |                                | Set the usage ratio in each mo                     | onth.                      |
| Total target value<br>Mitsubishi Electric                                                                                                    |                                | Total target value<br>Mitsubishi Electric          |                            |
| Annual target<br>Comparison w/prev year                                                                                                    |                                | Monthly target<br>Usage ratio                      | Usage ratio                |
| 12500 kWh 98.0 %                                                                                                    | Touch [ 🔽 ].                   | Jan. 6258 kkh <b>5.8 %</b> Feb.                    | 18888 kith <b>8. 0 %</b>   |
|                                                                                                    |                                | Mar. 25000 kMh <b>20.0 %</b> Apr.                  | 6258 kWh <b>5.8</b> %      |
|                                                                                                    |                                | May 2500 kkih <b>2. 0 %</b> Jun.                   | 18888 kilin <b>8. 0 %</b>  |
|                                                                                                    |                                | Jul. 12508 kMh <b>10.0 %</b> Aug.                  | 25000 kWh <b>20.0 %</b>    |
|                                                                                                    |                                | Sep. 12500 kMh <b>10.0 %</b> Oct.                  | 2500 kWh <b>2.0</b> %      |
|                                                                                                    | Touch [                        | Nov. 2500 kWh 2.0 % Dec.                           | 10000 kWh <b>8.0 %</b>     |
| ▲ 1/3 ▼ OK Cancel                                                                                                    |                                | 2/3                                                | OK Cancel                  |
|                                                                                                    |                                |                                                    |                            |
| То                                                                                                    | ouch [ ].                      |                                                    |                            |
| Set the usage ratio on each day of the week.                                                                                                    |                                |                                                    |                            |
| Total target value                                                                                                    |                                | _                                                  |                            |
| Mitsubishi Electric<br>Usage ratio for each day of the week                                                                                        | Touch [                        | ].                                                 |                            |
| Sun Mon Tue Wed                                                                                                    | •                              |                                                    |                            |
| Thu Fri Sat                                                                                                    |                                |                                                    |                            |
| 25.0 X 25.0 X 3.0 X                                                                                                    |                                |                                                    |                            |
| Total 190.0 %                                                                                                    |                                |                                                    |                            |
|                                                                                                    |                                |                                                    |                            |
|                                                                                                    |                                |                                                    |                            |
|                                                                                                    |                                |                                                    |                            |

(4) Peak cut control status

🔺 3/3 🔻

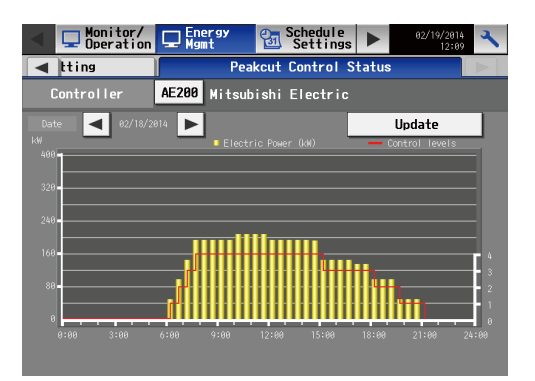

Cancel

OK

# [3] Basic configuration and required devices <1> Connected devices

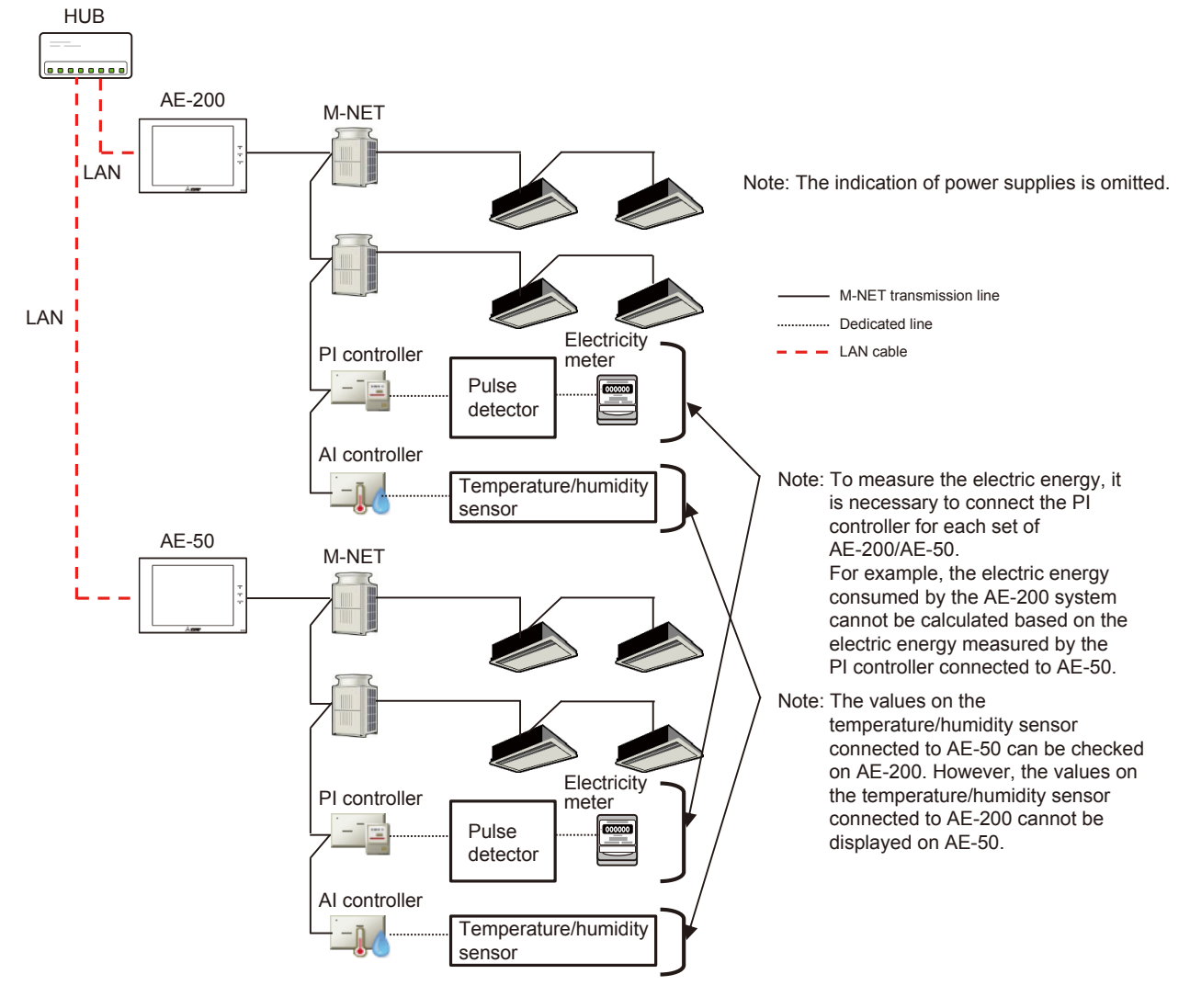

Fig. 4.1 Connected devices

Remarks O In the case of peak cut control, one PI controller can control up to 3 sets of AE-200/AE-50 not connected to PI the controller. For details, see III[1]<5> "Restrictions."

#### <2> Required devices

|                                |                     | Table 4.1 Required devices                                                                                                    |
|--------------------------------|---------------------|----------------------------------------------------------------------------------------------------|
| Device (model)                 | Manufacturer        | Remarks                                                                                                    |
| PI controller<br>(PAC-YG60MCA) | Mitsubishi Electric | A separate 24 V DC power supply is required.<br>It is necessary to connect the PI controller to each set of AE-200/AE-50.                                                                                  |
| Electricity meter              | Mitsubishi Electric | When the electricity meter is provided with a pulse generator and the pulse genera tor conforms to the following pulse width and pulse unit, the pulse detector is unnecessary.                            |
| Pulse detector                 | Mitsubishi Electric | Pulse width: 100 to 300 ms<br>Pulse unit: 0.1 kWh/pulse and 1.0 kWh/pulse are recommended.<br>When the electricity meter is provided with the above pulse generator, the pulse<br>detector is unnecessary. |
| Al controller<br>(PAC-YG63MCA) | Mitsubishi Electric | A separate 24 V DC power supply is required.<br>To measure the outdoor temperature, it is necessary to connect the AI controller to<br>each set of AE-200/AE-50.                                           |
| Temperature/humidity sensor    | -                   | Input to AI controller (PAC-YG63MCA)                                                                                                    |
| Temperature/numidity sensor    |                     |                                                                                                    |

## [4] Electric energy calculation method

#### <1> Calculation of electric energy

The energy management function apportions the power consumption of the outdoor units according to the amount of operation (usage) of each indoor unit and calculates the electric energy consumed by each indoor unit.

The calculated power consumption is displayed graphically on the energy use status and ranking screens.

Only the power consumption of outdoor units is included in the calculation.

The power consumption of indoor units is not included.

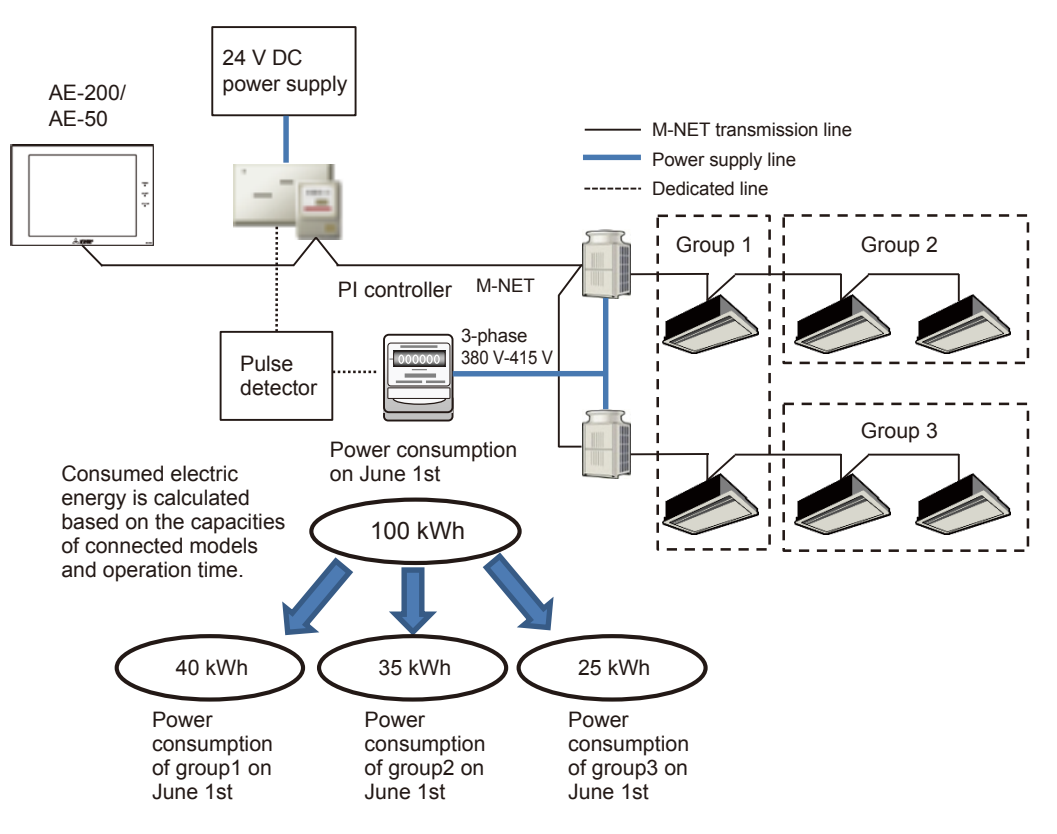

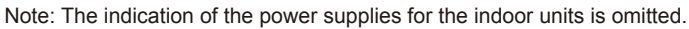

Fig. 4.2 Image of calculation of electric energy

#### <2> Apportionment mode (base data for apportionment)

Select the base data for apportionment among outdoor units from the following three items. Set the mode on the Web browser for initial setting.

For the setting procedure, see IV [5]<2>"Setting of apportionment mode for indoor units."

(1) Capacity save amount ... Default

(2) Thermo ON time (time of use of refrigerant)

(3) FAN operation time (working time)

The differences among these apportionment modes are shown in the following table.

#### Table 4.2 Differences among apportionment modes

|                    | Capacity save amount                                                                                                    | Thermo ON time                                                                                                    | FAN operation time                                                                      |
|--------------------|----------------------------------------------------------------------------------------------------|----------------------------------------------------------------------------------------------------|-----------------------------------------------------------------------------------------|
| Measurement method | Value approximate to amount of refrigerant used by each indoor unit                                                                                                    | Time during which refrigerant is being fed into each indoor unit                                                                                                    | Operation time of indoor unit                                                           |
| Accuracy of        | 0                                                                                                    | 0                                                                                                    | $\bigtriangleup$                                                                        |
| apportionment      | Since the calculation is based on values approximate to the amounts of refrigerant fed into the indoor units, the power consumption can be calculated with the highest accuracy. | The time during which the cooling<br>thermostat is on or the heating<br>thermostat is on is counted. The time<br>of air blowing (the refrigerant is not<br>used) is not counted. | Since the FAN operation time is<br>counted, the time of air blowing is<br>also counted. |

#### <3> Selection of apportionment mode when more than one models are connected

The applicable apportionment modes vary depending on the connected models. Select the apportionment mode for each set of AE-200/AE-50 according to the following table. [Example] When CITY MULTI and Slim are connected  $\rightarrow$  Select the thermo ON time applicable to both models.

Note: If an apportionment mode inapplicable to a connected model is selected, the electric energy cannot be calculated correctly. Select an apportionment mode applicable to all connected models.

| Electric energy         |                    | Faciament | A-control                   | RAC/HAC          | ;     | Free pla<br>LOSSN | an<br>IAY        | Free plan LOSSNAY                                    | Air To          |        | Device | Device                  | Heat             |
|-------------------------|--------------------|-----------|-----------------------------|------------------|-------|-------------------|------------------|------------------------------------------------------|-----------------|--------|--------|-------------------------|------------------|
| apportionment<br>mode   | *Including Multi S | PAC       | Slim<br>(simulta-<br>neous) | Indepen-<br>dent | Multi | Inter-<br>locked  | Indepen-<br>dent | independent humidifying<br>unit) and air feeding fan | Water<br>(PWFY) | (CAHV) | DIDO   | general-<br>purpose PLC | storage<br>model |
| Capacity save<br>amount | 0                  | 0         | -                           | -                | _     | -                 | -                | _                                                    | 0               | -      | -      | -                       | -                |
| Thermo ON<br>time       | 0                  | 0         | 0                           | -                | -     | -                 | -                | -                                                    | 0               | -      | -      | -                       | -                |
| FAN operation time      | 0                  | 0         | 0                           | -                | -     | -                 | -                | _                                                    | 0               | -      | -      | -                       | -                |

#### Table 4.3 Applicability of apportionment modes to models

#### <4> Setting of electricity meter for apportionment

Set the electricity meter for apportionment.

Select an electricity meter on the outdoor unit side.

Set the meter on the Web browser for initial setting.

For the setting procedure, see IV [5]<3> "Setting of electricity meter for apportionment to indoor units."

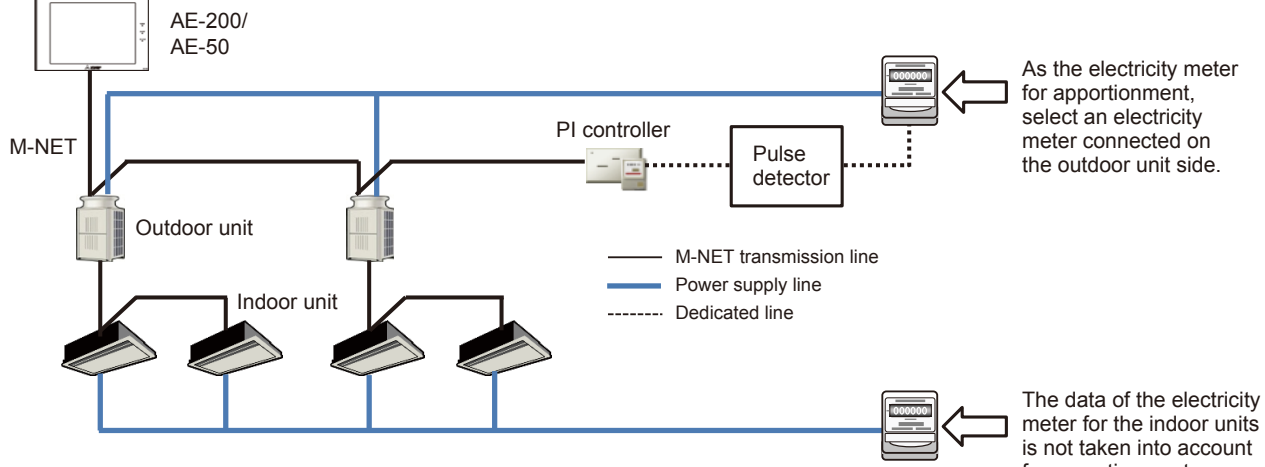

Note: The indication of the power supply units is omitted.

## <5> Method of calculating amount of standby electricity (in the case of connection only of CITY MULTI)

The amount of standby electricity consumed by one outdoor unit for 30 minutes is calculated as a fixed amount, 35 Wh (70 Wh for 1 hr).

(The amount is fixed regardless of model, capacity and operating state.)

The amount of standby electricity is distributed according to the indoor unit capacities.

When only CITY MULTI is connected, the amount of standby electricity is calculated as stated below.

[Example] Method of calculating the amount of standby electricity for 30 minutes (An example for 30 minutes is shown because the apportionment calculation is performed every 30 minutes.)

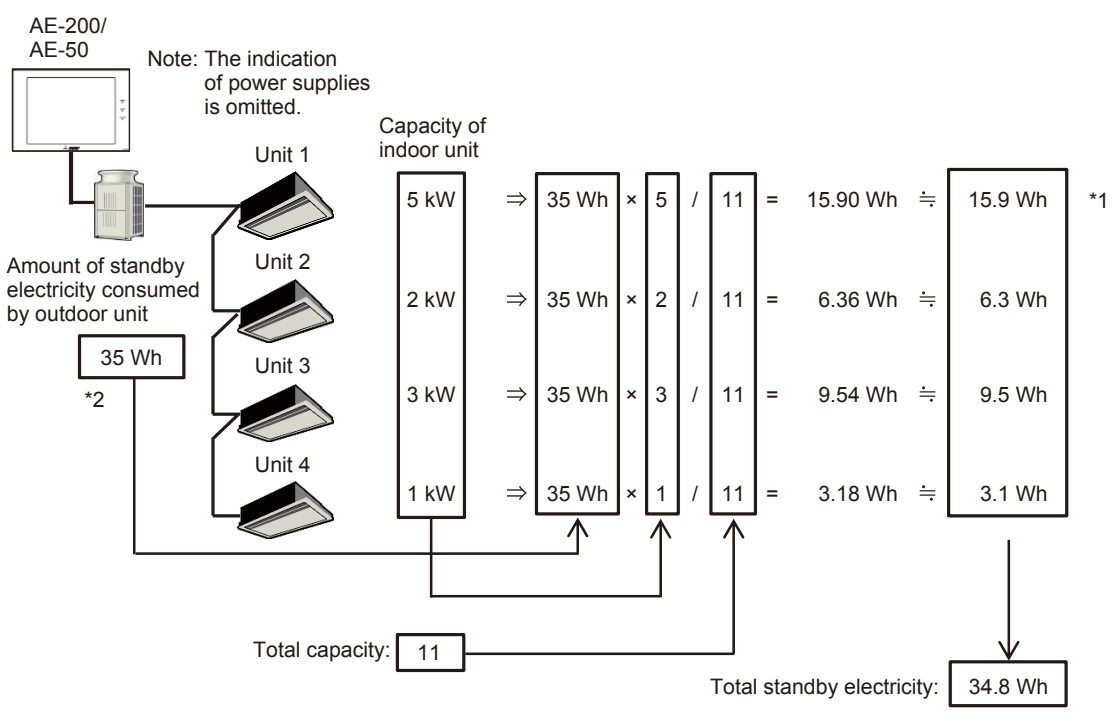

\*1: The values are rounded down to one decimal place.

Therefore, the total standby electricity is 34.8 Wh, and there is a difference from the amount before calculation (35 Wh). \*2: When the outdoor units are connection type, the amount of standby electricity is 35 Wh per unit. [Example]

When one unit of OC and two units of OS are connected, the amount of standby electricity is:  $35 \text{ Wh} \times 3 = 105 \text{ Wh}$ .

## <6> Method of calculating electric energy (in the case of connection only of CITY MULTI)

When only CITY MULTI is connected, the electric energy for 30 minutes is calculated as stated below. Note: In the case where the capacity save amount has been selected as the apportionment mode

[Example] Method of calculating the electric energy for 30 minutes (An example for 30 minutes is shown because the apportionment calculation is performed every 30 minutes.)

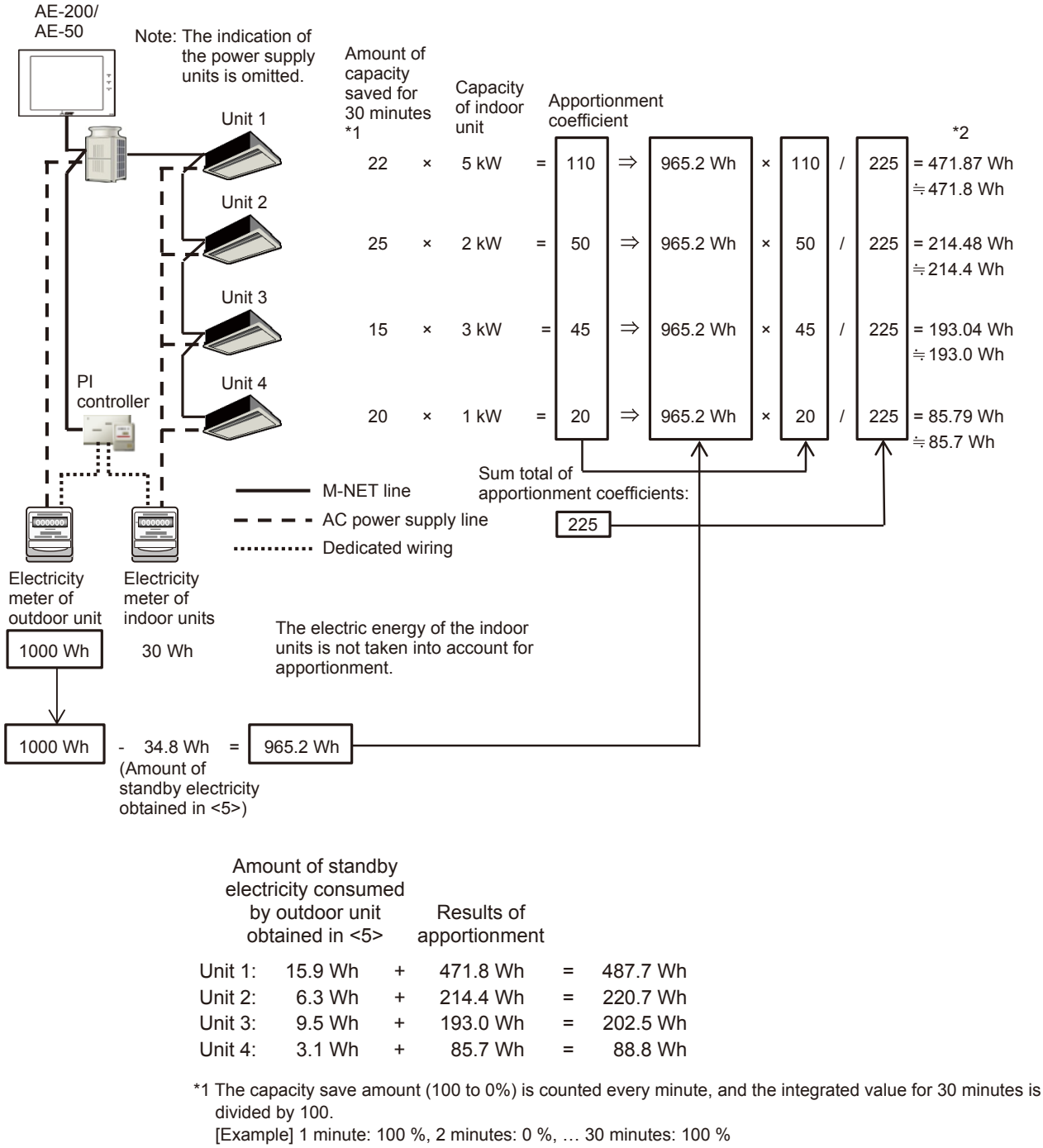

(100 + 0 + ... 100) /100 = capacity save amount for 30 minutes

\*2 The values are rounded down to one decimal place.

## <7> Method of calculating amount of standby electricity (in the case of connection of CITY MULTI and Slim)

When CITY MULTI and Slim are connected, the amount of standby electricity for 30 minutes is calculated as stated below. Note: The standby electricity of Slim is not taken into account.

[Example] Method of calculating the amount of standby electricity for 30 minutes

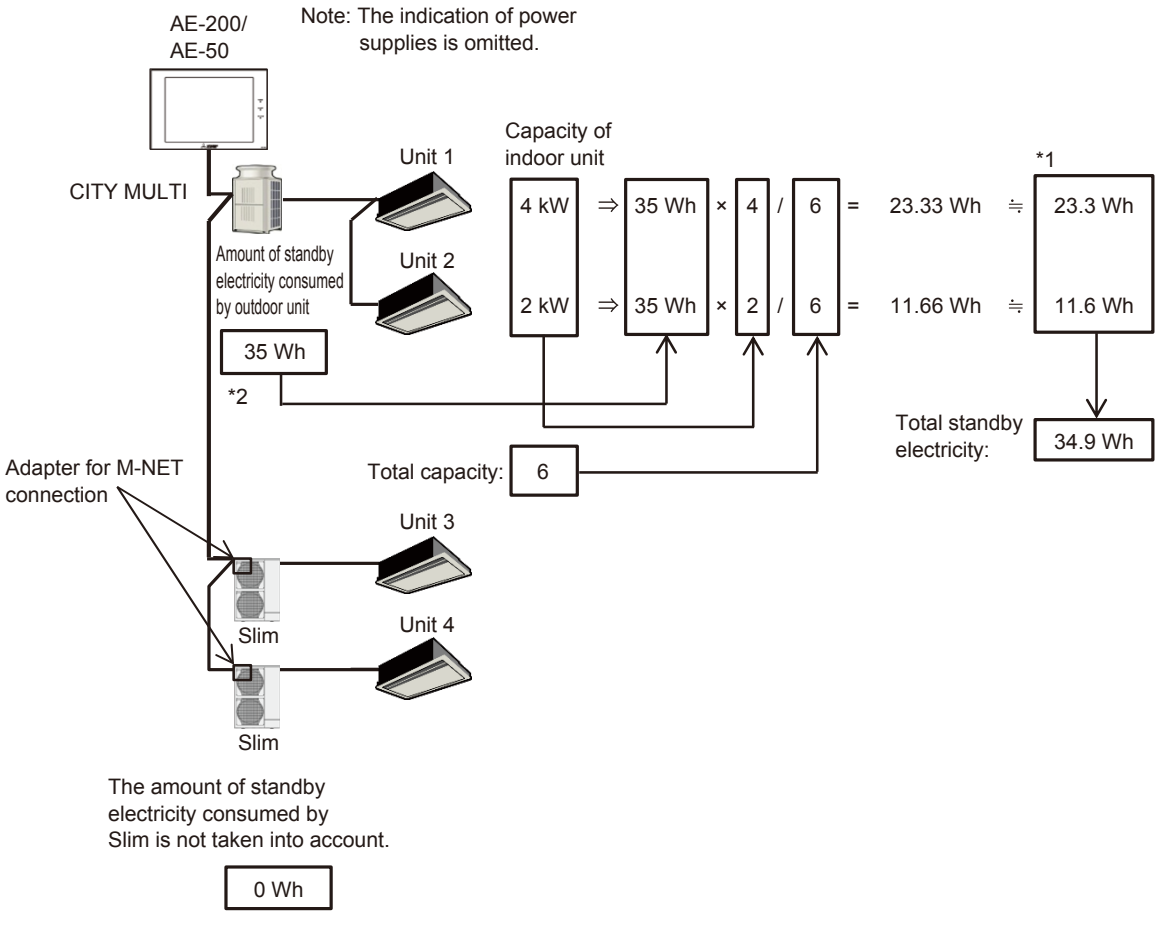

\*1 The values are rounded down to one decimal place.

Therefore, the total standby electricity is 34.9 Wh, and there is a difference from the amount before calculation (35 Wh). \*2 When the outdoor units are connection type, the amount of standby electricity is 35 Wh per unit.

[Example]

When one unit of OC and two units of OS are connected, the amount of standby electricity is:  $35 \text{ Wh} \times 3 = 105 \text{ Wh}.$ 

## <8> Method of calculating electric energy (in the case of connection of CITY MULTI and Slim)

When CITY MULTI and Slim are connected, the electric energy for 30 minutes is calculated as stated below. Note: In the case where the capacity save amount has been selected as the apportionment mode

[Example] Method of calculating the electric energy for 30 minutes

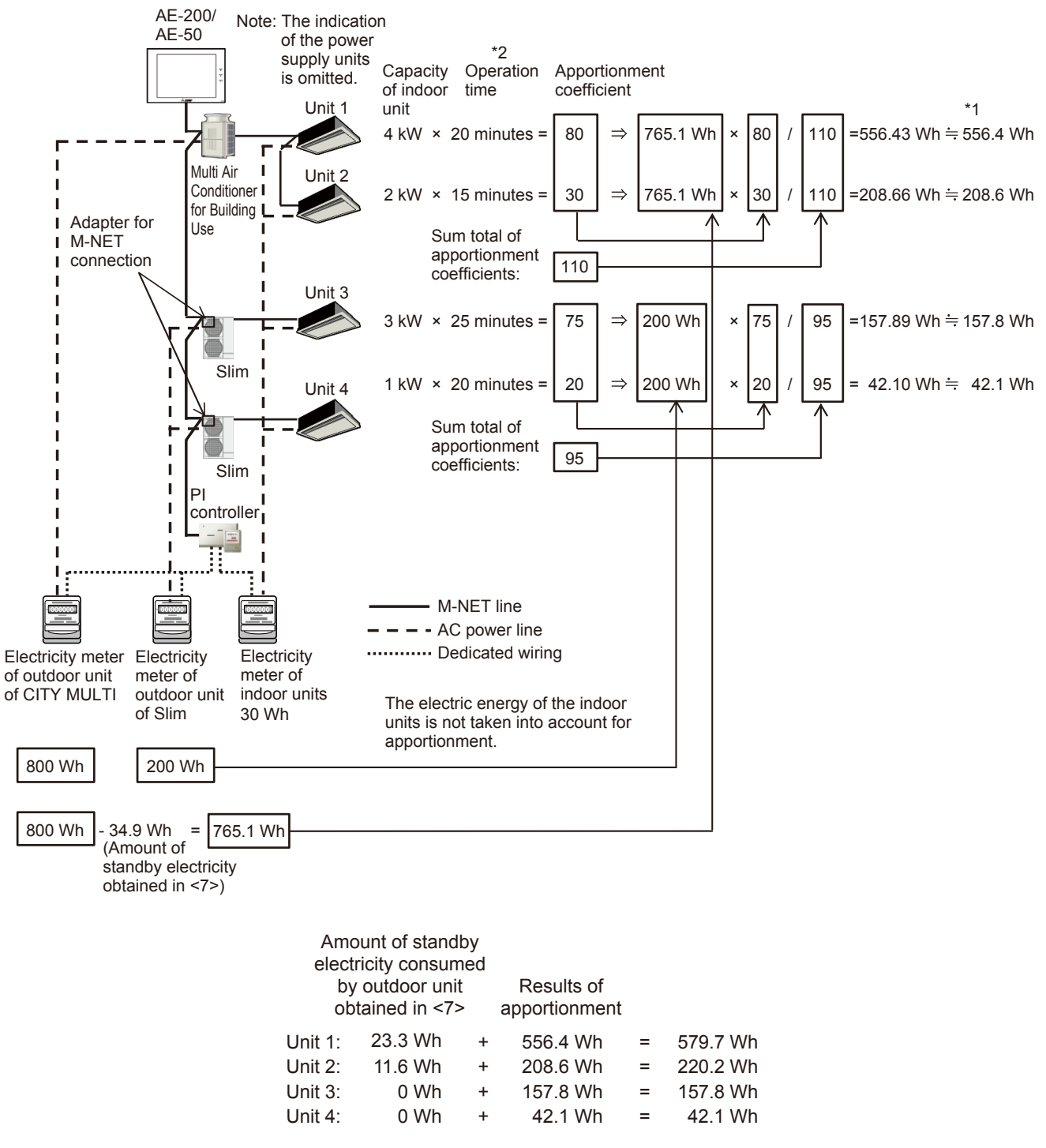

\*1 The values are rounded down to one decimal place.

\*2 When two or three Slim Air Conditioners are connected, if even one of the indoor units is operating, the operation time of the unit will be counted.

<9> Method of calculating electric energy (in the case of connection only of Slim) (When the outdoor unit and indoor units are powered by the same power supply)

When Slim is connected and the outdoor unit and indoor units are powered by the same power supply, the electric energy is calculated as stated below.

[Example] Method of calculating the electric energy for 30 minutes

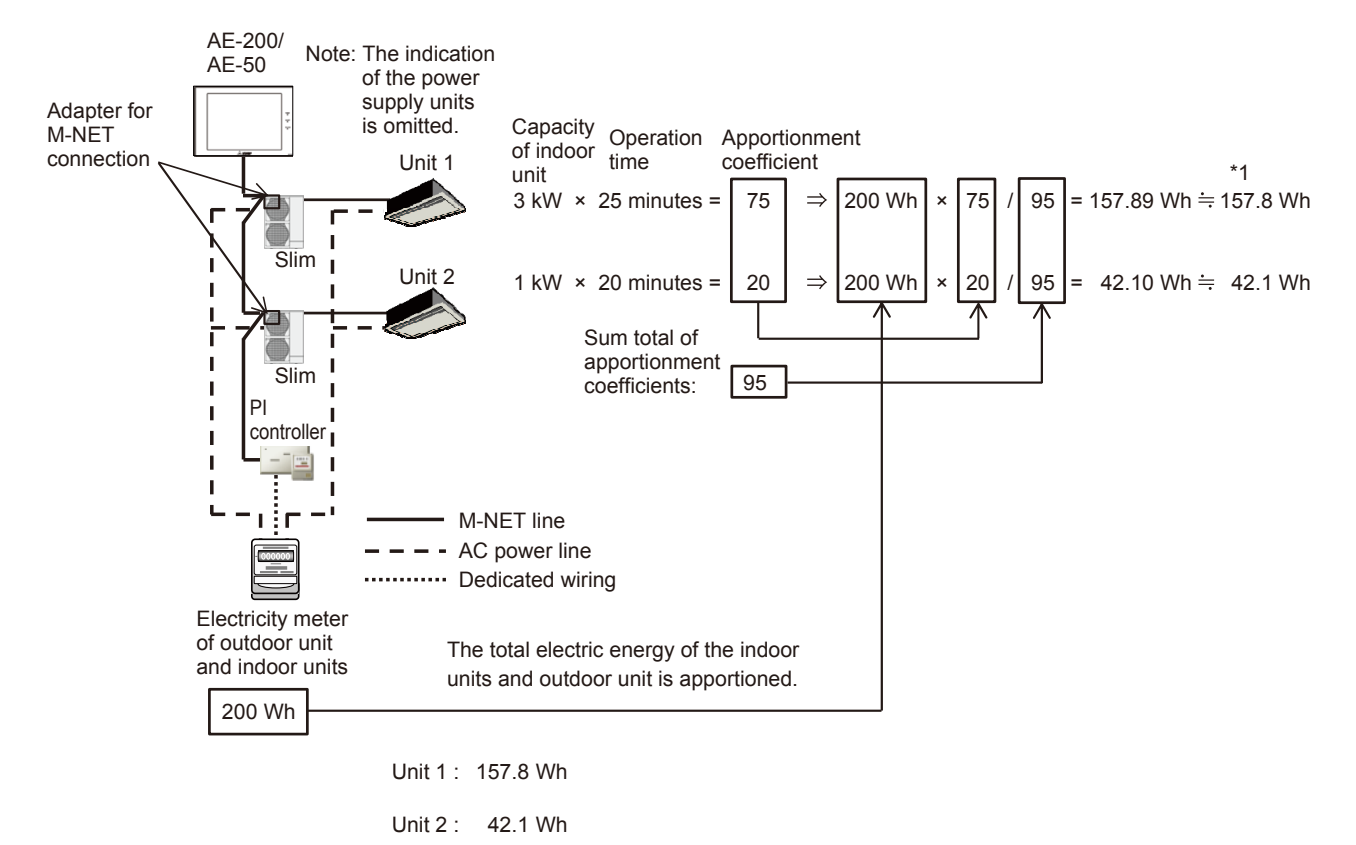

\*1 The values are rounded down to one decimal place.

\*2 When two or three Slim Air Conditioners are connected, if even one of the indoor units is operating, the operation time of the unit will be counted.

## [5] Initial Setting of Energy Management Function

To use the energy management function, it is necessary to set the conditions on the Web browser for initial setting.

Without the initial setting, the graphs of outdoor temperature, electric energy and target values will not be displayed on the energy use status screen or ranking screen.

The conditions cannot be set on the screen of any of AE-200 and AE-50 main units. The conditions for each set of AE-200 and AE-50 must be set individually on each Web browser. Set them on AE-50 without fail.

The energy management function requires the AI controller (PAC-YG63MCA) or AHC for measurement of outdoor temperature and the PI controller (PAC-YG60MCA) for measurement of electric energy. (The AI controller or AHC is required only when the outdoor temperature must be displayed.)

For each set of AE-200 and AE-50, one or more AI controllers or AHCs and one or more PI controllers are required. The power consumption measured by the PI controller(s) connected to each set of AE-200/AE-50 will be apportioned only among the indoor units connected to the same set of AE-200/AE-50. The power consumption cannot be apportioned across some AE-200/AE-50 systems.

The initial setting items are shown below.

- 1. Setting of outdoor temperature measurement unit
- 2. Setting of apportionment mode for indoor units
- 3. Setting of electricity meter for apportionment among indoor units
- 4. Setting of target values

Before performing the initial setting of the energy management function, set the conditions of the AI controllers, AHCs and PI controllers. To set the conditions of the AI controllers and PI controllers, select Functions 1 – Measurement setting on the initial setting screen on the main unit to open the Measurement setting screen, or select Functions 1 – Measurement setting on the Web browser for initial setting to open the Measurement setting screen.

The conditions of AHCs must be set with the maintenance tool.

The temperature sensor to be used for the energy management function must be connected to Input1 or Input2 of DC power type  $\alpha 2$  (AL2-14MR-D/AL2-24MR-D) of AHC.

If it is connected to another input, the temperature cannot be displayed on the energy management screen.

 Set the conditions of DI/AI 01 and 02 on the I/O Port Setting screen of the maintenance tool.
 Digital/Analog: Select Analog.
 Not Use/Use: Select Use.
 Function Name (°C/°F): Select Room Temp (°C/°F) or Outdoor (°C/°F).
 For details, see Chapter 3.18 "Initial Settings and Monitoring AHC ADAPTER" of the manual for Maintenance Tool for MN Converter & Centralized Controller.

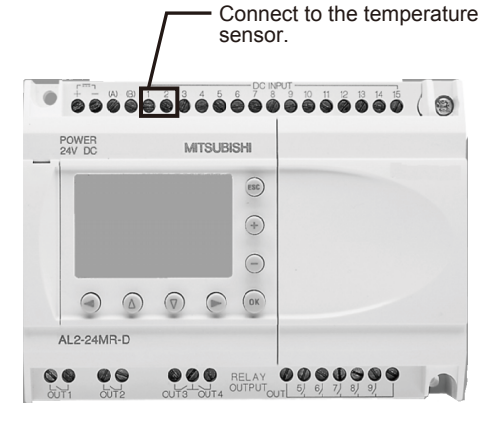

| Address   | 21.4                   | Cha         | inge             | Attribute    | AHC        |                           |                | DateTime            |   |
|-----------|------------------------|-------------|------------------|--------------|------------|---------------------------|----------------|---------------------|---|
| Connec    | tion Setting           | I/O Por     | t Setting        | Sensor       | Setting    | Operational               | Status Setting | Operation Setting   |   |
| DI/AI Set | ting<br>Digital/Analog | Not Use/Use | Function Nar     | ne           | DO/AO      | Setting<br>Digital/Analog | Not Use/Use    | Function Name       |   |
| DI/AI 01  | Analog 🔹               | Use         | Outdoor tem      | np(° C∕° F ▼ | DO 01      | Digital                   | Use •          | Heater              | • |
| DI/AI 02  | Analog •               | Use         | Outdoor tem      | np(° C∕° F ▼ | DO 02      | Digital                   | Use •          | Heater 1            | • |
| DI/AI 03  | Analog 🔹               | Use         | Room temp(       | °C/°F) 🔹     | DO 03      | Digital                   | Use •          | Heater 2            | • |
| DI/AI 04  | Digital •              | Use         | Heater 2 err     | or 🔹         | DO 04      | Digital                   | Use •          | Humidifier          | • |
| DI/AI 05  | Digital •              | Use         | Dehumidifier     | error 🔹      | DO 05      | Digital                   | Use •          | Dehumidifier        | • |
| DI/AI 06  | Digital •              | Use         | Other input      | •            | DO 06      | Digital                   | Use •          | Fan                 | • |
| DI/AI 07  | Digital •              | Use         | Heater 1 err     | • no         | DO 07      | Digital                   | Use •          | Fan for heater      | • |
| DI/AI 08  | Digital •              | Use         | Heater error     | •            | DO 08      | Digital                   | Use •          | Fan for humidifier  | • |
| DI 09     | Digital                | Use         | Pump interlo     | ck 🔻         | DO 09      | Digital                   | Use •          | Damper              | • |
| DI 10     | Digital                | Use         | • De humidifie r | error 🔹      | EO 01      | Digital                   | Use •          | Heater              | • |
| DI 11     | Digital                | Use         | Brightness s     | ensor 🔹      | EO 02      | Digital                   | Not Use 🔹      |                     | - |
| DI 12     | Digital                | Use         | Heater error     | •            | EO 03      | Digital                   | Not Use 🔹      |                     | Ŧ |
| DI 13     | Digital                | Use         | Brightness s     | ensor 🔹      | EO 04      | Digital                   | Not Use 🔹      |                     | Ŧ |
| DI 14     | Digital                | Use         | Key input        | •            | AO 01      | Analog                    | Not Use 👻      | Heater (Linear)     | Ŧ |
| DI 15     | Digital                | Use         | Other input      | •            | AO 02      | Analog                    | Not Use 👻      | Humidifier (Linear) | Ŧ |
| EI 01     | Digital                | Not Use     |                  | Ŧ            | Expand A   | Andula Satting            |                |                     |   |
| EI 02     | Digital                | Not Use     |                  | v            | Coperiorie | oude Secting              |                |                     |   |
| EI 03     | Digital                | Not Use     |                  | v            | 01         | lone 💿                    | EI 🔍 E         | 0 © AO              |   |
| EI 04     | Digital                | Not Use     |                  | <b>*</b>     |            |                           |                |                     |   |

• The temperature sensor cannot be connected to AC power type α2 (AL2-14MR-A/AL2-24MR-A).

• Before the initial setting of the energy management function, make sure that all units have been started up and correctly connected.

| Remarks | <ul> <li>The initial setting of the energy management function can be performed only on the Web browsers for<br/>initial setting.</li> <li>(Only the target values can be set on the main unit screens.)</li> </ul>                               |
|---------|----------------------------------------------------------------------------------------------------|
|         | <ul> <li>One or more AI controllers or AHCs and one or more PI controllers are required for each set of AE-200<br/>and AE-50.</li> <li>(The PI controllers and AHCs are required only when the outdoor temperature must be displayed.)</li> </ul> |
|         | <ul> <li>"Energy Management License Pack" is required.</li> <li>The electric energy management function</li> </ul>                                                                                                    |

O The electric energy counting PLC cannot be used for the energy management function.

Click Functions 1 – Energy Management Setting on the Web browser for initial setting to open the energy management setting screen.

| F                                                                                          | unction setting 1              |                                                    |                           |                                                    |
|--------------------------------------------------------------------------------------------|--------------------------------|----------------------------------------------------|---------------------------|----------------------------------------------------|
| File Edit View Favorites Tools Help                                                        | D - ⊇ → X I III MITSUBISH      | II Air Conditione ×                                | ×                         |                                                    |
| Initial Settings Functions 1 Eur                                                           | nctions 2 Functions 3          | User Settings Utility                              |                           |                                                    |
| E-Mail Peak Cut Measureme                                                                  | ent Energy Management          | <u>Settings</u>                                    |                           |                                                    |
| Energy Management Set      External TemperatureSensor      Address49-1 Outdoor Temperature | Indoor unit operation apportio | oning mode<br>ON time Capacity save amount         | _                         | <ul> <li>Energy management<br/>settings</li> </ul> |
|                                                                                            | Indoor unit electricity meter  |                                                    |                           |                                                    |
|                                                                                            | Adidress Group Nam             | e Electricity meter                                |                           |                                                    |
|                                                                                            | 1 Entrance                     | Address50-1 Electric Meter1                        | • -                       |                                                    |
|                                                                                            | 2 Lobby(South)                 | Address50-1 Electric Meter1                        | • E                       |                                                    |
|                                                                                            | 3 Lobby(East)                  | Address50-1 Electric Meter1                        | •                         |                                                    |
|                                                                                            | 4 Lobby(Center)                | Address50-1 Electric Meter1                        | -                         |                                                    |
|                                                                                            | 5 Lobby(West)                  | Address50-1 Electric Meter1                        | -                         |                                                    |
|                                                                                            | 6 Conference Room A            | Address50-2 Electric Meter2                        | •                         |                                                    |
|                                                                                            | 7 Conference Room B            | Address50-2 Electric Meter2                        | -                         |                                                    |
|                                                                                            | 8 Conference Room C            | Address50-3 Electric Meter3                        | •                         |                                                    |
|                                                                                            | 9 Conference Room D            | Address50-3 Electric Meter3                        | •                         |                                                    |
|                                                                                            | 10 Conference Room E           | Address50-4 Electric Meter4                        | •                         |                                                    |
|                                                                                            | Conference Room F              | Address50-4 Electric Meter4                        | • •                       |                                                    |
| Refresh                                                                                    |                                | Save Settings                                      |                           |                                                    |
|                                                                                            |                                | Conversion (C) 2004-2013 MITSUBISH ELECTRIC COPROR | ATION All Rights Reserved | 1                                                  |

#### <1> Setting of outdoor temperature measurement unit

Specify the sensor for the AI controller (PAC-YG63MCA) or AHC which measures the outdoor temperature.

When the outdoor temperature is selected on the energy use status screen, the outdoor temperature measured by the outdoor temperature measurement unit specified on this screen will be displayed in a line graph.

Considerations of energy saving can be made by comparing the electric energy, FAN operation time and thermo ON time (bar graph) with the outdoor temperature.

If it is unnecessary to display the line graph of outdoor temperature, this setting is unnecessary.

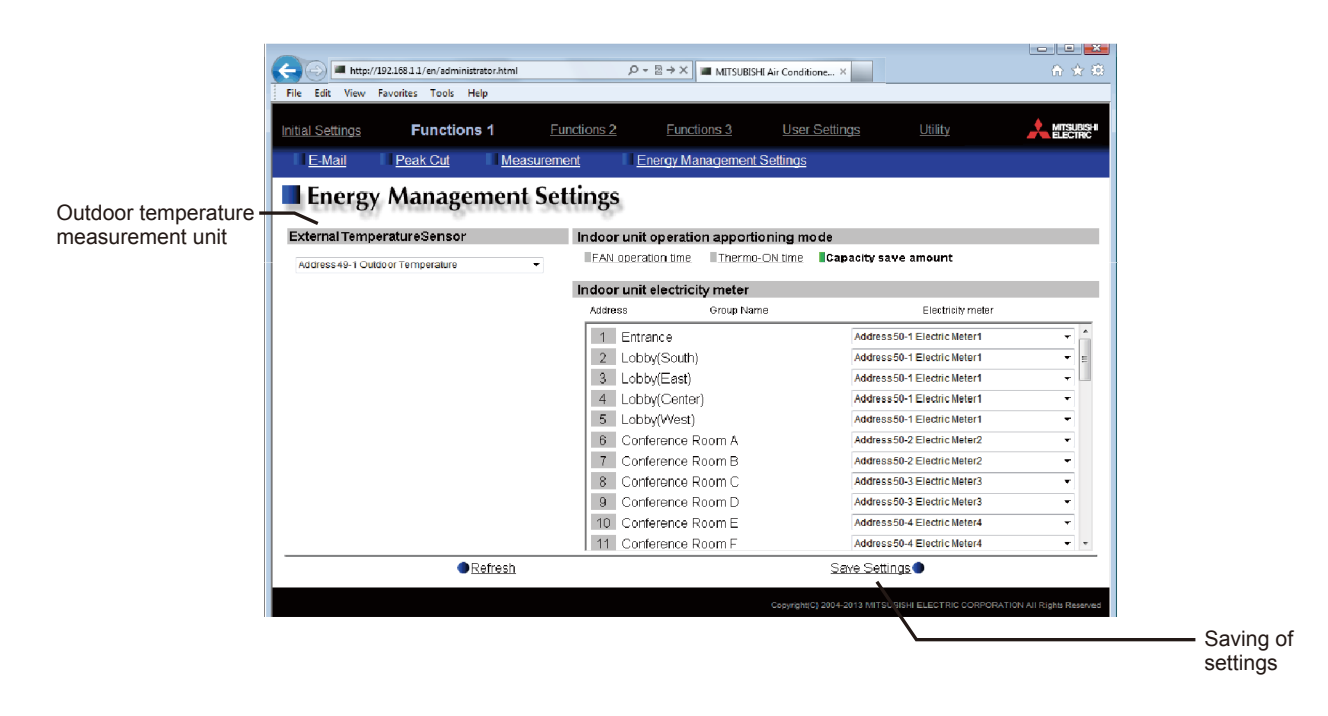

Select a temperature sensor for measuring the outdoor temperature in External Temperature Sensor. The pull-down menu shows the temperature sensors connected to the AI controller or AHC. Only one of the temperature sensors can be selected.

Click the Save Settings button to save the settings in AE-200/AE-50.

#### <2> Setting of apportionment mode for indoor units

Set the apportionment mode for the indoor units. The electric energy measured by the PI controller will be apportioned to the indoor units in the apportionment mode set on this screen, and the power consumption in each block, group or unit address will be displayed graphically on the energy use status screen and ranking screen.

The following three apportionment modes for indoor units are available. Select one of them. The capacity save amount mode is recommended.

- (1) Capacity save amount (default) : Usage of capacity of outdoor unit (converted to time)
- (2) Thermo ON time
- : Time during which indoor unit thermo was on (3) FAN operation time : Time during which indoor unit was running

For the details of each mode, see N [4]<2> "Apportionment modes" and N [4]<3> "Selection of apportionment mode when more than one models are connected.<sup>3</sup>

| File Edit View Equations Tools Help             | 、ク マ 習 → X ■ MITSUBISHI Air Co     | nditione X                                                             |                        |
|-------------------------------------------------|------------------------------------|------------------------------------------------------------------------|------------------------|
| Initial Settings Functions 1                    | Functions 2 Functions 3 U          | ser Settings Utility Antsusse                                          |                        |
| E-Mail Peak Cut Measure<br>Energy Management So | ettings                            |                                                                        | Apportionment mode for |
| ExternalTemperatureSensor                       | Indoor unit operation apportioning | mode                                                                   |                        |
| Address49-1 Outdoor Temperature                 | PAN operator time Themio-ON of     | Capacity save anount                                                   |                        |
|                                                 | Indoor unit electricity meter      |                                                                        |                        |
|                                                 | Address Group Name                 | Electricity meter                                                      |                        |
|                                                 | 1 Entrance                         | Address50-1 Electric Meter1                                            |                        |
|                                                 | 2 Lobby(South)                     | Address50-1 Electric Meter1 =                                          |                        |
|                                                 | 3 Lobby(East)                      | Address50-1 Electric Meter1                                            |                        |
|                                                 | 4 Lobby(Center)                    | Address50-1 Electric Meter1                                            |                        |
|                                                 | 5 Lobby(West)                      | Address50-1 Electric Meter1 -                                          |                        |
|                                                 | 6 Conference Room A                | Address50-2 Electric Meter2 -                                          |                        |
|                                                 | 7 Conference Room B                | Address50-2 Electric Meter2 -                                          |                        |
|                                                 | 8 Conference Room C                | Address50-3 Electric Meter3 -                                          |                        |
|                                                 | 9 Conference Room D                | Address50-3 Electric Meter3 🔹                                          |                        |
|                                                 | 10 Conference Room E               | Address50-4 Electric Meter4 -                                          |                        |
|                                                 | 11 Conference Room F               | Address50-4 Electric Meter4 🔹 👻                                        |                        |
| Refresh                                         |                                    | Save Settings                                                          |                        |
|                                                 | Серу                               | night(C) 2004-2013 MITSUE/SHI ELECTRIC CORPORATION All Rights Reserved |                        |
|                                                 |                                    | \                                                                      |                        |

Select one of FAN operation time, Thermo ON time and Capacity save amount in Indoor unit operation apportioning mode.

Click the Save Settings button to save the settings in AE-200/AE-50.

#### <3> Setting of electricity meter for apportionment to indoor units

Specify the electricity meter for measuring the power consumption of the outdoor unit to which the indoor units in the group are connected (refrigerant system).

The power consumption of the outdoor unit measured by the specified electricity meter will be apportioned to the connected indoor units (refrigerant system). Correctly set all indoor units.

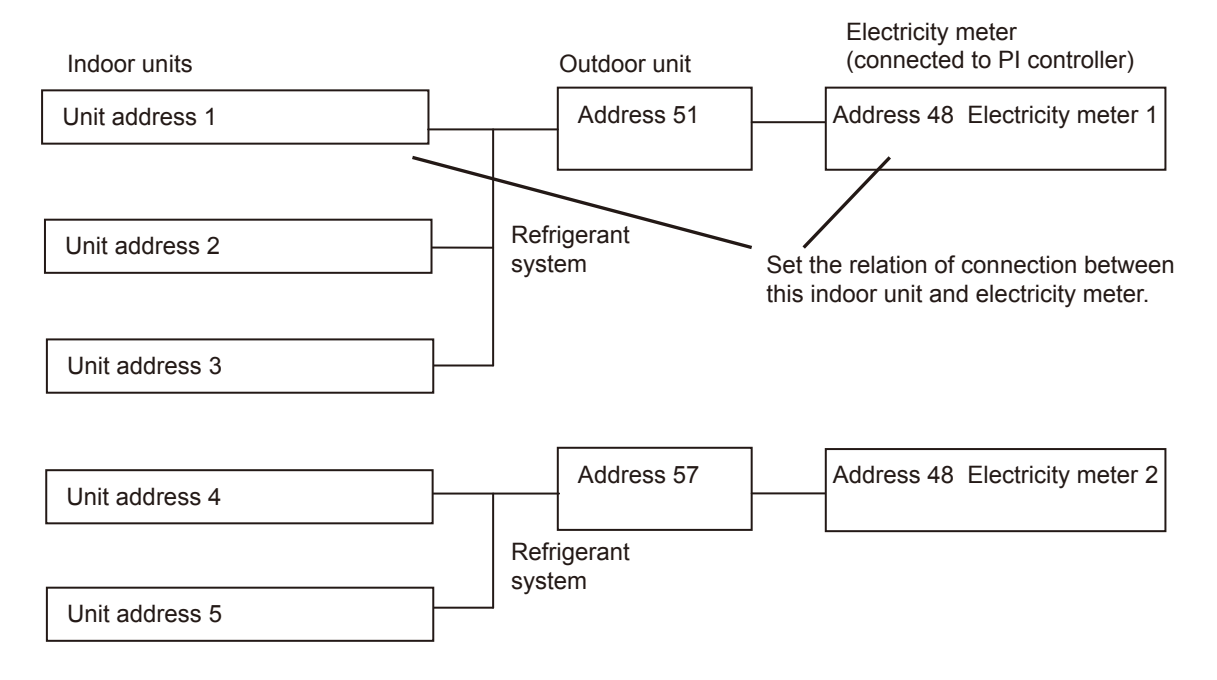

| Remarks | O The power consumption of the outdoor unit will be apportioned. The power consumption of the indoor<br>units is not included in the apportionment calculation.                                                                                                    |
|---------|----------------------------------------------------------------------------------------------------|
|         | O When the PI controller gets out of order and is replaced with a new one, the power consumption during<br>replacement may be counted abnormally largely. (Since the integrated value of power consumption of<br>the PI controller is 0 on the counter, the difference from the integrated value on the counter of the previ-<br>ous PI controller is large.) |
|         | O Set an electricity meter for each indoor unit. If any meter is not set for a unit, the apportionment calcula-<br>tion cannot be performed correctly.                                                                                                    |

• Before operating, make sure that the outdoor unit and electricity meter are correctly connected. If they are connected improperly, the apportionment calculation will not be performed correctly.

Run the indoor units connected to the outdoor unit, and make sure that the power consumption of the outdoor unit is correctly counted on the electricity meter.

| File         Edit         View         Favorites         Tools         Help | ・ ● ● ★ X ■ MTSUBISHI Air Conditione × ① ☆ ③           | -                                    |
|-----------------------------------------------------------------------------|--------------------------------------------------------|--------------------------------------|
| Initial Settings Functions 1                                                | Eunctions 2 Eunctions 3 User Settings Utility          |                                      |
| Energy Managemen                                                            | t Settings                                             | 1                                    |
| ExternalTemperatureSensor                                                   | Indoor unit operation apportioning mode                |                                      |
| Address49-1 Outdoor Temperature                                             | FAN operation time Thermo-ON time Capacity save amount | Electricity meter                    |
|                                                                             | Indoor unit electricity meter                          | for apportionment                    |
|                                                                             | Address Group Name Electricity meter                   |                                      |
|                                                                             | 1 Entrance Address50-1 Electric Meter1                 |                                      |
|                                                                             | 2 Lobby(South) Address50-1 Electric Meter1             |                                      |
|                                                                             | 3 Lobby(East) Address50-1 Electric Meter1              |                                      |
|                                                                             | 4 Lobby(Center) Address50-1 Electric Meter1 -          |                                      |
|                                                                             | 5 Lobby(West) Address50-1 Electric Meter1 -            |                                      |
|                                                                             | 6 Conference Room A Address50-2 Electric Meter2 -      |                                      |
|                                                                             | 7 Conference Room B Address50-2 Electric Meter2 -      |                                      |
|                                                                             | 8 Conference Room C Address50-3 Electric Meter3 •      |                                      |
|                                                                             | 9 Conference Room D Address50-3 Electric Meter3        |                                      |
|                                                                             | 10 Conference Room E Address50-4 Electric Meter4 •     |                                      |
|                                                                             | Address50-4 Electric Meter4                            |                                      |
| ● <u>Refresh</u>                                                            | Save Settings                                          |                                      |
|                                                                             |                                                        | ———————————————————————————————————— |

In Electricity meter, select the electricity meter to be used to measure the power consumption of the indoor units in each group.

The pull-down menu will show [Address + address of PI controller + "-" + electricity meter number + electricity meter name].

Click the Save Settings button to save the settings in AE-200/AE-50.

| Remarks | $\odot$ Some group names may not be displayed completely depending on the length.                                                                 |
|---------|----------------------------------------------------------------------------------------------------|
|         | $\odot$ If a group name has not been registered, [Group + group number] will be displayed.                                                        |
|         | Only the electricity meters whose measurement unit has been set to kWh on the measurement setting screen can be selected.                         |
|         | <ul> <li>Groups with LOSSNAY or DIDO controller only are not displayed (they are out of the scope of apportion-<br/>ment calculation).</li> </ul> |

### <4> Setting of target values

See IV [8] "Setting of target values."

### [6] Energy use status

On the energy use status screen, the conditions relating to energy management, such as power consumption, operation time and outdoor temperature, are graphically displayed. The energy use status of the target indoor units can be checked in detail by displaying the data of each group, block or unit address on the specified date. In addition, it is possible to display the energy use status of other indoor units on the screen for comparison.

The energy use status every hour, day or month can be displayed graphically to visualize the energy saving status. It is possible to make an energy saving plan according to the transition of power consumption and room temperature with time. If the target values are set, energy saving measures can be taken timely by comparing the current energy use status with the target value.

Note: For some display items, the energy management license pack is required.

For details, see N [6]<5> "Display range and items which can be displayed in graphs."

The data will be saved in each set of AE-200 and AE-50. The data on AE-50 will not be saved in AE-200.

In each of AE-200 or AE-50, the data only on the units connected to M-NET of the controller will be saved. When the screen is displayed on AE-200, it will receive the data from AE-50 and display the data.

The retention periods of the data are shown below.

| Table 4.4 | Retention | periods | of energy | use status | data |
|-----------|-----------|---------|-----------|------------|------|
|           |           |         |           |            |      |

| Period of display | Data retention period |
|-------------------|-----------------------|
|                   | !                     |
| Day               | For last 24 months *  |
| Month             | For last 24 months *  |
| Monun             | 1 01 1031 24 11011113 |
| Year              | For last 2 years      |

(\* The data for 25 months are retained internally. However, the data for 24 months can be displayed in graphs.)

The data is saved in an SD card (= a nonvolatile memory: data will not be deleted even if power is turned off from AE-200/AE-50) every hour and 30 minutes.

To display the graphs, the initial setting is required. The initial setting can be performed only on the Web browser for initial setting. (For the initial setting procedure, see  $\mathbb{N}$  [5] "Initial setting of energy management function.")

The initial setting cannot be performed on the main unit screens of AE-200/AE-50. It is necessary to perform the initial setting individually on the Web browser for initial setting of each set of AE-200 and AE-50.

On the main unit screen of AE-200, the energy use status of connected AE-50 can be displayed by switching the display mode.

On the main unit screen of AE-50, the energy use status only of AE-50 can be displayed.

On the Web browser, the status of each set of AE-200/AE-50 can be displayed. On the browser of each set of AE-200/AE-50, the status of the units connected to M-NET of the controller can be displayed.

| Remarks | $\odot$ The initial setting must be performed on the Web browsers for initial setting.                        |
|---------|----------------------------------------------------------------------------------------------------|
|         | $\odot$ In case of failure of AE-200/AE-50, it is recommended to periodically save the data on the energy use |
|         | status screen on each Web browser in a file in CSV format with the download function or from the CSV          |
|         | output screen.                                                                                                |
|         | For details, see $\mathbb{N}[10]$ "Data Downloading" and $\mathbb{N}[11]$ "CSV Output."                       |

### <1> Contents displayed on screens

Main unit screen

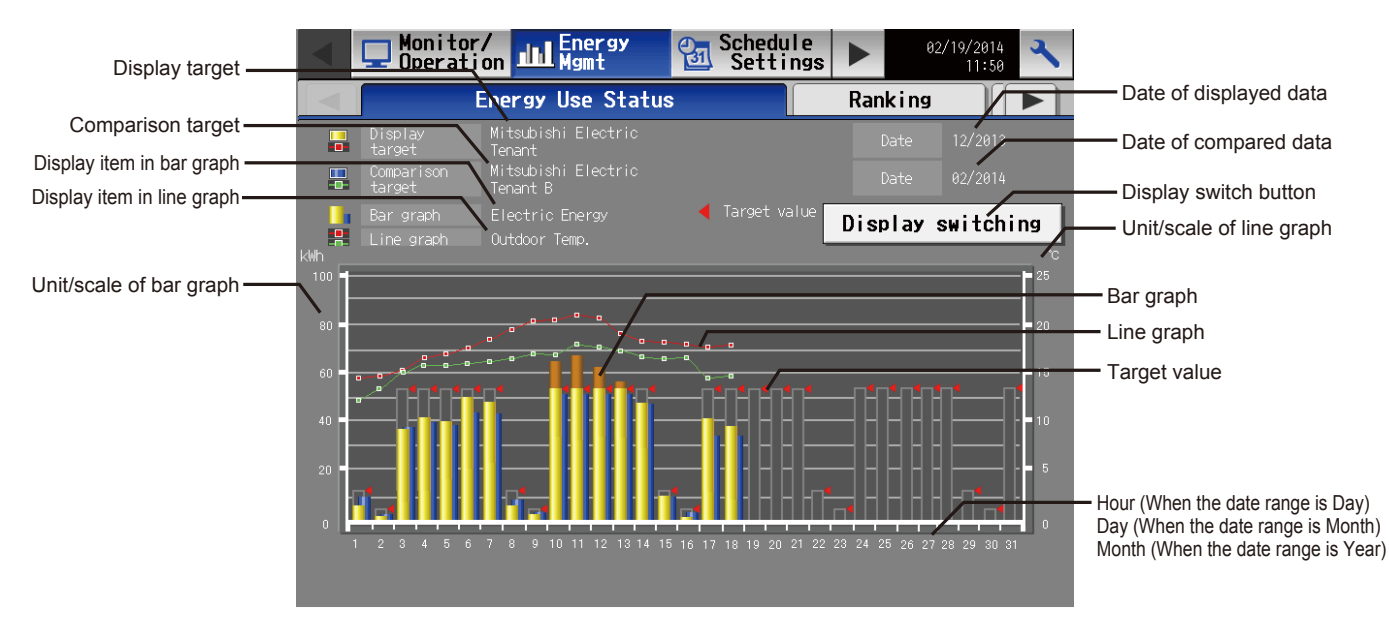

#### Table 4.5 Contents displayed on main unit screen

| Item                    | Details                                                                                                    |                                                                                                    | Remarks                                                                                                    |
|-------------------------|----------------------------------------------------------------------------------------------------|----------------------------------------------------------------------------------------------------|----------------------------------------------------------------------------------------------------|
| Display target          | Upper stage The name of AE-200/AE-50 is displayed.                                                                                                    |                                                                                                    | <ul> <li>If AE-50 has been selected when AE-50 was<br/>connected, the name of AE-50 is displayed.</li> </ul>                                                                                                    |
|                         | Lower stage                                                                                                    | The block name, group name or address<br>number of the displayed bar graph or line<br>graph is displayed.                  |                                                                                                    |
| Comparison target       | Upper stage The name of AE-200/AE-50 is displayed.                                                                                                    |                                                                                                    | <ul> <li>If AE-50 has been selected when AE-50 was<br/>connected, the name of AE-50 is displayed.</li> </ul>                                                                                                    |
|                         | Lower stage                                                                                                    | The block name, group name or address<br>number of the bar graph or line graph dis-<br>played for comparison is displayed. | <ul> <li>This graph can be displayed to compare the<br/>displayed data with the data on another indoor<br/>unit.</li> </ul>                                                                                                    |
| Bar graph               | The item displa                                                                                                    | yed in a bar graph is displayed.                                                                                           |                                                                                                    |
| Line graph              | The item displa                                                                                                    | yed in a line graph is displayed.                                                                                          |                                                                                                    |
| Date of displayed data  | The date of dis                                                                                                    | played data is displayed.                                                                                                  |                                                                                                    |
| Date of compared data   | The date of data displayed for comparison is displayed.                                                                                                    |                                                                                                    | <ul> <li>The displayed data can be compared with the<br/>previous data by specifying the same block,<br/>group or address as that of the Display target for<br/>the Comparison target and changing the date of<br/>data to be compared.</li> </ul> |
| Display switching       | To display a graph, first touch this button.<br>Then, the screen for setting the contents of graph will appear.<br>The graph will be displayed according to the contents set on<br>the display item setting screen. |                                                                                                    | <ul> <li>For details, see IV[6]&lt;5&gt; "Display range and<br/>items which can be displayed in graphs."</li> </ul>                                                                                                    |
| Unit/scale of bar graph | The unit and scale of the bar graph are displayed.                                                                                                    |                                                                                                    | <ul> <li>The unit appropriate to the Display item is displayed.</li> <li>The scale is automatically adjusted according to the maximum value of the data.</li> </ul>                                                                                |

| Table 4.5 Contents displayed on main unit screen (continued) |                                                             |                                                                                                    |  |  |
|--------------------------------------------------------------|-------------------------------------------------------------|----------------------------------------------------------------------------------------------------|--|--|
| Item                                                         | Details                                                     | Remarks                                                                                                    |  |  |
| Unit/scale of line graph                                     | The unit and scale of the line graph are displayed.         | <ul> <li>The unit appropriate to the Display item is displayed.</li> <li>The scale is automatically adjusted according to the data range.<br/>The temperature is displayed in the range for 25 °C in 5 °C steps. When the data are not included in the range for 25 °C, the range will be automatically increased.<br/>(The humidity is displayed in the range for 50 % in 10 % steps.)</li> </ul>                                                                                                    |  |  |
| Bar graph                                                    | The bar graph is displayed.<br>The line graph is displayed. | <ul> <li>For the display format, see <i>N</i> [6]&lt;4&gt; "Graph display formats."</li> <li>When any Comparison target has not been selected, only the data on the selected Display target will be displayed in a graph.</li> <li>If a time period during which there is no data is caused by changing the present time setting, the data during the period will not be displayed. If time is duplicated by changing the present time setting, the last data will be displayed in a graph as the data at the duplicated time.</li> </ul> |  |  |
| Target value                                                 | The target value graph is displayed.                        | <ul> <li>This graph is displayed only when the Display range is Block and the Date range is Month or Year.</li> <li>For the display format, see N [6]&lt;4&gt; "Graph display formats."</li> </ul>                                                                                                    |  |  |
| Hour<br>Day<br>Month                                         | The time axis is displayed according to the date range.     | <ul> <li>When the Date range is Day, the scale is graduated in hour, but the time is displayed in intervals of 3 hours.</li> <li>The date is displayed in the format specified on the unit information screen.</li> </ul>                                                                                                    |  |  |

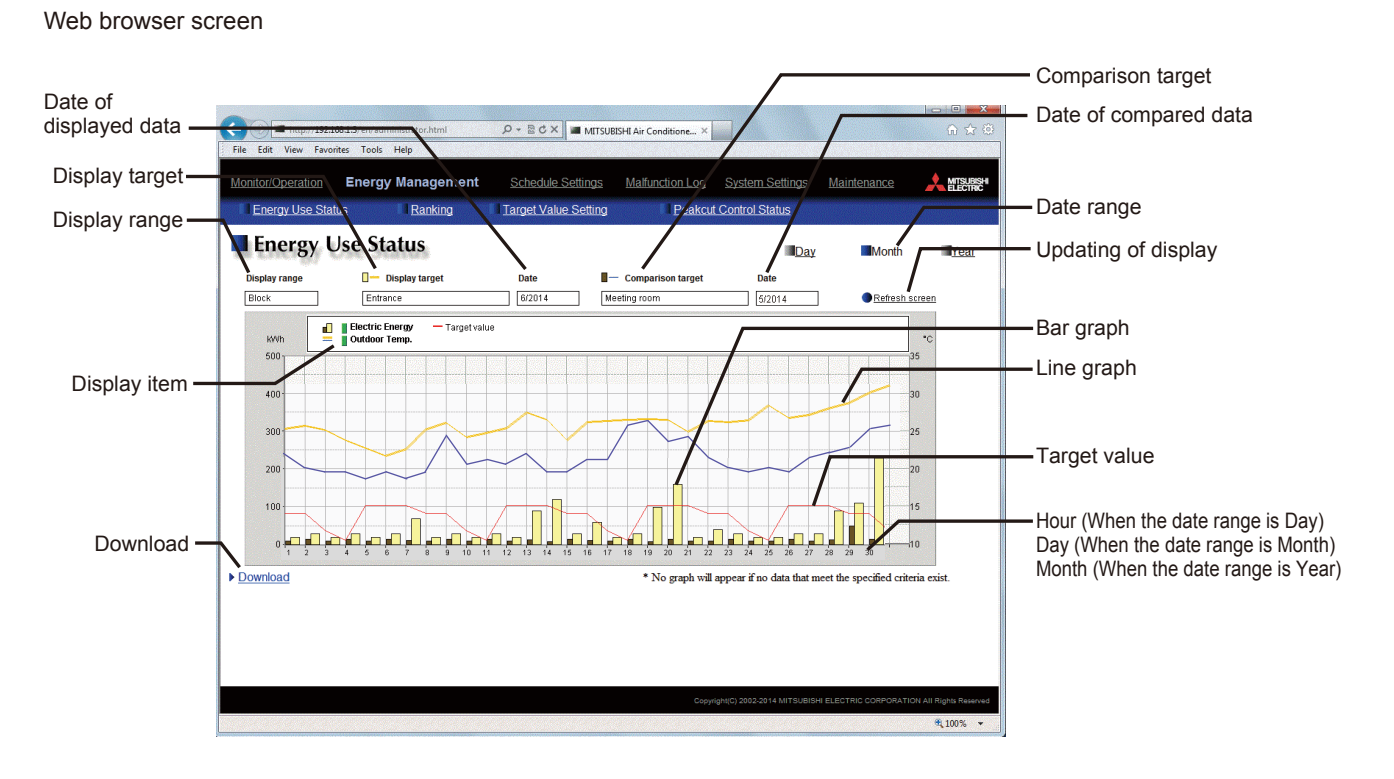

| Table 4.6 Contents displayed on Web browser screen |
|----------------------------------------------------|
|----------------------------------------------------|

| Item                   | Details                                                                       | Remarks                                                                                                    |
|------------------------|-------------------------------------------------------------------------------|----------------------------------------------------------------------------------------------------|
| Date range             | Select Day, Month or Year.                                                    | <ul> <li>When Day is selected, the graph from 0:00 to 24:00 on the day will be displayed on an hourly basis.</li> <li>When Month is selected, the graph from the 1st to the 31st in the month will be displayed on a daily basis.</li> <li>When Year is selected, the graph from January to December in the year will be displayed on a monthly basis.</li> </ul>                                                                                                    |
| Display range          | Select the unit of the display target from Block, Group and Address.          | • Click, and the pull-down menu will be displayed.                                                                                                    |
| Display target         | Select the block name, group name or address number of the display target.    | <ul> <li>Click, and the pull-down menu will be displayed.</li> <li>The selectable display targets change depending<br/>on the unit selected in Display range.</li> </ul>                                                                                                    |
| Date of displayed data | Specify the date of data to be displayed in a graph.                          | <ul> <li>Click, and the pull-down menu or the setting screen will be displayed.</li> <li>When Day has been selected as the date range, the setting screen will appear. Specify the year, month and day in the range of the last 24 months from this day.</li> <li>When Month has been selected as the Date range, select the year and month as yyyy/mm in the range of the last 24 months from this month.</li> <li>When Year has been selected as the Date range, select the year as yyyy in the range of the last two years from this year.</li> <li>The date will be displayed in the format specified on the basic system setting screen on the Web browser for initial setting.</li> </ul> |
| Comparison target      | Select the block name, group name or address number of the comparison target. | <ul> <li>Click in the field, and the pull-down menu will be displayed.</li> <li>The selectable targets change depending on the item selected in Display range.</li> <li>The displayed data can be compared with the previous data by specifying the same block, group or address as that of the Display target for the Comparison target and changing the date of data to be compared.</li> </ul>                                                                                                    |

| Table 4.6 Contents displayed on Web browser screen (continued) |                                                                                                    |                                                                                                    |  |  |  |
|----------------------------------------------------------------|----------------------------------------------------------------------------------------------------|----------------------------------------------------------------------------------------------------|--|--|--|
| Item                                                           | Details                                                                                                    | Remarks                                                                                                    |  |  |  |
| Date of compared data                                          | Specify the date of data to be compared.                                                                                                    | <ul> <li>Click in the field, and the pull-down menu will be displayed.</li> <li>The same rules of specification of date as those for Date of data to be display are applied.</li> <li>The date will be displayed in the format specified on the basic system setting screen on the Web browser for initial setting.</li> </ul> |  |  |  |
| Updating of display                                            | Click this button, and the graph will be displayed based on the specified conditions.                                                                                            | • If the data to be displayed does not exist, the graph will not be displayed.                                                                                                    |  |  |  |
| Display item                                                   | Select the item to be displayed in a bar graph from the upper<br>stage in the display item field, and select the item to be dis-<br>played in a line graph from the lower stage. | <ul> <li>The selectable display items vary depending on<br/>the items selected in Display range and Display<br/>target.</li> <li>For details, see <i>N</i> [6]&lt;5&gt; "Display range and<br/>items which can be displayed in graphs."</li> </ul>                                                                             |  |  |  |
| Bar graph                                                      | The data to be displayed and the data to be compared are displayed in bar graphs.                                                                                                | <ul> <li>For the display format, see N [6]&lt;4&gt; "Graph display formats."</li> <li>When any Comparison target has not been selected, only the data on the selected Display target will be displayed in graphs.</li> </ul>                                                                                                   |  |  |  |
| Line graph                                                     | The data to be displayed and the data to be compared are displayed in line graphs.                                                                                               | caused by changing the present time setting, the<br>data during the period will not be displayed. If<br>time is duplicated by changing the present time<br>setting, the last data will be displayed in a graph<br>as the data at the duplicated time.                                                                          |  |  |  |
| Target value                                                   | The target value graph is displayed.                                                                                                    | <ul> <li>This graph is displayed only when the Display range is Block and the Date range is Month or Year.</li> <li>For the display format, see IV [6]&lt;4&gt; "Graph display formats."</li> </ul>                                                                                                    |  |  |  |
| Hour<br>Day<br>Month                                           | The time axis is displayed according to the date range.                                                                                                    | <ul> <li>When the Date range is Day, the scale is graduated in hour, but the time is displayed in intervals of 3 hours.</li> <li>The date is displayed in the format specified on the basic system setting screen on the Web browser for initial setting.</li> </ul>                                                           |  |  |  |
| Download                                                       | Click Download, and the displayed measurement data will be<br>output in CSV format                                                                                               | • For details, see IV [10] "Data downloading."                                                                                                    |  |  |  |

#### <2> Items which can be displayed in graphs

Two kinds of graphs, bar graph and line graph, can be displayed on the energy use status screen.

Only one item can be displayed in each of bar graph and line graph. Two different items cannot be displayed simultaneously. For example, the bar graphs of electric energy and FAN operation time cannot be displayed simultaneously. (The target values for two items can be displayed simultaneously.)

The line graphs of temperature setting and room temperature cannot be displayed simultaneously.

The following table shows the items which can be displayed in each graph.

| Type of graph | Display target | Display item              | Remarks                                                                                                    |
|---------------|----------------|---------------------------|----------------------------------------------------------------------------------------------------|
| Bar graph     | Indoor unit    | Target values             | <ul> <li>The target electric energy automatically calculated from the annual total power consumption, ratio of power consumption in each month and ratio of power consumption on each day of the week set on the target setting screen is displayed.</li> <li>Since the target values are determined for each block, the values are displayed only when the display range is Block.</li> <li>Also the future target values can be displayed.</li> <li>When target values are changed, the target value graph in the past will be unchanged, but the graphs on and after this day will be displayed with the new target values.</li> </ul>                                                                                                    |
|               |                | Electric energy           | <ul> <li>The power consumption of an outdoor unit is apportioned to the indoor units, and the obtained electric energy is displayed.</li> <li>Only the electric energy measured by the PI controller (PAC-YG60MCA) is displayed.</li> <li>The electric energy consumed by an outdoor unit is measured by the PI controller and apportioned based on the air conditioner usage of indoor units, and the obtained results are displayed.</li> <li>To display the graph of electric energy, it is necessary to preliminarily set the electricity meter (name of PI controller electricity meter) for each unit on the energy management setting screen of the Web browser for initial setting.</li> <li>The air conditioner usage of indoor units is calculated based on the indoor unit apportionment mode which has been set on the energy management setting screen of the Web browser for initial setting.</li> <li>The air conditioner usage of indoor units is calculated based on the indoor unit apportionment mode which has been set on the energy management setting screen of the Web browser for initial setting. The following three indoor unit apportionment mode is recommended.</li> <li>(1) Capacity save amount (default)</li> <li>(2) Thermo ON time</li> <li>(3) FAN operation time (working time)</li> <li>For the details of each mode, see IV [4]&lt;2&gt; "Apportionment modes."</li> <li>The power consumption is calculated from the capacities of the indoor unit sand the air conditioner usage. Since the capacities on AE-200/AE-50.</li> <li>The power consumption includes the standby electricity of each indoor unit. For details, see IV [4]&lt;5&gt; "Method of calculating standby electricity."</li> <li>Insignificant power consumption may be displayed on the graph although no indoor units are used. This is because the standby electricity is apportioned to the units, and there is no problem.</li> <li>The electric energy consumed by LOSSNAY cannot be displayed.</li> </ul> |
|               |                | FAN operation time        | <ul> <li>Time during which the indoor unit is running</li> <li>AE-200/AE-50 obtains the operating state of the indoor unit<br/>(through M-NET) and counts the time every minute.</li> <li>When the display range is Group, the data on the unit having<br/>the lowest number in the group is displayed.</li> <li>The data on LOSSNAY can be displayed.</li> </ul>                                                                                                    |
|               |                | Thermo ON time<br>(total) | <ul> <li>Time during which the indoor unit is in the thermo ON state.</li> <li>AE-200/AE-50 obtains the thermo ON state from the indoor unit (through M-NET) and counts the time every minute.</li> <li>When the display range is Group, the data on the unit having the lowest number in the group is displayed.</li> <li>The data on LOSSNAY cannot be displayed.</li> </ul>                                                                                                    |

#### Table 4.7 Items which can be displayed in bar graph

| Table 4.7 Items which can be displayed in bar graph (continued) |                                |                             |                                                                                                    |  |
|-----------------------------------------------------------------|--------------------------------|-----------------------------|----------------------------------------------------------------------------------------------------|--|
| Type of graph                                                   | Display target                 | Display item                | Remarks                                                                                                    |  |
| Bar graph                                                       | Indoor unit                    | Thermo ON time<br>(cooling) | <ul> <li>Time during which the indoor unit is in the thermo ON state<br/>in the cooling mode.</li> <li>AE-200/AE-50 obtains the thermo ON state and mode from<br/>the indoor unit (through M-NET) and counts the time every<br/>minute.</li> <li>When the display range is Group, the data on the unit having<br/>the lowest number in the group is displayed.</li> <li>The data on LOSSNAY cannot be displayed.</li> </ul> |  |
|                                                                 |                                | Thermo ON time<br>(heating) | <ul> <li>Time during which the indoor unit is in the thermo ON state<br/>in the heating mode.</li> <li>AE-200/AE-50 obtains the thermo ON state and mode from<br/>the indoor unit (through M-NET) and counts the time every<br/>minute.</li> <li>When the display range is Group, the data on the unit having<br/>the lowest number in the group is displayed.</li> <li>The data on LOSSNAY cannot be displayed.</li> </ul> |  |
|                                                                 | PI controller<br>(PAC-YG60MCA) | Measurements                | <ul> <li>Measurements (electric energy, quantity of water and quantity of heat) measured by the PI controller (PAC-YG60MCA)</li> <li>The measurements can be displayed only for the channels for which the units have been set to kWh, m3 and MJ on the measurement setting screen.</li> </ul>                                                                                                    |  |

| Table 4.8 Items which can be displayed in line graph |                |                                  |                                                                                                    |  |  |  |
|------------------------------------------------------|----------------|----------------------------------|----------------------------------------------------------------------------------------------------|--|--|--|
| Type of graph                                        | Display target | Display item                     | Remarks                                                                                                    |  |  |  |
| Line graph                                           | _              | Outdoor temperature              | <ul> <li>The temperature measured by the AI controller or AHC which has been specified as the outdoor temperature measurement unit on the energy management setting screen of the Web browser for initial setting.</li> <li>It is necessary to preliminarily set on the energy management setting screen of the Web browser for initial setting.</li> <li>One sensor (connected to the channel of AI controller or AHC) can be specified for each set of AE-200/AE-50.</li> <li>To display the outdoor temperature graph for each set of AE-200/AE-50, it is necessary to measure the outdoor temperature with the AI controller or AHC of each set of AE-200/AE-50.</li> <li>The outdoor temperature can be displayed in a graph regardless of the display target.</li> </ul> |  |  |  |
|                                                      | Indoor unit    | Cooling temperature set-<br>ting | <ul> <li>The temperature setting in the cooling mode is displayed.</li> <li>When the unit is running in the heating mode, the marker<br/>and line graph are not displayed.</li> <li>In the case of a model on which the cooling and heating<br/>temperatures in the automatic mode can be individually set,<br/>the cooling temperature setting is constantly displayed.</li> <li>The data on LOSSNAY cannot be displayed.</li> </ul>                                                                                                    |  |  |  |
|                                                      |                | Heating temperature setting      | <ul> <li>The temperature setting in the heating mode is displayed.</li> <li>When the unit is running in the heating mode, the marker<br/>and line graph are not displayed.</li> <li>In the case of a model on which the cooling and heating<br/>temperatures in the automatic mode can be individually set,<br/>the heating temperature setting is constantly displayed.</li> <li>The data on LOSSNAY cannot be displayed.</li> </ul>                                                                                                    |  |  |  |
|                                                      |                | Indoor temperature               | <ul> <li>The indoor temperature (suction temperature) is obtained<br/>from the indoor unit (through M-NET) and displayed.</li> <li>The data on LOSSNAY cannot be displayed.</li> </ul>                                                                                                    |  |  |  |
|                                                      | Al controller  | Temperature                      | <ul> <li>The temperature is displayed.</li> </ul>                                                                                                    |  |  |  |
|                                                      | (PAC-YG63MCA)  | Humidity                         | <ul> <li>The humidity is displayed.</li> </ul>                                                                                                    |  |  |  |
|                                                      | AHC            | Temperature                      | <ul> <li>The temperature is displayed.</li> </ul>                                                                                                    |  |  |  |

#### <3> Data for graphs

The values displayed in bar graph and line graph vary depending on the date range.

Select the date range from Day, Month and Year.

When Day is selected, the graph from 0:00 to 24:00 on the day will be displayed on an hourly basis.

When Month is selected, the graph from the 1st to the 31st in the month will be displayed on a daily basis.

When Year is selected, the graph from January to December in the year will be displayed on a monthly basis.

The data only during the period during which power was supplied to AE-200/AE-50 are displayed in graphs. The data during the period during which power was not supplied to AE-200/AE-50 are not displayed.

The values displayed in each mode are shown below.

When the date range is Day

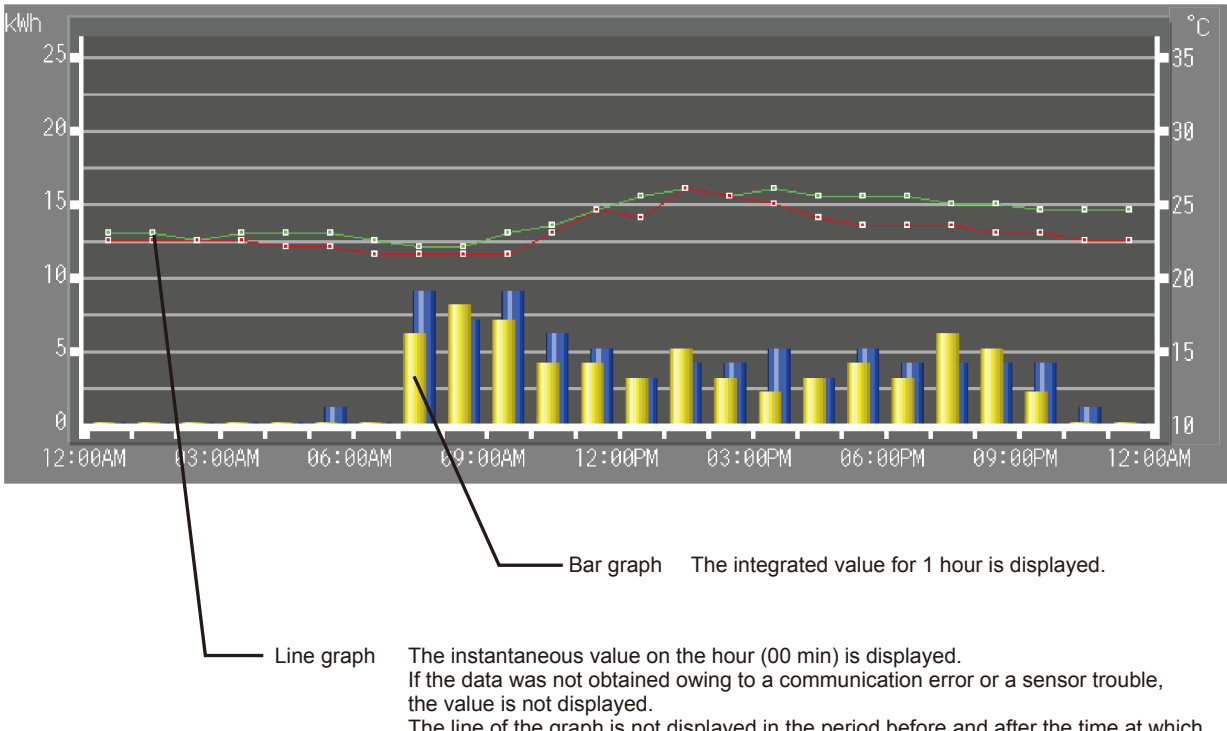

The line of the graph is not displayed in the period before and after the time at which the data was not obtained.

#### When the date range is Month

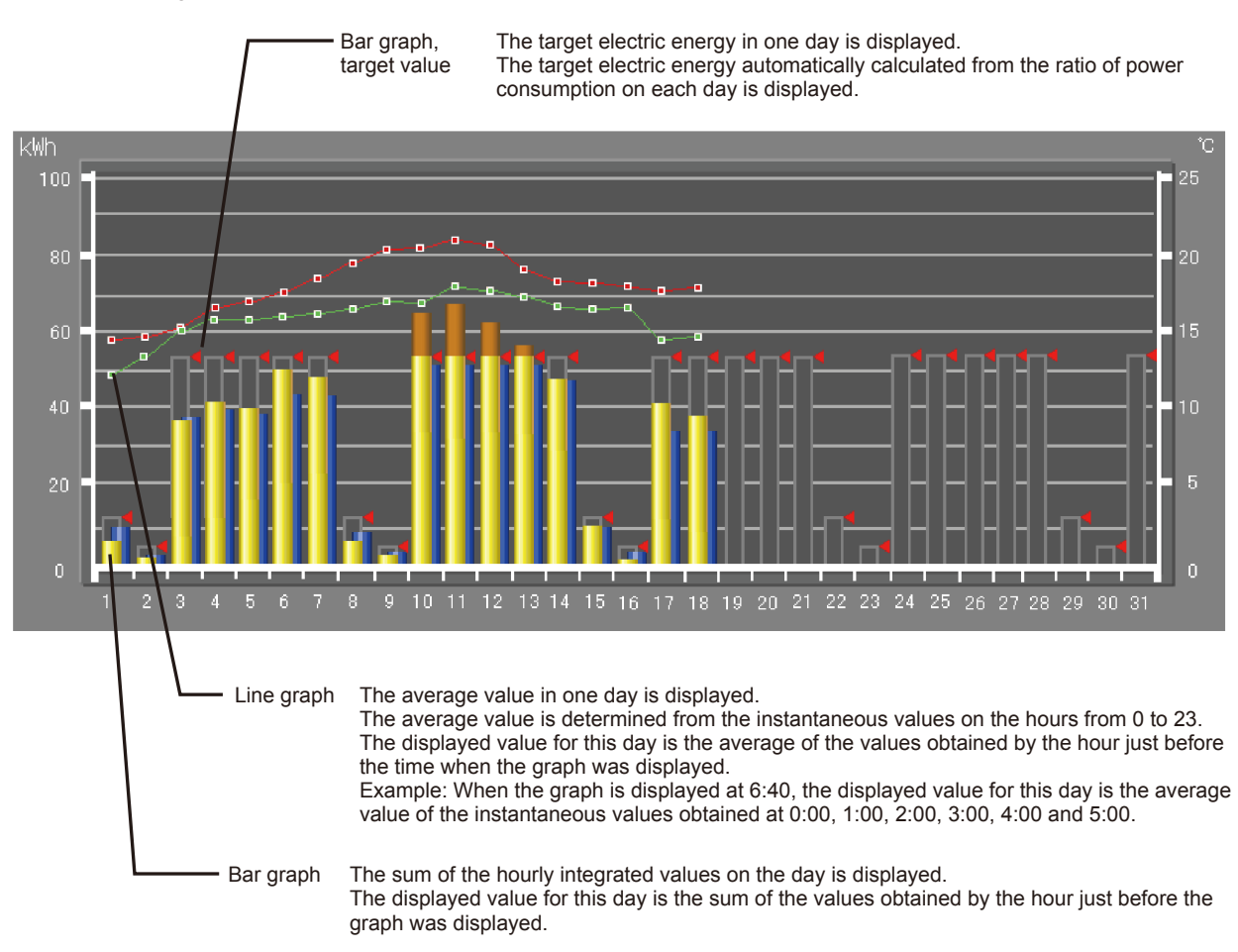

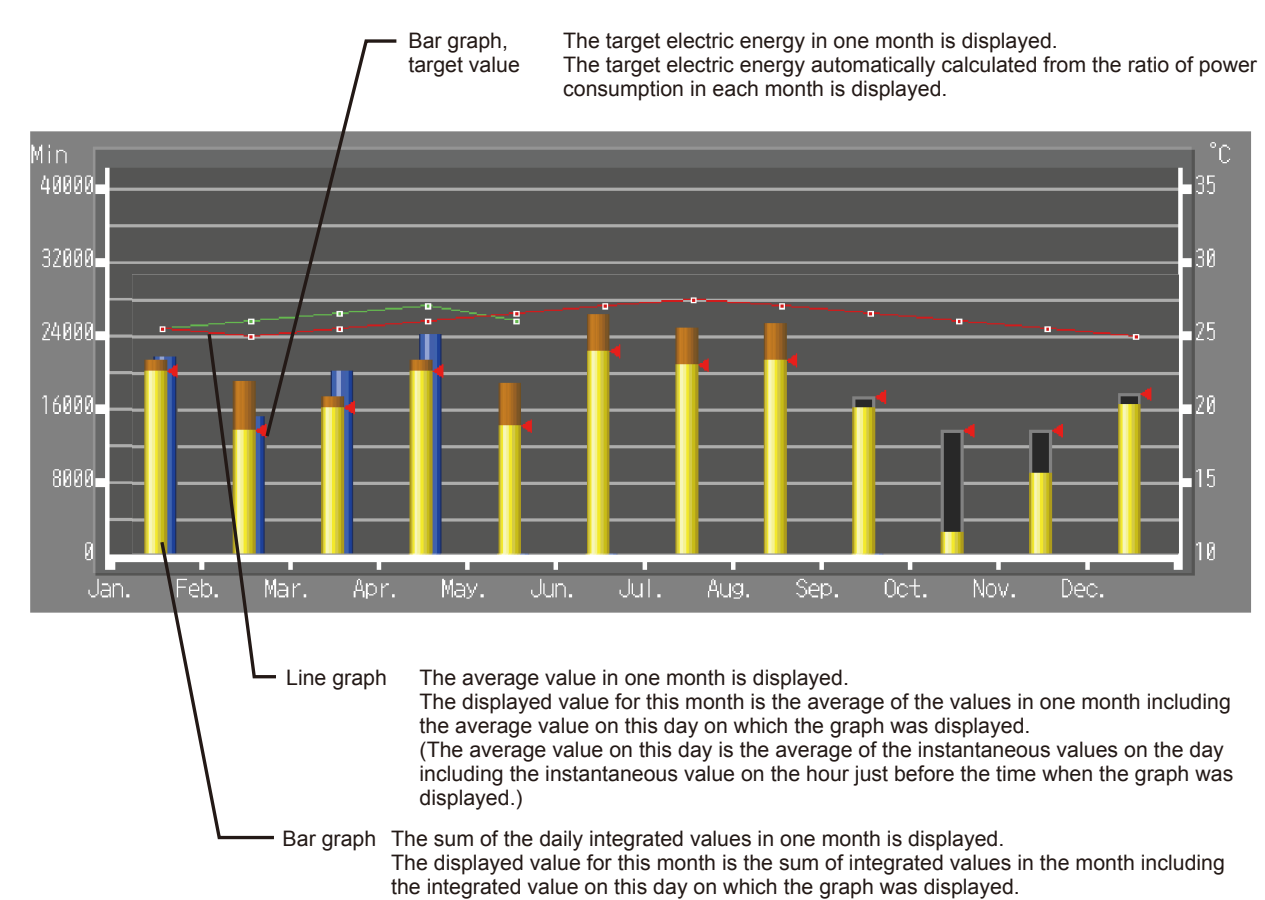

#### When the date range is Year

#### <4> Graph display formats

The bar and line graph display formats and colors are shown below.

The bar graph of the comparison target is displayed on the right side of the graph of the display target. When the comparison target has not been selected, its bar graph is not displayed.

The line graph of the comparison target is displayed on the same horizontal axis as that of the display target. When the line

graph of the comparison target overlaps with that of the display target, the graph of the display target comes to the front. The target value is displayed when the display range is Block and the display item is Electric energy. The upper and lower limit values are displayed when the display target is the AI controller (PAC-YG63MCA) and the upper and lower limit values have been set.

Note: For the AHC, the upper and lower limit values cannot be set.

#### Main unit screen

| Table 4.9 | Display | of | graphs  | on  | main | unit | screen  |
|-----------|---------|----|---------|-----|------|------|---------|
| 10010 1.0 | Diopidy | 0. | grupilo | 011 | mann | anne | 0010011 |

| Gra | ph type    | Display target                                                                                                    | Comparison target | Target value                                  | Upper and lower limit values |
|-----|------------|----------------------------------------------------------------------------------------------------|-------------------|-----------------------------------------------|------------------------------|
|     | Bar graph  | (Yellow)<br>When the target value is<br>exceeded, the part over<br>the target value is dis-<br>played in orange.)<br>(Orange) | (Blue)            | (Gray frame<br>and red<br>triangle on<br>top) |                              |
|     | Line graph | (Red)                                                                                                    | (Green)           |                                               | (Orange)                     |

Web browser screen

| Graph type | Display target                                                                                                    | Comparison target | Target value | Upper and lower limit values |
|------------|----------------------------------------------------------------------------------------------------|-------------------|--------------|------------------------------|
| Bar graph  | (Yellow)<br>When the target value is<br>exceeded, also the part<br>over the target value is<br>displayed in the same<br>color. | (Brown)           |              |                              |
| Line graph | (Orange)                                                                                                    | (Blue)            | (Red)        | (Red)                        |

Table 4.10 Display of graphs on Web browser screen

If once the temperature or humidity exceeds the upper or lower limit value after the graph of temperature or humidity measured by the AI controller (PAC-YG63MCA) is displayed, the whole background of the graph above the upper limit or under the lower limit will be displayed in red on the main unit screen. Even if the temperature or humidity returns to the range between the upper and lower limit values, the background will be kept in red. On the Web browser screen, the background will be displayed in dark gray.

Note: For the AHC, the upper and lower limit values cannot be set.

|      |                      |                                 | /                                     | b       | ackground of the                       |
|------|----------------------|---------------------------------|---------------------------------------|---------|----------------------------------------|
|      | 🖵 Monitor<br>Operati | on Energy<br>Mgmt               | Schedule<br>Settings                  |         | 02/19/2014<br>11:50                    |
|      |                      | Energy Use Statu                | is 🚺                                  | Ranking |                                        |
|      | Display<br>target    | Mitsubishi Electric<br>Tenant   |                                       | Date    | 12/01/2013                             |
| -0-  | Comparison<br>target | Mitsubishi Electric<br>Tenant B |                                       |         | 02/19/2014                             |
|      |                      |                                 |                                       | Display | switching                              |
| 2    | 8 8 8 9              | 8 8 8 8 8 8                     | 6 6 6 6 6 6 6 6 6 6 6 6 6 6 6 6 6 6 6 | 8-8-8-  | ************************************** |
| 08:1 | 00 03:00             | 06:00 09:00                     | 12:00 15:00                           | 18:00 2 | 15<br>21:00 24:00                      |

If once the temperature or humidity exceeds the upper limit value within the date range of the graph, the background of the graph will be displayed in red.

#### <5> Display range and items which can be displayed in graphs

Select the display range from Address, Group and Block. Some items cannot be displayed in graphs depending on the display range. After the display range is selected, the selection buttons for the items which cannot be displayed will not be displayed on the screen.

The items which can be displayed in graphs in each range are shown below.

#### Table 4.11 Display range and items which can be displayed in graphs

O: Displayed -: Not displayed

| Type of graph  | Display target                | Display itom                          | Display range |       |       |  |  |
|----------------|-------------------------------|---------------------------------------|---------------|-------|-------|--|--|
| Display larger |                               | Display item                          | Address       | Group | Block |  |  |
| Bar graph      | Indoor unit                   | Target value (kWh)                    | —             | —     | O *1  |  |  |
|                |                               | Electric energy (kWh)                 | O *1          | O *1  | O *1  |  |  |
|                |                               | FAN operation time (min)              | O *1          | O *1  | -     |  |  |
|                |                               | Thermo ON time (total) (min)          | O *1          | O *1  | _     |  |  |
|                |                               | Thermo ON time (cooling) (min)        | O *1          | O *1  | -     |  |  |
|                |                               | Thermo ON time (heating) (min)        | O *1          | O *1  | -     |  |  |
|                | PI controller (PAC-YG60MCA)   | Measurements (kWh, m3, MJ)            | O *2          | -     | -     |  |  |
| Line graph     | -                             | Outdoor temperature (°C) (°F)         | 0             | 0     | 0     |  |  |
|                | Indoor unit                   | Cooling temperature setting (°C) (°F) | O *1          | O *1  | _     |  |  |
|                |                               | Heating temperature setting (°C) (°F) | O *1          | O *1  | -     |  |  |
|                |                               | Indoor temperature (°C) (°F)          | O *1          | O *1  | _     |  |  |
|                | AI controller (PAC-YG60MCA)*3 | Temperature (°C) (°F)                 | O *2          | -     | -     |  |  |
|                |                               | Humidity (%)                          | O *2          | _     | —     |  |  |
|                | AHC *3                        | Temperature (°C) (°F)                 | O *1          | _     | _     |  |  |

\*1 "Energy Management License Pack" is required.

\*2 If "Energy Management License Pack" has not been registered, only Day is available for selection as a Date range. To select Month or Year, "Energy Management License Pack" is required.

\*3 When the temperature sensor of the AI controller or AHC is set to measure the outdoor temperature (°C) (°F), the line graph will be displayed in any display range of Address, Group and Block.

For the setting procedure, see IV[5]<1> "Setting of outdoor temperature measurement unit."

### <6> Procedure for displaying graphs

Main unit screen

To display graphs on the main unit screen, touch the Display switching button on the energy use status screen.

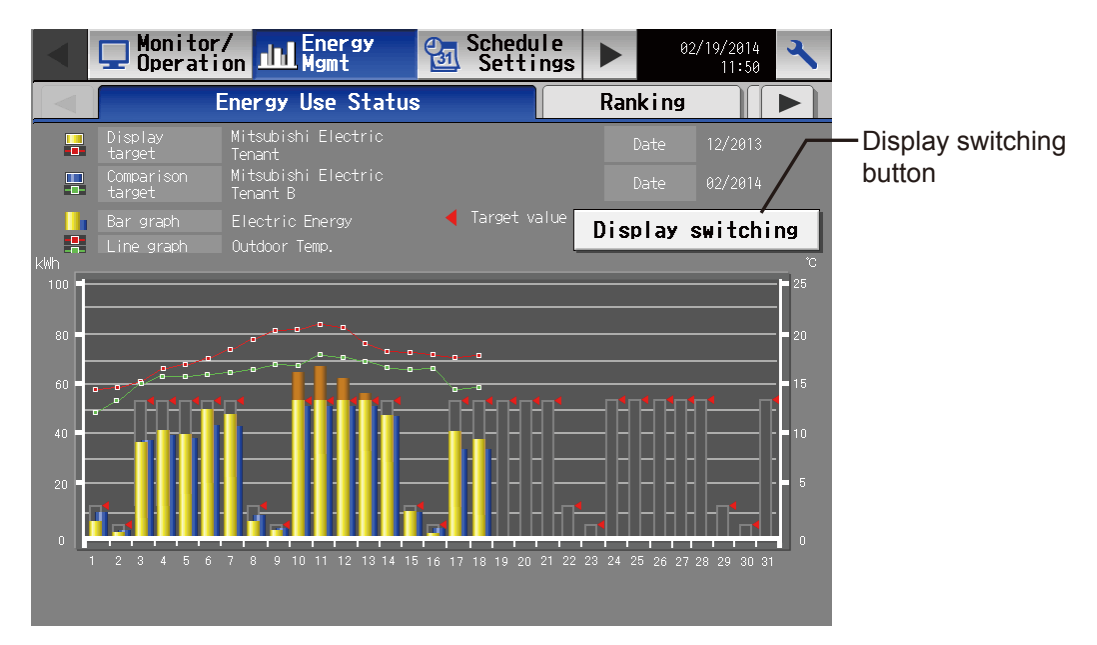

The display item setting screen will appear. Set the display item, touch the OK button, and the graphs will be displayed.

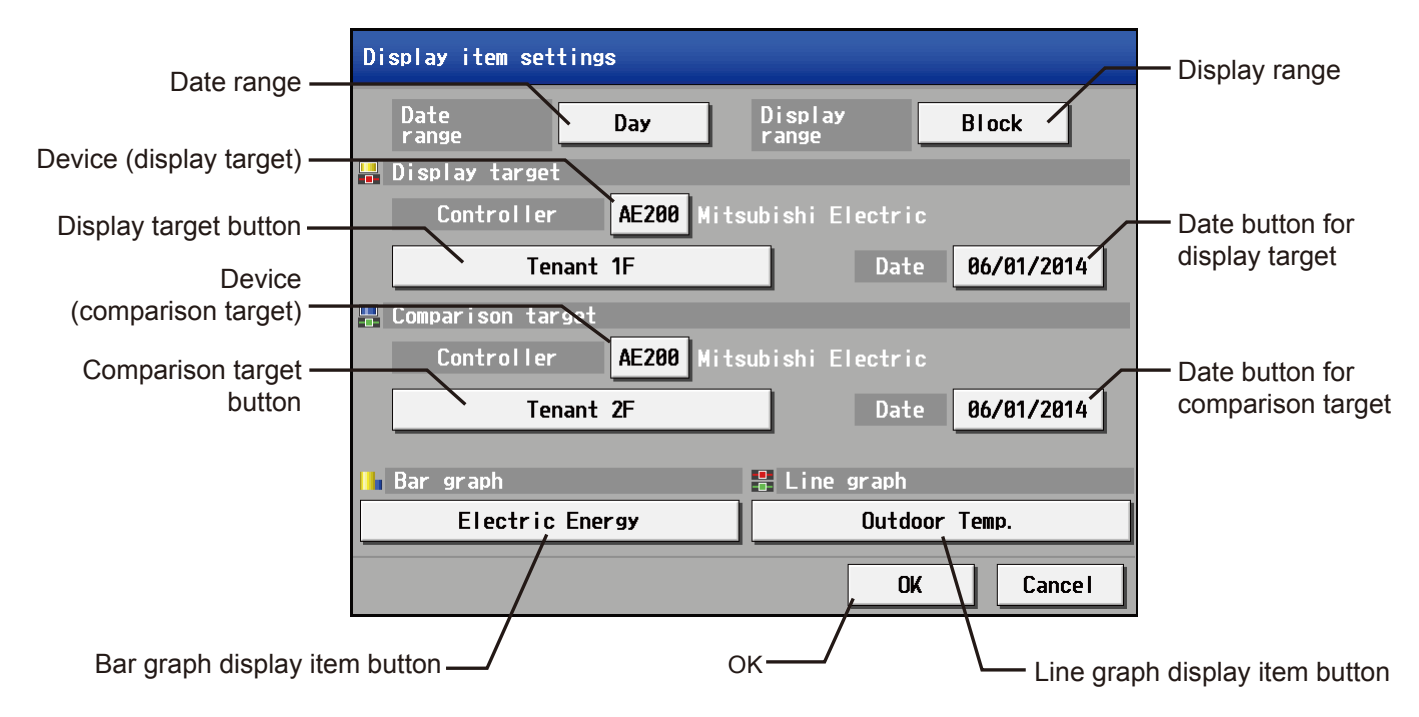

|                     | Table 4.12 Display item setting s                                                                     | screen                                                                                                    |
|---------------------|----------------------------------------------------------------------------------------------------|----------------------------------------------------------------------------------------------------|
| Item                | Details                                                                                               | Remarks                                                                                                    |
| Date range          | Select Day, Month or Year.                                                                            | <ul> <li>When Day is selected, the hourly data from 0:00 to 24:00 on the day will be displayed in graphs.</li> <li>When Month is selected, the daily data from the 1st to 31st in the month will be displayed in graphs.</li> <li>When Year is selected, the monthly data from January to December in the year will be displayed in graphs.</li> </ul> |
| Display range       | Select the range of data to be displayed from Block, Group and Address.                               |                                                                                                    |
| Display target Devi | To display the data on AE-200, select AE. To display the data on each set of AE-50, select 1, 2 or 3. |                                                                                                    |
|                     | Display target - Controller<br>AE-200 Mitsubishi Electric<br>AE<br>AE-50<br>1 2 3<br>OK Cancel        |                                                                                                    |

|                |                |                                                                                    | Table 4.12 Display item setting                                                                                                    | sc                      | creen (continued)                                                                                                    |
|----------------|----------------|------------------------------------------------------------------------------------|----------------------------------------------------------------------------------------------------|-------------------------|----------------------------------------------------------------------------------------------------|
| lte            | m              |                                                                                    | Details                                                                                                    |                         | Remarks                                                                                                    |
| Display target | Display target | Select the block name, group name or address                                       |                                                                                                    |                         |                                                                                                    |
|                |                | • Whe                                                                              | en Display range is Block:                                                                                                    |                         | I                                                                                                    |
|                |                |                                                                                    |                                                                                                    |                         |                                                                                                    |
|                |                | Di                                                                                 | splay target - Block                                                                                                    |                         |                                                                                                    |
|                |                |                                                                                    |                                                                                                    | F                       |                                                                                                    |
|                |                |                                                                                    | All Blocks                                                                                                    |                         | Entrance                                                                                                    |
|                |                |                                                                                    | Meeting room                                                                                                    |                         | Elevator hall                                                                                                    |
|                |                |                                                                                    | lobby                                                                                                    |                         | Tenant 1F                                                                                                    |
|                |                |                                                                                    | Tenant 2F                                                                                                    |                         | Tenant 3F                                                                                                    |
|                |                |                                                                                    | Tenant 4F                                                                                                    |                         | Tenant 5F                                                                                                    |
|                |                |                                                                                    |                                                                                                    |                         | OK Cance I                                                                                                    |
|                |                | The bl<br>"All blc<br>in the f<br>umn, in<br>in the l<br>played<br>The bl<br>• Whe | ock name list will be displayed.<br>ocks" will be shown in the upper left con<br>first line in the right column, in the seco<br>n the third line in the left column, in t<br>last field. For blocks whose names have<br>ocks of DIDO controller will not be disp<br>en Display range is Group: | ne<br>inc<br>the<br>e i | er. The blocks will be shown in the first line in the left column,<br>d line in the left column, in the second line in the right col-<br>e order of block number. "Unregistered block" will be shown<br>not been registered, [Block + block number] will be dis-<br>yed. |
|                |                | Di                                                                                 | splay target - Group                                                                                                    |                         |                                                                                                    |
|                |                |                                                                                    | Entrance1                                                                                                    |                         | Entrance2                                                                                                    |
|                |                |                                                                                    | Entrance3                                                                                                    |                         | Meeting roomA                                                                                                    |
|                |                |                                                                                    | Meeting roomB                                                                                                    |                         | Elevator hall                                                                                                    |
|                |                |                                                                                    | Tenant1                                                                                                    |                         | Tenant2                                                                                                    |
|                |                |                                                                                    | Lobby1                                                                                                    |                         | Lobby2                                                                                                    |
|                |                |                                                                                    |                                                                                                    |                         | OK Cance I                                                                                                    |
|                |                | The gr<br>The gr<br>second<br>the ord<br>For gro                                   | oup name list will be displayed.<br>oup names will be shown in the first lin<br>d line in the left column, in the second li<br>der of group number.<br>oups whose names have not been regis                                                                                                    | ie<br>in<br>iste        | in the left column, in the first line in the right column, in the<br>e in the right column, in the third line in the left column, in<br>ered, [Group + group number] will be displayed.                                                                                  |
|                |                | The gr                                                                             | oups of DIDO controller will not be disp                                                                                                    | ola                     | ayed.                                                                                                    |

|                |                | Ta                               | able 4.12   | 2 Displ            | ay iter | n setti | ng sci | reen ( | continu | ued) |     |         |   |      |
|----------------|----------------|----------------------------------|-------------|--------------------|---------|---------|--------|--------|---------|------|-----|---------|---|------|
| Ite            | em             | Details                          |             |                    |         |         |        |        |         |      |     | Remarks |   | <br> |
| Display target | Display target | When Dis                         | play rang   | ge is Ac           | Idress  |         |        |        |         |      |     |         |   |      |
|                |                | Displ                            | ay tar      | get -              | Addi    | ress    | -      | -      | -       | -    | -   | _       |   |      |
|                |                | 1                                | 2           | 3                  | 4       | 5       | 6      | 7      | 8       | 9    | 10  |         |   |      |
|                |                | 1                                | 1 12        | 13                 | 14      | 15      | 16     | 17     | 18      | 19   | 20  |         |   |      |
|                |                | 3                                | 1 32        | 33                 | 34      | 35      | 36     | 37     | 38      | 39   | 40  |         |   |      |
|                |                | 4                                | 1 42        | 43                 | 44      | 45      | 46     | 47     | 48      | 49   | 50  |         |   |      |
|                |                |                                  | _           |                    |         |         |        |        | 0       | (    | ] [ | Cance I | 1 |      |
|                |                | The addres                       | s list will | be disp            | layed.  |         |        |        |         |      |     |         | - |      |
|                | Date           | Specify the graphs.<br>• When Da | date of tl  | ne data<br>is Year | to be o | display | ed in  |        |         |      |     |         |   | <br> |
|                |                | Year                             | -           |                    |         |         |        |        |         |      |     |         |   |      |
|                |                |                                  |             |                    | 204.2   | -       |        | 4.4    | 1       |      |     |         |   |      |
|                |                |                                  | 012         |                    | 2013    |         | 28     | 14     | J       |      |     |         |   |      |
|                |                |                                  |             |                    |         |         |        |        |         |      |     |         |   |      |
|                |                |                                  |             |                    |         |         |        |        |         |      |     |         |   |      |
|                |                |                                  |             |                    |         |         |        |        |         |      |     |         |   |      |
|                |                |                                  |             |                    | OK      |         | Car    | ncel   |         |      |     |         |   |      |

|                |                      | Table 4.12 Display item setting screen (continued)                                                                                                    |
|----------------|----------------------|----------------------------------------------------------------------------------------------------|
| lte            | .m                   | Details Remarks                                                                                                    |
| Display target | Date                 | • When Date range is Month   Month     2014     Jan.     Feb.     Mar.     Apr.     May   Jun.     Jul.   Aug.   Sep.   Oct.   Nov.   Dec.   OK   Cancel                         |
|                |                      | • When Date range is Day<br>Date<br>2014 Agy b<br>Sun Mon Tue Wed Thu Fri Sat<br>1 2 3<br>4 5 6 7 8 9 10<br>11 12 13 14 15 16 17<br>18 19 20 21 22 23 24<br>25 26 27 28 29 30 31 |
| Comparison     | Device               | To display the data on AE-200_select AE_To display                                                                                                    |
| target         |                      | (The screen is the same as that for the display<br>target.)                                                                                                    |
|                | Comparison<br>target | Select the block name, group name or address of<br>the comparison target.<br>(The screen is the same as that for the display<br>target.)                                         |
|                | Date                 | Specify the date of the data to be displayed in graph.<br>(The screen is the same as that for the display<br>(target.)                                                           |

|           | Table 4.12 Display item setting screen                                                                                                    | n (continued)                                                                                                    |
|-----------|----------------------------------------------------------------------------------------------------|----------------------------------------------------------------------------------------------------|
| Item      | Details                                                                                                    | Remarks                                                                                                    |
| Bar graph | Select the item to be displayed in a bar graph.                                                                                                    | <ul> <li>Only one item can be selected from the bar graph field.</li> <li>The item to be displayed in a line graph can be</li> </ul> |
|           | <ul> <li>To display the data on indoor units</li> </ul>                                                                                                    | selected at the same time.                                                                                                    |
|           | Display item settings                                                                                                    |                                                                                                    |
|           | Bar graph                                                                                                    |                                                                                                    |
|           | Electric Energy                                                                                                    | FAN operation time                                                                                                    |
|           | Thermo-ON time<br>Total Cool                                                                                                    | Heat                                                                                                    |
|           |                                                                                                    |                                                                                                    |
|           | 📮 Line graph                                                                                                    |                                                                                                    |
|           | Outdoor Temp.                                                                                                    | Room Temp.                                                                                                    |
|           | Set Temp. for cool                                                                                                    | Set Temp. for heat                                                                                                    |
|           |                                                                                                    |                                                                                                    |
|           |                                                                                                    |                                                                                                    |
|           | The display item buttons, Electric Energy, FAN oper<br>will be displayed. The buttons of the items which ca<br>be displayed.                                                       | ration time and Thermo-ON time Total, Cool and Heat,<br>nnot be displayed for the selected display range will not                    |
|           | When Display range for LOSSNAY is Group or Addi<br>played.                                                                                                    | ress, only the FAN operation time button will be dis-                                                                                |
|           | To display the data on PI controller (PAC-YG60Me                                                                                                    | CA)                                                                                                    |
|           | Display item settings                                                                                                    |                                                                                                    |
|           | 📕 Bar graph                                                                                                    |                                                                                                    |
|           | Electric Energy 1                                                                                                    | Electric Energy 2                                                                                                    |
|           | Electric Energy 3                                                                                                    | Electric Energy 4                                                                                                    |
|           |                                                                                                    |                                                                                                    |
|           | Line graph                                                                                                    |                                                                                                    |
|           | Uutdoor Temp.                                                                                                    |                                                                                                    |
|           |                                                                                                    |                                                                                                    |
|           |                                                                                                    | OK Cancel                                                                                                    |
|           | The display item buttons of the names of the meters                                                                                                    | s connected to the PI controller will be displayed. The                                                                              |
|           | names have been set on the measurement setting s<br>If the names have not been registered, Electric Ene<br>quantity 4 and Heat quantity 1 to Heat quantity 4 will<br>respectively. | screen.<br>rgy 1 to Electric Energy 4, Water quantity 1 to Water<br>II be displayed when the meter unit is kWh, m3 and MJ,           |

|            | Table 4.12 Display item setting scree                                                                                                    | n (continued)                                                                                                    |
|------------|----------------------------------------------------------------------------------------------------|----------------------------------------------------------------------------------------------------|
| Item       | Details                                                                                                    | Remarks                                                                                                    |
| Line graph | Select the item to be displayed in a line graph.                                                                                                    | <ul> <li>Only one item can be selected from the line graph field.</li> <li>The item to be displayed in a bar graph can be colored at the same time.</li> </ul>                                        |
|            | To display the data on indoor units                                                                                                    | selected at the same time.                                                                                                    |
|            | Display item settings                                                                                                    |                                                                                                    |
|            | 📙 Bar graph                                                                                                    |                                                                                                    |
|            | Electric Energy                                                                                                    | FAN operation time                                                                                                    |
|            | Total Cool                                                                                                    | Heat                                                                                                    |
|            |                                                                                                    |                                                                                                    |
|            | Line graph                                                                                                    |                                                                                                    |
|            | Outdoor Temp.                                                                                                    | Room Temp.                                                                                                    |
|            | Set Temp. for cool                                                                                                    | Set Temp. for heat                                                                                                    |
|            |                                                                                                    | OK Cancel                                                                                                    |
|            | The display item buttons, Outdoor Tomp, Room To                                                                                                    | man. Sat Tamp, for cool and Sat Tamp, for heat, will be                                                                                                    |
|            | displayed. The buttons, outdoor Temp, button will be displayed. The Outdoor Temp, button will be displayed the outdoor Temp, button will be displayed. The Outdoor Temp, button will be displayed to the energy management setting For LOSSNAY, only the Outdoor Temp. button will be | e displayed for the selected Display range will not be<br>yed only when an outdoor temperature measurement<br>ng screen on the Web browser for initial setting.<br>be displayed.                      |
|            | To display the data on AI controller (PAC-YG63M                                                                                                    | CA) or AHC                                                                                                    |
|            | Bar granh                                                                                                    |                                                                                                    |
|            |                                                                                                    |                                                                                                    |
|            | 🖁 Line graph                                                                                                    |                                                                                                    |
|            | Outdoor Temp.                                                                                                    |                                                                                                    |
|            | Temperature 1                                                                                                    | Humidity 2                                                                                                    |
|            |                                                                                                    |                                                                                                    |
|            |                                                                                                    |                                                                                                    |
|            | The Outdoor Temp. button and the display item but<br>controller or AHC will be displayed. The names hav<br>The Outdoor Temp. button will be displayed only will<br>set on the energy management setting screen on the                                                                 | tons or the names or the sensors connected to the Al<br>re been set on the measurement setting screen.<br>hen an outdoor temperature measurement unit has been<br>he Web browser for initial setting. |
| OK button  | Touch the OK button, and the graphs will be display                                                                                                    | ved                                                                                                    |

#### Web browser screen

To display graphs on the Web browser screen, click one of the date range buttons first on the energy use status screen, and set the display range, display target, date, comparison target and date. If the date range is changed, other selections will be cleared.

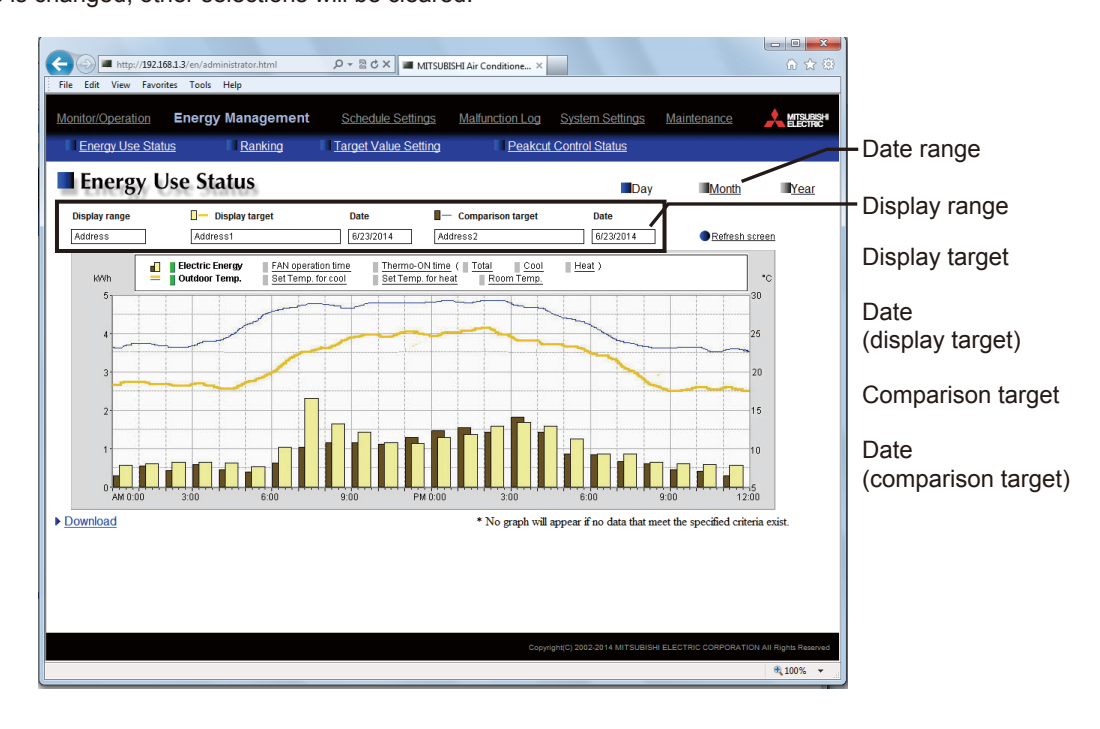

The Display items which can be displayed for the selected Display range and Display target will be displayed. Select a Display item, click Refresh screen, and the graphs will be displayed.

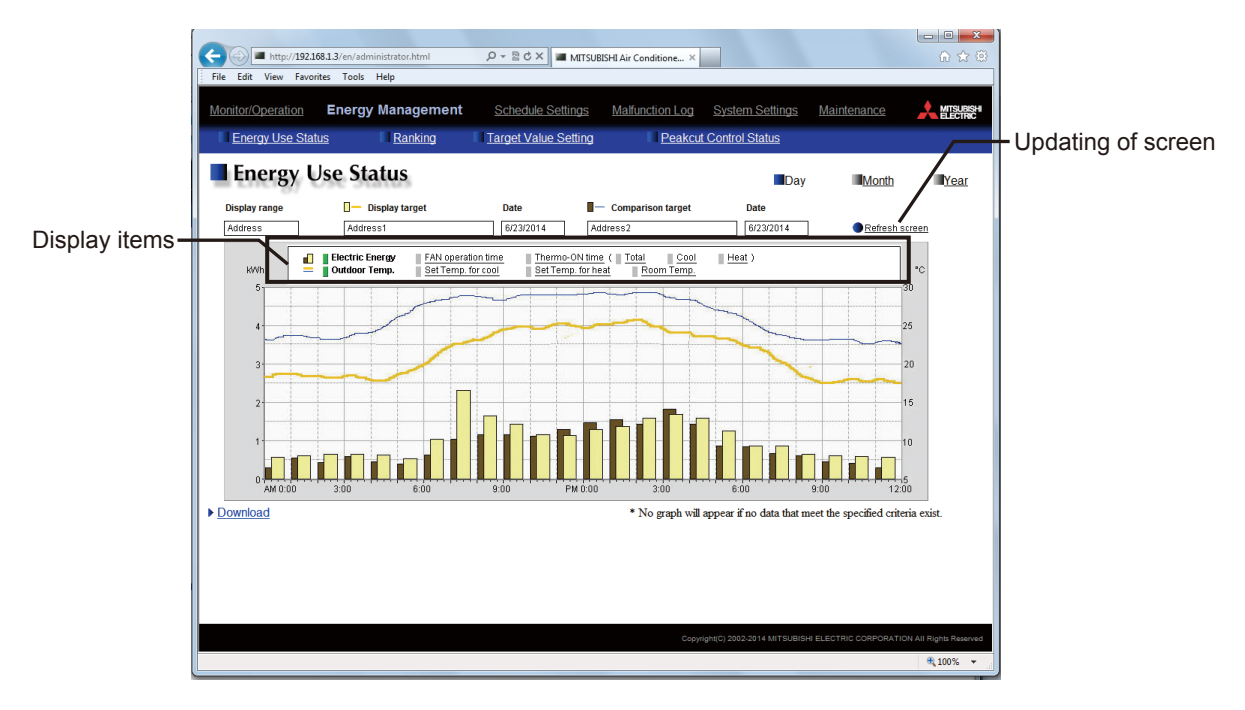
| Table 4.13 Web browser screen |                                                                                                    |                                                                                                    |  |  |  |
|-------------------------------|----------------------------------------------------------------------------------------------------|----------------------------------------------------------------------------------------------------|--|--|--|
| Item                          | Details                                                                                                    | Remarks                                                                                                    |  |  |  |
| Date range                    | Select Day, Month or Year.                                                                                                    | <ul> <li>When Day is selected, the hourly data from 0:00 to 24:00 on the day will be displayed in graphs.</li> <li>When Month is selected, the daily data from the 1st to 31st in the month will be displayed in graphs.</li> <li>When Year is selected, the monthly data from January to December in the year will be displayed in graphs.</li> <li>If the Date range is changed, the selected Display range, Display target, Date, Comparison target, Date and Display item will be all cleared.</li> </ul> |  |  |  |
| Display range                 | Select the range of data to be displayed from Blo<br>Group and Address.<br>Click in the field, and the pull-down menu will be<br>displayed.<br>Display range<br>Address<br>Block<br>Group<br>Address                                                                                                    | sk,                                                                                                    |  |  |  |
| Display target                | Select the block name, group name or address n                                                                                                    | Imber                                                                                                    |  |  |  |
|                               | <ul> <li>When the Display range is Block</li> <li>Display target</li> <li>Display target</li> <li>All Blocks</li> <li>Entrance</li> <li>Meeting room</li> <li>Elevator hall</li> <li>lobby</li> <li>Tenant 1F</li> <li>Tenant 2F</li> <li>Tenant 3F</li> <li>Tenant 4F</li> <li>Click in the field, and the block names will be displayed in the uppermost line, number. Unregistered block will be displayed in the uppermost line, number. Unregistered block will be displayed in the uppermost line, number. Unregistered block will be displayed in the uppermost line, number. Unregistered block will be displayed in the uppermost line, number.</li> </ul> | layed in the pull-down menu.<br>and blocks will be displayed in ascending order of block<br>e last line.                                                                                                    |  |  |  |

|                       | Table 4.13 Web br                                                                | owser screen (continued)                                                 |
|-----------------------|----------------------------------------------------------------------------------|--------------------------------------------------------------------------|
| Item                  | Details                                                                          | Remarks                                                                  |
| Display target        | <ul> <li>When Display range is Group</li> </ul>                                  |                                                                          |
|                       | Display target                                                                   |                                                                          |
|                       |                                                                                  |                                                                          |
|                       |                                                                                  |                                                                          |
|                       |                                                                                  |                                                                          |
|                       |                                                                                  |                                                                          |
|                       | Entrance                                                                         |                                                                          |
|                       | Entrance2                                                                        |                                                                          |
|                       | Monting roomA                                                                    |                                                                          |
|                       | Meeting roomB                                                                    |                                                                          |
|                       | Elevator ball                                                                    |                                                                          |
|                       | Tenanti                                                                          |                                                                          |
|                       | Tenant?                                                                          |                                                                          |
|                       | L obby1                                                                          |                                                                          |
|                       |                                                                                  |                                                                          |
|                       |                                                                                  |                                                                          |
|                       | Click in the field, and the group name                                           | s will be displayed in the pull-down menu.                               |
|                       | The group names will be displayed in                                             | ascending order of group number.                                         |
|                       | The gloups only of DIDO controller w                                             | in hot be displayed.                                                     |
|                       | When Display range is Address                                                    |                                                                          |
|                       | Display target                                                                   |                                                                          |
|                       |                                                                                  |                                                                          |
|                       |                                                                                  |                                                                          |
|                       |                                                                                  |                                                                          |
|                       | Address1                                                                         |                                                                          |
|                       | Address2                                                                         |                                                                          |
|                       | Address3                                                                         |                                                                          |
|                       | Address4                                                                         |                                                                          |
|                       | Address5                                                                         |                                                                          |
|                       | Address6                                                                         |                                                                          |
|                       | Address7                                                                         |                                                                          |
|                       | Address8                                                                         |                                                                          |
|                       | Address9                                                                         |                                                                          |
|                       |                                                                                  |                                                                          |
|                       |                                                                                  | ]                                                                        |
|                       | Click in the field, and the address nur<br>The address numbers will be displayed | nbers will be displayed in the pull-down menu.<br>ed in ascending order. |
| Date (display target) | Specify the date of data to be display                                           | ed in a graph.                                                           |
|                       | <ul> <li>When Date range is Year</li> </ul>                                      |                                                                          |
|                       | Date                                                                             |                                                                          |
|                       | 2014                                                                             |                                                                          |
|                       | 2014                                                                             |                                                                          |
|                       | 2014                                                                             |                                                                          |
|                       | 2013                                                                             |                                                                          |
|                       | 2012                                                                             |                                                                          |
|                       | Click in the field, and the years will be                                        | diaplayed in the null down many                                          |
|                       | TOTION IT THE HEID, AND THE YEARS WILL DE                                        | i uispiayeu in the pull-uown menu.                                       |

|                          | Table 4.13 Web browser screen (continued)                                                                                                    |
|--------------------------|----------------------------------------------------------------------------------------------------|
| Item                     | Details Remarks                                                                                                    |
| Date (display target)    | When Date range is Month                                                                                                    |
|                          | 6/2014         6/2014         6/2014         5/2014         4/2014         3/2014         2/2014         1/2013         11/2013         10/2013         9/2013                                                                                                    |
|                          | Click in the field, and the months will be displayed in the pull-down menu.                                                                                                    |
|                          | When Date range is Day                                                                                                    |
|                          | Select a date<br>Month Day Year<br>6 • / 1 • / 2014 •<br>Cancel OK                                                                                                    |
|                          | Click in the field, and the date specification window will appear.                                                                                                    |
| Comparison target        | Select the block name, group name or address number<br>of the comparison target.<br>(The screen is the same as that for the display target.)                                                                                                    |
| Date (comparison target) | Specify the date of the data to be displayed in a graph.<br>(The screen is the same as that for the display target.)                                                                                                    |
| Display item             | Select the items to be displayed in bar graph and line<br>graph.<br>Upper stage: Bar graph<br>Lower stage: Line graph• It is possible to select one display item for each of<br>bar graph and line graph.                                                                                                    |
|                          | • To display data on indoor units<br>When Display range is Group or Address                                                                                                    |
|                          | Electric Energy FAN operation time     Outdoor Temp.     Set Temp. for cool     Set Temp. for heat     Room Temp.  Bar graph: Electric Energy FAN operation time. Thermo-ON time Total Cool and Heat                                                                                                    |
|                          | Line graph: Outdoor Temp., Set Temp. for cool, Set Temp. for heat and Room Temp.<br>The above display item buttons will be displayed. The buttons of the items which cannot be displayed for the<br>selected Display range will not be displayed.<br>The Outdoor Temp. button will be displayed only when an outdoor temperature measurement unit has been set<br>on the energy management setting screen on the Web browser for initial setting.<br>For LOSSNAY, only the FAN operation time and Outdoor Temp, buttons will be displayed. |

| Table 4.13 Web browser screen (continued) |                                                                                                    |                                                                                                    |                                                                                                    |                                                                                                    |                                                                                                    |
|-------------------------------------------|----------------------------------------------------------------------------------------------------|----------------------------------------------------------------------------------------------------|----------------------------------------------------------------------------------------------------|----------------------------------------------------------------------------------------------------|----------------------------------------------------------------------------------------------------|
| Item                                      |                                                                                                    | Details                                                                                                    |                                                                                                    |                                                                                                    | Remarks                                                                                                    |
| Display item                              | <ul> <li>To display data on in<br/>When Display range</li> <li>Electric Energy</li> <li>Outdoor Temp.</li> </ul>                                                                             | door units (continu<br>is Block<br>— Target value                                                                                                    | ed)                                                                                                    |                                                                                                    |                                                                                                    |
|                                           | Bar graph: Electric Ene<br>Line graph: Outdoor Te<br>The above display item<br>outdoor temperature m<br>browser for initial settir<br>For blocks only with LC                                | ergy and Target val<br>emp.<br>h buttons will be dis<br>leasurement unit ha<br>g.<br>DSSNAY, only the C                                                        | ue<br>played. The<br>as been set<br>Dutdoor Tem                                                                 | Outdoor Temp. button<br>on the energy manage<br>p. button will be displa                                                                               | will be displayed only when an<br>ment setting screen on the Web<br>yed.                                                                              |
|                                           | To display data on P                                                                                                    | I controller (PAC-Y                                                                                                    | G60MCA)                                                                                                    |                                                                                                    |                                                                                                    |
|                                           | <ul> <li>Electric Energy1</li> <li>Outdoor Temp.</li> </ul>                                                                                                    | Electric Energy                                                                                                    | 12                                                                                                    | Electric Energy3                                                                                                    | Electric Energy4                                                                                                    |
|                                           | Bar graph: The display<br>The names have been<br>If the names have not I<br>quantity 4 and Heat qu<br>respectively.<br>Line graph: The Outdo<br>The Outdoor Temp. bu<br>on the energy manage | item buttons of the<br>set on the measur<br>been registered, El<br>antity 1 to Heat qui<br>or Temp. button will<br>tton will be displaye<br>ment setting scree | e names of t<br>ement settin<br>ectric Energ<br>antity 4 will I<br>I be displaye<br>ed only when<br>n on the We | he meters connected to<br>g screen.<br>y 1 to Electric Energy 4<br>be displayed when the<br>ed.<br>n an outdoor temperatu<br>b browser for initial set | o the PI controller will be displayed.<br>4, Water quantity 1 to Water<br>meter unit is kWh, m3 and MJ,<br>ure measurement unit has been set<br>ting. |
|                                           | • To display the data o                                                                                                    | on AI controller (PA                                                                                                    | C-YG63MC/                                                                                                    | A) or AHC                                                                                                    |                                                                                                    |
|                                           | 📕 📕 Outdoor Temp.                                                                                                    | Temperature1                                                                                                    | Humidity2                                                                                                    |                                                                                                    |                                                                                                    |
|                                           | Bar graph: No buttons<br>Line graph: The Outdo<br>the AI controller or AHO<br>The Outdoor Temp. bu<br>on the energy manage                                                                   | will be displayed.<br>or Temp. button an<br>C will be displayed.<br>tton will be displayed<br>ment setting scree                                               | d the display<br>The names<br>ed only whe<br>n on the We                                                        | y item buttons of the na<br>have been set on the<br>n an outdoor temperatu<br>b browser for initial set                                                | ames of the sensors connected to<br>measurement setting screen.<br>ure measurement unit has been set<br>ting.                                         |

# <7> Display updating

The main unit screen and Web browser screen will not be automatically updated.

The main unit screen will be updated when the energy use status screen is displayed from a screen other than the energy use status screen or when the Display switching button is touched and the OK button is touched on the display item setting screen.

The Web browser screen will be updated when the Refresh screen button is clicked.

The graphs displayed on the main unit screen and Web browser screens will be updated with new data after 00 minute of every hour because data is saved on the hour every hour.

Also when the date range is Month or Year, the graphs plotted with the data obtained by each hour will be displayed after 00 minute of every hour.

# [7] Ranking

On the ranking screen, the power consumption, FAN operation time and thermo ON time (total, cooling and heating) of indoor units in each block or group or unit address can be displayed in bar graphs in descending order to visualize the energy saving state. Blocks and groups which consume more electric energy will be visually indicated to facilitate preparation of an energy saving plan.

Energy saving measures can be taken timely by setting the target values and comparing the present energy use status with the target value.

Note: To display the ranking screen, the energy management license pack is required.

The data will be saved in the internal memory in each set of AE-200 and AE-50. In AE-200, the data on AE-50 will not be saved. The data only on the units connected to M-NET of each controller will be saved in it. The ranking of units on the AE-50 system can be displayed on the screen of AE-200. AE-200 will receive the data from AE-50 when the ranking screen for AE-50 is displayed.

The retention periods of data are shown below.

| Table 4.14 | Retention     | periods | of data | for I | ranking | graph |
|------------|---------------|---------|---------|-------|---------|-------|
| 10010 4.14 | 1 CCC IIIIOII | penous  | or uutu | 101.1 | anning  | grupn |

| Period of display | Data retention period |
|-------------------|-----------------------|
| Day               | For last 24 months *  |
| Month             | For last 24 months *  |
| Year              | For last 5 years      |

(\* The data for 25 months are retained internally. However, the data for 24 months can be displayed in graphs.)

The data is saved in an SD card (= a nonvolatile memory: data will not be deleted even if power is turned off from AE-200/AE-50) every hour and 30 minutes.

To display the graph, the initial setting is required. The initial setting can be performed only on the energy management setting screen on the Web browser for initial setting. The initial setting cannot be performed on the main unit screen of AE-200/ AE-50. It is necessary to perform the initial setting individually on the Web browser for initial setting of each set of AE-200 and AE-50.

To display the target values, it is necessary to set the target values for each unit on the target value setting screen on the main unit (in percentage against all units).

On the main unit screen of AE-200, the ranking of the units connected to AE-50 can be displayed by switching the display mode.

On the main unit screen of AE-50, the ranking of the units only of AE-50 can be displayed.

On the Web browser, the ranking of the units of each set of AE-200/AE-50 can be displayed. On the browser of each set of AE-200/AE-50, the ranking of the units connected to M-NET of the controller can be displayed.

Remarks
O The initial setting must be performed on the Web browsers for initial setting.
O In case of failure of AE-200/AE-50, it is recommended to periodically save the data on the energy use status screen on each Web browser in a file in CSV format with the download function or from the CSV output screen.
For details, see N[10] "Data Downloading" and N[11] "CSV Output."

# <1> Contents displayed on screens

Main unit screen

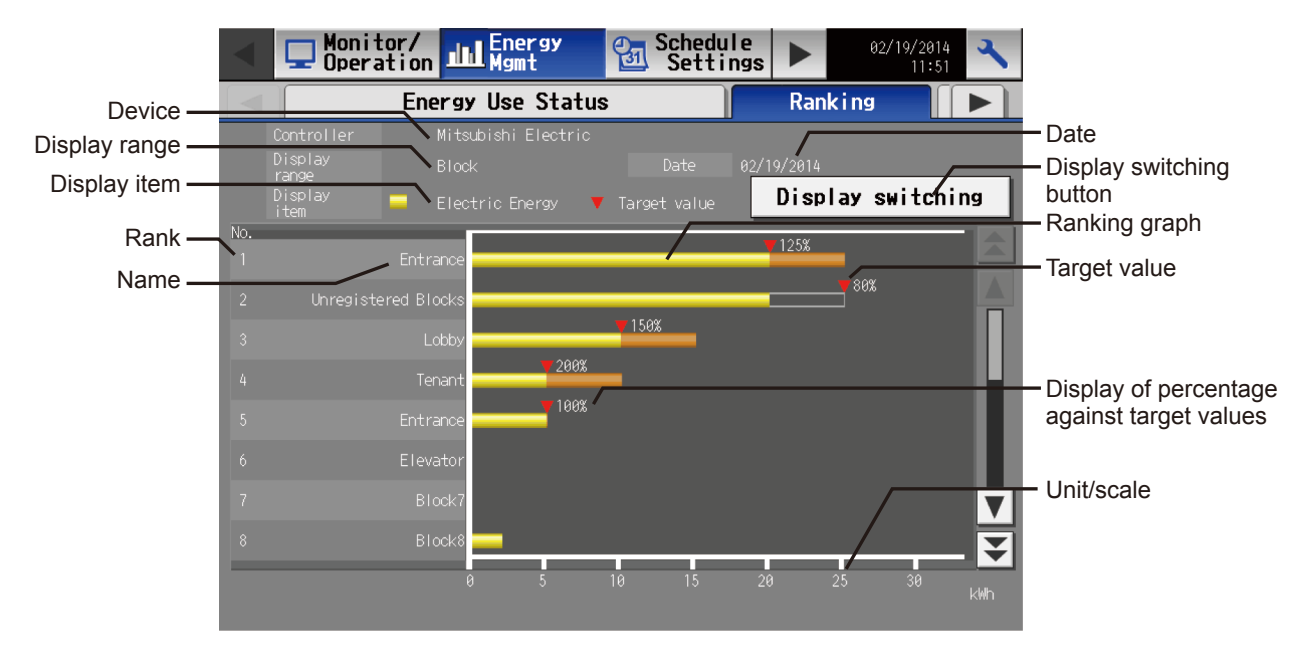

#### Table 4.15 Contents displayed on main unit screen

| Item                                           | Details                                                                                                    | Remarks                                                                                                    |
|------------------------------------------------|----------------------------------------------------------------------------------------------------|----------------------------------------------------------------------------------------------------|
| Device                                         | The name of AE-200/AE-50 is displayed.                                                                                                    | • When AE-50 is selected after AE-50 is connected, the name of AE-50 will be displayed.                                                                                                    |
| Display range                                  | The display range of ranking graph is displayed.<br>The graph can be displayed in an address, group or<br>block unit.                                                                                                    |                                                                                                    |
| Display item                                   | The item displayed in the ranking graph is displayed.                                                                                                    | <ul> <li>The display item is one of electric energy, FAN<br/>operation time, thermo ON time (total), thermo ON<br/>time for cooling and thermo ON time for heating.</li> </ul>                                                                                                    |
| Rank                                           | The units are displayed in ascending order of power consumption or operation time from the first one.                                                                                                    | • Even if some units show the same power consump-<br>tion, FAN operation time or thermo ON time, the units<br>will not be displayed in the same rank. The unit<br>having a lower block number, group number or unit<br>address number will be ranked higher.                                                                                                    |
| Name                                           | The block name, group name or unit address number is displayed.                                                                                                    | <ul> <li>The name changes depending on the item selected<br/>in Display range.</li> <li>For a block whose block name has not been regis-<br/>tered, [Block + block number] will be displayed.</li> <li>For a group whose group name has not been<br/>registered, [Group + group number] will be displayed.</li> </ul>                                                                                             |
| Date                                           | The date of the ranking graph is displayed.                                                                                                    |                                                                                                    |
| Display switching                              | To display a graph, touch this button first of all.<br>Then, the screen for setting the data to be displayed in<br>a graph will appear.<br>The graph will be displayed with the data set on the<br>display item setting screen. | For details, see $M$ [7]<5> "Display range and items which can be displayed in graphs."                                                                                                    |
| Ranking graph                                  | The ranking graph is displayed.                                                                                                    | • For the display format, see <i>I</i> V [7]<4> "Graph display format."                                                                                                    |
| Target value                                   | A red triangle is displayed at the position of each target value.                                                                                                    | <ul> <li>The target values will be displayed only when Display range is Block and Date range is Month or Year.</li> <li>For the display format, see IV [7]&lt;4&gt; "Graph display format."</li> <li>When the target values have not been set or are 0, they will not be displayed.</li> </ul>                                                                                                    |
| Display of percentage<br>against target values | The ratio (percentage) of the present value to the target value is numerically displayed.<br>When the present value exceeds the target value, the percentage will be more than 100 %.                                           | <ul> <li>The target values will be displayed only when Display range is Block and Date range is Month or Year.</li> <li>For the display format, see IV [7]&lt;4&gt; "Graph display format."</li> <li>When the target values have not been set or are 0, they will not be displayed.</li> <li>The display and non-display can be switched on the display item setting screen. (The default is Display.)</li> </ul> |
| Unit/scale                                     | The unit and scale of the ranking graph are displayed.                                                                                                    | <ul> <li>The unit appropriate to the Display item will be displayed.</li> <li>The scale will be automatically adjusted according to the maximum value in the data.</li> </ul>                                                                                                    |

Web browser screen

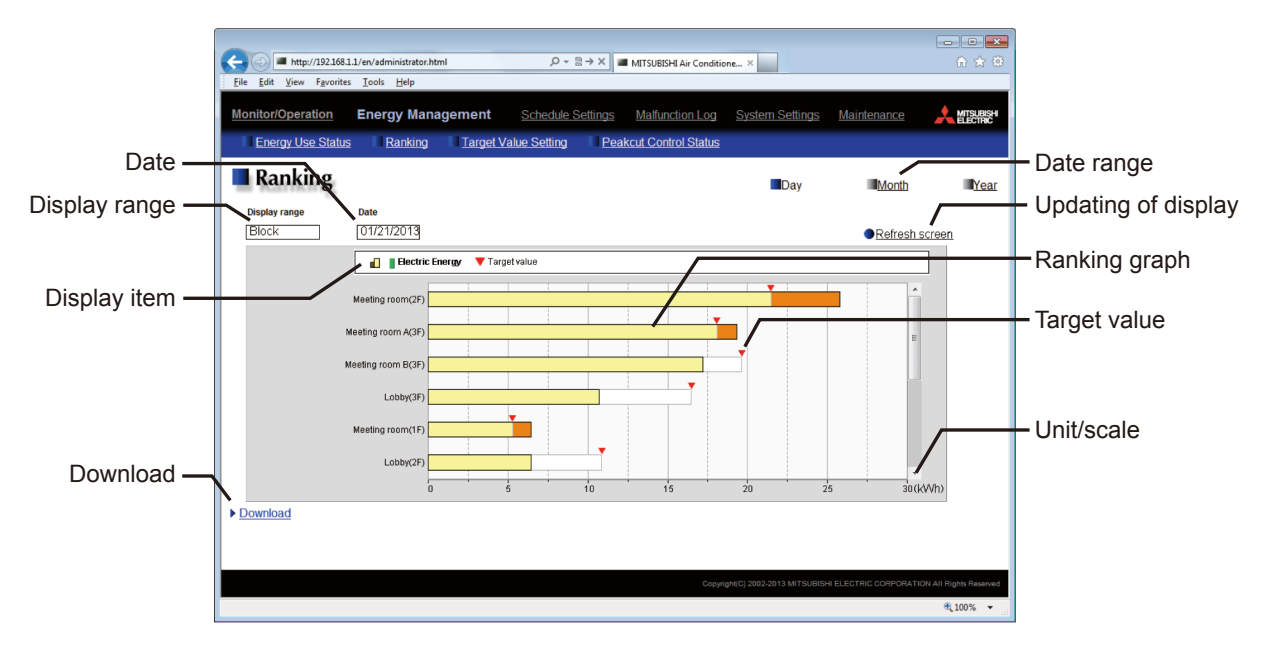

Table 4.16 Contents displayed on Web browser screen

| Item                | Details                                                                              | Remarks                                                                                                    |
|---------------------|--------------------------------------------------------------------------------------|----------------------------------------------------------------------------------------------------|
| Date range          | Select Day, Month or Year.                                                           | <ul> <li>When Day is selected, the ranking graph on the day will be displayed.</li> <li>When Month is selected, the ranking graph in the month will be displayed.</li> <li>When Year is selected, the ranking graph in the year will be displayed.</li> </ul>                                                                                                    |
| Display range       | Select the range of the units to be displayed from Block, Group and Address.         | Click in the field, and the pull-down menu will be displayed.                                                                                                    |
| Date                | Specify the date of the data to be displayed in a graph.                             | <ul> <li>Click in the field, and the pull-down menu or the setting window will be displayed.</li> <li>When Day has been selected in Date range, the setting window will be displayed. Select a year, month and day in the last 24 months from the current date.</li> <li>When Month has been selected in Date range, select a year and month (yyyy/mm) in the last 24 months from the current month.</li> <li>When Year has been selected in Date range, select a year (yyyy) in the last 5 years from the current year.</li> <li>The date will be displayed in the format set on the basic system setting screen on the Web browser for initial setting.</li> </ul> |
| Display item        | Select the item to be displayed in a graph.                                          | <ul> <li>The selectable display items vary depending on<br/>Display range.</li> <li>For details, see N [7]&lt;5&gt; "Display range and items<br/>which can be displayed in graphs."</li> </ul>                                                                                                    |
| Updating of display | Click the button, and the graph will be displayed based on the specified conditions. | • If the relevant data does not exist, the graph will not be displayed.                                                                                                    |
| Ranking graph       | The data is displayed in a bar graph.                                                | For the display format, see $M$ [7]<4> "Graph display format."                                                                                                    |
| Target value        | A red triangle is displayed at the position of each target value.                    | <ul> <li>The target values will be displayed only when Display range is Block and Date range is Month or Year.</li> <li>For the display format, see IV [7]&lt;4&gt; "Graph display format."</li> <li>When the target values have not been set or are 0, they will not be displayed.</li> </ul>                                                                                                    |
| Unit/scale          | The unit and scale of the ranking graph are displayed.                               | <ul> <li>The unit appropriate to the Display item will be displayed.</li> <li>The scale will be automatically adjusted according to the maximum value in the data.</li> </ul>                                                                                                    |
| Download            | Click Download, and the displayed data will be output<br>in CSV format               | For details, see $I\!V$ [10] "Data downloading."                                                                                                    |

# <2> Items which can be displayed in graphs

On the ranking screen, only one of the display items, electric energy, FAN operation time and thermo ON time, can be displayed in a graph. The items which can be displayed in graphs are shown below.

| Display item             | Remarks                                                                                                    |
|--------------------------|----------------------------------------------------------------------------------------------------|
| Target values            | <ul> <li>The target electric energy automatically calculated from the annual total power consumption, ratio of monthly power consumption and ratio of daily power consumption set on the target value setting screen is displayed.</li> <li>The target values are displayed only when Display item is electric energy.</li> <li>When the target values are changed, the displayed target values in the past will not be changed, but the new target values will be displayed on and after the day of change.</li> </ul>                                                                                                    |
| Electric energy          | <ul> <li>The displayed electric energy is obtained by apportioning the power consumption of the outdoor unit to the indoor units. The power consumption of the indoor units is not displayed.</li> <li>Only the electric energy measured by the PI controller (PAC-YG60MCA) is displayed. The electric energy cannot be displayed by connecting the PLC (electric energy counting software).</li> <li>The results of apportionment of the electric energy of the outdoor unit measured by the PI controller according to the air conditioner usage of the indoor units are displayed.</li> <li>To display the electric energy graph, it is necessary to set the electricity meter (name of electricity meter of PI controller = Ch) for each indoor unit is calculated in advance based on the apportionment mode of indoor units set on the energy management setting screen on the Web browser for initial setting.</li> <li>The air conditioner usage of each indoor unit is calculated in advance based on the apportionment mode of indoor units set on the energy management setting screen on the Web browser for initial setting. The following three apportionment modes are available for indoor units. Select one of them. The capacity save amount mode is recommended.</li> <li>(1) Capacity save amount (default)</li> <li>(2) Thermo ON time</li> <li>(3) FAN operation time</li> <li>For the details of these modes, see <i>IV</i> [4]&lt;2&gt; "Apportionment mode."</li> <li>The power consumption is calculated from the capacity and usage of each indoor unit. Since the capacity of each indoor unit is automatically obtained from the indoor unit (through M-NET), it is unnecessary to set the capacity of outdoor unit. For details, see <i>IV</i> [4]&lt;5&gt; "Method or calculating standby electricity."</li> <li>Insignificant power consumption may be displayed on the graph although no indoor units are used. This is because the standby electricity is apportioned to the units, and there is no problem.</li> </ul> |
| FAN operation time       | <ul> <li>Time during which the indoor unit is running</li> <li>AE-200/AE-50 obtains the operating state of the indoor unit (through M-NET) and counts the time every minute.</li> <li>When the display range is Group, the data on the unit having the lowest number in the group is displayed.</li> <li>The data on LOSSNAY can be displayed.</li> </ul>                                                                                                    |
| Thermo ON time (total)   | <ul> <li>Time during which the indoor unit is in the thermo ON state</li> <li>AE-200/AE-50 obtains the thermo ON state from the indoor unit (through M-NET) and counts the time every minute.</li> <li>When the display range is Group, the data on the unit having the lowest number in the group is displayed.</li> <li>The data on LOSSNAY can be displayed.</li> </ul>                                                                                                    |
| Thermo ON time (cooling) | <ul> <li>Time during which the indoor unit is in the thermo ON state in the cooling mode.</li> <li>AE-200/AE-50 obtains the thermo ON state and mode from the indoor unit (through M-NET) and counts the time every minute.</li> <li>When the display range is Group, the data on the unit having the lowest number in the group is displayed.</li> <li>The data on LOSSNAY can be displayed.</li> </ul>                                                                                                    |
| Thermo ON time (heating) | <ul> <li>Time during which the indoor unit is in the thermo ON state in the heating mode.</li> <li>AE-200/AE-50 obtains the thermo ON state and mode from the indoor unit (through M-NET) and counts the time every minute.</li> <li>When the display range is Group, the data on the unit having the lowest number in the group is displayed.</li> <li>The data on LOSSNAY can be displayed.</li> </ul>                                                                                                    |

Table 4.17 Items which can be displayed in ranking graph

## <3> Data for graph

Select the date range from three types, Day, Month and Year. The integrated values in the selected day, month or year including the selected date will be displayed in a bar graph.

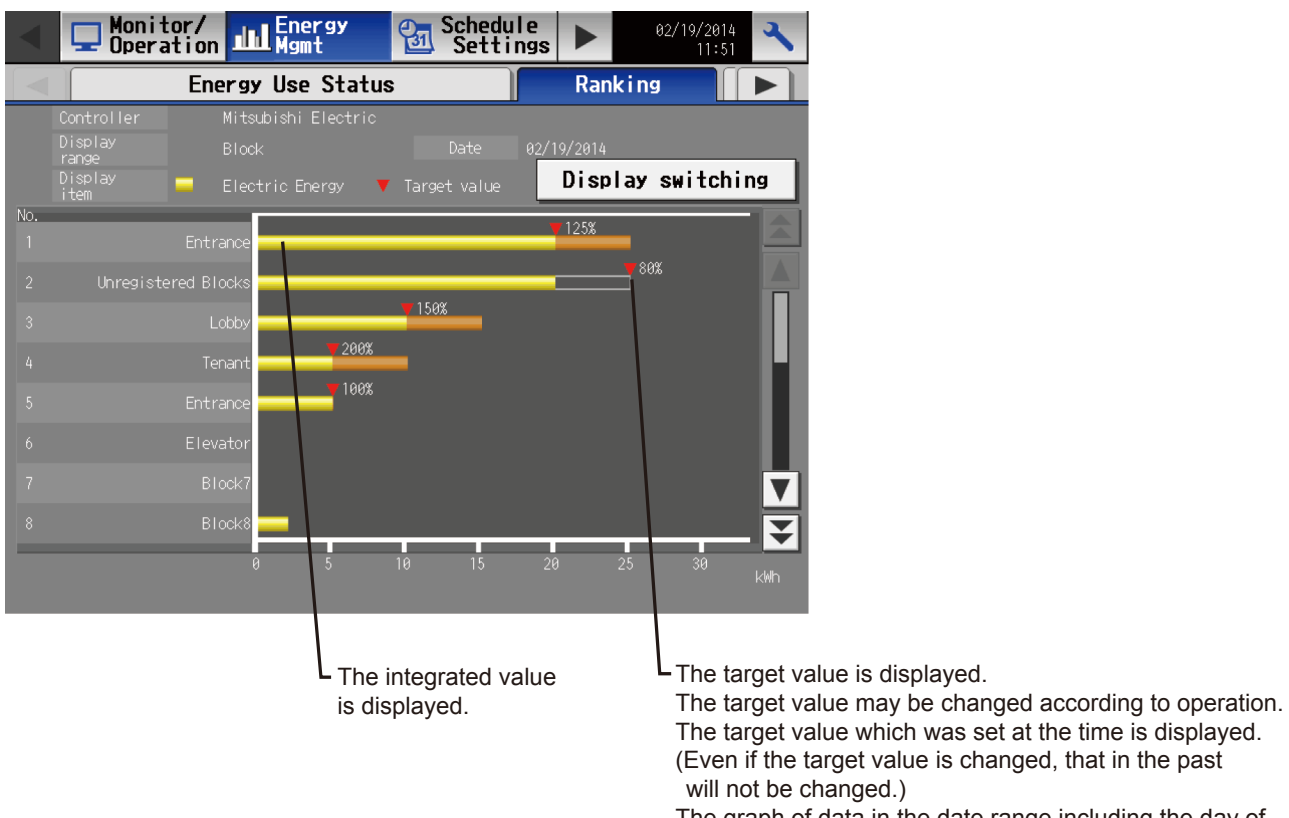

The graph of data in the date range including the day of change will be displayed with the new target value.

# <4> Graph display format

The graph display formats and colors are shown below. The target values will be displayed when the display range is Block.

Main unit screen

| Table 4.18 Display of graph on main unit screen |  |  |  |  |  |
|-------------------------------------------------|--|--|--|--|--|
|                                                 |  |  |  |  |  |
|                                                 |  |  |  |  |  |

| Integrated value | Integrated value<br>(excess from target value)                           | Target value                                               |
|------------------|--------------------------------------------------------------------------|------------------------------------------------------------|
| (Yellow)         | (Orange)<br>The part over the target<br>value is displayed in<br>orange. | (Gray frame<br>+ red triangle<br>at upper right<br>corner) |

Web browser screen

Table 4.19 Display of graph on Web browser screen

| Integrated value | Integrated value<br>(excess from target value)                           | Target value                                               |
|------------------|--------------------------------------------------------------------------|------------------------------------------------------------|
| (Yellow)         | (Orange)<br>The part over the target<br>value is displayed in<br>orange. | (Gray frame<br>+ red triangle<br>at upper right<br>corner) |

## <5> Display range and items which can be displayed in graphs

Select the display range from Address, Group and Block. Some items cannot be displayed in graphs depending on the display range. After the display range is selected, the selection buttons for the items which cannot be displayed will not be displayed on the screen.

The items which can be displayed in graphs in each range are shown below.

Table 4.20 Display range and items which can be displayed in graphs

|                                |               | O: Displayed | –: Not displayed |  |  |  |
|--------------------------------|---------------|--------------|------------------|--|--|--|
| Dianlay itom                   | Display range |              |                  |  |  |  |
| Display item                   | Address       | Group        | Block            |  |  |  |
| Target value (kWh)             | -             | -            | 0                |  |  |  |
| Electric energy (kWh)          | 0             | 0            | 0                |  |  |  |
| FAN operation time (min)       | 0             | 0            | -                |  |  |  |
| Thermo ON time (total) (min)   | 0             | 0            | -                |  |  |  |
| Thermo ON time (cooling) (min) | 0             | 0            | -                |  |  |  |
| Thermo ON time (heating) (min) | 0             | 0            | -                |  |  |  |

# <6> Procedure for displaying graphs

Main unit screen

To display a graph on the main unit screen, touch the Display switching button on the energy use status screen.

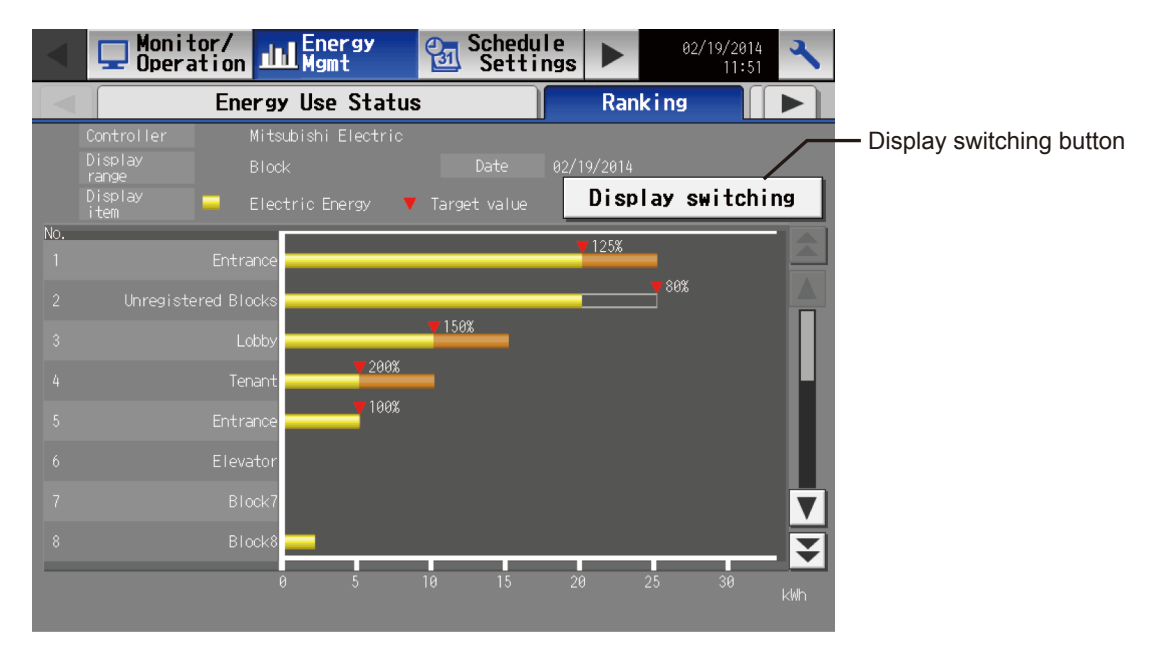

The display item setting screen will appear. Set the display item, touch the OK button, and the graph will be displayed.

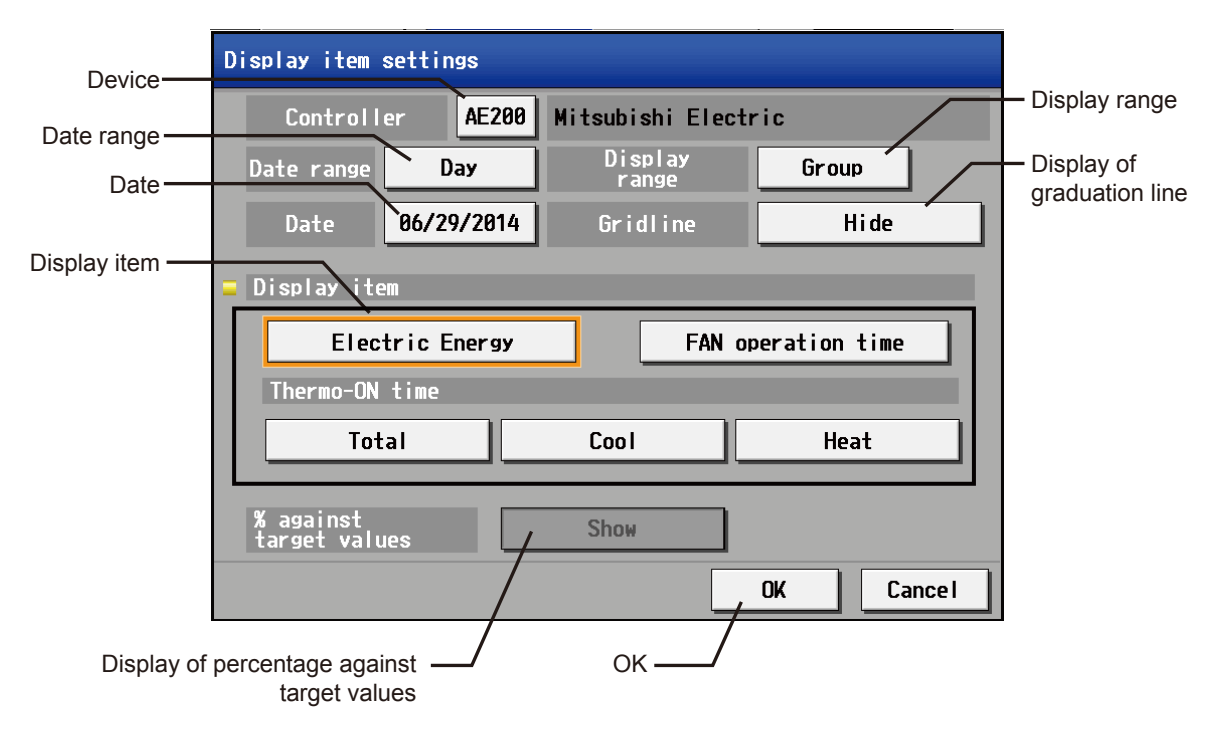

#### Table 4.21 Display item setting screen

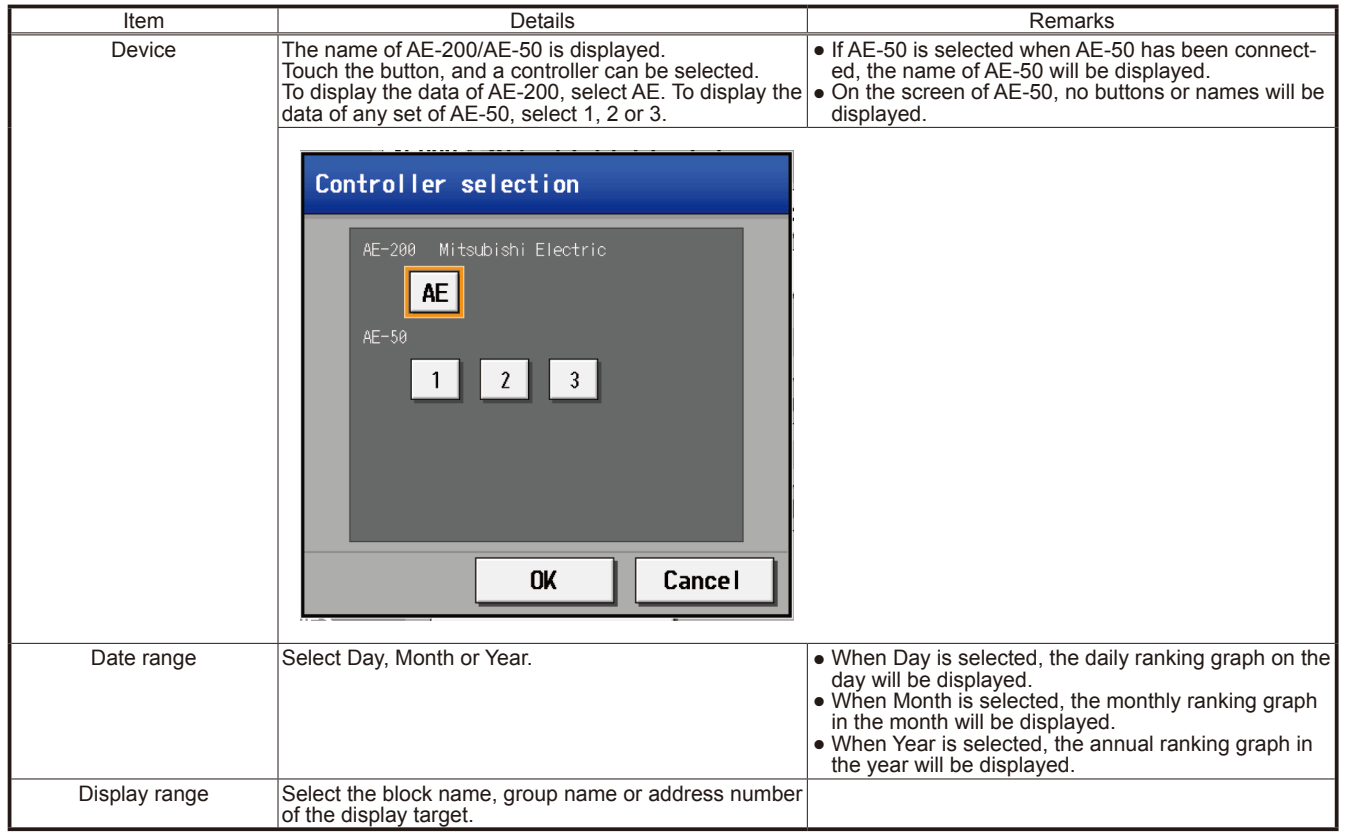

|      | Table 4.21 Display item setting screen (contin           | nued)   |
|------|----------------------------------------------------------|---------|
| Item | Details                                                  | Remarks |
| Date | Specify the date of the data to be displayed in a graph. |         |
|      | When Date range is Year                                  |         |
|      | Year                                                     |         |
|      | 2010 2011 2012                                           |         |
|      | 2013 2014                                                |         |
|      |                                                          |         |
|      |                                                          |         |
|      |                                                          |         |
|      | OK Cancel                                                |         |
|      | • When Date range is Month                               |         |
|      |                                                          |         |
|      | Month                                                    |         |
|      | 2014                                                     |         |
|      | Jan. Feb. Mar.                                           |         |
|      | Apr. May Jun.                                            |         |
|      | Jul. Aug. Sep.                                           |         |
|      | Oct. Nov. Dec.                                           |         |
|      | OK Cancel                                                |         |
|      |                                                          |         |

|                                             | Table 4.21 Display item setting screen (continued)                                                                                                    |
|---------------------------------------------|----------------------------------------------------------------------------------------------------|
| Item                                        | Details Remarks                                                                                                    |
| Date                                        | • When Date range is Day         Date         ▲       2014         ▲       1         Sun Mon Tue Wed Thu Fr i Sat         1       2         4       5       6       7       8       9       10         11       12       13       14       15       16       17         18       19       20       21       22       23       24                                                                                    |
|                                             | 25 26 27 28 29 38 31                                                                                                    |
|                                             |                                                                                                    |
|                                             | OK Cancel                                                                                                    |
|                                             |                                                                                                    |
| Display of graduation line                  | <ul> <li>I he default is Hide.</li> <li>Select Show. Not to display, select Hide.</li> <li>The setting will be returned to the default by turning off the power to AE-200/AE-50.</li> </ul>                                                                                                    |
| Display item                                | Select the item to be displayed in a ranking graph.                                                                                                    |
|                                             | Display item                                                                                                    |
|                                             |                                                                                                    |
|                                             | Electric Energy FAN operation time                                                                                                    |
|                                             | Thermo-ON time                                                                                                    |
|                                             | Total Cool Heat                                                                                                    |
|                                             |                                                                                                    |
|                                             | The display item buttons, Electric Energy, FAN operation time and Thermo-ON time Total, Cool and Heat, will be displayed.<br>When Display range is Block, the display item buttons except Electric Energy will not be displayed.                                                                                                    |
| Display of percentage against target values | To display the percentages against target values in the ranking graph, select Show. Not to display, select Hide.<br>The default is Show.<br>The setting will be returned to the default by turning off the power to (restarting) AE-200/AE-50.<br>• The percentage of the present integrated value against each target value is displayed. If the value exceeds the target value, the percentage will exceed 100 %. |
| OK button                                   | Touch the OK button, and the graph will be displayed.                                                                                                    |

Web browser screen

To display a ranking graph on the Web browser screen, click one of the Date range buttons, and set the Display range and Date.

If the Date range is changed, other selections will be cleared.

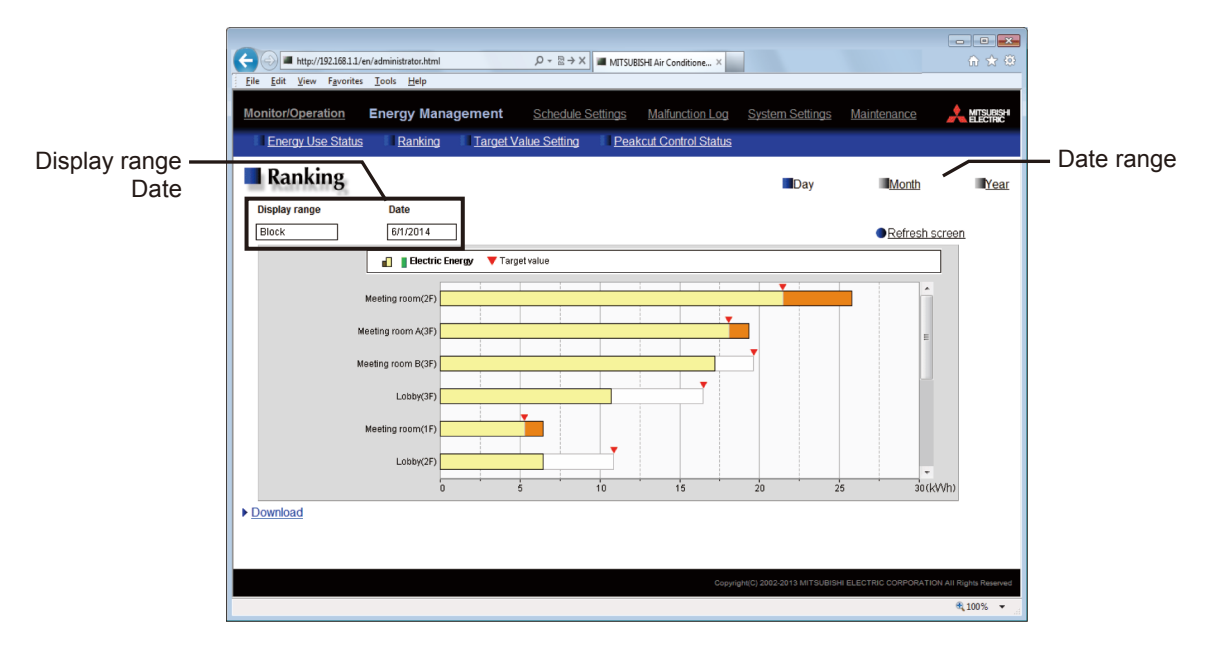

The Display items which can be displayed for the selected Display range will be displayed. Select a Display item, click Refresh screen, and the graph will be displayed.

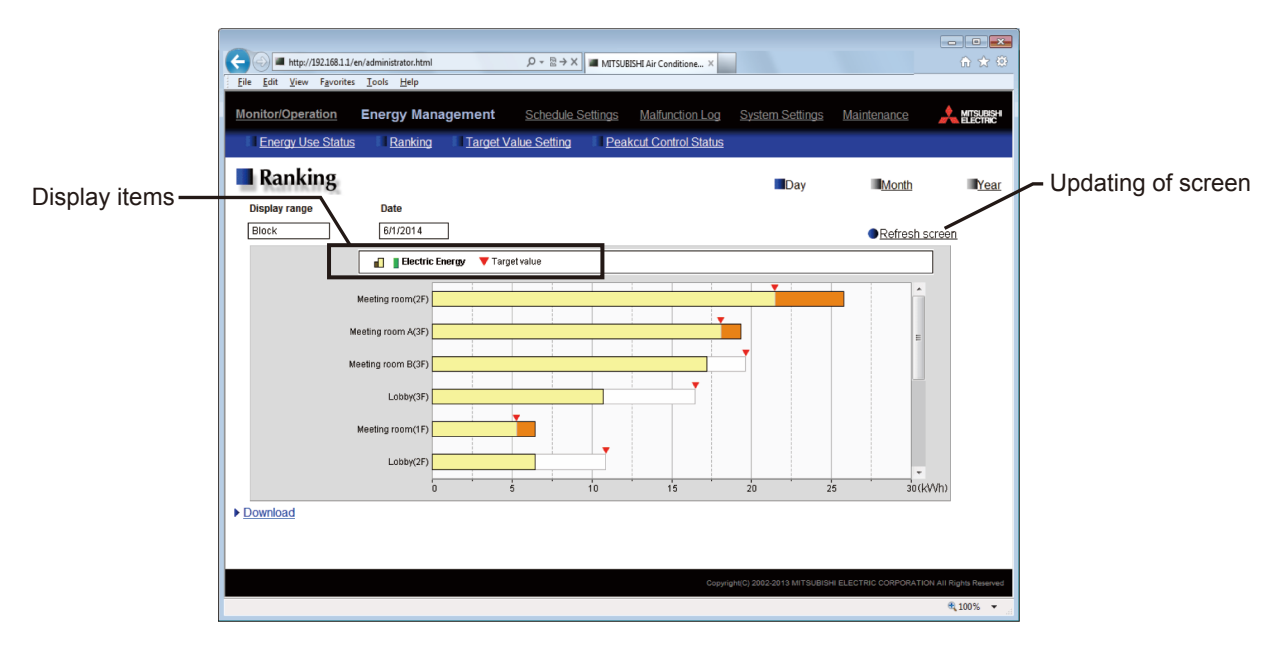

| Table 4.22 Web browser screen |                                                                                                    |                                                                                                    |  |  |  |  |
|-------------------------------|----------------------------------------------------------------------------------------------------|----------------------------------------------------------------------------------------------------|--|--|--|--|
| Item                          | Details                                                                                                    | Remarks                                                                                                    |  |  |  |  |
| Date range                    | Select Day, Month or Year.  Day <u>Month</u> <u>Year</u>                                                                                                    | <ul> <li>When Day is selected, the ranking graph on the day will be displayed.</li> <li>When Month is selected, the ranking graph in the month will be displayed.</li> <li>When Year is selected, the ranking graph in the year will be displayed.</li> <li>If the Date range is changed, the selected display range, date and display item will be all cleared.</li> </ul> |  |  |  |  |
| Display range                 | Select the range of data to be displayed from Block,<br>Group and Address.<br>Click in the field, and the pull-down menu will be<br>displayed.<br>Display range<br>Address<br>Block<br>Group<br>Address |                                                                                                    |  |  |  |  |
| Date                          | Specify the date of data to be displayed in a graph.                                                                                                    |                                                                                                    |  |  |  |  |
|                               | When Date range is Year      Date      2014      2013      2012      2011      2010   Click in the field, and the years will be displayed in the                                                        | pull-down menu.                                                                                                    |  |  |  |  |

|                       | Table 4.22 Web browser screen (continued)                                                                                 |
|-----------------------|----------------------------------------------------------------------------------------------------|
| Item                  | Details Remarks                                                                                                    |
| Date (display target) | When Date range is Month                                                                                                  |
|                       | Date                                                                                                    |
|                       |                                                                                                    |
|                       | 6/2014                                                                                                    |
|                       |                                                                                                    |
|                       | 6/2014                                                                                                    |
|                       | 5/2014                                                                                                    |
|                       | 4/2014                                                                                                    |
|                       | 3/2014                                                                                                    |
|                       | 2/2014                                                                                                    |
|                       | 1/2014                                                                                                    |
|                       | 12/2013                                                                                                    |
|                       | 11/2013                                                                                                    |
|                       | 10/2013                                                                                                    |
|                       | 9/2013                                                                                                    |
|                       |                                                                                                    |
|                       |                                                                                                    |
|                       | Click in the field, and the months will be displayed in the pull-down menu.                                               |
|                       | • When Date range is Day                                                                                                  |
|                       |                                                                                                    |
|                       | Select a date                                                                                                    |
|                       |                                                                                                    |
|                       | Month Day Year                                                                                                    |
|                       |                                                                                                    |
|                       | 0 ▼ / 1 ▼ / 2014 ▼                                                                                                    |
|                       |                                                                                                    |
|                       | Cancel                                                                                                    |
|                       |                                                                                                    |
|                       | Click the button, and the date specification window will appear.<br>Specify the date, and click the OK button.            |
| Display item          | Select the item to be displayed in a ranking graph. • Only one display item can be selected.                              |
|                       | When Display range is Group or Address                                                                                    |
|                       | Electric Energy FAN operation time Thermo-ON time ( Total Cool Heat )                                                     |
|                       | The display item buttons, Electric Energy, FAN operation time and Thermo-ON time Total, Cool and Heat, will be displayed. |
|                       | When Display range is Block                                                                                               |
|                       | Electric Energy Target value                                                                                              |
|                       | The display item button, Electric Energy, and Target value will be displayed.                                             |

# <7> Display updating

The main unit screen and Web browser screen will not be automatically updated.

The main unit screen will be updated when the Display switching button is touched and the OK button is touched on the display item setting screen. (When the ranking screen is displayed from another screen, it will not be updated.)

The Web browser screen will be updated when the Refresh screen button is clicked.

The graphs displayed on the main unit screen and Web browser screens will be updated with new data after 00 minute of every hour because data is collected on the hour every hour.

Also when the date range is Month or Year, the graphs plotted with the data obtained by the hour will be displayed after 00 minute of every hour.

# [8] Setting of target values

On the target value setting screen, you can set the target values to be displayed on the energy use status screen and ranking screen.

First of all, set the target value of annual total power consumption, and set the percentage in each month or on each day of the week. Then, the daily target electric energy will be automatically calculated. The annual target value is the total power consumption in January to December.

Based on the automatically calculated daily target electric energy, the target electric energy in each block will be automatically calculated according to the percentage set for the block.

It is unnecessary to input the target electric energy for each day. Input only the percentage, and the target electric energy for each block will be automatically calculated. So, the target values (electric energy) can be set easily.

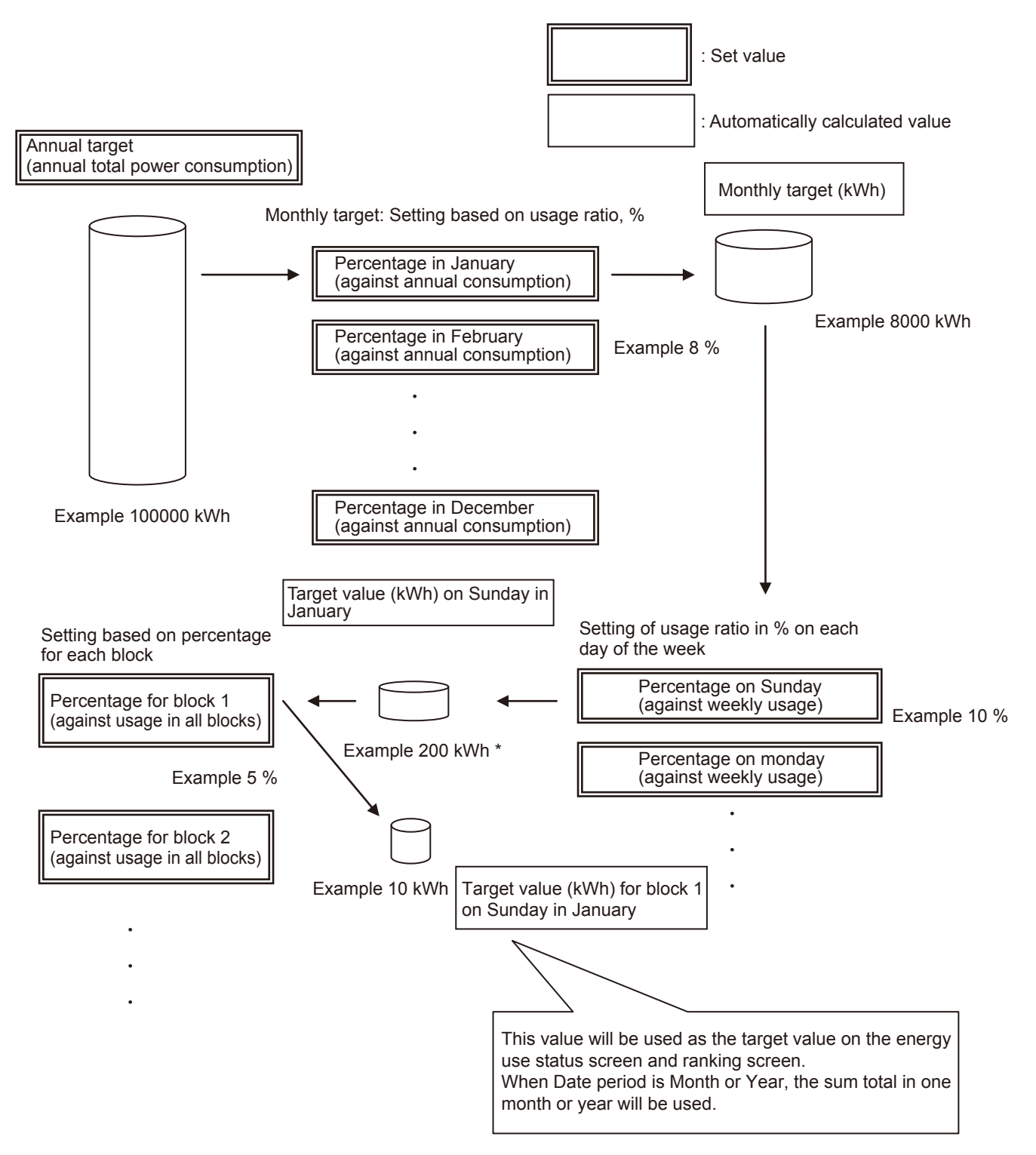

\* Actually, the value is calculated simply based on the number of days of the week in one month.

In this example, the value is calculated on the condition that one month has 4 weeks (28 days) and there are four Sundays in a month.

Set the target values based on the energy saving plan for this year referring to the record in the previous year if available. In the first year without the record in the previous year, use the monthly usage ratio and the daily usage ratio which have been preset as the default values, or make a plan of use, and change the preset values.

(By default, the percentages for cooling in the summer months and for heating in the winter months are set higher, and the percentages on the weekdays are set higher and those on Saturdays and Sundays are set lower. Change the values according to the actual usage conditions.)

The percentages can be set to one decimal place.

The default percentage for each block will be automatically calculated based on the ratio of the capacity of each indoor unit to the capacity obtained from the indoor unit through M-NET. If the target values cannot be determined properly because the record in the previous year is not available and the usages in the blocks are unclear, the usage ratio in each block can be set by the automatic calculation. When the record in the previous year is available, set the usage ratio in each block according to the usage condition in each block in the previous year based on the energy saving plan for this year.

| Monthly usage ratio |                   | Daily us        | age ratio         | Usage ratio in each block |                         |  |  |
|---------------------|-------------------|-----------------|-------------------|---------------------------|-------------------------|--|--|
| Month               | Default value (%) | Day of the week | Default value (%) | Block                     | Default value (%)       |  |  |
| 1                   | 8.0               | Sunday          | 2.0               |                           |                         |  |  |
| 2                   | 8.0               | Monday          | 18.0              |                           |                         |  |  |
| 3                   | 2.0               | Tuesday         | 18.0              | -<br>-<br>                |                         |  |  |
| 4                   | 2.0               | Wednesday       | 18.0              |                           |                         |  |  |
| 5                   | 2.0               | Thursday        | 18.0              |                           |                         |  |  |
| 6                   | 6.0               | Friday          | 18.0              |                           | Automatia aplaulation * |  |  |
| 7                   | 20.0              | Saturday        | 8.0               | Each Diock                | Automatic calculation   |  |  |
| 8                   | 20.0              |                 |                   |                           |                         |  |  |
| 9                   | 20.0              |                 |                   |                           |                         |  |  |
| 10                  | 2.0               |                 |                   |                           |                         |  |  |
| 11                  | 2.0               |                 |                   |                           |                         |  |  |
| 12                  | 8.0               |                 |                   |                           |                         |  |  |

Table 4.23 Default percentages of usage

\* Procedure for automatic calculation of usage ratio in each block (in the case of automatic calculation of percentages for all blocks)

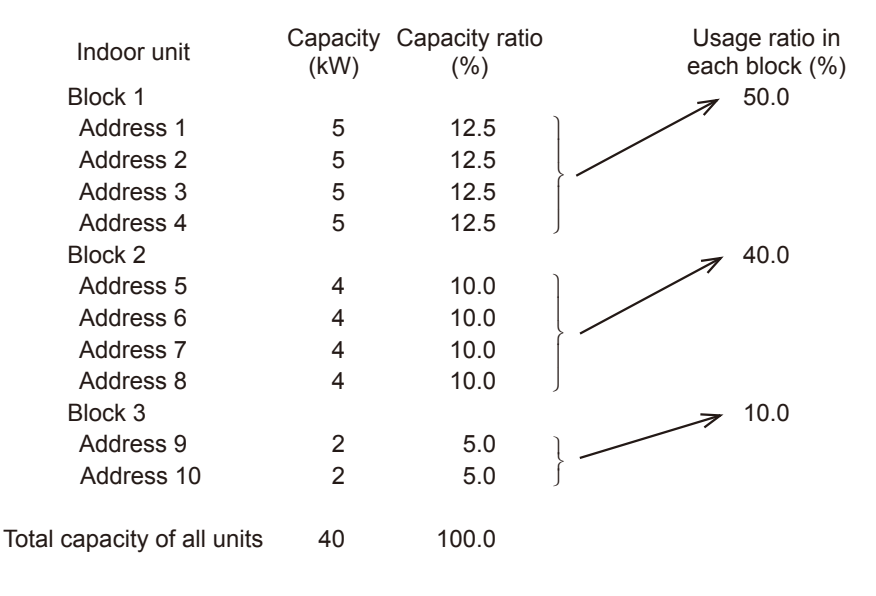

# Remarks

S ○ When the usage ratio in each block is automatically calculated, the capacities of the indoor units to be used for the calculation will be obtained from the indoor units through M-NET. Therefore, it is unnecessary to set the capacities.

The target values can be set on any of the main unit screen and the Web browser for initial setting.

On the main unit screen of AE-200, the target values for connected AE-50 can be set by switching the display mode.

On the main unit screen of AE-50, the target values only for AE-50 can be set.

The target values must be set for each set of AE-200/AE-50. It is necessary to set the annual total power consumption, monthly usage ratio and daily usage ratio for each unit (block) connected to M-NET of each set of AE-200/AE-50.

If target values are changed after the start of operation, the target values on the graphs on the energy use status screen and ranking screen in the past will not be changed, but the graphs for the period including the day of the change and in the future will be displayed with the new target values.

The new target values will be reflected on the graphs on the energy use status screen and ranking screen after the next hour. (The graphs are updated on the hour every hour. However, the screens will not be automatically updated. It is necessary to refresh the screens.)

• Set the target values in the state where all units are correctly connected after they have started up.

| Remarks | <ul> <li>Set the target values on each set of AE-200 and AE-50.</li> <li>When setting the monthly usage ratio, daily usage ratio or percentage for each indoor unit, ensure that the sum total of the percentages is 100 %. If the sum total is not 100 %, the values cannot be set.</li> </ul> |
|---------|----------------------------------------------------------------------------------------------------|
|         | O When the percentage for each block is automatically calculated, if some blocks have the same number<br>of units with the same capacity, the percentages may not be identical among the blocks for a reason of<br>rounding, and differences may be caused among them.                          |

# <1> Contents displayed on screens

Main unit screen

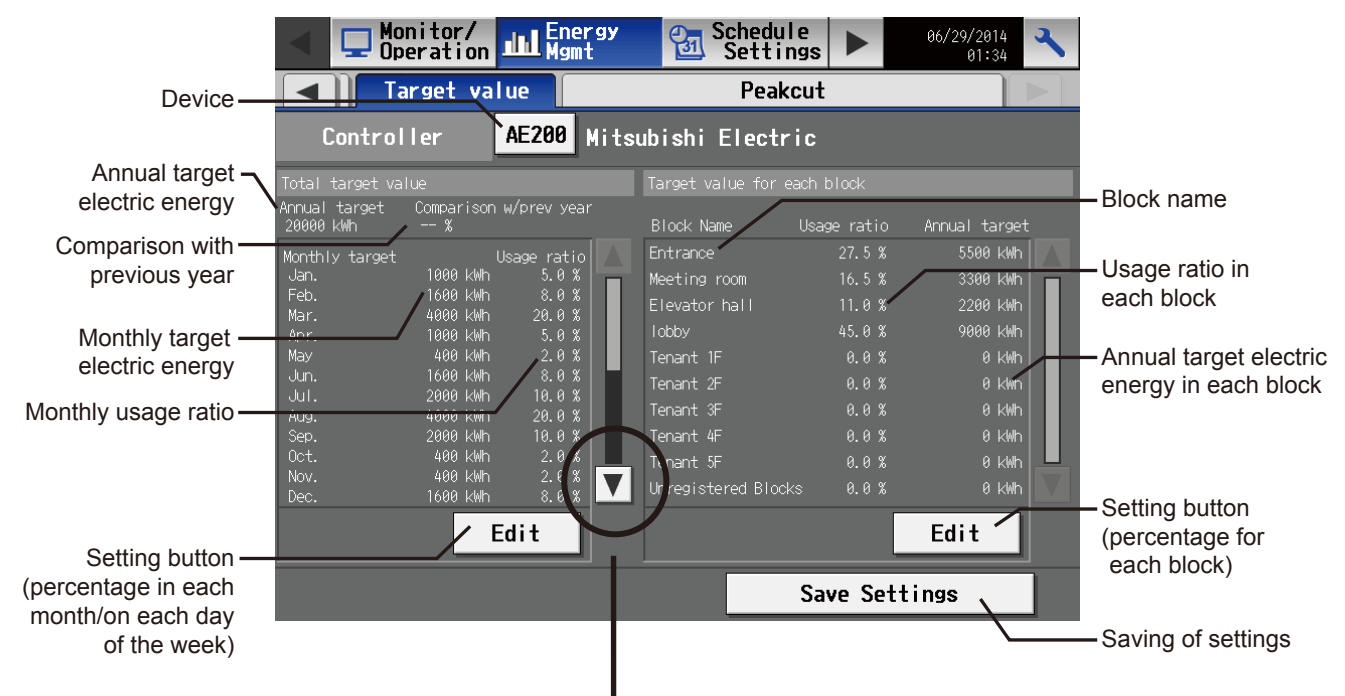

Drag down the scroll bar, and the screen will be switched.

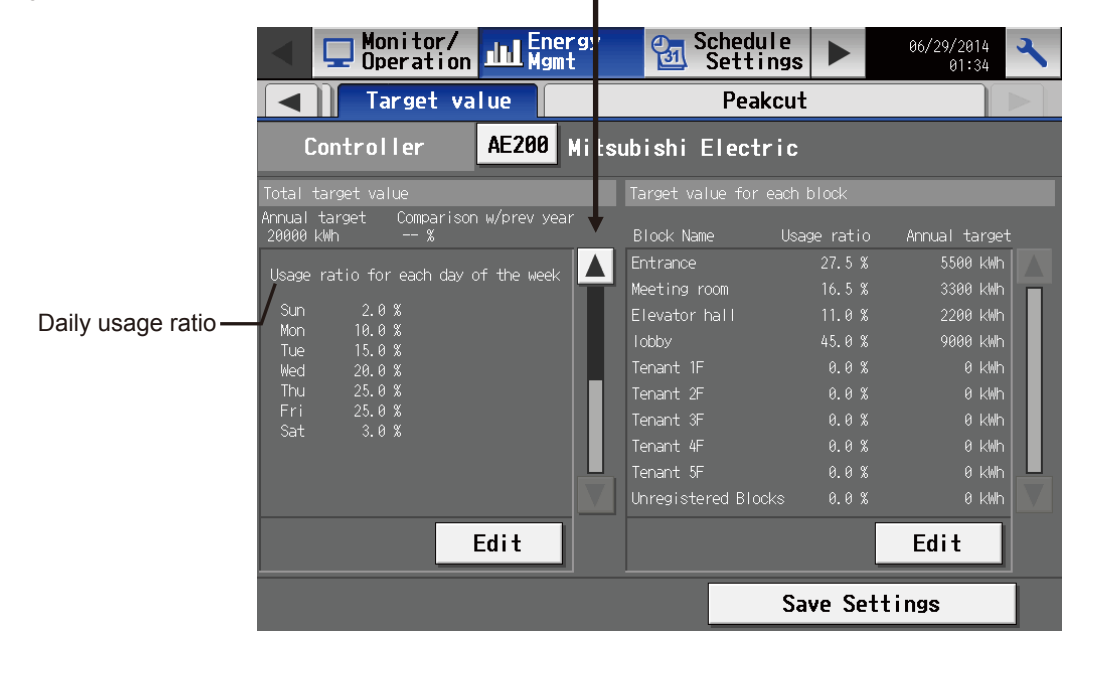

|                                                   | Table 4.24 Contents displayed on main unit screen                                                                                                    |                                                                                                    |  |  |  |  |
|---------------------------------------------------|----------------------------------------------------------------------------------------------------|----------------------------------------------------------------------------------------------------|--|--|--|--|
| Item                                              | Details                                                                                                    | Remarks                                                                                                    |  |  |  |  |
| Device                                            | The name of AE-200/AE-50 is displayed.<br>Touch the button, and the device can be selected to<br>display the data.                                                                                     | <ul> <li>If AE-50 is selected when AE-50 has been connected, the name of AE-50 will be displayed.</li> <li>On AE-50, no buttons or names will be displayed.</li> </ul>                                                                                                    |  |  |  |  |
|                                                   | Target value                                                                                                    |                                                                                                    |  |  |  |  |
|                                                   | AE-200 Mitsubishi Electric<br>AE<br>AE-50<br>1 2 3<br>OK Cancel                                                                                                    |                                                                                                    |  |  |  |  |
| Annual target electric<br>energy                  | The set annual target electric energy is displayed.                                                                                                    |                                                                                                    |  |  |  |  |
| Comparison with previous year                     | The set percentage change from the previous year is displayed.                                                                                                    | <ul> <li>When there is no record (data) in the previous year, will be displayed.</li> <li>When the record in the previous year is available, the ratio of the actual value to the annual target electric energy in the previous year will be automatically displayed at the change of the year.</li> <li>When Comparison with previous year is set to 100 %, the annual target electric energy will be the same as the actual electric energy in the previous year.</li> <li>The setting range is 0.0 % to 999.9 % in steps of 0.1 %.</li> </ul> |  |  |  |  |
| Monthly target electric<br>energy                 | The monthly target electric energy automatically calculated from the annual target electric energy and the monthly usage ratio is displayed.                                                           | <ul> <li>The calculated value is rounded off to the whole<br/>number and displayed in kWh.</li> </ul>                                                                                                    |  |  |  |  |
| Monthly usage ratio                               | The set monthly usage ratio is displayed.                                                                                                    | • In steps of 0.1 %                                                                                                    |  |  |  |  |
| Setting button<br>(percentage for each<br>period) | Touch the button, and the general target value setting<br>screen will appear. On the screen, it is possible to set<br>the Annual target electric energy, Monthly usage ratio<br>and Daily usage ratio. |                                                                                                    |  |  |  |  |
| Block name                                        | The block names are displayed.                                                                                                    | <ul> <li>The block names are displayed in the order of block<br/>number.</li> <li>For blocks whose names have not been registered,<br/>[Block + block number] will be displayed.</li> </ul>                                                                                                    |  |  |  |  |
| Usage ratio in each block                         | The set usage ratio in each block is displayed.                                                                                                    | In steps of 0.1 %                                                                                                    |  |  |  |  |
| Annual target electric<br>energy in each block    | The annual target electric energy in each block auto-<br>matically calculated from the annual target electric<br>energy and the usage ratio in each block is displayed.                                | The calculated value is rounded off to the whole<br>number and displayed in kWh.                                                                                                    |  |  |  |  |
| Setting button<br>(percentage for each block)     | Touch the button, and the target value setting screen<br>for each block will appear. On the screen, it is possible<br>to set the Usage ratio in each block.                                            |                                                                                                    |  |  |  |  |
| Saving of settings                                | Touch the button to save the settings in AE-200/AE-50.                                                                                                    |                                                                                                    |  |  |  |  |
| Daily usage ratio                                 | The set daily usage ratios are displayed.                                                                                                    |                                                                                                    |  |  |  |  |

#### Web browser screen

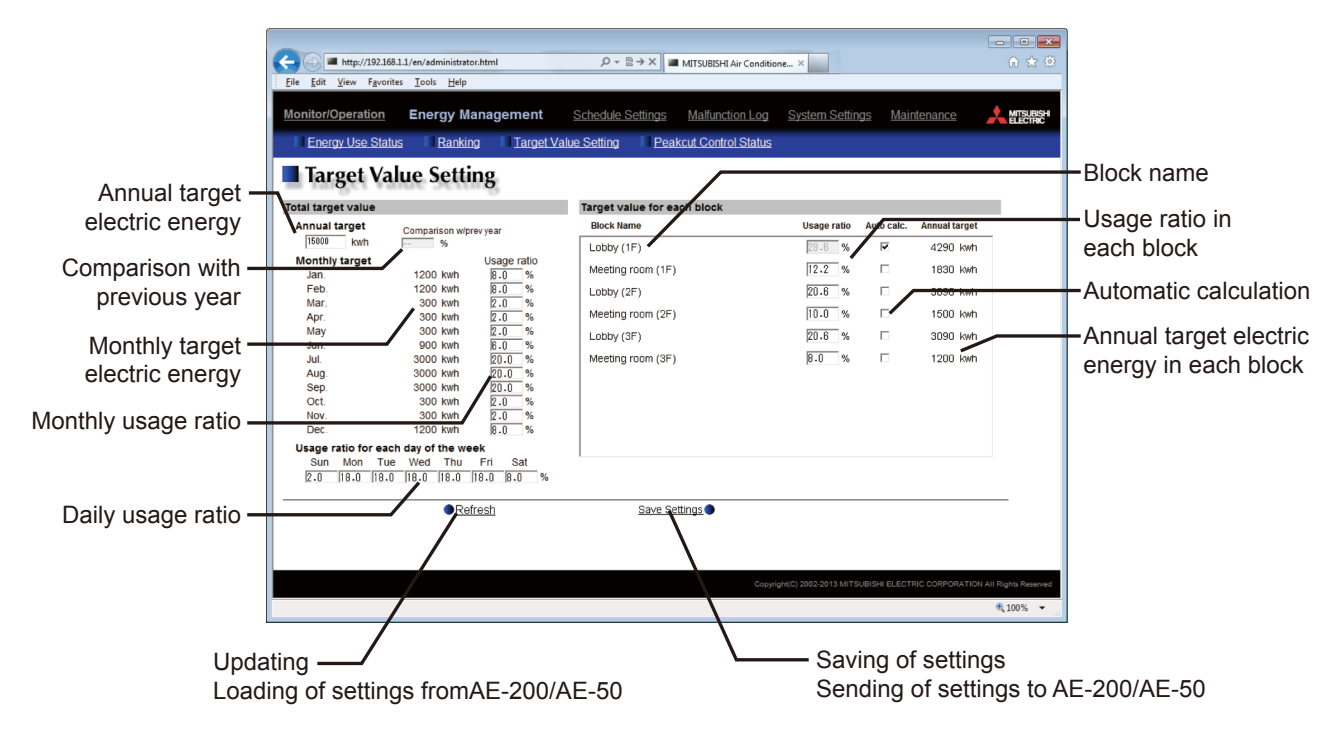

| Table 4.25 ( | Contents | displaye | d on | Web | browser | screen |
|--------------|----------|----------|------|-----|---------|--------|
|--------------|----------|----------|------|-----|---------|--------|

| Item                                           | Details                                                                                                    | Remarks                                                                                                    |
|------------------------------------------------|----------------------------------------------------------------------------------------------------|----------------------------------------------------------------------------------------------------|
| Annual target electric<br>energy               | Input the annual target electric energy.                                                                                                    |                                                                                                    |
| Comparison with previous<br>year               | Input the ratio of annual target electric energy in this year to the power consumption in the previous year.                                                           | <ul> <li>When there is no record (data) in the previous year,<br/> will be displayed.</li> <li>When the record in the previous year is available, the<br/>ratio of the actual value to the annual target electric<br/>energy in the previous year will be automatically<br/>displayed at the change of the year.</li> <li>When Comparison with previous year is set to 100 %,<br/>the annual target electric energy will be the same as<br/>the actual electric energy in the previous year.</li> <li>The setting range is 0.0 % to 999.9 % in steps of<br/>0.1 %.</li> </ul>                                                                      |
| Monthly target electric<br>energy              | The monthly target electric energy automatically calculated from the annual target electric energy and the monthly usage ratio is displayed.                           | <ul> <li>The calculated value is rounded off to the whole<br/>number and displayed in kWh.</li> </ul>                                                                                                    |
| Monthly usage ratio                            | Input the target monthly usage ratio against the annual target electric energy.                                                                                        | <ul> <li>Set the percentage in the range from 0.0 to 100.0 % in steps of 0.1 %.</li> <li>Set the percentages so that the sum total is 100 %.</li> </ul>                                                                                                    |
| Daily usage ratio                              | Input the daily usage ratios.                                                                                                    | <ul> <li>Set the percentage in the range from 0.0 to 100.0 % in steps of 0.1 %.</li> <li>Set the percentages so that the sum total is 100 %.</li> </ul>                                                                                                    |
| Block name                                     | The block names are displayed.                                                                                                    | <ul> <li>The block names are displayed in the order of block<br/>number.</li> <li>For blocks whose names have not been registered,<br/>[Block + block number] will be displayed.</li> </ul>                                                                                                    |
| Usage ratio in each block                      | Input the usage ratio in each block.<br>When the Auto Calc. box is checked, the percentages<br>cannot be input. Input after unchecking the box.                        | <ul> <li>Set the percentage in the range from 0.0 to 100.0 % in steps of 0.1 %.</li> <li>Set the percentages so that the sum total is 100 %.</li> </ul>                                                                                                    |
| Automatic calculation                          | When the Auto Calc. box is checked, the usage ratio in each block will be automatically calculated.                                                                    | <ul> <li>When the automatic calculation function is activated, the ratio will be automatically calculated from the capacity of each indoor unit.</li> <li>The capacity of each indoor unit is received from the indoor unit through M-NET.</li> <li>The usage ratio in each block is calculated based on the ratio of indoor unit capacity.</li> <li>If the capacity of an indoor unit is larger, the calculated power consumption will be higher.</li> <li>The ratios in the blocks except the blocks for which the Auto Calc. boxes are not checked are automatically calculated from the ratios of the ratios of the capacity of the</li> </ul> |
|                                                |                                                                                                    | <ul> <li>indoor units.</li> <li>In the case of automatic calculation, the ratios for the units having the same capacity may not be identical for a reason of rounding.</li> </ul>                                                                                                    |
| Annual target electric<br>energy in each block | The annual target electric energy in each block auto-<br>matically calculated from the annual target electric<br>energy and the usage ratio in each block is displayed | <ul> <li>The calculated value is rounded off to the whole<br/>number and displayed in kWh.</li> </ul>                                                                                                    |

# <2> Procedure for setting target values

Main unit screen

To set the target values on the main unit screen, touch the Edit button on the target value setting screen.

The Edit button on the left side of the screen is used to set the Annual target electric energy, Monthly usage ratio and Daily usage ratio.

The Edit button on the right side of the screen is used to set the Usage ratio in each block and Automatic calculation function.

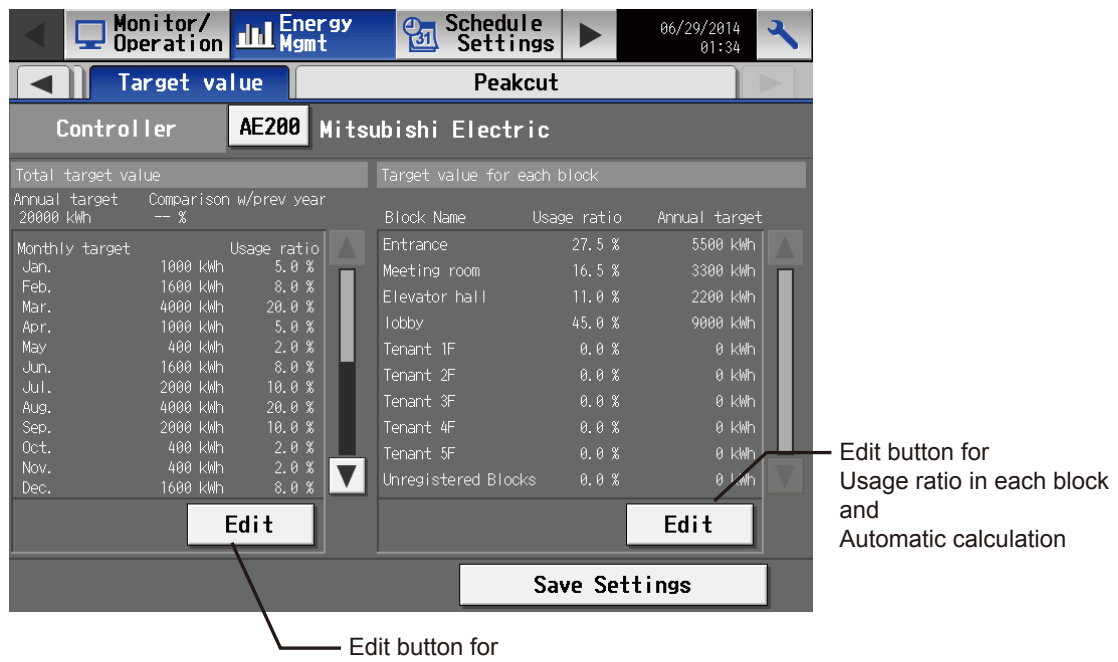

Annual target electric energy, Monthly usage ratio and Daily usage ratio

Setting of Annual target electric energy, Monthly usage ratio and Daily usage ratio

There are three pages of this screen.

1st page

|                                           | Total target value<br>Mitsubishi Electric |                             |      |        |
|-------------------------------------------|-------------------------------------------|-----------------------------|------|--------|
| Annual target electric –<br>energy button | 125000 kWh                                | Comparison w/prev<br>98.0 % | year |        |
| Comparison with –<br>previous year button |                                           | _                           |      |        |
|                                           |                                           |                             |      |        |
|                                           |                                           |                             |      |        |
|                                           | 1/3 🔻                                     |                             | OK   | Cancel |
|                                           |                                           | ext page                    |      |        |

|                                        | 2nd page               |                                           |           |            |           |            |             |   |
|----------------------------------------|------------------------|-------------------------------------------|-----------|------------|-----------|------------|-------------|---|
|                                        | Total tar<br>Mitsubish | Total target value<br>Mitsubishi Electric |           |            |           |            |             |   |
| Appual target                          | Monthly                | target                                    |           |            |           |            |             |   |
| electric energy                        |                        |                                           | sage rati | 0          |           |            | Usage ratio |   |
| electric chergy                        | Jan.                   | 6250 kWh                                  | 5. 0      | <b>%</b> F | ⁼eb.      | 10000 kWh  | 8. 0        | % |
| Monthly usage –                        | Mar.                   | 25000 kWh                                 | 20. 0     | <b>%</b> / | Apr.      | 6250 kWh   | 5. 0        | 8 |
| ratio button                           | Мау                    | 2500 kWh                                  | 2. 0      | %          | Jun.      | 10000 kWh  | 8. 0        | % |
|                                        | Jul.                   | 12500 kWh                                 | 10. 0     | <b>%</b> / | Aug.      | 25000 kWh  | 20. 0       | 8 |
|                                        | Sep.                   | 12500 kWh                                 | 10. 0     | <b>%</b> ( | Oct.      | 2500 kWh   | 2. 0        | % |
| Sum total of monthly –<br>usage ratios | Nov.                   | 2500 kWh                                  | 2. 0      | <b>%</b> ( | Dec.      | 10000 kWh  | 8. 0        | % |
|                                        | Total 10               | 0.0 %                                     |           |            |           |            |             |   |
|                                        | 2/3                    |                                           |           |            |           | OK         | Cancel      |   |
| Previous page –                        | /                      |                                           | _ Sum tot | al of mo   | onthly us | age ratios |             |   |

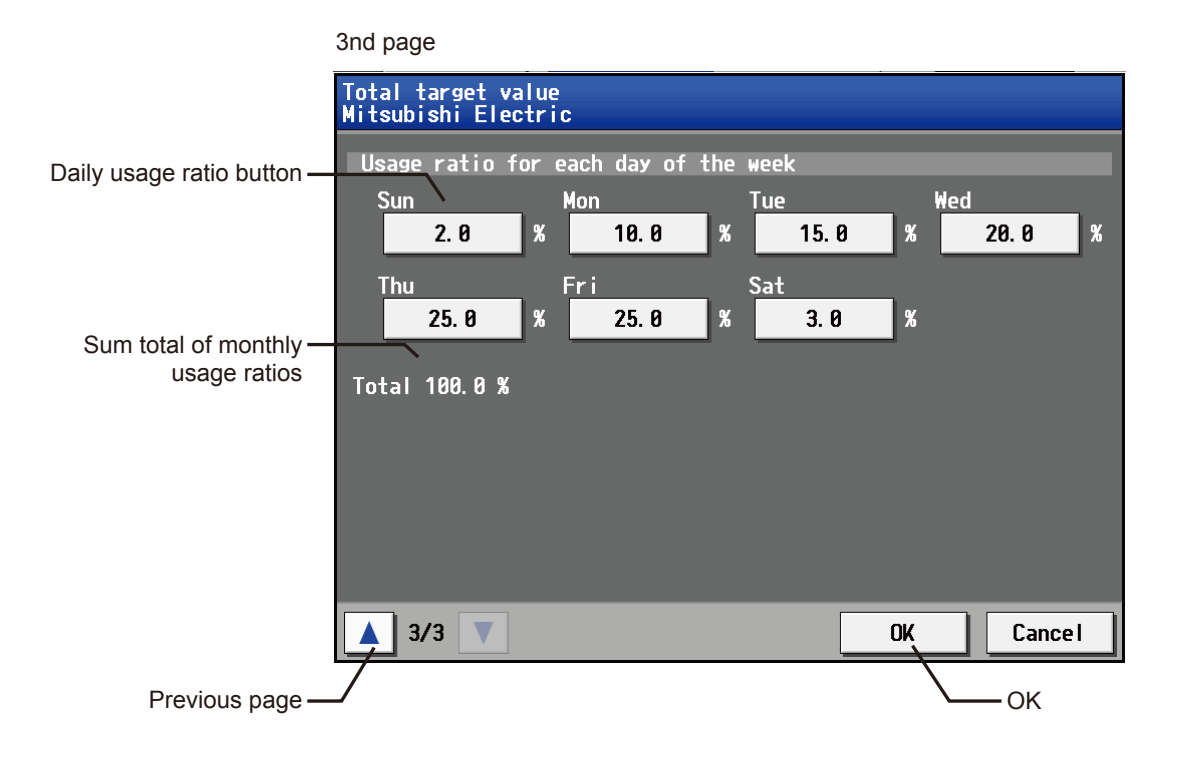

|                                   | Table 4.26 General target value set                                                 | tting screen                                                                                                    |  |
|-----------------------------------|-------------------------------------------------------------------------------------|----------------------------------------------------------------------------------------------------|--|
| Item                              | Details                                                                             | Remarks                                                                                                    |  |
| Annual target electric energy     | Input the target value for annual power consumption.                                | <ul> <li>Set the target value in the range from 0 to 4294967<br/>kWh.</li> </ul>                                                                                                    |  |
|                                   |                                                                                     | <ul> <li>When a ratio has been input in Comparison with<br/>previous year, the annual target electric energy will<br/>be automatically calculated based on the data on the<br/>power consumption in the previous year.</li> </ul> |  |
| Comparison with previous          | Input the ratio of the annual target electric energy in                             | Set the ratio in the range from 0.0 to 999.9 %.                                                                                                    |  |
| year                              | this year to the power consumption in the previous year.                            | <ul> <li>When a value has been input in Annual target, the<br/>ratio will be automatically calculated based on the<br/>data on the power consumption in the previous year.</li> </ul>                                             |  |
| Monthly target electric<br>energy | The target electric energy in each month is displayed.                              | The value will be automatically calculated based on<br>the ratio input in Usage ratio.                                                                                                    |  |
| Monthly usage ratio               | Input the target monthly usage ratio to the annual target electric energy.          | • Set the ratio in the range from 0.0 to 100.0 % in steps of 0.1 %.                                                                                                    |  |
|                                   |                                                                                     | <ul> <li>Set the ratios so that the sum total is 100 %.</li> </ul>                                                                                                    |  |
|                                   |                                                                                     | • When the ratio is input, the Monthly target electric<br>energy will be automatically calculated based on the<br>Annual target electric energy.                                                                                  |  |
| Daily usage ratio                 | Input the target usage ratio of electric energy on each day of the week.            | • Set the ratio in the range from 0.0 to 100.0 % in steps of 0.1 %.                                                                                                    |  |
|                                   |                                                                                     | <ul> <li>Set the ratios so that the sum total is 100 %.</li> </ul>                                                                                                    |  |
|                                   |                                                                                     | <ul> <li>Depending on the result of recalculation performed<br/>after the ratios are input, the Monthly target electric<br/>energy may change (because the number of days of<br/>the week varies from month to month).</li> </ul> |  |
| OK button                         | Touch the OK button, and the screen will return to the target value setting screen. | <ul> <li>If the sum total of monthly usage ratios and the sum<br/>total of daily usage ratios are not 100 %, the OK<br/>button cannot be touched.</li> </ul>                                                                      |  |

#### Setting of Usage ratio in each block

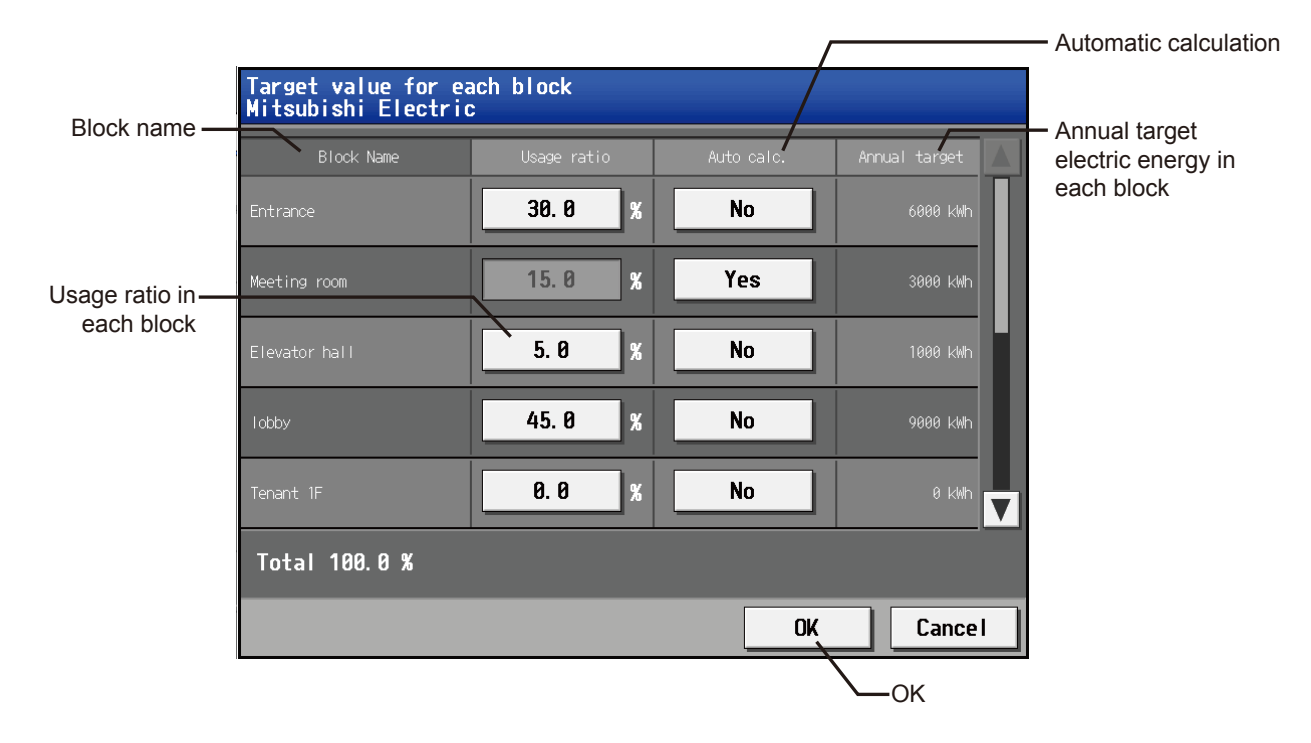

#### Table 4.27 Screen for setting target values for each block

| Item                                           | Remarks                                                                                                    |                                                                                                    |
|------------------------------------------------|----------------------------------------------------------------------------------------------------|----------------------------------------------------------------------------------------------------|
| Block name                                     | The block names are displayed.                                                                                                    | The block names are displayed in the order of block number.                                                                                                    |
|                                                |                                                                                                    | • For blocks whose names have not been registered,<br>[Block + block number] will be displayed.                                                                                                    |
| Usage ratio in each block                      | Input the usage ratio in each block.                                                                                                    | <ul> <li>Set the ratio in the range from 0.0 to 100.0 % in steps<br/>of 0.1 %.</li> </ul>                                                                                                    |
|                                                | be input. Uncheck the box before inputting them.                                                                                                    | • Set the ratios so that the sum total is 100 %.                                                                                                    |
| Automatic calculation                          | When the Auto calc. box is checked, the usage ratio in each block will be automatically calculated.                                                                     | When the automatic calculation function is activated,<br>the ratio will be automatically calculated from the<br>capacity of each indoor unit.<br>The capacity of each indoor unit is received from the<br>indoor unit through M-NET. |
|                                                |                                                                                                    | <ul> <li>The usage ratio in each block is calculated based on<br/>the ratio of indoor unit capacity.</li> </ul>                                                                                                    |
|                                                |                                                                                                    | <ul> <li>If the capacity of an indoor unit is larger, the calculated power consumption will be higher.</li> </ul>                                                                                                    |
|                                                |                                                                                                    | <ul> <li>The ratios in the blocks except the blocks for which<br/>the Auto calc. boxes are not checked are automati-<br/>cally calculated from the ratios of the capacity of the<br/>indoor units.</li> </ul>                        |
|                                                |                                                                                                    | • In the case of automatic calculation, the ratios for the units having the same capacity may not be identical for a reason of rounding.                                                                                             |
| Annual target electric<br>energy in each block | The annual target electric energy in each block auto-<br>matically calculated from the annual target electric<br>energy and the usage ratio in each block is displayed. | The calculated value is rounded off to the whole<br>number and displayed in kWh.                                                                                                    |
| OK button                                      | Touch the OK button, and the screen will return to the target value setting screen.                                                                                     | <ul> <li>If the sum total of usage ratios in each block is not<br/>100 %, the OK button cannot be touched.</li> </ul>                                                                                                    |

#### [IV Energy Management Function ]

#### Web browser screen

Stated in <1> "Contents displayed on screens"

| Remarks | If the sum total of any of the monthly usage ratios, daily usage ratios and ratios for indoor units is not<br>100 %, the following message will be displayed, and the values cannot be set. |
|---------|----------------------------------------------------------------------------------------------------|
|         | Main unit screen                                                                                                    |
|         | Nov.       400 kWh       2.0       % Dec.         Total       80.0%       20.0% under                                                                                                    |
|         | ▲ 2/3 ▼                                                                                                    |
|         | Web browser screen                                                                                                    |
|         | Target Value Setting                                                                                                    |
|         | Values for the monthly usage ratios do not add up to 100%.<br>Adjust the values so that the total sum will be 100%. (The current total is 102.0%.)                                          |
|         | ок                                                                                                    |
|         |                                                                                                    |

# [9] Peak cut control status

On the peak cut control status screen, the graph of average power (for 30 min) up to the present and the graph of peak cut control level (0 to 4) are displayed.

The daily energy saving condition can be seen from the transition of demand value, maximum demand value and transition of peak cut level.

The setting (power value) of each peak cut level can be adjusted by observing the peak cut control status.

| Remarks | O To perform the peak cut control, the registration of the energy saving control (peak cut) license is re-<br>quired.                                                                         |
|---------|----------------------------------------------------------------------------------------------------|
|         | Only the peak cut control status can be checked. Set the peak cut control conditions separately on the<br>Web browser for initial setting.                                                    |
|         | ○ On this screen, the peak cut control status is only displayed in a graph. The screen does not have an alarm function.                                                                       |
|         | O The average power based on the past data is displayed. The present average power is the average up to the present for 30 minutes (00 to 29 min or 30 to 59 min) including the present time. |

The following four peak cut control methods are available.

- 1. Electric energy monitoring method (PLC)
- 2. Electric energy monitoring method (PI controller PAC-YG60MCA)
- 3. Other AE
- 4. External contact input method

The graph of average power can be displayed on the peak cut control screen only in the case of 1. Electric energy monitoring method (PLC) or 2. Electric energy monitoring method (PI controller PAC-YG60MCA).

(It can be displayed only when the peak cut method has been set to Electric energy count PLC or PI controller on the peak cut setting screen on the Web browser for initial setting.)

The control level graph can be displayed in any cases.

The peak cut control status data will be saved in the internal memory of each set of AE-200 and AE-50. The data of AE-50 will not be saved in AE-200. The data of each controller will be saved only in the controller. AE-200 will receive the data from AE-50 when the screen is displayed. The data retention periods are shown below.

Table 4.28 Retention periods of peak cut control status data

| Retention period                           | Cautions                                                                                                    |
|--------------------------------------------|----------------------------------------------------------------------------------------------------|
| For last 3 days<br>(including current day) | Data on average power and peak cut control level is<br>saved in RAM* every minute and in a non-volatile<br>memory (from which the data will not be deleted even if<br>power is turned off from AE-200/AE-50) every 30<br>minutes.<br>Therefore, if power is turned off from AE-200/AE-50,<br>data for up to 30 minutes will be deleted.<br>(The data for up to 30 minutes will not be displayed on<br>the graph.) |

\*RAM: Abbreviation for Random Access Memory. Internal memory from which data will be deleted when power is turned off from AE-200/AE-50

**Remarks** O If an interruption of power supply to AE-200/AE-50 occurs, data for 30 minutes will be deleted.

On the main unit screen of AE-200, the peak cut control status of connected AE-50 can be displayed by switching the display mode.

On the main unit screen of AE-50, the peak cut control status only of AE-50 can be displayed.

On the Web browser screen of each set of AE-200/AE-50, only its own peak cut control status can be displayed.

# <1> Contents displayed on screens

Main unit screen

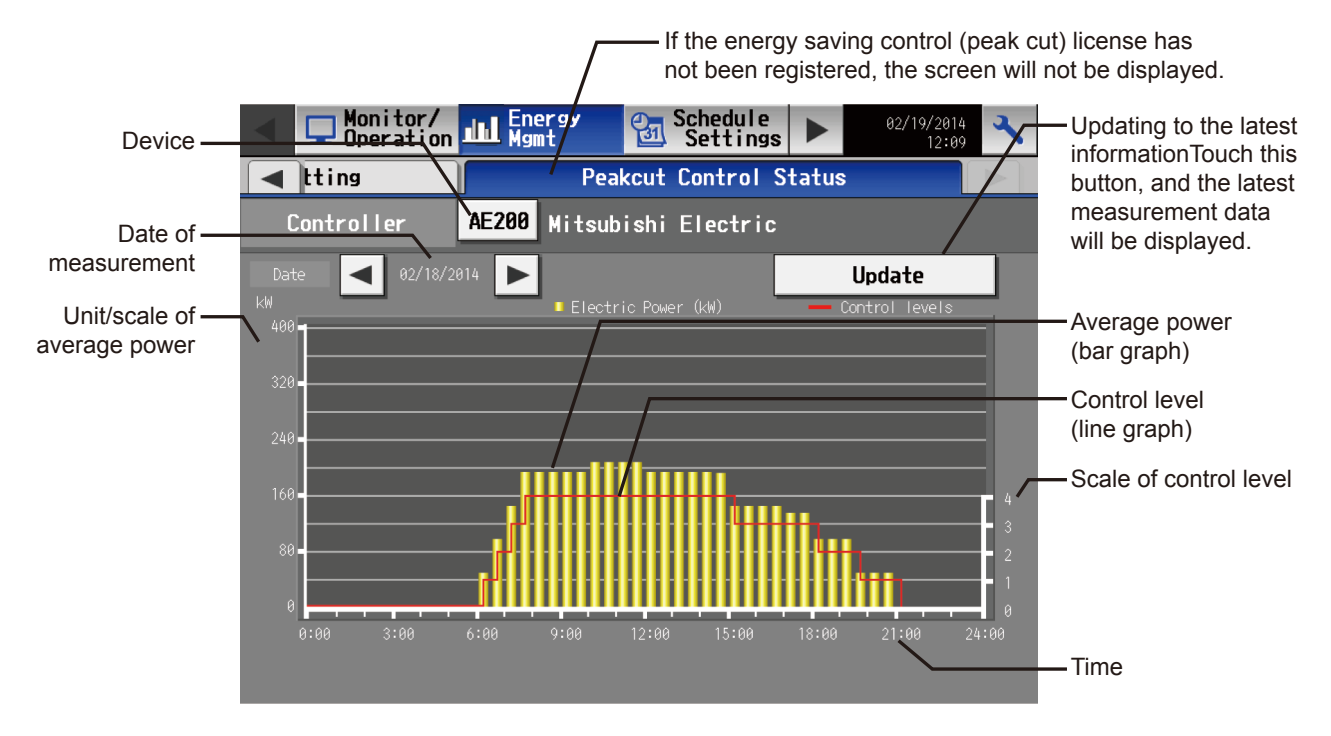

Table 4.29 Contents displayed on main unit screen

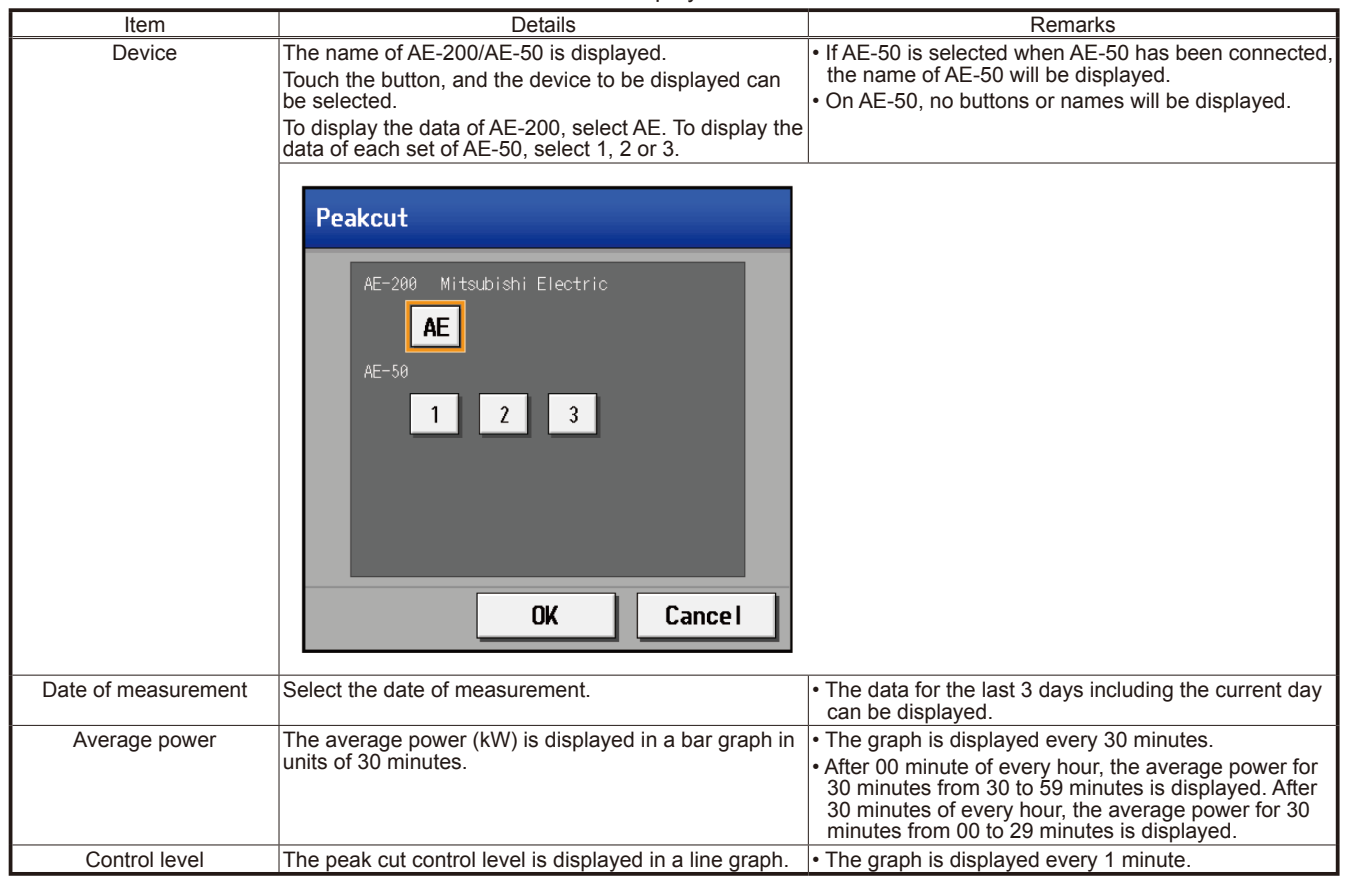

#### Web browser screen

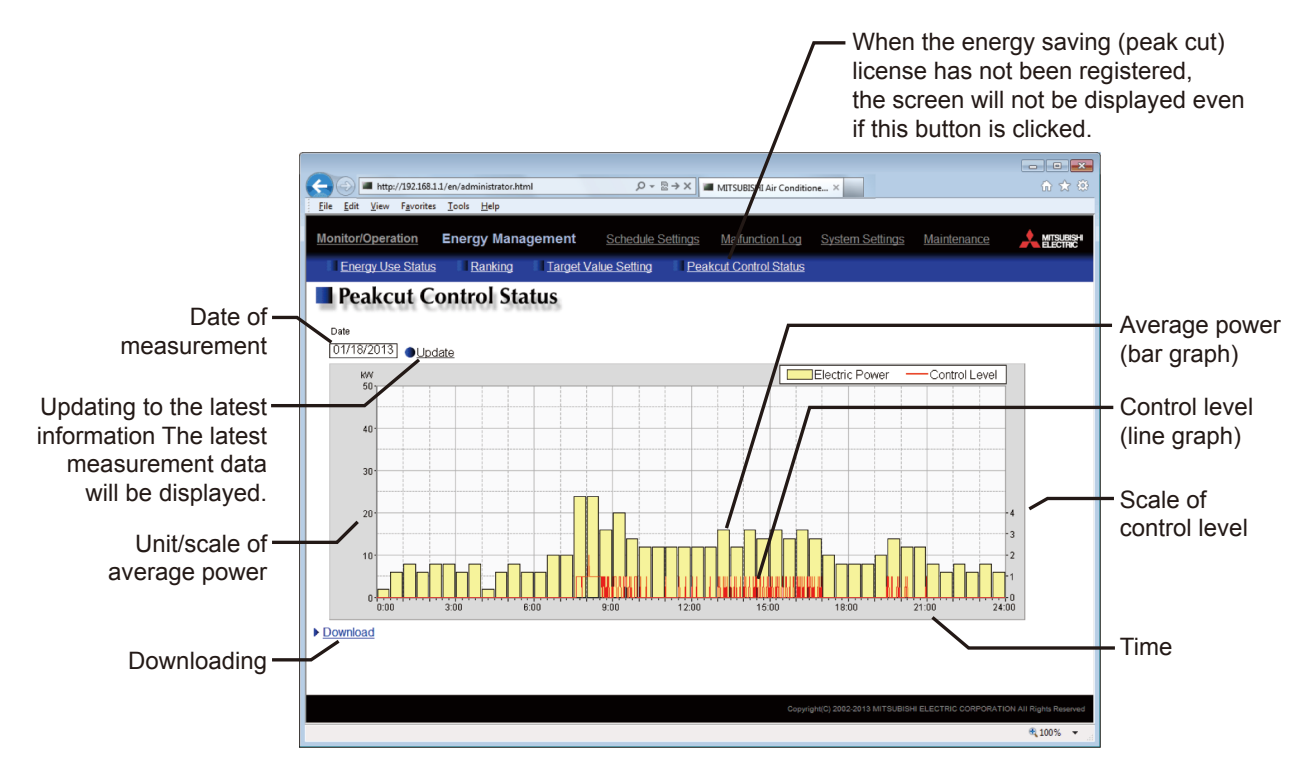

#### Table 4.30 Contents displayed on Web browser screen

| Item                               | Details                                                                                | Remarks                                                                                                    |  |  |
|------------------------------------|----------------------------------------------------------------------------------------|----------------------------------------------------------------------------------------------------|--|--|
| Updating to the latest information | Click the button, and the graph of the latest measure-<br>ment data will be displayed. |                                                                                                    |  |  |
| Date of measurement                | Select the date of measurement.                                                        | • The data for the last 3 days including the current day can be displayed.                                                                                                    |  |  |
| Average power                      | The average power (kW) is displayed in a bar graph in units of 30 minutes.             | <ul> <li>The graph is displayed every 30 minutes.</li> <li>After 00 minute of every hour, the average power for 30 minutes from 30 to 59 minutes is displayed. After 30 minutes of every hour, the average power for 30 minutes from 00 to 29 minutes is displayed.</li> </ul> |  |  |
| Control level                      | The peak cut control level is displayed in a line graph.                               | <ul> <li>The graph is displayed every 1 minute.</li> </ul>                                                                                                    |  |  |
| Downloading                        | Click Download, and the displayed measurement data will be output in CSV format.       | For details, see $\mathbb{N}$ [10] "Data downloading."                                                                                                    |  |  |

# <2> Data for graph

For the graphs, the following data values are used.

Average power

Value in the first 30 minutes of one hour = (integrated value of electric energy at 30 minutes of every hour – integrated value of electric energy at 00 minute of every hour) × 2

Value in the second 30 minutes of one hour = (integrated value of electric energy at 60 minutes of every hour – integrated value of electric energy at 30 minutes of every hour) × 2

Example:

Value at 13:30 = (integrated value of electric energy at 13:30 - integrated value of electric energy at  $13:00 \times 2$ Value at 14:00 = (integrated value of electric energy at 14:00 - integrated value of electric energy at  $13:30 \times 2$ 

Value for 30 minutes including current time

= (integrated value of electric energy at present (in minutes) – integrated value of electric energy at 00 minute (or 30 minutes) of every hour × 2

#### Example:

Value at 15:22 = (integrated value of electric energy at 15:22 – integrated value of electric energy at 15:00) × 2

Peak cut control level

Control level value at 00 second of every minute

# Remarks O The data only during the period during which power is on AE-200/AE-50 will be displayed in graphs. O The average power after power failure will be calculated with the difference from the integrated value of electric energy at the first 00 second when data can be obtained after power failure. Therefore, the electric energy consumed in the range from 00 minute (or 30 minutes) of every hour to the time of recovery from power failure will not be included.

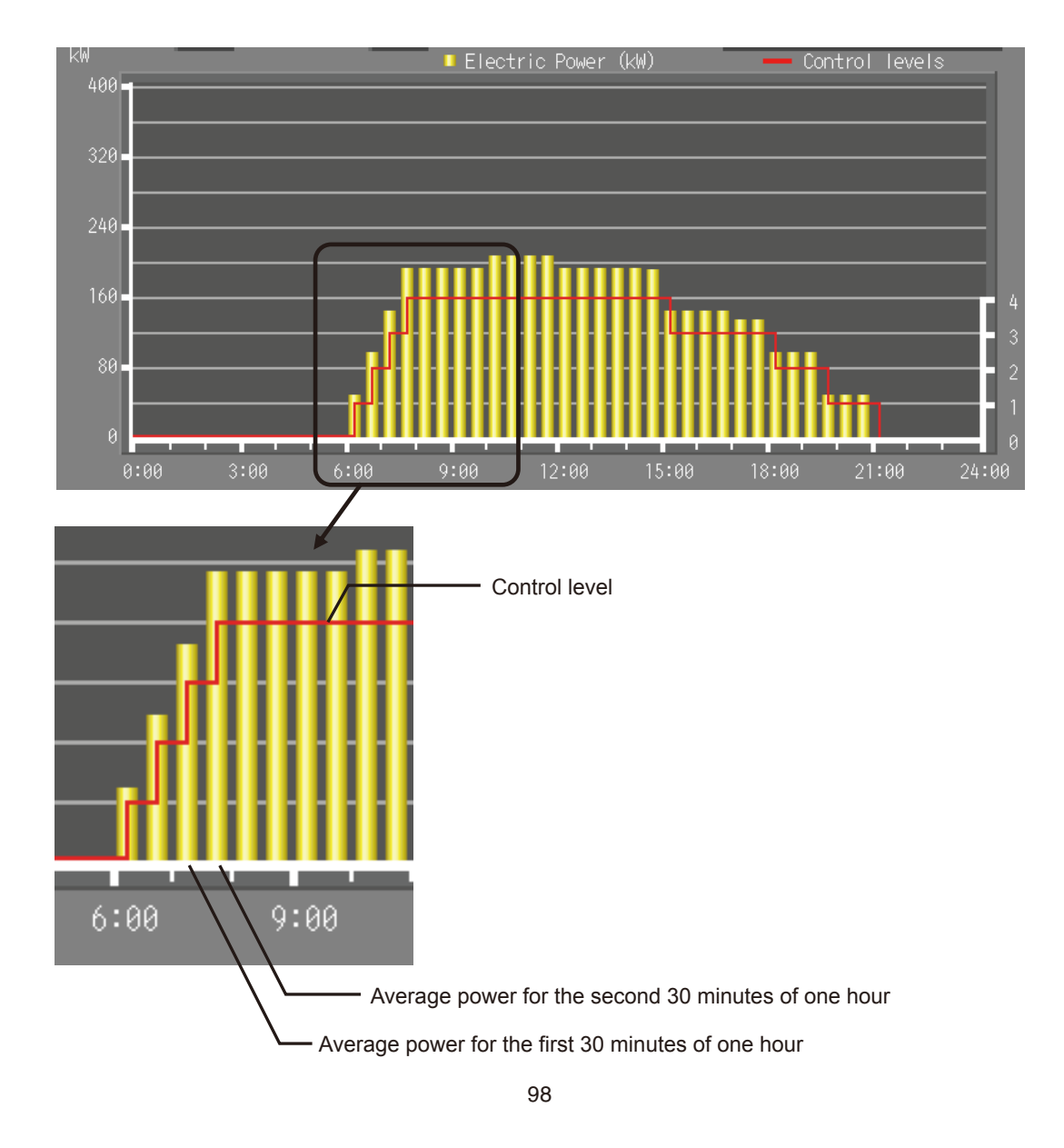

# <3> Graph display formats

The peak cut control status graph is displayed in the following formats and colors.

#### Main unit screen

Table 4.31 Graph displayed on main unit screen

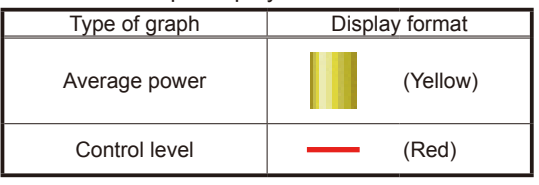

#### Web browser screen

Table 4.32 Graph displayed on Web browser screen

| True of succession | Disalary forment |
|--------------------|------------------|
| Type of graph      | Display format   |
| Average power      | (Yellow)         |
| Control level      | (Red)            |

#### <4> Display updating

The main unit screen and Web browser screen will not be automatically updated.

The main unit screen will be updated when the Update button is touched.

The Web browser screen will be updated when the Update button is clicked.

The graphs displayed on the main unit screen and Web browser screens will be updated with new data after 00 second of every hour because data is collected on the second every minute.

# [10] Data downloading

The energy management function can output the data on the energy use status screen, ranking screen and peak cut control status screen to files in CSV format.

The files in CSV format can be output only on the Web browser for administrator. They cannot be output from the main unit screen.

Click Download in the lower left corner of each screen, and the data will be output and downloaded to a file in CSV format.

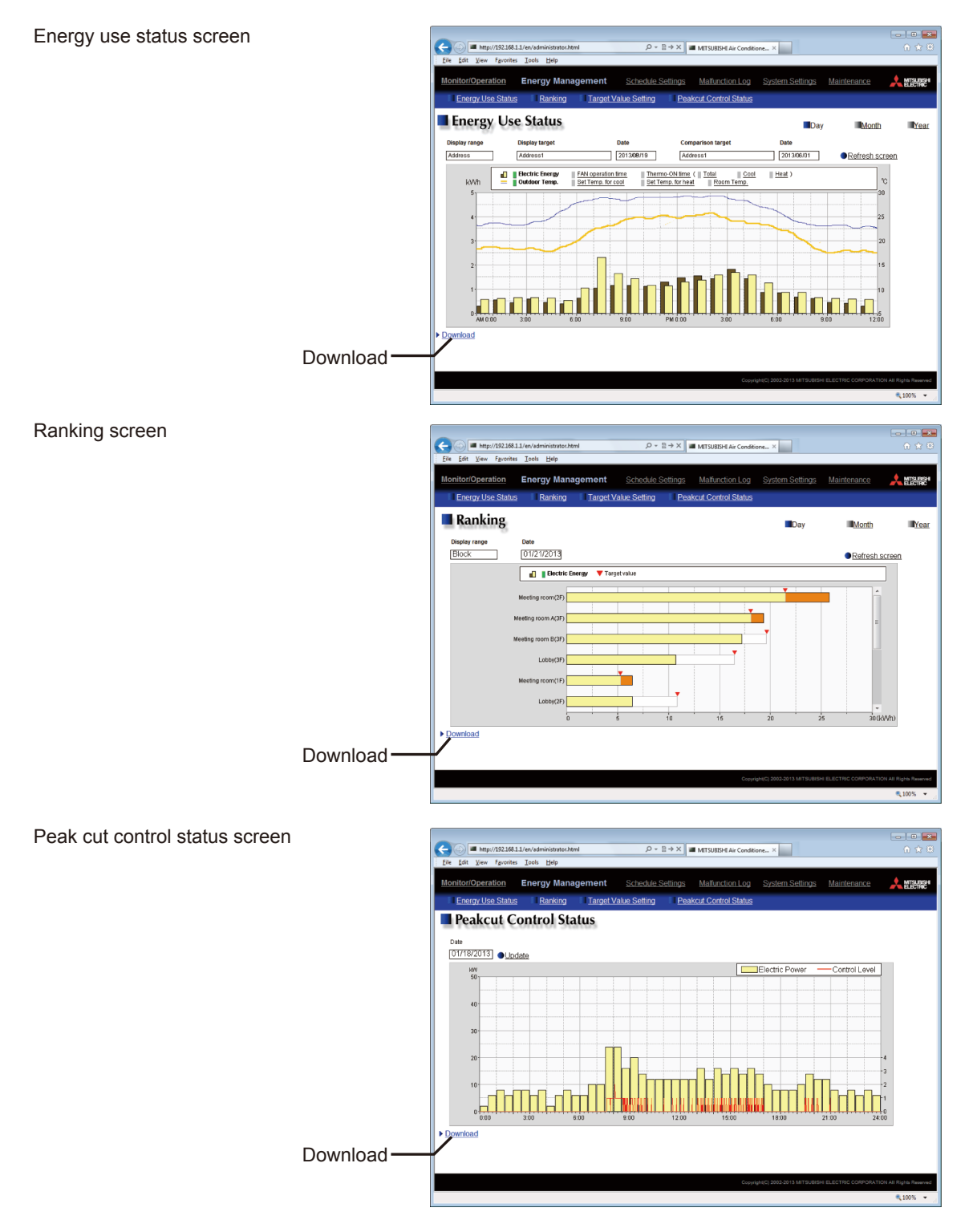

| Remarks | O If the data cannot be normally output, select Tool – Internet options – Advanced, and uncheck the "Use passive FTP (for firewall and DSL modem compatibility)" check box. (In the case of Internet explorer) |
|---------|----------------------------------------------------------------------------------------------------|
|         | Out-of-date data will be automatically deleted. It is recommended to periodically save the data in a file in<br>CSV format using the download function.                                                        |
|         | O It is recommended to periodically save the data in CSV format using the download function in case of<br>failure of AE-200/AE-50.                                                                             |

#### <1> Energy use status screen

Click Download, and the displayed measurement data will be output in CSV format.

The data will be output in the following format with the following name according to the selected date range.

File name

[When a comparison target has been selected in Comparison target]

Date range: Day

EM\_DailyTrend\_(yyyy)-(mm)-(dd)\_(display target)\_(YYYY)-(MM)-(DD)\_(comparison target)\_(type of bar graph)\_(type of line graph).csv

Date range: Month

EM\_MonthlyTrend\_(yyyy)-(mm)\_(display target)\_(YYYY)-(MM)\_(comparison target)\_(type of bar graph)\_(type of line graph).csv

Date range: Year

EM\_AnnualTrend\_(yyyy)\_(display target)\_(YYYY)\_(comparison target)\_(type of bar graph)\_(type of line graph).csv [When a comparison target has not been selected in Comparison target]

Date range: Day

EM\_DailyTrend\_(yyyy)-(mm)-(dd)\_(display target)\_(type of bar graph)\_(type of line graph).csv Date range: Month

EM\_MonthlyTrend\_(yyyy)-(mm)\_(display target)\_(type of bar graph)\_(type of line graph).csv Date range: Year

EM\_AnnualTrend\_(yyyy)\_(display target)\_(type of bar graph)\_(type of line graph).csv

Contents of file name

| Contents of file name       | Format                                    |                                                                                                    |  |  |
|-----------------------------|-------------------------------------------|----------------------------------------------------------------------------------------------------|--|--|
| (уууу)                      | Year specified in Date of displayed data  |                                                                                                    |  |  |
| (mm)                        | Month specified in Date of displayed data |                                                                                                    |  |  |
| (dd)                        | Day specified in Date of dis              | played data                                                                                                    |  |  |
| (Display target)            | Address                                   | "A" + M-NET address (001 to 005) + "_" +<br>(In the case of indoor unit)<br>"00"<br>(In the case of PI controller, AI controller or AHC)<br>meter No., sensor No. (01 to 04) |  |  |
|                             | Group                                     | "G" + group No. (001 to 050) + "_" + "00"                                                                                                    |  |  |
|                             | Block                                     | "B" + block No. (001 to 050 or 999 *1) + "_" + "00"                                                                                                    |  |  |
| (YYYY)                      | Year specified in Date of compared data   |                                                                                                    |  |  |
| (MM)                        | Month specified in Date of compared data  |                                                                                                    |  |  |
| (DD)                        | Day specified in Date of compared data    |                                                                                                    |  |  |
| (Comparison target)         | Address                                   | "A" + M-NET address (001 to 005) + "_" +<br>(In the case of indoor unit)<br>"00"<br>(In the case of PI controller, AI controller or AHC)<br>meter No., sensor No. (01 to 04) |  |  |
|                             | Group                                     | "G" + group No. (001 to 050) + "_" + "00"                                                                                                    |  |  |
|                             | Block                                     | "B" + block No. (001 to 050 or 999 *1) + "_" + "00"                                                                                                    |  |  |
| (Type of bar graph)         | B01: Electric energy (indoor unit)        |                                                                                                    |  |  |
|                             | B02: FAN operation time                   |                                                                                                    |  |  |
| B03: Thermo ON time (total) |                                           | )                                                                                                    |  |  |
|                             | B04: Thermo ON time (cooling)             |                                                                                                    |  |  |
|                             | B05: Thermo ON time (heating)             |                                                                                                    |  |  |
|                             | B06: PI controller, electric energy       |                                                                                                    |  |  |
|                             | B08: PI controller, quantity of water     |                                                                                                    |  |  |
|                             | B09: PI controller, quantity of heat      |                                                                                                    |  |  |
|                             | B00: No selection                         |                                                                                                    |  |  |

\*1 "B999" = Total of all blocks

| Contents of file name | Format                             |  |  |  |
|-----------------------|------------------------------------|--|--|--|
| (Type of line graph)  | L00: No selection                  |  |  |  |
|                       | L01: Temperature setting (cooling) |  |  |  |
|                       | L02: Temperature setting (heating) |  |  |  |
|                       | L03: Indoor temperature            |  |  |  |
|                       | L04: AI controller temperature     |  |  |  |
|                       | L05: AHC temperature               |  |  |  |
|                       | L06: Outdoor temperature           |  |  |  |
|                       | L08: AI controller humidity        |  |  |  |

#### File format

| Line         | Item                   | Date range | Format     |                                                                                                    | Format                                                                                                    |
|--------------|------------------------|------------|------------|----------------------------------------------------------------------------------------------------|----------------------------------------------------------------------------------------------------|
| 1st line     | Classification of file | Day        | 401        |                                                                                                    |                                                                                                    |
|              |                        | Month      | 402        |                                                                                                    |                                                                                                    |
|              |                        | Year       | 403        |                                                                                                    |                                                                                                    |
| 2nd line     | Date                   | Day        | yyyy/mm/dd | :YYYY/MM/D                                                                                                    | D <sup>*1</sup>                                                                                                    |
|              |                        | Month      | yyyy/mm:YY | 'YY/MM *1                                                                                                    |                                                                                                    |
|              |                        | Year       | yyyy:YYYY  |                                                                                                    |                                                                                                    |
| 3rd line     | Target                 |            | Address    | "Address" +<br>* In the case<br>"address No                                                                                                    | address No. (display target)/"address" + (comparison target)<br>e of PI controller, AI controller or AHC, the address number is<br>. + meter No. or sensor No. (1 to 4)."                                                                                                    |
|              |                        |            | Group      | Group name                                                                                                    | e (display target)/group name (comparison target) *3                                                                                                    |
|              |                        |            | Block      | Block name                                                                                                    | (display target)/block name (comparison target) *3                                                                                                    |
| 4th line     | Measurement item       | Day        | "Time",    | Address                                                                                                    | "Address" + address No. (display target) (bar) + "-" + display<br>item (bar) , "address" + address No. (bar) + "-" + display item<br>(bar) , "address" + address No. (line) + "-" + display item (line) ,<br>"address" + address No. (comparison target) (line) + "-" +<br>display item (line)                                                    |
|              |                        | Month      | "Day",     | Group                                                                                                    | Group name <sup>*3</sup> (display target) (bar) + "-" + display item (bar) ,<br>group name <sup>*3</sup> (bar) + "-" + display item (bar) , group name <sup>*3</sup> (line) + "-" + display item (line) , group name <sup>*3</sup> (comparison target) (line) + "-" + display item (line)                                                         |
|              |                        | Year       | "Month",   | Address                                                                                                    | Block name <sup>*3</sup> (display target) (bar) + "-" + display item (bar) ,<br>block name <sup>*3</sup> (bar) + "-" + display item (bar) , "target electric<br>energy [kWh]" <sup>*2</sup> , block name <sup>*3</sup> (line) + "-" + display item (line) ,<br>block name <sup>*3</sup> (comparison target) (line) + "-" + display item<br>(line) |
| 5th line     | Data *4                | Day        | hh:mm,     | h:mm, Data value (bar), comparison data value (bar), target electric energy value <sup>*2</sup> , data value (line), comparison data value (line) |                                                                                                    |
| and          |                        | Month      | dd,        |                                                                                                    |                                                                                                    |
| following *5 |                        | Year       | mm,        | ]                                                                                                    |                                                                                                    |

\*1 The dates will be displayed in the formats set on the basic system setting screen on the Web browser for initial setting. \*2 The "target electric energy [kWh]" and target electric energy value will be displayed only when the data is displayed in a graph.

\*3 If the group name has not been given, [Group + group No.] will be shown. If the block name has not been given, [Block + block No.] will be shown.

\*4 As the data delimiters and decimal point delimiters, the characters selected on the measurement setting screen on the Web browser for initial setting will be used.

\*5 The number of lines varies depending on the selected date range. (Day: 5th to 28th lines, Month: 5th to 35th lines, Year: 5th to 16th lines)

Examples of files (When Display range is Block)

Date range: Day

| 401                                                                                                    |
|----------------------------------------------------------------------------------------------------|
| 2014/08/19:2013/06/01                                                                                                    |
| Block 1/Block 5                                                                                                    |
| Time, block 1 – indoor unit electric energy [kWh], block 5 – indoor unit electric energy [kWh], block 1 – outdoor temperature [°C], block 5 |
| – outdoor temperature [°C]                                                                                                    |
| 00:00, 0.61, 0.25, 23.2, 17.8                                                                                                    |
| 01:00, 0.65, 0.51, 23.1, 17.6                                                                                                    |
| 02:00, 0.66, 0.48, 22.1, 18.1                                                                                                    |
| 03:00, 0.66, 0.58, 23.3, 18.2                                                                                                    |
| 04:00, 0.63, 0.47, 24.5, 17.5                                                                                                    |
| 05:00, 0.59, 0.39, 26.8, 19.1                                                                                                    |
| 06:00, 0.52, 0.52, 28.1, 22.1                                                                                                    |
|                                                                                                    |
| 23:00, 0.59, 0.23, 23.4, 17.1                                                                                                    |
| 23:00, 0.59, 0.23, 23.4, 17.1                                                                                                    |

Date range: Month

| 402                                                                                                    |
|----------------------------------------------------------------------------------------------------|
| 2014/08:2013/06                                                                                                    |
| Block 1/Block 5                                                                                                    |
| Day, block 1 – indoor unit electric energy [kWh], block 5 – indoor unit electric energy [kWh], target electric energy [kWh], block 1 – outdoor |
| temperature [°C], block 5 – outdoor temperature [°C]                                                                                           |
| 01, 24.69, 8.74, 22, 26.2, 17.9                                                                                                    |
| 02, 25.31, 8.22, 22, 27, 17.4                                                                                                    |
| 03, 12.36, 22.33, 10, 25.2, 16.6                                                                                                    |
| 04, 10.37, 21.36, 10, 25.1, 19.3                                                                                                    |
| 05, 27.02, 17.55, 22, 27.7, 20.5                                                                                                    |
| 06, 24.55, 16.58, 22, 26.3, 19                                                                                                    |
| 07, 24.69, 17.96, 22, 24.9, 18.9                                                                                                    |
|                                                                                                    |
| 31, 13.2, 20.22,10, 27.3, 20.2                                                                                                    |

Date range: Year

| 403<br>2014:2013<br>Plock 1/Plock 5                                                                                                    |
|----------------------------------------------------------------------------------------------------|
| Month, block 1 – indoor unit electric energy [kWh], block 5 – indoor unit electric energy [kWh], target electric energy [kWh], block 1 |
| – outdoor temperature [°C], block 5 – outdoor temperature [°C]                                                                         |
| 01, 675.17, 661.93, 600, 0.4, 0.5                                                                                                    |
| 02, 697.38, 683.71, 700, 0.3, 3.2                                                                                                    |
| 03, 528,63, 518,26, 400, 4.5, 3.8                                                                                                    |
| 104, 403.67, 395.75, 500, 9.8, 10                                                                                                    |
| U5, 420.28, 412.04, 500, 15.9, 15.6                                                                                                    |
| 06, 450.33, 477.88, 500, 18.2, 20.6                                                                                                    |
| U7, 594.13, 582.48, 550, 22.8, 24.8<br>:                                                                                               |
| 12, 602.58, 590.76, 550, 3.3, 3.4                                                                                                    |

| Remarks | <ul> <li>When data is output with the date range setting "Day," the data of the bar graph to be output in each time line is the data obtained between the hour (00 minute) of the time and the hour (00 minute) after one hour. The data of the line graph is the instantaneous value at the hour (00 minute) of the time.</li> <li>Example: When data is output at the present time 22:27, the data will be output as shown below.</li> </ul> |                                          |  |
|---------|----------------------------------------------------------------------------------------------------|------------------------------------------|--|
|         | 22:00, 12, 15.0<br>21:00, 15, 15.2<br>22:00,,15.3<br>23:00,,                                                                                                    | The data of bar graph at 22:00 is blank. |  |
### <2> Ranking screen

Click Download, and the displayed measurement data will be output in CSV format.

The data will be output in the following format with the following name according to the selected date range.

- File name
  - Date range: Day

EM\_DailyRanking\_(yyyy)-(mm)-(dd)\_(display range)\_(type of ranking graph).csv Date range: Month

EM\_MonthlyRanking\_(yyyy)-(mm)\_(display range)\_(type of ranking graph).csv Date range: Year

EM\_AnnualRanking\_(yyyy)\_(display range)\_(type of ranking graph).csv

### Contents of file name

| Contents of file name   |                                           | Fo       | ormat |
|-------------------------|-------------------------------------------|----------|-------|
| (уууу)                  | Year specified in Date                    |          |       |
| (mm)                    | Month specified in Date                   | 1        |       |
| (dd)                    | Day specified in Date                     |          |       |
| (Display range)         | Address                                   | "A999"   |       |
|                         | Group                                     | "G999"   |       |
|                         | Block                                     | "B999"   |       |
| (Type of ranking graph) | graph) B01: Electric energy (indoor unit) |          |       |
|                         | B02: FAN operation tim                    | e        |       |
|                         | B03: Thermo ON time (total)               |          |       |
|                         | B04: Thermo ON time (                     | cooling) |       |
|                         | B05: Thermo ON time (heating)             |          |       |

### File format

| Line                   | Item              | Date range |               | Format                                                           |
|------------------------|-------------------|------------|---------------|------------------------------------------------------------------|
| 1st line               | Classification of | Day        | 404           |                                                                  |
|                        | file              | Month      | 405           |                                                                  |
|                        |                   | Year       | 406           |                                                                  |
| 2nd line               | Date              | Day        | yyyy/mm/dd *1 |                                                                  |
|                        |                   | Month      | yyyy/mm *1    |                                                                  |
|                        |                   | Year       | уууу          |                                                                  |
| 3rd line Display range |                   |            | Address       | "All addresses"                                                  |
|                        |                   |            |               | "All groups"                                                     |
|                        |                   |            | Block         | "All blocks"                                                     |
| 4th line               | Measurement item  |            | Address       | "Address No.", display item                                      |
|                        |                   |            | Group         | "Group name *2", display item                                    |
|                        |                   |            | Block         | "Block name *2", display item, "target electric energy [kWh]" *3 |
| 5th to 28th lines      | Data *4           |            | Address       | Address No., data value                                          |
|                        |                   |            | Group         | Group name *2, data value                                        |
|                        |                   |            | Block         | Block name *2, data value, target electric energy value *3       |

\*1 The dates will be displayed in the formats set on the basic system setting screen on the Web browser for initial setting.

\*2 If the group name has not been given, [Group + group No.] will be shown. If the block name has not been given, [Block + block No.] will be shown.

\*3 The "target electric energy [kWh]" and target electric energy value will be displayed only when the data is displayed in a graph.

\*4 As the data delimiters and decimal point delimiters, the characters selected on the measurement setting screen on the Web browser for initial setting will be used.

### [IV Energy Management Function]

### Examples of files

(When Display range is Block)

Date range: Day

404 2014/06/01 All blocks Block name, indoor unit electric energy [kWh] , target electric energy [kWh] Block 1, 25.19, 21.2 Block 5, 19.58, 18.13 Block 3, 11.2, 16.9 Block 6, 6.19, 5.24 Block 2, 5.98, 10.96

Date range: Month

405 2014/06 All blocks Block name, indoor unit electric energy [kWh], target electric energy [kWh] Block 1, 780.89, 657.2 Block 5, 606.98, 562.03 Block 3, 347.2, 523.9 Block 6, 191.89, 162.44 Block 2, 185.38, 339.76

Date range: Year

406 2014 All blocks Block name, indoor unit electric energy [kWh], target electric energy [kWh] Block 1, 9370.68, 7886.4 Block 5, 7283.76, 6744.36 Block 5, 2302.68, 1949.28 Block 6, 2302.68, 1949.28 Block 2, 2224.56, 4077.12:

## <3> Peak cut control status screen

Click Download, and the displayed measurement data will be output in CSV format.

The data will be output in the following format with the following name according to the selected date range.

■ File name Peakcut\_(yyyy)-(mm)-(dd).csv

Contents of file name

| Contents of file name | Format                                 |
|-----------------------|----------------------------------------|
| (уууу)                | Year specified in Date of measurement  |
| (mm)                  | Month specified in Date of measurement |
| (dd)                  | Day specified in Date of measurement   |

### File format

| Line                   | Item                   | Format                                                      |
|------------------------|------------------------|-------------------------------------------------------------|
| 1st line               | Classification of file | 123                                                         |
| 2nd line               | Date                   | yyyy/mm/dd <sup>*1</sup>                                    |
| 3rd line               | Target                 | "Peak cut power"                                            |
| 4th line               | Measurement items      | "Time, electric energy (kW), control level"                 |
| 5th line and following | Data                   | hh:mm (at 1-min intervals), average power *2, control level |

\*1 The dates will be displayed in the formats set on the basic system setting screen on the Web browser for initial setting.

\*2 The average power (kW) will be output every 30 minutes. The same value of average power for 30 minutes will be output for 30 minutes. As the data from 00 to 29 minutes, the average power in the first half of one hour will be output. As the data from 30 to 59 minutes, the average power in the second half of one hour will be output.

### Example of file

123 2014/06/01 Peak cut power Time, power value (kW) , control level 00:00, 8, 1 00:01, 8, 0 00:02, 8, 0 : : 23:58, 6, 0 23:59, 6, 0

| Remarks | ○ If an interruption of power supply to AE-200/AE-50 occurs, data during the power interruption will not be |
|---------|----------------------------------------------------------------------------------------------------|
|         | output.                                                                                                    |

## [11] CSV output

The energy management data is saved in each set of AE-200 and AE-50. However, old data will be overwritten when its retention period expires.

5-minute, 30-minute, daily, monthly and annual data are saved. The retention periods of these data are 2 months (5-minute), 25 months (30-minute, daily and monthly) and 5 years (annual).

For details, see N [11]<5> "Energy management data list."

The operation data of billing parameters, electric energy data and energy management data can be output in CSV format in units of 5 minutes to 1 year from the maintenance screen on the Web browser for administrator.

It is recommended to periodically save the data in a file in CSV format in case of failure of AE-200/AE-50.

Accumulation of energy management data by outputting in CSV format is helpful in preparing energy saving plans.

## <1> CSV output screen

Click Maintenance – CSV output on the menu to open the CSV output screen.

|                      |                                                                                                   | - • •                  |
|----------------------|---------------------------------------------------------------------------------------------------|------------------------|
|                      | C → http://192.168.1.1/en/administrator.html                                                      | ☆ ☆ 🔅                  |
|                      | Ele Edit View Favorites Iools Help                                                                |                        |
|                      | Monitor/Operation Energy Management Schedule Settings Malfunction Log System Settings Maintenance |                        |
|                      | Send Mail Log Gas Amount Check Outdoor unit status Free Contact List CSV output                   |                        |
|                      | CSV output                                                                                        |                        |
|                      | ▶ <u>Output as CSV file</u>                                                                       |                        |
| Output as CSV file - |                                                                                                   |                        |
|                      |                                                                                                   |                        |
|                      |                                                                                                   |                        |
|                      |                                                                                                   |                        |
|                      |                                                                                                   |                        |
|                      |                                                                                                   |                        |
|                      |                                                                                                   |                        |
|                      |                                                                                                   |                        |
|                      |                                                                                                   |                        |
|                      |                                                                                                   |                        |
|                      | Copyright(C) 2002-2013 MITSUBISH ELECTRIC CORPORATIO                                              | ON All Rights Reserved |
|                      |                                                                                                   | € 100% -               |

| Remarks | ○ To output the billing parameters and electric energy data in CSV format, the electric energy apportion-<br>ment support license is required. |
|---------|----------------------------------------------------------------------------------------------------|
|         | $\odot$ If the license has not been registered, the Charge Parameters button cannot be selected.                                               |
|         | ○ Load the CSV file into Microsoft <sup>®</sup> Excel <sup>®</sup> 2007 or later.                                                              |
|         |                                                                                                    |

1. Click Output as CSV file, and the standard file download dialog of Windows will be displayed.

| Do you want to open or save AEcsvdl.jar (143 KB) from 192.168.1.1? | Open | Save | • | Cancel | × |     |
|--------------------------------------------------------------------|------|------|---|--------|---|-----|
|                                                                    |      |      |   |        |   | i i |

2. Click Open to start the CSV file download tool.

Remarks
 If the AEcsvdl.jar file is associated with another application, the CSV file download tool will not start. Release the association.
 Click Save, and the AEcsvdl.jar file will be saved in the specified folder. Also when the file is double-clicked, the CSV file download tool will start.

### [IV Energy Management Function]

| CSV file download tool                                                           |                                                                                                    |                                                            |
|----------------------------------------------------------------------------------|----------------------------------------------------------------------------------------------------|------------------------------------------------------------|
|                                                                                  | AE-200/AE-50 download tool (Ver. 1.00)                                                                                                    |                                                            |
| Connection destination –<br>(IP address or<br>host name)<br>Saving destination – | AE-200/AE-50 THE download tool  Segnection destination (IP address or Host name)  IS2168.1.1  Save destination  Cruitsers/Misubish/Electric/Documents/VE  Browse | <ul> <li>Deletion of history</li> <li>Reference</li> </ul> |
| Charge parameters –<br>Energy management –<br>data                               | Output as CSV file Charge Parameters Power consumption data Energy management data                                                                               | <ul> <li>Power consumption<br/>data</li> </ul>             |
|                                                                                  | Close                                                                                                    |                                                            |

3. Specify the connection destination and saving destination referring to the following table, and click Charge Parameters, Power consumption data or Energy management data.

| Item                   | Details                                                                                                    |  |
|------------------------|----------------------------------------------------------------------------------------------------|--|
| Connection destination | Input the IP address or host name of the destination AE-200/AE-50. When the CSV file download tool is started, the previously input value will be displayed. The last 20 input values will be displayed in the pull-down menu. |  |
|                        | If there is no history data, "192.168.1.1" will be displayed.                                                                                                    |  |
| Deletion of history    | All history data displayed in the pull-down menu will be deleted.                                                                                                    |  |
| Saving destination     | Specify the destination to save the CSV file.                                                                                                    |  |
|                        | <ul> <li>The default destination is the My Documents folder in the login user folder.</li> </ul>                                                                                                    |  |
| Reference              | Click this button, and the dialog box for selecting the destination folder to save the CSV file will be displayed.                                                                                                    |  |

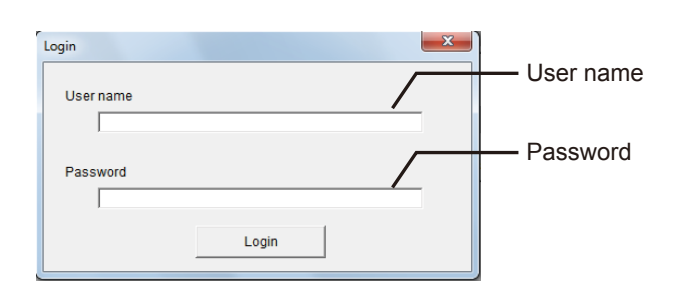

## **Remarks** O The administrator user and maintenance user of the Web browser can log in to the tool.

The login window will appear. Input the user name and password, and click Login.

4. The selected data will be output to the specified destination in CSV format. The progress of downloading will be displayed in percentage.

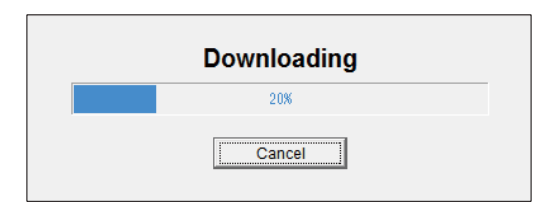

- Remarks
   O The date will be displayed in the format specified on the basic system setting screen on the Web browser for initial setting.

   O The time periods 1 to 5 can be set only on TG-2000A. Only the time period 1 can be set by the factory default setting.

   O The time periods 1 to 5 can be identified with file names.
  - 5. Click OK.

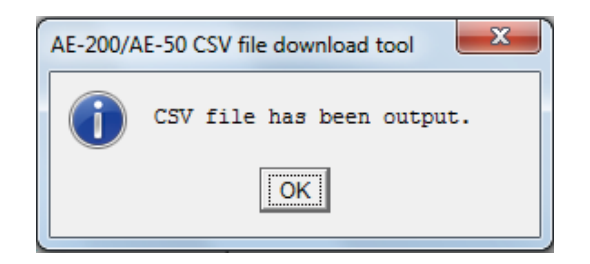

6. Click Close to terminate the CSV file download tool.

### <2> Charge parameters

File name

ChargeParameter\_(yyyy)\_(mm)-(dd)A(indoor unit address)-(time period (1 to 5)).csv

| Remarks | O The date will be displayed in the format specified on the basic system setting screen on the Web brows-<br>er for initial setting. |
|---------|----------------------------------------------------------------------------------------------------|
|         | ○ The time periods 1 to 5 can be set only on TG-2000A. Only the time period 1 can be set by the factory default setting.             |
|         | $\odot$ The time periods 1 to 5 can be identified with file names.                                                                   |

■ File output destination

(Saving destination)\(serial No.)\OperationalData\ChargeParameters\(date)

### File format

| Line              | Item                   | Format                                                                                                    |
|-------------------|------------------------|----------------------------------------------------------------------------------------------------|
| 1st line          | File classification    | 201                                                                                                    |
| 2nd line          | Date range *1          | Start date + "-" + end date                                                                                                    |
| 3rd line          | Address of indoor unit | "Address" + M-NET address                                                                                                    |
| 4th line          | Item                   | "Date,SaveValue,ThermoTime,FanTime,SubHeaterTime"                                                                                |
| 5th to 66th lines | Data *2, *3, *4, *5    | Date $^{*1}$ , capacity save amount (min) , thermo ON time (min) , FAN operation time (min) and sub-heater ON time (min) $^{*6}$ |

\*1 The date will be displayed in the format specified on the basic system setting screen on the Web browser for initial setting.

\*2 As the data delimiters and decimal point delimiters, the characters selected on the measurement setting screen on the Web browser for initial setting will be used.

\*3 The values are the integrated values up to the date (final time).

Each integrated value is a sum from 0 to 999999. When the value exceeds the maximum value, it will return to 0.

\*4 When the relevant data does not exist, the values will not be displayed.

\*5 Each file contains data for up to 62 days.

\*6 The sub-heater ON time is counted when the conditions for turning on the auxiliary heater are met. (It is not the time for which the auxiliary heater was actually on.) The time will be counted even in indoor units which are not provided with auxiliary heaters.

### Examples of files

201 2013/12/19-2014/1/10 Address 31 Date, SaveValue, ThermoTime, FanTime, SubHeaterTime 2013/12/19, 1258, 0, 465, 0 2013/12/20, 1260, 0, 468, 0 2013/12/21, 1262, 0, 472, 0 2013/12/22, 1264, 0, 477, 0 2013/12/23, 1266, 0, 490, 0 : 2014/01/10, 2058, 0, 1013, 0

## <3> Power consumption data

File name

ChargeParameter\_(yyyy)-(mm)-(dd)MCPA(address of PI controller)-(time period).csv

| Remarks | ○ The date will be displayed in the format specified on the basic system setting screen on the Web brows-<br>er for initial setting. |
|---------|----------------------------------------------------------------------------------------------------|
|         | ○ The time periods 1 to 5 can be set only on TG-2000A. Only the time period 1 can be set by the factory default setting.             |
|         | $\odot$ The time periods 1 to 5 can be identified with file names.                                                                   |

■ File output destination

(Saving destination)\(serial No.)\OperationalData\ChargeParameters\(date)

### File format

| Line              | Item                               | Format                                                                              |
|-------------------|------------------------------------|-------------------------------------------------------------------------------------|
| 1st line          | File classification                | 202                                                                                 |
| 2nd line          | Date range *1                      | Start date + "-" + end date                                                         |
| 3rd line          | Address of MCP (PI controller)     | "CMP" + M-NET address + "-" + time period (1 to 5)                                  |
| 4th line          | Item                               | "No.,Date,Count value(Ch1) ,Count<br>value(Ch2) ,Countvalue(Ch3) ,Count value(Ch4)" |
| 5th to 66th lines | Data <sup>*2, *3, *4, *5, *6</sup> | MCP address + time period, date *1, MCP1, MCP2, MCP3, MCP4                          |

\*1 The date will be displayed in the format specified on the basic system setting screen on the Web browser for initial setting.

\*2 As the data delimiters and decimal point delimiters, the characters selected on the measurement setting screen on the Web browser for initial setting will be used.

\*3 The values are the integrated values up to the date (final time).

\*4 The range of the values is from 0.00 to 999999.99. When a value exceeds the maximum value, it will return to 0.

\*5 When the relevant data does not exist, the value will not be displayed.

\*6 Each file contains data for up to 62 days.

Examples of files

202 2013/12/19-2014/1/10 MCP 50-1 No., Date, Count value (Ch1), Count value (Ch2), Count value (Ch3), Count value (Ch4) 501, 2013/12/19, 190887.43, 872411.43, 227424.88, 55515.50 501, 2013/12/20, 190899.16, 872420.12, 227428.63, 55526.70 501, 2013/12/21, 190905.22, 872442.23, 227435.74, 55537.90 501, 2013/12/22, 190910.38, 878449.77, 227448.19, 55549.84 . . .

### <4> Energy management data

Click to download the CSV file of energy management data. The Select energy management data source window will appear. Select the data type, and specify the period to acquire the data.

For the data which can be output in CSV format, see N [11]<5> "Energy management data list."

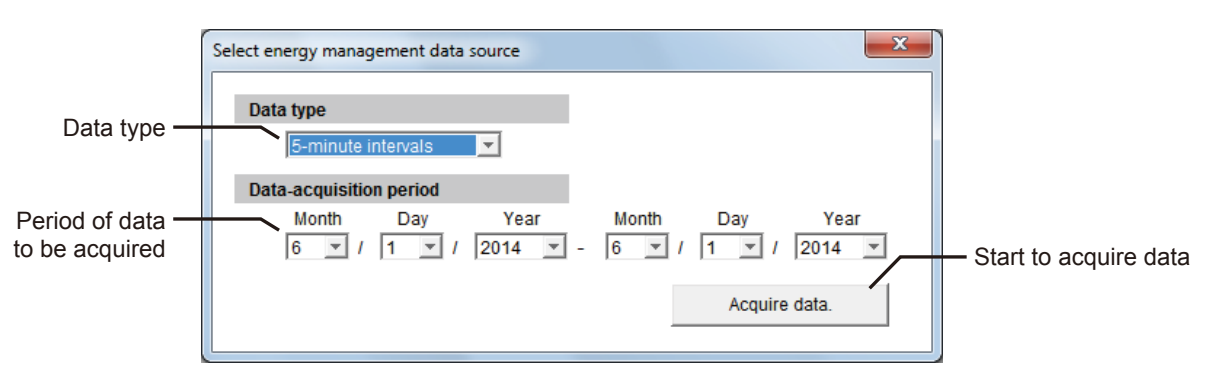

| Item         | Details                                                                                                    |
|--------------|----------------------------------------------------------------------------------------------------|
| Data type    | Select 5-minute intervals, 30-minute intervals, Daily, Monthly or Annual.                                                                                                    |
| Period       | Specify the period of data to be acquired.                                                                                                    |
|              | <ul> <li>The date will be displayed in the format specified on the basic system setting screen on the Web browser for<br/>initial setting.</li> </ul>                                           |
|              | The date range which can be specified varies depending on the selected Data type.                                                                                                    |
|              | When Monthly data or Annual data has been selected in Data type, the period cannot be specified.                                                                                                |
|              | <ul> <li>The data obtained during period during which power is on AE-200/AE-50 can be output. The data during<br/>period during which power is not on AE-200/AE-50 cannot be output.</li> </ul> |
| Acquire data | The CSV file will be output based on the selected conditions.                                                                                                    |

### File names

Data type: 5-minute data EnergyManagement\_5MIN\_(YYYY)-(MM)-(DD)\_(yyyy)-(mm)-(dd).csv Data type: 30-minute data EnergyManagement\_30MIN\_(YYYY)-(MM)-(DD)\_(yyyy)-(mm)-(dd).csv Data type: Daily data EnergyManagement\_1DAY\_(YYYY)-(MM)-(DD)\_(yyyy)-(mm)-(dd).csv Data type: Monthly data EnergyManagement\_1MONTH\_(YYYY)-(MM)\_(yyyy)-(mm).csv Data type: Annual data EnergyManagement\_1YEAR\_(YYYY)-(yyyy).csv

### Contents of file name

| Contents of file name | Format      |
|-----------------------|-------------|
| [YYYY]                | Start year  |
| [MM]                  | Start month |
| [DD]                  | Start day   |
| [уууу]                | End year    |
| [mm]                  | End month   |
| [dd]                  | End day     |

\* The date will be displayed in the format specified on the basic system setting screen on the Web browser for initial setting.

### File output destination

(Saving destination)\(serial No.)\OperationalData\EnergyManagementData\(date)

### File formats

Data type: 5-minute data

| Line                 | Item                | Format                                                                                                    |             |  |  |
|----------------------|---------------------|----------------------------------------------------------------------------------------------------|-------------|--|--|
| 1st line             | File classification | 501                                                                                                    |             |  |  |
| 2nd line             | Data range *1       | Start date + "-" + end date                                                                                                    |             |  |  |
| 3rd line             | Items *5, *8        | "DateTime, Data1 (51), Data1 (100), Data2 (51), Data2 (100),<br>Data3 (51), Data3 (100),<br>OutdoorTemp (51), OutdoorTemp (100),<br>CoolSetTemp (1), CoolSetTemp (50), HeatSetTemp (1), HeatSetTemp (50),<br>RoomTemp (1), RComTemp (50),<br>MCP1 (1), MCP1 (50), MCP2 (1), MCP2 (50),<br>MCP3 (1), MCP1 (50), MCP2 (1), MCP4 (50),<br>MCT1 (1), MCT1 (50), MCT2 (1), MCT2 (50)"<br>AHC1 (201), AHC1 (250), AHC2 (201), AHC2 (250)" |             |  |  |
| 4th line             | Measurement units   | [ <u>u</u>                                                                                                    |             |  |  |
|                      | 2, 0, 1, 0          | Items                                                                                                    | Unit        |  |  |
|                      |                     | Data1, Data2, Data3                                                                                                    | -           |  |  |
|                      |                     | OutdoorTemp,CoolSetTemp,HeatSetTemp,<br>RoomTemp                                                                                                    | °C, °F      |  |  |
|                      |                     | MCP (PI controller)                                                                                                    | kWh, m3, MJ |  |  |
|                      |                     | MCT (AI controller)                                                                                                    | °C, °F, %   |  |  |
|                      |                     | AHC (Advanced HVAC CONTROLLER)                                                                                                    | °C, °F      |  |  |
| 5th to 17860th lines | Data *5, *6, *7, *8 | Date <sup>*1</sup> and time, data 1 (51), (100), data 2 (51), (100), data 3 (51), (100),<br>outdoor temperature (51), (100),<br>cooling temperature setting (1), (50), heating temperature setting (1), (100),<br>indoor temperature (1), (50)<br>MCP 1 (1), (50), MCP 2 (1), (50),<br>MCP 3 (1), (50), MCP 4 (1), (50),<br>MCT 1 (1), (50), MCT 2 (1), (50)<br>AHC temperature 1 (201), (250),<br>AHC temperature 2 (201), (250)   |             |  |  |

\*1 The dates will be displayed in the format specified on the basic system setting screen on the Web browser for initial setting.

\*2 The temperatures will be displayed in the unit (°C or °F) selected on the basic system setting screen on the Web browser for initial setting. \*3 The measurements of the MCP (PI controller) will be displayed in the unit selected on the measurement setting screen on the Web browser for initial setting.

\*4 The measurement item of MCT (AI controller) depends on the selection (temperature or humidity) on the measurement setting screen on the Web browser for initial setting.

\*5 As the data delimiters and decimal point delimiters, the characters selected on the measurement setting screen on the Web browser for initial setting will be used.

\*6 When the relevant data does not exist, the values will not be displayed.

\*7 Up to 17856 items (for 2 months) will be output in each file.

\*8 The numbers in parentheses are the M-NET addresses.

### Data type: 30-minute data

| Line                 | Item                                | Format                                                                                                    |             |  |  |
|----------------------|-------------------------------------|----------------------------------------------------------------------------------------------------|-------------|--|--|
| 1st line             | File classification                 | 502                                                                                                    |             |  |  |
| 2nd line             | Data range *1                       | Start date + "-" + end date                                                                                                    |             |  |  |
| 3rd line             | Items *5, *10                       | <ul> <li>"Date,Data1 (51), Data1 (100),Data2 (51), Data2 (100),Data3 (51), Data3 (100),<br/>OutdoorTemp (51), OutdoorTemp (100),</li> <li>CoolSetTemp (51), CoolSetTemp (50), HeatSetTemp (1), HeatSetTemp (50), Room-<br/>Temp (1), RoomTemp (50), FanTime (1), FanTime (50),</li> <li>CoolTime (1), CoolSine (50), HeatTime (1), HeatTime (50),</li> <li>ThermoTime (1), ThermoTime (50), CoolThermoTime (1), CoolThermoTime (50),</li> <li>HeatThermoTime (1), ThermoCount (50), SaveValue (1), SaveValue (50), CoolSaveVal-<br/>ue (1), CoolSaveValue (50), HeatSaveValue (1), SaveValue (50),</li> <li>ApporionedElectricEnergy (1), ApporionedElectricEnergy (50),</li> <li>MCP1 (1), MCP1 (50), MCP2 (1), MCP2 (50), MCP3 (1), MCP3 (50), MCP4 (1),<br/> MCP4 (50), MCT1 (1), MCT1 (20), AHC2 (20)"</li> </ul> |             |  |  |
| 4th line             | Measurement units<br>*2, *3, *4, *5 |                                                                                                    |             |  |  |
|                      |                                     | ApportionedElectricEnergy                                                                                                    | KVVN        |  |  |
|                      |                                     | OutdoorTemp, CoolSetTemp,<br>HeatSetTemp, RoomTemp                                                                                                    | -<br>°C, °F |  |  |
|                      |                                     | FanTime, CoolTime, HeatTime,<br>ThermoTime, CoolThermoTime,<br>HeatThermoTime, SaveValue,<br>CoolSaveValue, HeatSaveValue                                                                                                    | minute      |  |  |
|                      |                                     | MCP (PI controller)                                                                                                    | kWh, m3, MJ |  |  |
|                      |                                     | MCT (AI controller)                                                                                                    | °C, °F, %   |  |  |
|                      |                                     | AHC (Advanced HVAC CONTROLLER)                                                                                                    | °C, °F      |  |  |
| 5th to 37204th lines | Data *5, *6, *7, *8, *9, *10        | Date <sup>*1</sup> and time, data 1 (51), (100), data 2 (51), (100), data 3 (51), (100), outdoor temperature (51), (100), (100), cooling temperature setting (1), (50), heating temperature setting (1), (100), room temperature (1), (50)<br>FAN operation time (min) (1), (50), Cooling operation time (1), (50), thermo ON time (1), (50), thermo ON time for cooling (1), (50), thermo ON time for (50), thermo ON/OFF count (1), (50), capacity save amount (1), (50), apportioned electric energy (1), (50), MCP 1 (1), (50), MCT 2 (1), (50), MCT 2 (1), (50), AHC temperature 1 (201), (250), AHC temperature 2 (201), (250), AEC AMAGE AND AND AND AND AND AND AND AND AND AND                                                                                                    |             |  |  |

\*1 The dates will be displayed in the format specified on the basic system setting screen on the Web browser for initial setting.

\*2 The temperatures will be displayed in the unit (°C or °F) selected on the basic system setting screen on the Web browser for initial setting.

\*3 The measurements of the MCP (PI controller) will be displayed in the unit selected on the measurement setting screen on the Web browser for initial setting.

\*4 The measurement item of MCT (AI controller) depends on the selection (temperature or humidity) on the measurement setting screen on the Web browser for initial setting.

\*5 As the data delimiters and decimal point delimiters, the characters selected on the measurement setting screen on the Web browser for initial setting will be used.

\*6 The Outdoor temperature, Cooling temperature setting, Heating temperature setting and Room temperature in the data are the values measured at 00 minute and 30 minutes of every hour.

\*7 MCT 1 and MCT 2 in the data are the temperature or humidity values measured at 00 minute and 30 minutes of every hour.

\*8 When the relevant data does not exist, the values will not be displayed.

\*9 Up to 37200 items (for 25 months) will be output in each file.

\*10 The numbers in parentheses are the M-NET addresses.

### [IV Energy Management Function]

Data type: Daily data

| Line               | Item                         | Format                                                                                                    |                             |  |  |
|--------------------|------------------------------|----------------------------------------------------------------------------------------------------|-----------------------------|--|--|
| 1st line           | File classification          | 503                                                                                                    |                             |  |  |
| 2nd line           | Data range *1                | Start date + "-" + end date                                                                                                    | Start date + "-" + end date |  |  |
| 3rd line           | Items *5, *10                | <ul> <li>"Data, Data1 (51), Data1 (100), Data3 (51), Data3 (100),</li> <li>OutdoorTemp (51), OutdoorTemp (100), CoolSetTemp (1), CoolSetTemp (50),</li> <li>HeatSetTemp (1), HeatSetTemp (50), RoomTemp (1), RoomTemp (50),</li> <li>FanTime (1), FanTime (50), CoolTime (1), CoolTime (50),</li> <li>HeatTime (1), HeatTime (50), ThermoTime (1), ThermoTime (50),</li> <li>CoolThermoTime (1), CoolThermoTime (50),</li> <li>HeatThermoTime (1), HeatThermoTime (50),</li> <li>SaveValue (1), SaveValue (50), CoolSaveValue (1), CoolSaveValue (50),</li> <li>HeatSaveValue (1), HeatSaveValue (50),</li> <li>ApporionedElectricEnergy (1), ApporionedElectricEnergy (50),</li> <li>TargetElectricEnergy (1), MCP2 (50), MCP3 (1), MCP3 (50),</li> <li>MCP4 (1), MCP4 (50), MCT1 (1), MCT1 (50), MCT2 (1), MCT2 (50)"</li> <li>AHC1 (201), AHC1 (250), AHC2 (201), AHC2 (250)"</li> </ul> |                             |  |  |
| 4th line           | Measurement units            |                                                                                                    | · · · ·                     |  |  |
|                    | _, 0, 1, 0                   | Items                                                                                                    | Unit                        |  |  |
|                    |                              | ApportionedElectricEnergy,<br>TargetElectricEnergy                                                                                                    | kWh                         |  |  |
|                    |                              | Data1, Data3                                                                                                    | -                           |  |  |
|                    |                              | OutdoorTemp, CoolSetTemp,<br>HeatSetTemp,RoomTemp                                                                                                    | °C, °F                      |  |  |
|                    |                              | FanTime, CoolTime, HeatTime,<br>ThermoTime,CoolThermoTime,<br>HeatThermoTime, SaveValue,<br>CoolSaveValue, HeatSaveValue                                                                                                    | minute                      |  |  |
|                    |                              | MCP (PI controller)                                                                                                    | kWh, m3, MJ                 |  |  |
|                    |                              | MCT (AI controller)                                                                                                    | °C, °F, %                   |  |  |
|                    |                              | AHC (Advanced HVAC CONTROLLER)                                                                                                    | °C, °F                      |  |  |
| 5th to 779th lines | Data *5, *6, *7, *8, *9, *10 | Date <sup>*1</sup> , data 1 (51), (100), data 3 (51), (100),<br>outdoor temperature (51), (100), cooling temperature setting (1), (50),<br>heating temperature setting (1), (50), room temperature (1), (50)<br>FAN operation time (1), (50), cooling operation time (1), (50),<br>heating operation time (1), (50), thermo ON time (1), (50),<br>thermo ON time for cooling (1), (50), thermo ON time for heating (1), (50),<br>capacity save amount (1), (50), cooling capacity save amount (1), (50),<br>heating capacity save amount (1), (50), apportioned electric energy (1), (50),<br>target electric energy (1), (50), MCP 1 (1), (50), MCP 2 (1), (50), MCP 3 (1),<br>(50), MCP 4 (1), (50), MCT 1 (1), (50), MCT 2 (1), (50)<br>AHC temperature 1 (201), (250),<br>AHC temperature 2 (201) (250),                                                                                |                             |  |  |

\*1 The dates will be displayed in the format specified on the basic system setting screen on the Web browser for initial setting.

\*2 Each temperature will be displayed in the unit (°C or °F) selected on the basic system setting screen on the Web browser for initial setting.

\*3 The measurements of the MCP (PI controller) will be displayed in the unit selected on the measurement setting screen on the Web browser for initial setting.

\*4 The measurement item of MCT (AI controller) depends on the selection (temperature or humidity) on the measurement setting screen on the Web browser for initial setting.

\*5 As the data delimiters and decimal point delimiters, the characters selected on the measurement setting screen on the Web browser for initial setting will be used.

\*6 The Outdoor temperature, Cooling temperature setting, Heating temperature setting and Room temperature in the data are the daily average values of the temperatures measured at 00 minute of every hour.

\*7 MCT 1 and MCT 2 in the data are the daily average values of the temperatures or humidity values measured at 00 minute of every hour.

\*8 When the relevant data does not exist, the values will not be displayed. \*9 Up to 775 items (for 25 months) will be output in each file.

\*10 The numbers in parentheses are the M-NET addresses.

Data type: Monthly data

| Line              | Item                         | Format                                                                                                    |                                                                                                    |             |  |
|-------------------|------------------------------|----------------------------------------------------------------------------------------------------|----------------------------------------------------------------------------------------------------|-------------|--|
| 1st line          | File classification          | 504                                                                                                    |                                                                                                    |             |  |
| 2nd line          | Data range *1                | Start date +                                                                                                    | - "-" + end date                                                                                                    |             |  |
| 3rd line          | Items *5, *10                | <ul> <li>"Month,Data1 (51), Data1 (100), Data3 (51), Data3 (100),</li> <li>OutdoorTemp (51), OutdoorTemp (100), CoolSetTemp (1), CoolSetTemp (50),</li> <li>HeatSetTemp (1), HeatSetTemp (50), RoomTemp (1), RoomTemp (50),</li> <li>FanTime (1), FanTime (50), CoolTime (1), CoolTime (50),</li> <li>HeatTime (1), HeatTime (50), ThermoTime (1), ThermoTime (50),</li> <li>CoolThermoTime (1), CoolThermoTime (50),</li> <li>HeatThermoTime (1), CoolThermoTime (50),</li> <li>HeatThermoTime (1), CoolThermoTime (50),</li> <li>SaveValue (1), SaveValue (50), CoolSaveValue (1), CoolSaveValue (50),</li> <li>HeatSaveValue (1), HeatSaveValue (50),</li> <li>ApporionedElectricEnergy (1), ApporionedElectricEnergy (50),</li> <li>TargetElectricEnergy (1), TargetElectricEnergy (50),</li> <li>MCP1 (1), MCP1 (50), MCP2 (1), MCP2 (50), MCP3 (1), MCP3 (50),</li> <li>MCP4 (1), MCP4 (50), MCT1 (1), MCT2 (1), MCT2 (50)"</li> </ul> |                                                                                                    |             |  |
| 4th line          | Measurement units            | /                                                                                                    | <u>/,,</u>                                                                                                    |             |  |
|                   | *2, *3, *4, *5               |                                                                                                    | Items                                                                                                    | Unit        |  |
|                   |                              |                                                                                                    | ApportionedElectricEnergy,<br>TargetElectricEnergy                                                                        | kWh         |  |
|                   |                              |                                                                                                    | Data1, Data3                                                                                                    | -           |  |
|                   |                              |                                                                                                    | OutdoorTemp, CoolSetTemp,<br>HeatSetTemp, RoomTemp                                                                        | °C, °F      |  |
|                   |                              |                                                                                                    | FanTime, CoolTime, HeatTime,<br>ThermoTime, CoolThermoTime,<br>HeatThermoTime, SaveValue,<br>CoolSaveValue, HeatSaveValue | minute      |  |
|                   |                              |                                                                                                    | MCP (PI controller)                                                                                                    | kWh, m3, MJ |  |
|                   |                              |                                                                                                    | MCT (AI controller)                                                                                                    | °C, °F, %   |  |
|                   |                              |                                                                                                    | AHC (Advanced HVAC CONTROLLER)                                                                                            | °C, °F      |  |
| 5th to 29th lines | Data *5, *6, *7, *8, *9, *10 | yyyy/m:: *1, data 1 (51), (100), data 3 (51), (100),<br>outdoor temperature (51), (100), cooling temperature setting (1), (50),<br>heating temperature setting (1), (50), room temperature (1), (50),<br>FAN operation time (1), (50), cooling operation time (1), (50),<br>heating operation time (1), (50), thermo ON time (1), (50),<br>thermo ON time for cooling (1), (50), thermo ON time for heating (1), (50),<br>capacity save amount (1), (50), cooling capacity save amount (1), (50),<br>heating capacity save amount (1), (50), apportioned electric energy (1), (50),<br>target electric energy (1), (50), MCP 1 (1), (50), MCP 2 (1), (50),<br>MCP 3 (1), (50), MCP 4 (1), (50), MCT 1 (1), (50), MCT 2 (1), (50)<br>AHC temperature 1 (201), (250),<br>AHC temperature 2 (201), (250),                                                                                                    |                                                                                                    |             |  |

\*1 The dates will be displayed in the format specified on the basic system setting screen on the Web browser for initial setting.

\*2 Each temperature will be displayed in the unit (°C or °F) selected on the basic system setting screen on the Web browser for initial setting. \*3 The measurements of the MCP (PI controller) will be displayed in the unit selected on the measurement setting screen on the Web browser for initial setting.

\*4 The measurement item of MCT (AI controller) depends on the selection (temperature or humidity) on the measurement setting screen on the Web browser for initial setting.

\*5 As the data delimiters and decimal point delimiters, the characters selected on the measurement setting screen on the Web browser for initial setting will be used.

\*6 The Outdoor temperature, Cooling temperature setting, Heating temperature setting and Room temperature in the data are the monthly average values of the temperatures measured every day.

\*7 MCT 1 and MCT 2 in the data are the monthly average values of the temperatures or humidity values measured every day.

\*8 When the relevant data does not exist, the values will not be displayed.

\*9 Up to 25 items (for 25 months) will be output in each file.

\*10 The numbers in parentheses are the M-NET addresses.

### Data type: Annual data

| Line             | Item                | Format                                                                                                    |             |  |  |
|------------------|---------------------|----------------------------------------------------------------------------------------------------|-------------|--|--|
| 1st line         | File classification | 505                                                                                                    |             |  |  |
| 2nd line         | Data range *1       | Start year + "-" + end year                                                                                                    |             |  |  |
| 3rd line         | Items *2, *5        | "Year, Data1 (51), Data1 (100), Data3 (51), Data3 (100),<br>FanTime (1), FanTime (50), CoolTime (1), CoolTime (50),<br>HeatTime (1), HeatTime (50), ThermoTime (1), ThermoTime (50),<br>CoolThermoTime (1), HeatThermoTime (50),<br>HeatThermoTime (1), HeatThermoTime (50), SaveValue (1), SaveValue (50),<br>CoolSaveValue (1), HeatSaveValue (50),<br>HeatSaveValue (1), HeatSaveValue (50),<br>HeatSaveValue (1), HeatSaveValue (50),<br>TargetElectricEnergy (1), ApporionedElectricEnergy (50),<br>TargetElectricEnergy (1), TargetElectricEnergy (50),<br>MCP1 (1), MCP1 (50), MCP2 (1), MCP2 (50), MCP3 (1), MCP3 (50),<br>MCP4 (1), MCP4 (50)" |             |  |  |
| 4th line         | Measurement units   |                                                                                                    |             |  |  |
|                  | "1, "Z              | Items                                                                                                    | Unit        |  |  |
|                  |                     | ApportionedElectricEnergy,<br>TargetElectricEnergy                                                                                                    | kWh         |  |  |
|                  |                     | Data1, Data3                                                                                                    | -           |  |  |
|                  |                     | FanTime, CoolTime, HeatTime,<br>ThermoTime,CoolThermoTime,<br>HeatThermoTime, SaveValue,<br>CoolSaveValue, HeatSaveValue                                                                                                    | minute      |  |  |
|                  |                     | MCP (PI controller)                                                                                                    | kWh, m3, MJ |  |  |
| 5th to 9th lines | Data *2, *3, *4, *5 | yyyy, data 1 (51), (100), data 3 (51), (100),<br>FAN operation time (1), (50), cooling operation time (1), (50),<br>heating operation time (1), (50), thermo ON time (1), (50),<br>thermo ON time for cooling (1), (50), thermo ON time for heating (1), (50),<br>capacity save amount (1), (50), cooling capacity save amount (1), (50),<br>heating capacity save amount (1), (50), apportioned electric energy (1), (50),<br>target electric energy (1), (50), MCP 1 (1), (50), MCP 2 (1), (50),<br>MCP 3 (1), (50), MCP 4 (1), (50)                                                                                                    |             |  |  |

\*1 The measurements of the MCP (PI controller) will be displayed in the unit selected on the measurement setting screen on the Web browser for initial setting.

\*2 As the data delimiters and decimal point delimiters, the characters selected on the measurement setting screen on the Web browser for initial setting will be used.

\*3 When the relevant data does not exist, the values will not be displayed.

\*4 Up to 5 items (for 5 years) will be output to each file.

\*5 The numbers in parentheses are the M-NET addresses.

## <5> Energy management data list

The following table "Data items" shows the energy management items which can be output in CSV format, measurement units and data ranges for the data types.

The following table "Data periods" shows the amount of data (number of months or years) which can be contained in each CSV file.

|                 |                              |                 | Data type (interval) |                  |            |                  | Measurement | Dete renge *11    |
|-----------------|------------------------------|-----------------|----------------------|------------------|------------|------------------|-------------|-------------------|
| Unit type       | liem                         | 5-minute        | 30-minute            | Daily *6         | Monthly *7 | Annual *8        | unit        | Data range        |
| Outdoor unit    | Data 1 *1                    | 0               | 0                    | 0                | 0          | 0                | -           | 0 to 999999.99    |
|                 | Data 2 *1                    | 0               | 0                    |                  |            |                  | -           | 0 to 9999.99      |
|                 | Data 3 *1                    | 0               | 0                    | 0                | 0          | 0                | -           | 0 to 99.99        |
|                 | Outdoor temperature          | 0               | O *2                 | ⊖ *3             | 0 *4       |                  | °C, °F      | -100.0 to 1000.0  |
| Indoor unit     | Cooling temperature setting  | 0               | O *2                 | ⊖ *3             | O *4       |                  | °C, °F      | -100.0 to 1000.0  |
|                 | Heating temperature setting  | 0               | O*2                  | ⊖ *3             | O *4       |                  | °C, °F      | -100.0 to 1000.0  |
|                 | Room temperature             | 0               | O *2                 | ⊖ *3             | 0 *4       |                  | °C, °F      | -100.0 to 1000.0  |
|                 | FAN operation time           |                 | O *9                 | O *10            | O *10      | O *10            | minute      | 0 to 2147483647   |
|                 | Cooling operation time       |                 | O *9                 | O <sup>*10</sup> | O *10      | O *10            | minute      | 0 to 2147483647   |
|                 | Heating operation time       |                 | O *9                 | O <sup>*10</sup> | O *10      | O *10            | minute      | 0 to 2147483647   |
|                 | Thermo On time               |                 | ⊖ *9                 | O <sup>*10</sup> | O *10      | O *10            | minute      | 0 to 2147483647   |
|                 | Thermo ON time for cooling   |                 | ⊖ *9                 | O <sup>*10</sup> | O *10      | O <sup>*10</sup> | minute      | 0 to 2147483647   |
|                 | Thermo ON time for heating   |                 | ⊖ *9                 | O <sup>*10</sup> | ○ *10      | O <sup>*10</sup> | minute      | 0 to 2147483647   |
|                 | Thermo ON/OFF count *5       |                 | O *9                 |                  |            |                  | _           | 0 to 2147483647   |
|                 | Capacity save amount         |                 | O *9                 | O *10            | O *10      | O *10            | minute      | 0 to 21474836.47  |
|                 | Cooling capacity save amount |                 | O *9                 | O *10            | O *10      | O *10            | minute      | 0 to 21474836.47  |
|                 | Heating capacity save amount |                 | O *9                 | O <sup>*10</sup> | ○ *10      | ○ *10            | minute      | 0 to 21474836.47  |
|                 | Apportioned electric energy  |                 | O *9                 | O <sup>*10</sup> | O *10      | O *10            | kWh         | 0 to 999999.9999  |
|                 | Target electric energy       |                 |                      | O <sup>*10</sup> | O *10      | O *10            | kWh         | 0 to 4294967      |
| MCP             | MCP1                         | ○ <sup>*9</sup> | O *9                 | O <sup>*10</sup> | O *10      | O *10            | kWh, m3, MJ | 0 to 999999.99    |
| (PI controller) | MCP2                         | ○ <sup>*9</sup> | ○ <sup>*9</sup>      | O <sup>*10</sup> | O *10      | O *10            | kWh, m3, MJ | 0 to 999999.99    |
|                 | MCP3                         | ○ <sup>*9</sup> | ⊖ <sup>*9</sup>      | O <sup>*10</sup> | O *10      | O *10            | kWh, m3, MJ | 0 to 999999.99    |
|                 | MCP4                         | O *9            | O *9                 | O <sup>*10</sup> | O *10      | O *10            | kWh, m3, MJ | 0 to 999999.99    |
| МСТ             | MCT1                         | 0               | O *2                 | O *3             | 0 *4       |                  | °C, °F, %   | -1000.0 to 1000.0 |
| (Al controller) | MCT2                         | 0               | O *2                 | O *3             | 0 *4       |                  | °C, °F, %   | -1000.0 to 1000.0 |
| AHC             | AHC temperature 1            | 0               | O *2                 | O <sup>*3</sup>  | 0 *4       |                  | °C, °F      | -1000.0 to 1000.0 |
|                 | AHC temperature 2            | 0               | O *2                 | O *3             | 0 *4       |                  | °C, °F      | -1000.0 to 1000.0 |

Table 4.33 Data items

\*1 These values are for factory use only. Do not use them for any other purposes.

\*2 These values are temperature or humidity values measured at 00 minute and 30 minutes of every hour.

\*3 These values are the daily average values of the temperatures or humidity values measured at 00 minute of every hour.

\*4 These values are the monthly average values of the temperatures or humidity values measured every day.

\*5 The Thermo ON/OFF count indicates the number of times the unit was switched from the thermo OFF mode to the thermo ON mode.

\*6 When the data to be output includes the data on the current day, the data up to the point of output of the CSV file will be output.

\*7 The data in the current month includes the data up to the point of output of the CSV file.

\*8 The data in the current year includes the data up to the point of output of the CSV file.

\*9 These are the values accumulated since the start of operation. When any value exceeds the maximum value, it will return to 0.

\*10 These values are the sum totals in the measurement period (1 day, 1 month or 1 year).

\*11 The number of displayed decimal places varies depending on the data item. For example, when the data range is 0 to 99.99, the values will be displayed to two decimal places.

| Table 4.54 Data period |                       |  |  |  |
|------------------------|-----------------------|--|--|--|
| Data type (interval)   | Data retention period |  |  |  |
| Every 5 minutes        | Last 2 months         |  |  |  |
| Every 30 minutes       | Last 25 months        |  |  |  |
| Every day              | Last 25 months        |  |  |  |
| Every month            | Last 25 months        |  |  |  |
| Every year             | Last 5 years          |  |  |  |

#### Table 4.34 Data period

# V Connection of AHC

## [1] Outline

The operation condition, error status, temperature and humidity of the devices connected to the AHC can be monitored on the screen of AE-200/AE-50 or the Web browser.

Note: The devices connected to the AHC cannot be started or stopped from AE-200/AE-50.

The AHC (Advanced HVAC CONTROLLER) is a generic name for combinations of SIMPLE APPLICATION CONTROLLER  $\alpha 2$  (hereinafter, referred to as  $\alpha 2$ ) and AHC Adapter made by Mitsubishi Electric Corporation. One AHC requires one  $\alpha 2$  and one AHC Adapter. More than one  $\alpha 2$  cannot be connected to one AHC Adapter.

On a PC on which the  $\alpha$ 2 programming tool has been installed, the interlock control can be set (programmed) for  $\alpha$ 2. This enables the interlock control between M-NET devices and other manufacturers' devices or between other manufacturers' devices.

Note: The interlock control for devices connected to the AHC cannot be set (programmed) from AE-200/AE-50.

The following  $\alpha 2$  controllers are applicable to the AHC.

- AL2-14MR-A
- AL2-14MR-D
- AL2-24MR-A
- AL2-24MR-D

Note: AL2-10MR-A and AL2-10MR-D cannot be connected with  $\alpha 2$ .

Up to 50 AHCs can be connected to each set of AE-200/AE-50. However, when air conditioners are connected, the following restrictions are imposed.

When the maintenance monitors are connected: The maximum number of indoor units and AHCs is 60. When maintenance monitors are not connected: The maximum number of indoor units and AHCs is 70.

When using the AHC, connect at least one remote controller or centralized controller that is compatible with the AHC. As the AHC status cannot be displayed if no controller is connected, it may not be possible to observe the error status. The AHC must be set to a group containing at least one indoor unit. A maximum of one AHC can be connected to a group.

For the AHC, a program appropriate to the customer's requirements can be prepared on a PC.

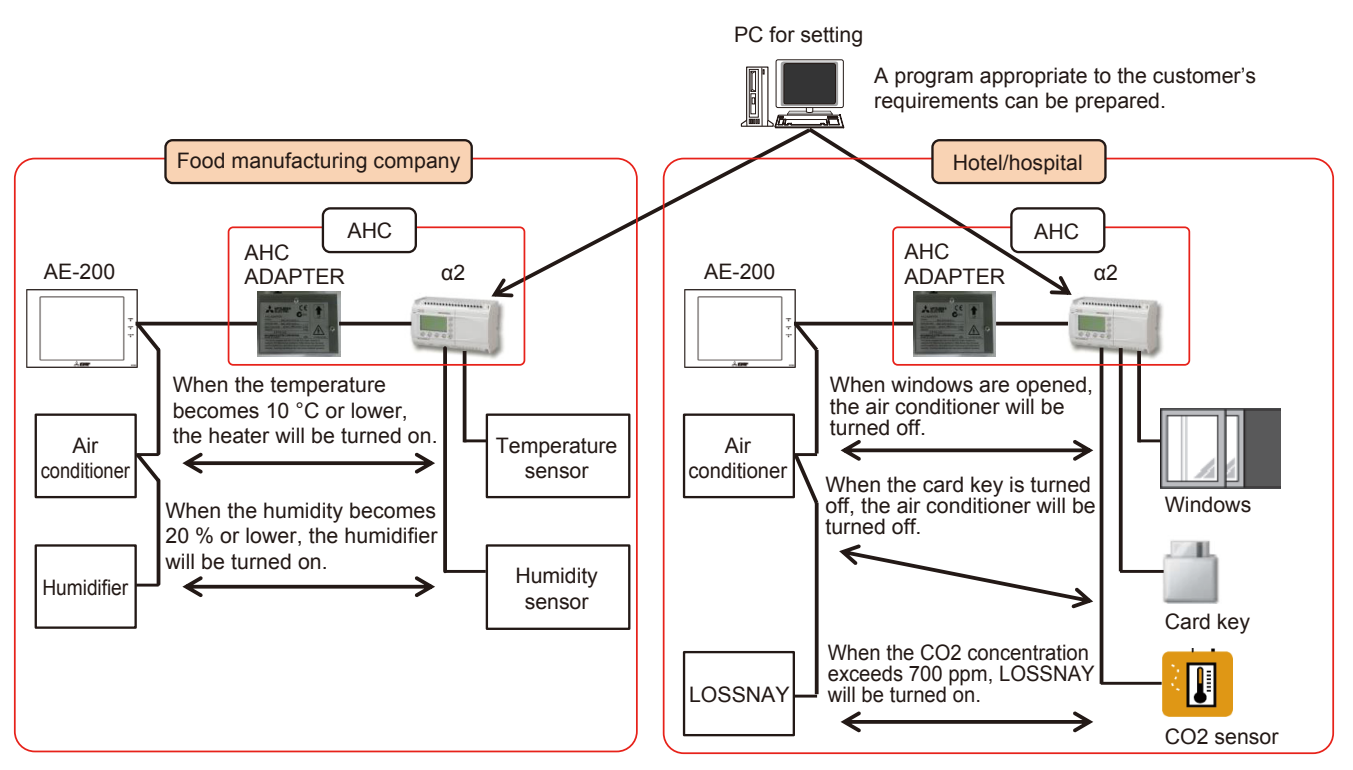

Note: The indication of the power supplies is omitted.

# [2] System configuration

## <1> Connected devices

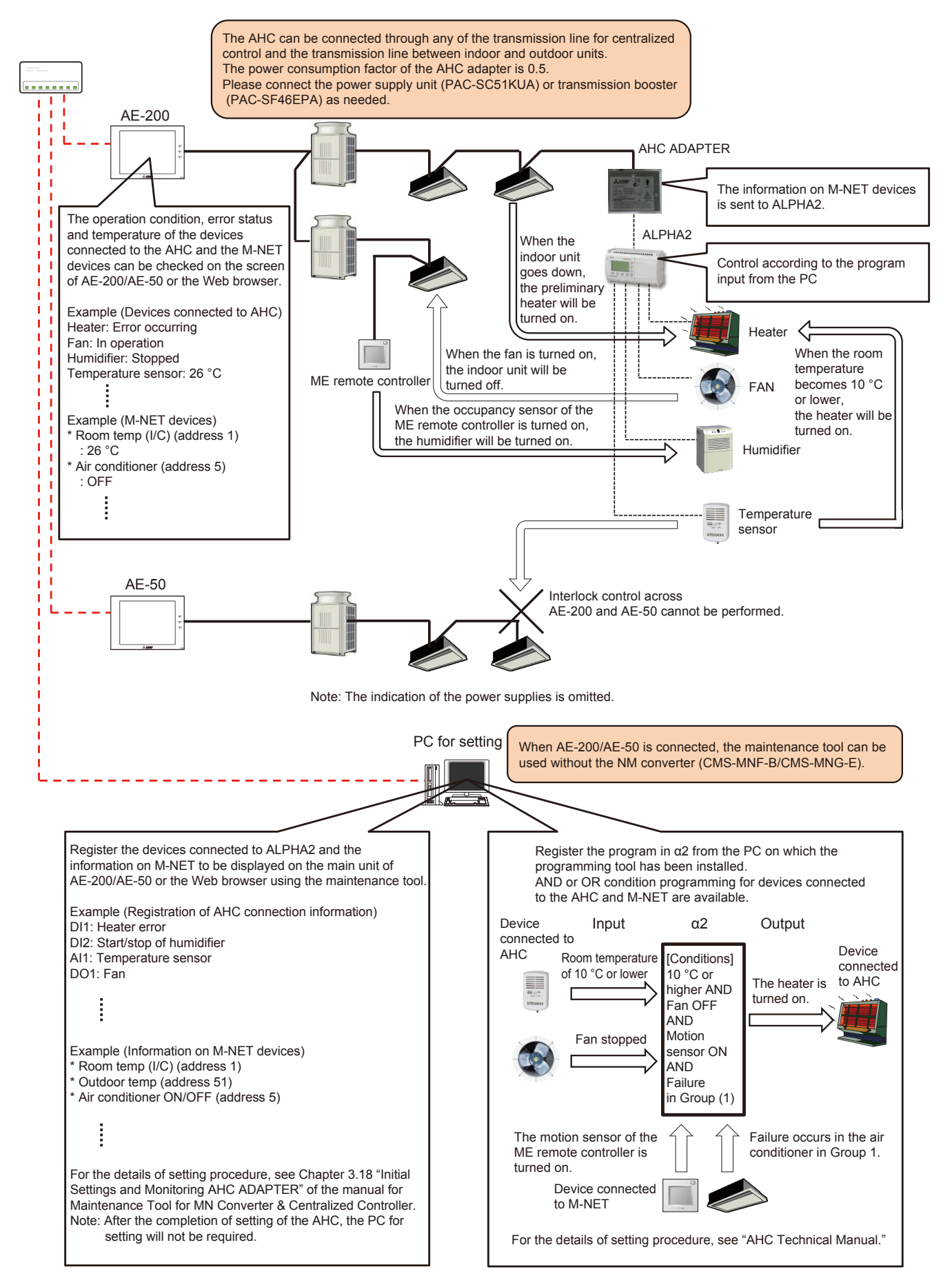

## <2> Required devices

| Table 5.1 Required devices                             |                                 |                                                                                                    |  |  |  |
|--------------------------------------------------------|---------------------------------|----------------------------------------------------------------------------------------------------|--|--|--|
| Device name                                            | Manufacturer                    | Remarks                                                                                                    |  |  |  |
| SIMPLE APPLICATION<br>CONTROLLER α2                    | Mitsubishi Electric Corporation | The DC type and AC type are available. For the DC type, a 24 V DC power supply is required. To use analog input and output (temperature/humidity sensor and CO2 sensor), the DC type $\alpha$ 2 is required.                               |  |  |  |
| AHC Adapter                                            | Mitsubishi Electric Corporation | The power consumption factor is 0.5.<br>Connect the power supply unit or transmission booster unit as<br>needed.                                                                                                    |  |  |  |
| Maintenance tool                                       | Mitsubishi Electric Corporation | It is necessary to install the maintenance tool on the PC for setting.<br>The maintenance tool must be installed without fail for the input of<br>the devices connected to the AHC. It can be installed also on the PC<br>for Web browser. |  |  |  |
| Maintenance tool license                               | Mitsubishi Electric Corporation | The license must be registered for each set of AE-200/AE-50.<br>When connecting using the MN converter (CMS-MNF-B/CMS-MNG-<br>E), the license is unnecessary.                                                                              |  |  |  |
| α2 programming tool                                    | Mitsubishi Electric Corporation | For programming, it is necessary to install this tool on the PC for setting. It can be installed also on the PC for Web browser.                                                                                                    |  |  |  |
| Connection cable (AL-232CAB) between $\alpha 2$ and PC | Mitsubishi Electric Corporation | It is necessary to download the program prepared on the PC to $\alpha 2$ .<br>The connection cable is required only when the program is down-<br>loaded to $\alpha 2$ .                                                                    |  |  |  |

## <3> Examples of control

Table 5.2 Examples of control

| AHC function                                                                                                    | Example of control                                                                                                    | Supplementary note                                                                                                    |
|----------------------------------------------------------------------------------------------------|----------------------------------------------------------------------------------------------------|----------------------------------------------------------------------------------------------------|
| <ol> <li>Control of another manufacturer's<br/>device using suction sensor of<br/>indoor unit or remote controller<br/>sensor</li> </ol> | <ul> <li>Another manufacturer's heater can be interlocked by using the<br/>temperature sensor of the indoor unit or remote controller.</li> </ul>                                                                                                    | Since the sensor of the indoor<br>unit or remote controller can be<br>used, it is unnecessary to install<br>a new sensor. |
| (2) Control of another manufacturer's device interlocked with unit con-<br>nected to M-NET                                               | <ul> <li>Interlock control can be performed to run another manufacturer's heater when an indoor unit is running or in the heating mode.</li> <li>Interlock control can be performed to run another manufacturer's humidifier when even one of indoor units is running.</li> </ul> |                                                                                                    |
| (3) Control of unit connected to M-NET                                                                                                   | <ul> <li>On/off control of indoor unit interlocked with connection and<br/>disconnection of card reader can be performed.</li> </ul>                                                                                                    |                                                                                                    |
| (4) Control in combination of above (1) to (3)                                                                                           | • The drying operation of indoor unit can be controlled by using the humidity sensor on the remote controller.                                                                                                    |                                                                                                    |
| (5) Monitoring of input/output status of<br>α2 on AE-200/AE-50                                                                           |                                                                                                    |                                                                                                    |

[In the case of interlock control with another manufacturer's heater]

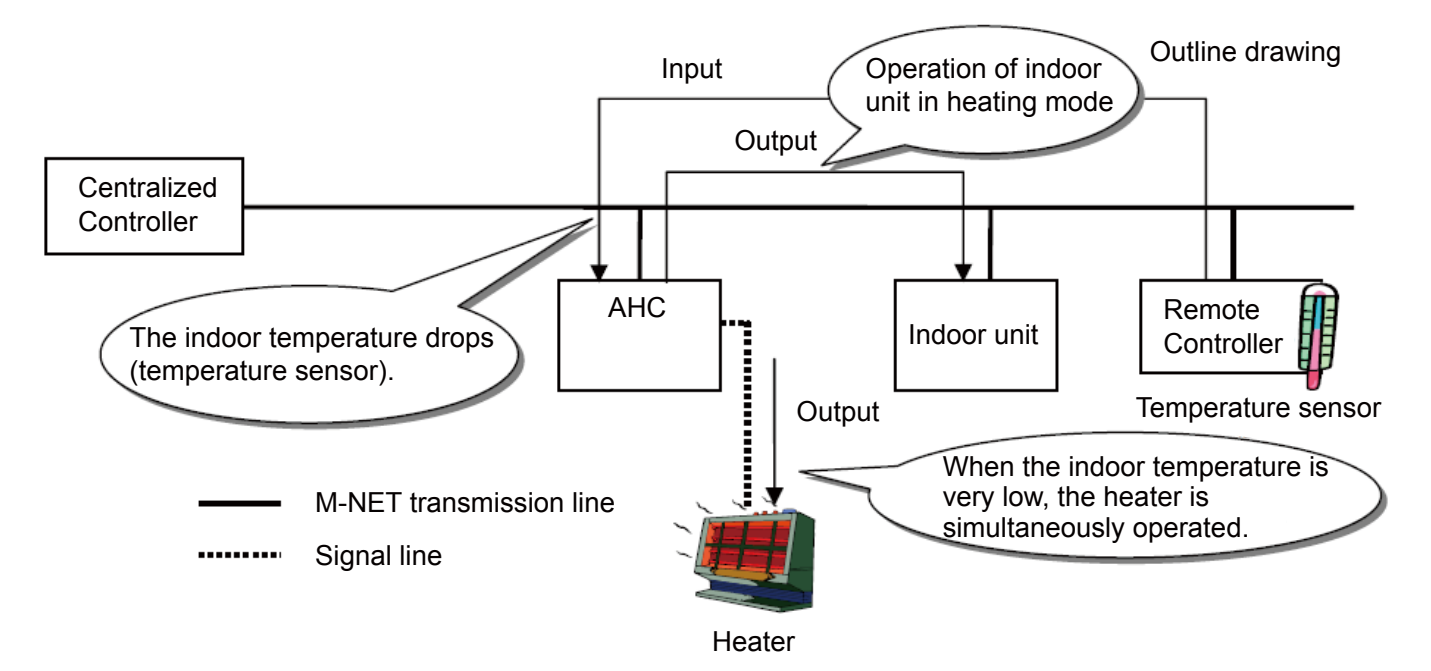

## <4> List of functions which can be displayed on AE-200/AE-50

The data displayed on AE-200/AE-50 are shown below. However, the names can be changed on the Web browser. For details, see V [3]<6> "Setting of AHC port names."

|                                            | Table 5.4 Fu                             | nction list                            |                           |
|--------------------------------------------|------------------------------------------|----------------------------------------|---------------------------|
| Digital Input (On/off display)             | Analog Input                             | Digital Output (On/off display)        | Analog Output (% display) |
| Heater Error                               | <ul> <li>Room Temp (°C/°F)</li> </ul>    | Heater                                 | Heater (Linear)           |
| Heater 1 Error                             | <ul> <li>Outdoor Temp (°C/°F)</li> </ul> | Heater 1                               | Humidifier (Linear)       |
| Heater 2 Error                             | <ul> <li>SA Temp (°C/°F)</li> </ul>      | Heater 2                               | Damper (Linear)           |
| Humidifier Error                           | <ul> <li>Water Temp (°C/°F)</li> </ul>   | Humidifier                             | • Fan (Linear)            |
| Dehumidifier Error                         | <ul> <li>Other Temp (°C/°F)</li> </ul>   | Dehumidifier                           | Valve (Linear)            |
| Fan Error                                  | Room Humidity (%)                        | • Fan                                  | Pump (Linear)             |
| <ul> <li>Fan Error (Heater)</li> </ul>     | Outdoor Humidity (%)                     | <ul> <li>Fan for Heater</li> </ul>     | External Unit (Linear)    |
| <ul> <li>Fan Error (Humidifier)</li> </ul> | CO2 Sensor (ppm)                         | <ul> <li>Fan for Humidifier</li> </ul> |                           |
| <ul> <li>External Unit Error</li> </ul>    | Static Pressure Sensor (%)               | Damper                                 |                           |
| <ul> <li>Brightness Sensor</li> </ul>      | Brightness Sensor (%)                    | Valve                                  |                           |
| <ul> <li>Occupancy Sensor</li> </ul>       | Water Level (%)                          | • Pump                                 |                           |
| <ul> <li>Pomp Interlock</li> </ul>         | Other Sensor (%)                         | Error Output                           |                           |
| Key Input                                  |                                          | Light                                  |                           |
| Other Input                                |                                          | <ul> <li>Ventilation</li> </ul>        |                           |
|                                            |                                          | Key Output                             |                           |
|                                            |                                          | External Unit                          |                           |

<5> List of connected models

The input/output data held by our air conditioners include information input from the units connected to M-NET and data output to operate the units connected to M-NET. Table 6 shows a list of the units holding input data and the units which can be operated.

| Table 5.5 | Possibility | of interlock | control |
|-----------|-------------|--------------|---------|
|           |             |              |         |

| Unit name                    | Input (capture of information) | Output (unit operation) |
|------------------------------|--------------------------------|-------------------------|
| Indoor Unit (I/U)            | Possible                       | Possible                |
| Outdoor Unit (O/U)           | Possible                       | Possible                |
| Remote Controller (R/C)      | Possible                       | Impossible              |
| LOSSNAY                      | Possible                       | Possible                |
| Air to Water (PWFY)          | Possible                       | Possible                |
| Hot Water Heat Pump (CAHV) * | Possible                       | Possible                |
| АНС                          | Impossible                     | Possible                |

\* Hot Water Heat Pump (CAHV) is not available in North America.

## [3] Initial setting of AHC

## <1> Transition of initial setting

To control the system with the AHC, it is necessary to perform programming with "ALVLS Programming Software", initial setting for AHC ADAPTER and registration of the AHC group.

(1) Programming

Program the interlock control between the devices connected to the AHC and the devices on M-NET using "ALVLS Programming Software".

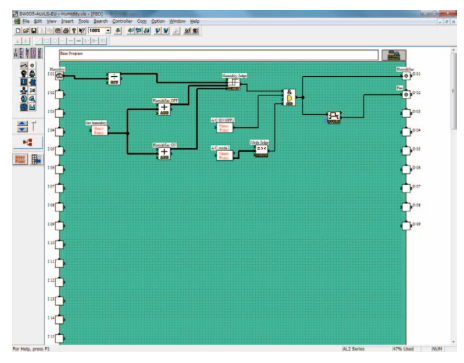

## (2) Initial setting for AHC ADAPTER

### <I/O port setting>

Register other manufacturers' devices connected to the AHC.

| Address  | 214                    | Char        | ф.,             | Attribute | AHO       |                           |                |   | Date Time           | - |
|----------|------------------------|-------------|-----------------|-----------|-----------|---------------------------|----------------|---|---------------------|---|
| Come     | tion Setting           | I/O Port    | Setting         | Sereor    | Setting   | Operational               | Status Setting |   | Operation Setting   |   |
| X/AI Set | Ting<br>Digital/Analog | Not Use/Use | Function Name   |           | DO/AO     | Setting<br>Digital/Analog | Not Use/Us     |   | Function Name       |   |
| DI/AL CO | Analog .               | Use •       | Outdoor temp    | · 0/ F .  | DO 01     | Digital                   | Lise           |   | Heator              |   |
| DIVAL OF | Analog -               | Use •       | Outdoor tamp    | " 0/" F = | DO 02     | Digital                   | Use            | • | Heater 1            |   |
| 05/AL 08 | Analog *               | Use •       | Room temp!"     | • (1 %)   | DO 08     | Digital                   | Use            | • | Heater 2            |   |
| DE/AL 04 | Digital -              | Use •       | Heater 2 error  |           | DO 04     | Digital                   | Use            | • | Humidifier          | - |
| 05/AL 05 | Digital •              | Use •       | De humidifier e | • 107     | DO 05     | Digital                   | Une            | • | Dehunidifier        | • |
| DE/AL 06 | Digital .              | Use •       | Other input     |           | DO 06     | Digital                   | Use            | • | Fan                 |   |
| 01/AL 07 | Digital +              | Use -       | Heater 1 error  | •         | DO 07     | Digital                   | Use            | • | Fan for heater      | • |
| DE/AL 08 | Digital •              | Use •       | Heater error    |           | DO 08     | Digital                   | Use            | • | Fan Sor humidifier  |   |
| 00 10    | Digital                | Use •       | Pump Interited  | •         | DO 09     | Digital                   | Use            | • | Damper              | • |
| 0110     | Digital                | Use •       | Dehumidifier e  | • 1011    | ED 06     | Digital                   | Use            | • | Heater              |   |
| CE 11    | Digital                | Use •       | Brightness se   | neor ·    | 80.08     | Digital                   | Not Use        | • |                     |   |
| DI 12    | Digital                | Uue •       | Heater error    |           | EO 08     | Digital                   | Not Use        | • |                     |   |
| 0013     | Digital                | Use •       | Brightness se   | neor •    | EO 04     | Digital                   | Not Use        | • |                     |   |
| 0114     | Digital                | Use +       | Key input       | •         | AO 01     | Analog                    | Not Use        |   | Heater (Linear)     |   |
| 0015     | Digital                | Use •       | Other Insut     | •         | AD 02     | Analog                    | Not Use        |   | Humidilier (Linear) |   |
| 10 13    | Digital                | Not Use +   |                 |           | Farment & | Avelule Satting           |                |   |                     |   |
| EI 02    | Dighal                 | Not Use -   |                 |           |           |                           |                |   |                     |   |
| ET 08    | Digital                | Not Use *   |                 |           | 01        | kone O I                  |                |   | OA O O              |   |
| EI 04    | Digital                | Not Use +   |                 |           |           |                           |                |   |                     |   |

### <Sensor information setting>

Register the information on the sensors to be controlled by the AHC among the M-NET devices.

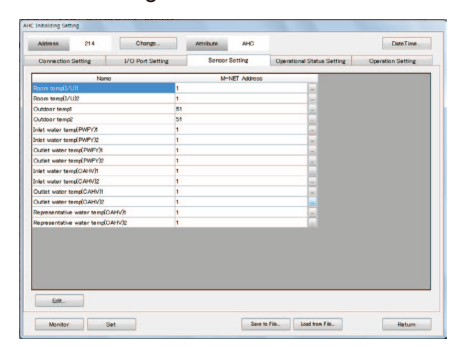

 (3) Setting of individual names of devices connected to AHC
 The data set by the maintenance tool will be displayed in "AHC port names" on the administrator Web browser.
 Change the names as needed.

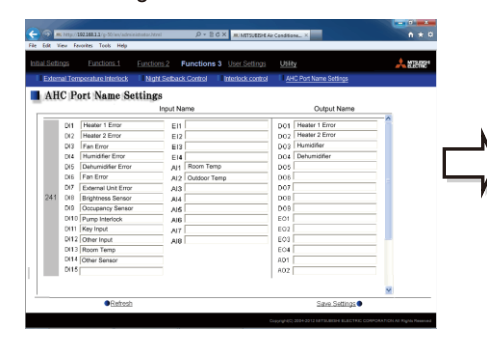

## [LCD]

The operation condition of the devices connected to the AHC can be checked on the LCD or the administrator Web browser.

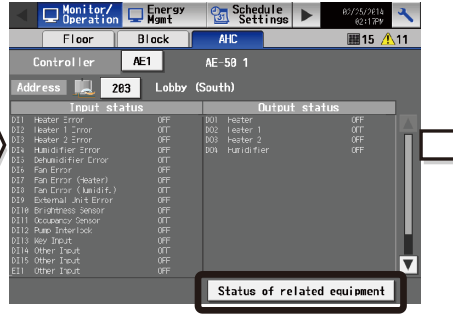

<Operation information setting> Register the settings of operation information on the units to be controlled by the AHC among the M-NET devices.

| Address 214                 | Change           |    | Attribute AHC  |                 |             | Date Tim          | e |
|-----------------------------|------------------|----|----------------|-----------------|-------------|-------------------|---|
| Connection Setting          | I/O Port Setting |    | Sensor Setting | Operational Sta | tup Setting | Operation Setting |   |
| Nam                         |                  |    | M-NET Addr     | 99              | AND/OR      | Contents          | Т |
|                             |                  | 1  |                |                 |             |                   |   |
| Set temp. for heating2      |                  | 2  |                |                 |             |                   | а |
| Air conditioner ON/OFF1     |                  | 1  |                |                 |             |                   |   |
| Air conditioner ON/OFP2     |                  | 2  |                |                 |             |                   |   |
| Air conditioner model       |                  | 5  |                | Li I            |             |                   |   |
| Air conditioner mode2       |                  | 6  |                |                 |             |                   |   |
| Indoor unit thermo!         |                  | 1  |                | -               |             |                   |   |
| Indisor unit the mo2        |                  | 2  |                | -               |             |                   |   |
| Indeor unit cossoity savet  |                  | 1  |                | -               |             |                   |   |
| Indeor unit capacity save?  |                  | 2  |                | 100             |             |                   |   |
| Set humidity                |                  | -  |                |                 |             |                   |   |
| Ventilation ON/OFP1         |                  | 10 |                |                 |             |                   |   |
| Ventilation ON/OFF2         |                  | 11 |                | -               |             |                   | Т |
| Humidifior ON/OFF1          |                  | 12 |                | -               |             |                   |   |
| Humidifier ON/OFF2          |                  | 13 |                |                 |             |                   |   |
| Outdoor unit capacity save! |                  | 51 |                | -               |             |                   |   |
| Outdoor unit capacity save2 |                  | 51 |                | 1               |             |                   |   |
| Heat source ON/OFF1         |                  | 1  |                |                 |             |                   |   |
| Hoat source ON/OFF2         |                  | 1  |                |                 |             |                   |   |
| Set water temp(CAHV)t       |                  | 1  |                |                 |             |                   |   |
| ER.                         |                  |    |                |                 |             |                   |   |
| their 1                     | Post             |    |                | un to File      | on the      | Det es            | _ |

### <Operation device setting>

Register the settings for operation of the M-NET devices from the AHC.

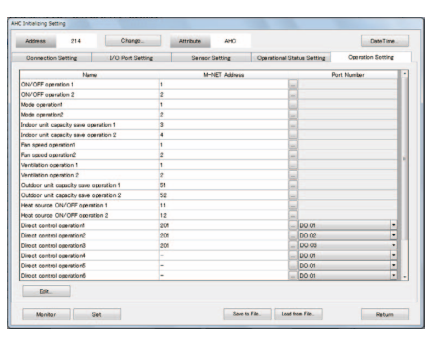

### [LCD]

Touch Status of related equipment, and the operation condition, temperature, humidity and error status of the M-NET devices set by the maintenance tool can be checked.

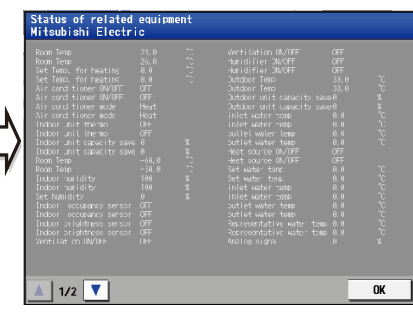

## <2> Programming

To control the air conditioners connected to M-NET and other manufacturers' air conditioners by using the AHC, program the control on a PC on which "ALVLS Programming Software" has been installed. For the details of programming, see the technical manual for AHC.

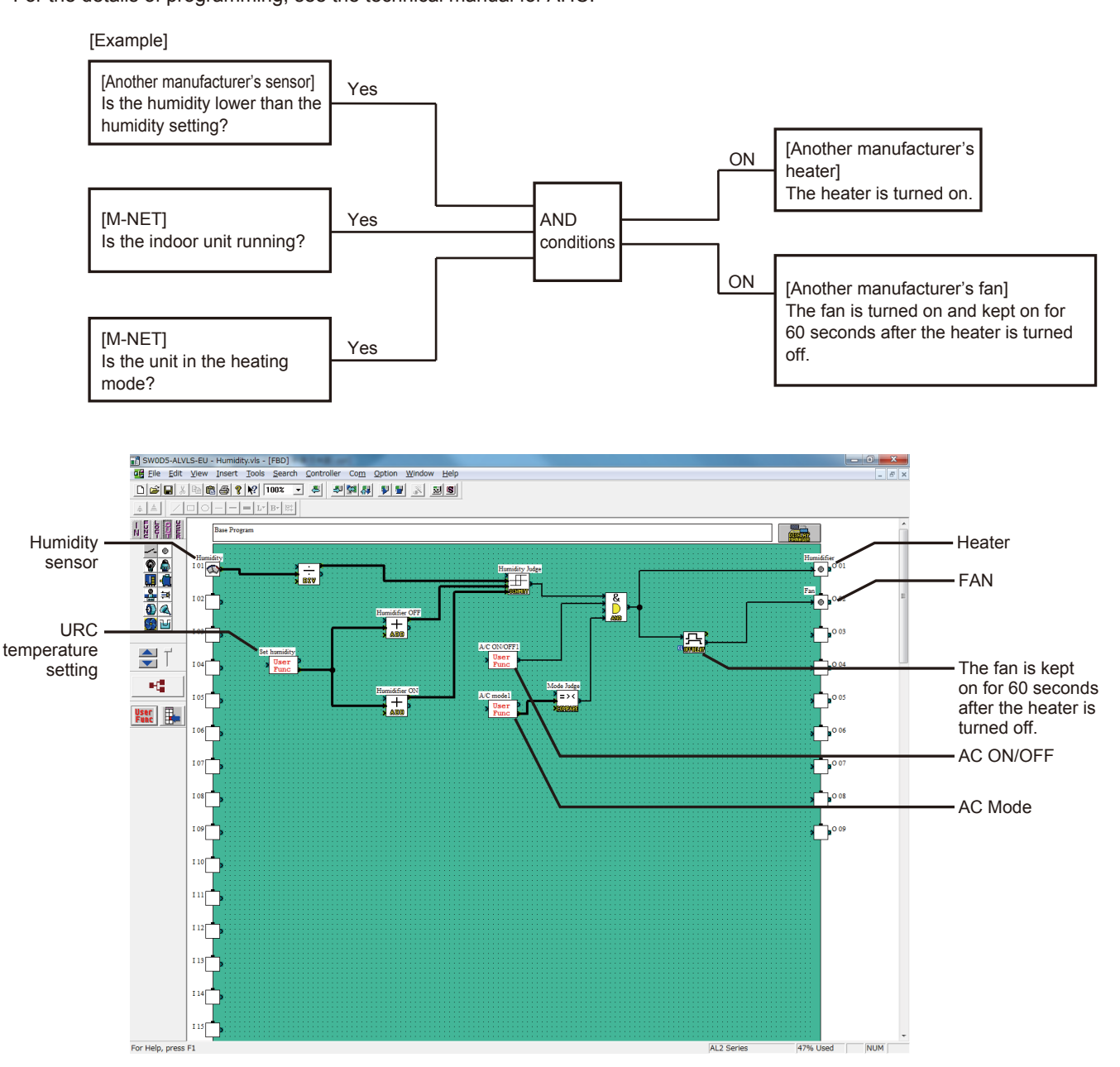

## <3> Registration of AHC in group

Register the M-NET address of the AHC in AE-200/AE-50.

- Note: Only one AHC can be registered in one group.
- Note: Register the AHC in a group in which indoor units have been registered.
  - (The AHC can be registered in any group of indoor units.)
- Note: Do not register the AHC in any group in which water heaters, LOSSNAY, HWHP (CAHV) or DIDO controller have been registered.
- Note: When connecting more than one AHC, register each AHC in another group of indoor units.
- Note: If the indoor units in a group in which the AHC has been registered are deleted, the registered AHC will be also deleted.

| Advanced         | unction1 🔧 Function2<br>Network | 2      06/38/2814     11:27     Groups |                                                                                |
|------------------|---------------------------------|----------------------------------------|--------------------------------------------------------------------------------|
| Controller AE200 | Mitsubishi Electric             |                                        | <ul> <li>Register the address of<br/>the AHC.</li> </ul>                       |
| Entrance1        | 201                             |                                        |                                                                                |
| 1                |                                 |                                        | <ul> <li>Do not register the AHC in<br/>any group other than indoor</li> </ul> |
| Entrance2        | <u>ii</u>                       |                                        | unit groups.                                                                   |
| 2 2              |                                 |                                        | <ul> <li>Register the address of the second AHC.</li> </ul>                    |
| Entrance3        | 202                             |                                        |                                                                                |
| 3                |                                 |                                        |                                                                                |
| Meeting roomA    | <u>.</u>                        |                                        |                                                                                |
| 4 <u> </u>       |                                 |                                        |                                                                                |
|                  | S                               | ave Settings                           |                                                                                |

The M-NET address of AHC can be seen by removing the cover of  $\alpha 2$ .

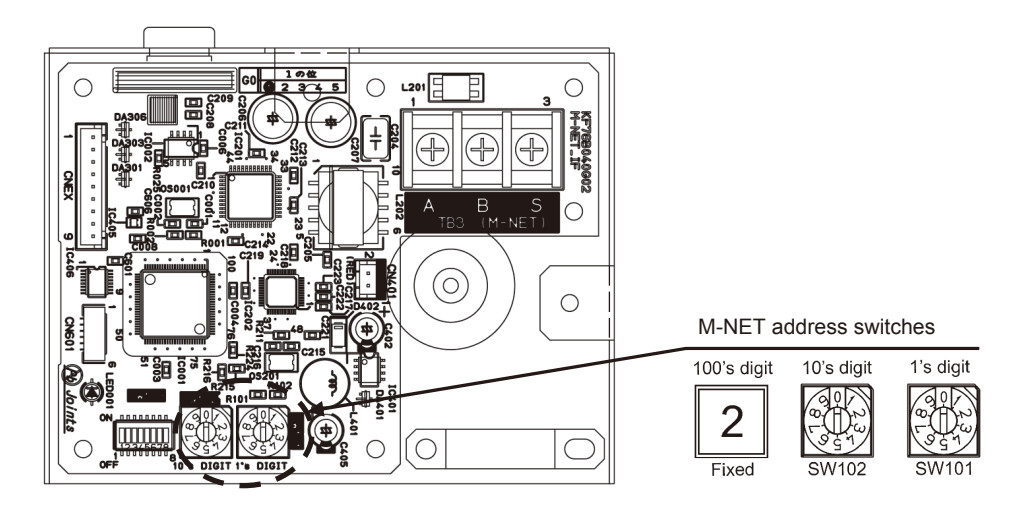

## <4> Initial setting for AHC ADAPTER (devices connected to AHC)

(1) I/O port setting

Associate the information on the devices connected to the ports of  $\alpha 2$  on a PC on which the maintenance tool has been installed.

For the details of setting procedure, see Chapter 3.18 "Initial Settings and Monitoring AHC ADAPTER" of the manual for Maintenance Tool for MN converter & Centralized Controller.

The following example shows the registration in the case where a temperature sensor, a humidity sensor, a motion sensor, a fan and a pump are connected.

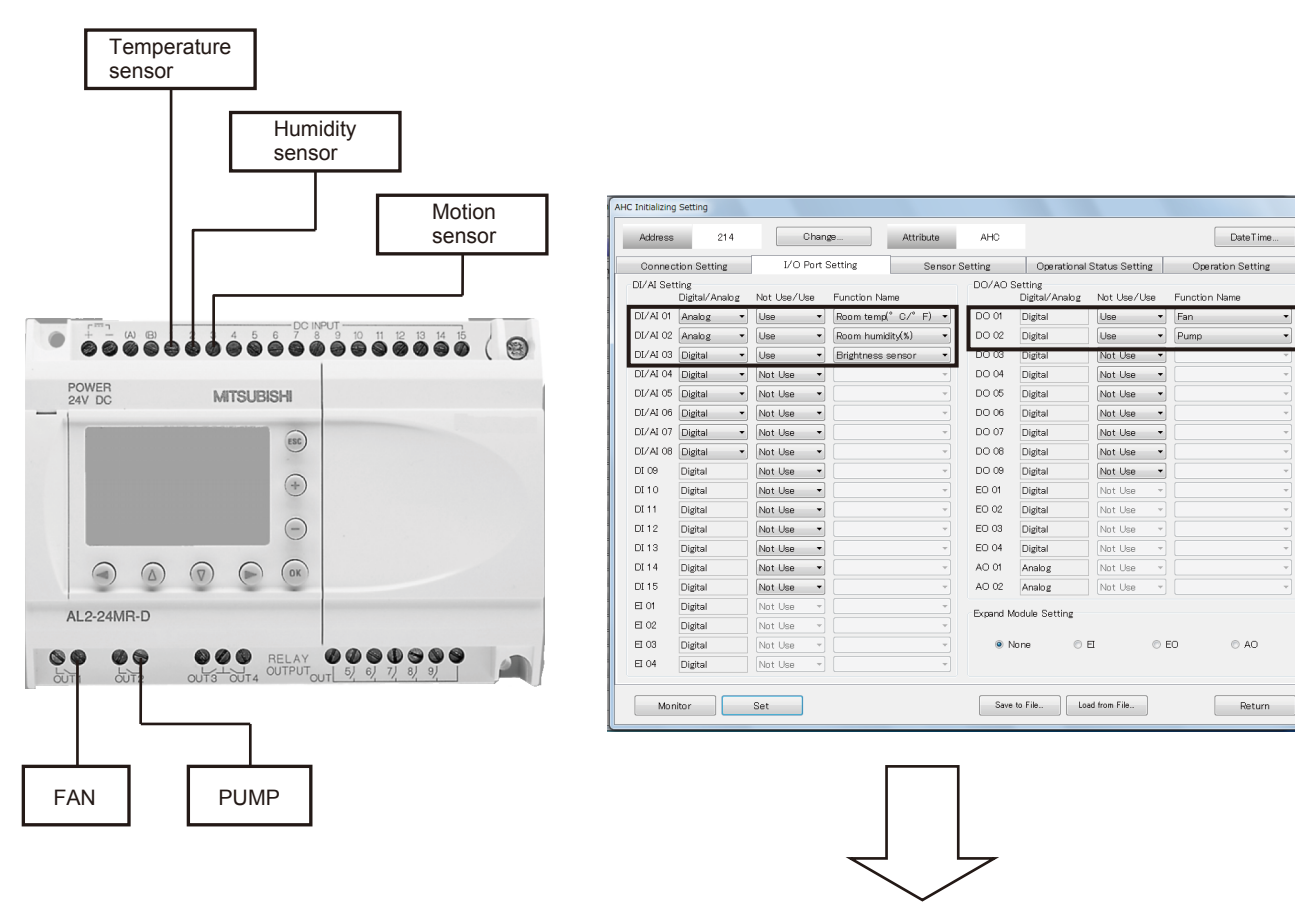

|          | Connected device   | Digital/Analog | Not Use/Use | Function Name     |
|----------|--------------------|----------------|-------------|-------------------|
| DI/AI 01 | Temperature sensor | Analog         | Use         | Room Temp (°C/°F) |
| DI/AI 02 | Humidity sensor    | Analog         | Use         | Room humidity (%) |
| DI/AI 03 | Motion sensor      | Digital        | Use         | Brightness sensor |
| DO 01    | FAN                | Digital        | Use         | FAN               |
| DO 02    | Pump               | Digital        | Use         | Pump              |

## Remarks

○ To display the outdoor temperature by the energy management function, connect the temperature sensor to DI/AI 01 or DI/AI 02. If it is connected to another port, the outdoor temperature will not be displayed on the energy management screen.

 $\odot$  The Function names to be displayed on the LCD screen or Web browser can be changed. For details, see V[3]<6> "Setting of AHC port names."

## <5> Initial setting for AHC ADAPTER (devices connected to M-NET)

Set the operation information and contents of operations of the sensors and units to be controlled by the AHC among the M-NET devices.

For the details of setting procedure, see Chapter 3.18 "Initial Settings and Monitoring AHC ADAPTER" of the manual for Maintenance Tool for MN converter & Centralized Controller.

#### (1) Setting of sensor information

Click the Sensor Setting tag, and register the sensors and M-NET addresses of the M-NET devices to be controlled by the AHC.

| Connection Setting         L/O Purt Setting         Sensor Setting         Operational Status Setting         Operational Status Setting         Operational Status Setting         Operation Setting           Image: Setting         Image: Setting         Image:                                                                                                    | Democritication         L/O Point Setting         Operation distance Setting         Operation Setting         Operation Setting <th>Address 214 Change</th> <th>Attribute AHC</th> <th></th> <th>DateTime</th>                                                                                                    | Address 214 Change                | Attribute AHC      |                            | DateTime          |
|----------------------------------------------------------------------------------------------------|----------------------------------------------------------------------------------------------------|-----------------------------------|--------------------|----------------------------|-------------------|
| Name         M-H-ET Address           Som temp(J/V)/L         1                                                                                                    | Name         M-NET Address           com temp(2/V)2         1           com temp(2/V)2         1           door temp(2         01           ddoor temp(2         01           ddoor temp(2         01           good door temp(2         01           good door temp(2         01                                                                                                    | Connection Setting I/O Port Setti | ing Sensor Setting | Operational Status Setting | Operation Setting |
| Image: Search March (V/I)         1         Image: Search March (V/I)           Image: Search March (V/I)         1         Image: Search March (V/I)           Image: Search March (V/I)         1         Image: Search (V/I)           Image: Search (V/I)         1         Image: Search (V/I)           Image: Search (V/I)         1         Image: Search (V/I)           Image: Search (V/I)         1         Image: Search (V/I)           Image: Search (V/I)         1         Image: Search (V/I)           Image: Search (V/I)         1         Image: Search (V/I)           Image: Search (V/I)         1         Image: Search (V/I)           Image: Search (V/I)         1         Image: Search (V/I)           Image: Search (V/I)         1         Image: Search (V/I)           Image: Search (V/I)         1         Image: Search (V/I)           Image: Search (V/I)         1         Image: Search (V/I)           Image: Search (V/I)         1         Image: Search (V/I)           Image: Search (V/I)         1         Image: Search (V/I)                                                                                                    | books         1           Dooks tends/L/Db         1           DAGOO tends/L         1           DAGOO tends/L         51           DAGOO tends/L         51           Dagoo tends/L/Db         51           Dagoo tends/L/Db         51           Dagoo tends/L/Db         51           Dagoo tends/L/Db         1           Dagoo tends/L/Db         1                                                                                                    | Name                              | M-NET Address      |                            |                   |
| initial content         1           Value         1           value         51           value         51           value         1           value         1           value         1           value         1           value         1           value         1           value         value           value         value           value         1           value         value           value         value           value         value           value         1           value         1           value         value           value         value           value         value           value         1           value         value           value         value           value         value           value         value           value         value           value         value           value         value           value         value           value         value           value         value                                                                                                    | an tempC/V/2         1           Vador tempd         11           ubdor tempd         11           et vador tempd/PMP/10         1           et vador tempd/PMP/11         1           et vador tempd/PMP/12         1           ubdor tempd/PMP/12         1           ubdor tempd/PMP/12         1           ubdor tempd/PMP/12         1           ubd vador tempd/PMP/12         1           ubd vador tempd/PMP/12                                                                                                    | oom temp(1/U)t                    | 1                  |                            |                   |
| Abov Temp1         51           Abov Temp2         51           March Temp12/Wh/1         51           March Temp12/Wh/1         1           Abov Temp12/Wh/1         1           Abov Temp12/Wh/1         1           Abov Temp12/Wh/1         1           Abov Temp12/Wh/1         1           Abov Temp12/Wh/1         1           Abov Temp12/Wh/1         1           Abov Temp12/Wh/1         1           Abov Temp12/Wh/1         1           Abov Temp12/Wh/1         1           Abov Temp12/Wh/1         1                                                                                                    | Abdor Imegi         11         In           Bit over Imegi/MPV/1         11         In           Bit over Imegi/MPV/1         11         In           Abit varier Imegi/MPV/1         11         In           Abit varier Imegi/MPV/1         11         In           Abit varier Imegi/MPV/1         11         In           Abit varier Imegi/MPV/1         11         In           Abit varier Imegi/Abit/1         11         In           Abit varier Imegi/Abit/1         11         In           Abit varier Imegi/Abit/1         11         In           Abit varier Imegi/Abit/1         11         In           Abit varier Imegi/Abit/1         11         In           Abit varier Imegi/Abit/1         11         In           Abit varier Imegi/Abit/1         11         In           Abit varier Imegi/Abit/1         11         In                                                                                                    | iom temp(1/U)2                    | 1                  |                            |                   |
| videor emp2         51         I           videor emp2/PMP/1         1         I           Vide videor emp2/PMP/12         1         I           videor videor Videor Vid | vidoor tam2         51           vidoor tam2/WPVP1         1           vidoor tam2/WPVP2         1           vidoor tam2/WPVP2         1           vidoor tam2/WPV2         1           vidoor tam2/WPV2         1           vidoor tam2/WPV2         1           vidoor tam2/WPV2         1           vidoor tam2/WPV2         1           vidoor tam2/WPV2         1           vidoor tam2/WPV2         1           vidoor vidoor Vidoor Vidoor                                                                                                    | lutdoor tempf                     | 51                 |                            |                   |
| bit water tang/XPV/1         1           bit water tang/XPV/1         1           Atta: water tang/XPV/1         1           Atta: water tang/XPV/1         1           Atta: water tang/XPV/1         1           Atta: water tang/XPV/1         1           Atta: water tang/XPV/1         1           Atta: water tang/XPV/1         1           Atta: water tang/XPV/1         1           Atta: water tang/XPV/1         1                                                                                                    | bit water tang/WP/11         1           bit water tang/WP/12         1           Latit water tang/WP/12         1           Latit water tang/WP/12         1           Latit water tang/WP/12         1           Latit water tang/GP/12         1           Latit water tang/GP/12         1           Latit water tang/GP/12         1           Latit water tang/GP/12         1           Latit water tang/GP/12         1                                                                                                    | utdoor temp2                      | 51                 |                            |                   |
| bit water tem/GMPV12         1           utait water tem/GMPV13         1           utait water tem/GMPV12         1           bit water tem/GAHV11         1           bit water tem/GAHV12         1           bit water tem/GAHV12         1           utait water tem/GAHV12         1           utait water tem/GAHV12         1                                                                                                    | bit water tang/OPP/12         1           ubit water tang/OPP/12         1           ubit water tang/OPP/12         1           ubit water tang/OPP/12         1           ubit water tang/OPP/12         1           ubit water tang/OPP/12         1           ubit water tang/OPP/12         1           ubit water tang/OPP/12         1           ubit water tang/OPP/12         1           ubit water tang/OPP/12         1           presentative water tang/OPP/12         1                                                                                                    | let water temp(PWFY)1             | 1                  |                            |                   |
| はないなるでは「中国公帑学行」 1 10000000000000000000000000000000000                                                                                                    | utaki wakar tama(2MPV)1         1           daki wakar tama(2AMPV)2         1           daki wakar tama(2AMV)1         1           daki wakar tama(2AMV)1         1           utaki wakar tama(2AMV)1         1           utaki wakar tama(2AMV)1         1           presentable wakar tema(2AMV)1         1                                                                                                    | let water temp(PWFY)2             | 1                  |                            |                   |
| udit value tand/WP/12         1           iet value tand/UP/11         1           value tand/UP/12         1           udit value tand/UP/12         1           udit value tand/UP/12         1                                                                                                    | utaki wakar tanql/NP/12         I           dei wakar tanql/AN/N         I           dei wakar tanql/AN/N         I           utaki wakar tanql/AN/N         I           utaki wakar tanql/AN/N         I           utaki wakar tanql/AN/N         I           gerasertaratiw wakar tanql/AN/N         I                                                                                                    | utlet water temp(PWFY)1           | 1                  |                            |                   |
| bit vubor transfCAHV/1         1           bit vubor transfCAHV/2         1           chair vubor transfCAHV/2         1           chair vubor transfCAHV/2         1                                                                                                    | te vuder trangCO4W/2                                                                                                    | utlet water temp(PWFY)2           | 1                  |                            |                   |
| let water temp(CAHV)2 1                                                                                                    | le vuder tang/CAHV/2 1                                                                                                    | let water temp(CAHV)1             | 1                  |                            |                   |
| utlet water temp(CAHV)1 1                                                                                                    | date water tamp(2040/1) 1 and and a state water tamp(2040/1) 1 and a state water tamp(2040/1) 1 an | let water temp(CAHV)2             | 1                  |                            |                   |
| h that writer tarrel 0.414/22 1                                                                                                    | Unle water tang/OAHV/2 1 a<br>operantative water tang/OAHV/2 1 a<br>operantative water tang/OAHV/2 1                                                                                                    | lutlet water temp(CAHV)1          | 1                  |                            |                   |
|                                                                                                    | protestratile value fam(OA4V/I I                                                                                                    | utlet water temp(CAHV)2           | 1                  |                            |                   |
| apresentative water temp(GAHV)1 1                                                                                                    | gressmathe water tendOAHVI2                                                                                                    | epresentative water temp(CAHV)1   | 1                  | and and                    |                   |
| epresentative water temp(CAHV)2 1                                                                                                    |                                                                                                    | epresentative water temp(CAHV)2   | 1                  | (m)                        |                   |
| Ēšk                                                                                                    |                                                                                                    |                                   |                    |                            |                   |

| Name                                  | M-NET address range |
|---------------------------------------|---------------------|
| Room temp (I/U) 1 , 2                 | 1 to 50             |
| Room temp (R/C) 1 , 2                 | 151 to 200          |
| Indoor humidity 1, 2                  | 151 to 200          |
| Indoor occupancy sensor 1 , 2         | 151 to 200          |
| Indoor brightness sensor 1, 2         | 51 to 100           |
| Outdoor temp 1, 2                     | 1 to 50             |
| Inlet water temp (PWFY) 1 , 2         | 1 to 50             |
| Outletwater temp (PWFY) 1, 2          | 1 to 50             |
| Inletwater temp (CAHV) 1 , 2          | 1 to 50             |
| Outletwater temp (CAHV) 1, 2          | 1 to 50             |
| Representative water temp (CAHV) 1, 2 | 1 to 50             |

### (2) Setting of operation information

Click the Operational Status Setting tag, and register the operational status and M-NET addresses of the M-NET devices to be controlled by the AHC.

| Address 214                 | Change           | Attribute | AHO       |                            | DateT         | ime  |
|-----------------------------|------------------|-----------|-----------|----------------------------|---------------|------|
| Connection Setting          | I/O Port Setting | Sensor Se | tting     | Operational Status Setting | Operation Set | ing  |
| Name                        |                  | M-NE      | T Address | AND/OR                     | Contents      |      |
|                             | 1                |           |           |                            |               |      |
| let temp. for heating2      | 2                |           |           |                            |               |      |
| Vir conditioner ON/OFF1     | 1                |           |           |                            |               |      |
| vir conditioner ON/OFF2     | 2                |           |           |                            |               |      |
| Vr conditioner model        | 5                |           |           |                            |               |      |
| vir conditioner mode2       | 6                |           |           |                            |               |      |
| ndoor unit thermo1          | 1                |           |           |                            |               | 1    |
| ndoor unit thermo2          | 2                |           |           |                            |               |      |
| ndoor unit capacity save1   | 1                |           |           |                            |               |      |
| ndoor unit capacity save2   | 2                |           |           |                            |               |      |
| let humidity                | -                |           |           |                            |               |      |
| /entilation ON/OFF1         | 10               |           |           |                            |               |      |
| /entilation ON/OFF2         | 11               |           |           | -                          |               | 11   |
| lumidifier ON/OFF1          | 12               |           |           |                            |               |      |
| tumidifier ON/OFP2          | 13               |           |           | -                          |               |      |
| Outdoor unit capacity save1 | 51               |           |           |                            |               |      |
| Outdoor unit capacity save2 | 51               |           |           |                            |               |      |
| leat source ON/OFF1         | 1                |           |           |                            |               |      |
| leat source ON/OFP2         | 1                |           |           |                            |               |      |
| let water temp(OAHV)1       | 1                |           |           |                            |               | - I. |
| Edit                        |                  |           |           |                            |               |      |

| N 1                             |                     |
|---------------------------------|---------------------|
| Name                            | M-NET address range |
| Set temp.for heating 1, 2       | 1 to 50             |
| Set temp.for cooling 1, 2       | 1 to 50             |
| Air conditioner ON/OFF 1 , 2    | 1 to 50             |
| Air conditioner mode 1, 2       | 1 to 50             |
| Indoor unit thermo 1, 2         | 1 to 50             |
| Indoor unit capacity save 1, 2  | 1 to 50             |
| Set humidity                    | -                   |
| Ventilation ON/OFF 1 , 2        | 1 to 50             |
| Humidifier ON/OFF 1 , 2         | 1 to 50             |
| Outdoor unit capacity save 1, 2 | 51 to 100           |
| Heat sorce ON/OFF 1 , 2         | 1 to 50             |
| Set water temp (CAHV) 1 , 2     | 1 to 50             |
| Analog signal 1 , 2             | -                   |
| unit error 1 , 2                | 1 to 50             |
| M-NET communication error       | -                   |
| M-NET popwer supply status inf? | -                   |
| defrost 1 , 2                   | 1 to 50             |

### (3) Setting of operation devices

Click the Operational Setting tag, and register the contents of operations and M-NET addresses of the M-NET devices to be operated by the AHC.

| Address 214 Unange                     | Attribute AHC  |                            | Date Time         |
|----------------------------------------|----------------|----------------------------|-------------------|
| Connection Setting I/O Port Setting    | Sensor Setting | Operational Status Setting | Operation Setting |
| Name                                   | M-NET Address  |                            | Port Number       |
| ON/OFF operation 1                     | 1              |                            |                   |
| ON/OFF operation 2                     | 2              |                            |                   |
| Mode operation1                        | 1              |                            |                   |
| Mode operation2                        | 2              |                            |                   |
| Indoor unit capacity save operation 1  | 3              |                            |                   |
| Indoor unit capacity save operation 2  | 4              |                            |                   |
| Fan speed operation1                   | 1              |                            |                   |
| Fan speed operation2                   | 2              |                            |                   |
| Ventilation operation 1                | 1              | -                          |                   |
| Ventilation operation 2                | 2              |                            |                   |
| Outdoor unit capacity save operation 1 | 51             |                            |                   |
| Outdoor unit capacity save operation 2 | 52             |                            |                   |
| Heat source ON/OFF operation 1         | 11             |                            |                   |
| Heat source ON/OFF operation 2         | 12             |                            |                   |
| Direct control operation1              | 201            | DO 01                      |                   |
| Direct control operation@              | 201            | DO 02                      |                   |
| Direct control operation3              | 201            | DO 03                      |                   |
| Direct control operation4              | -              | DO 01                      |                   |
| Direct control operation5              | -              | DO 01                      | •                 |
| Direct control operation6              | -              | DO 01                      | · · ·             |
| Edt                                    |                | T= 100 01                  |                   |

| Name                                                      | M-NET address range |
|-----------------------------------------------------------|---------------------|
| ON/OFF operation 1, 2                                     | 1 to 50             |
| Mode operation 1, 2                                       | 1 to 50             |
| Indoor unit capacity save operation 1, 2                  | 1 to 50             |
| Fan speed operation 1, 2                                  | 1 to 50             |
| Ventilation operation 1, 2                                | 1 to 50             |
| Outdoor unit capacity save operation 1, 2                 | 51 to 100           |
| Heat source ON/OFF operation 1, 2                         | 1 to 50             |
| Direct control operation 1, 2, 3, 4, 5, 6,<br>7, 8, 9, 10 | 201 to 250          |

## <6> Setting of individual names of AHC ports

Set the names of the devices connected to the AHC and the error information names on the AHC port name setting screen. The names set by the maintenance tool have been registered as the default names.

- Note: If it is not required to change the default names, this setting is unnecessary.
- Note: The names can be set only on the Web browser for initial setting.
- Note: If an administrator who is not allowed to set the AHC conditions has logged in, the administrator cannot input the names.
- Note: The set names will be displayed on the LCD screen, administrator Web browser and AHC monitor screen.
- Note: On the AHC status monitors of the LCD screen and Web browser, the names of the port numbers not connected to the AHC will not be displayed.

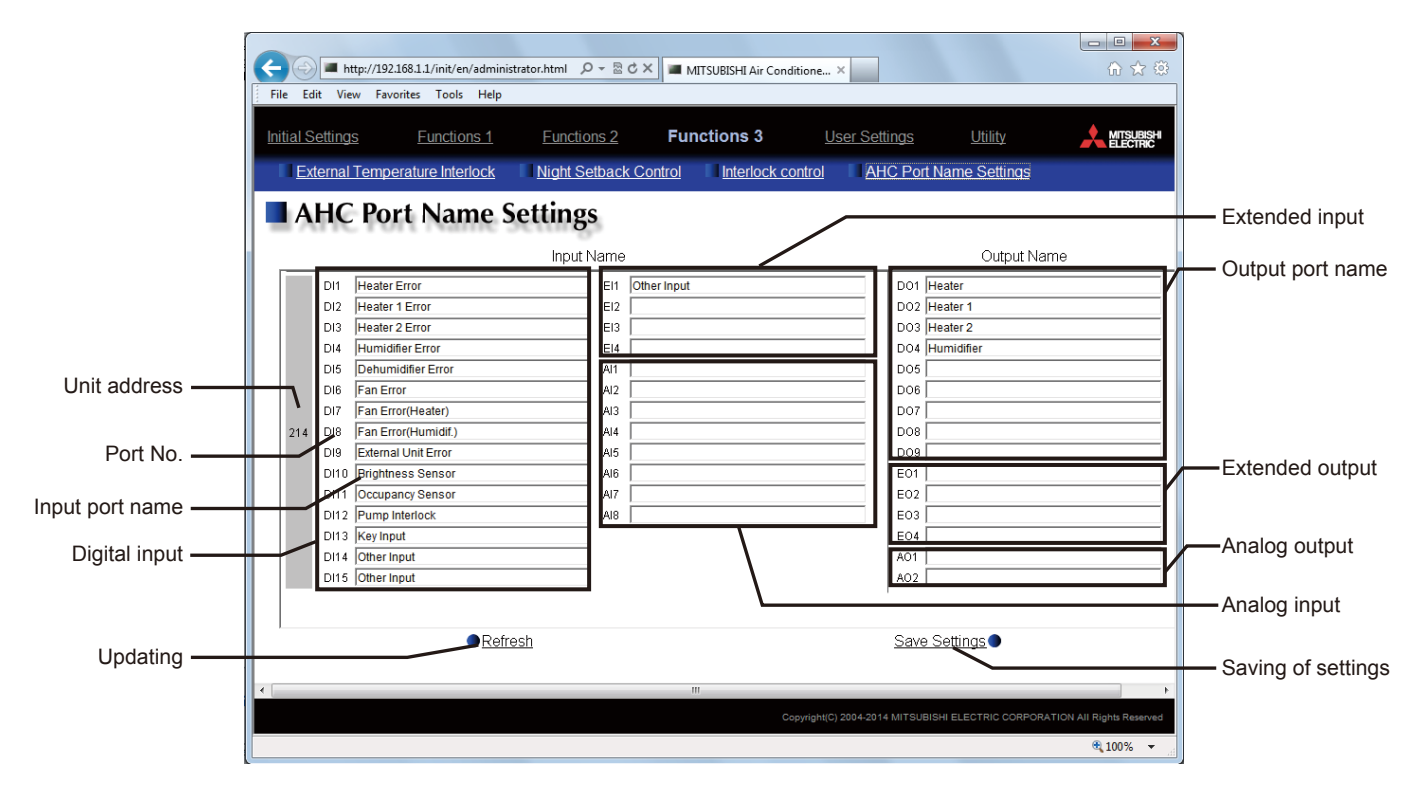

| Item                       | Details                                                                                                    | Remarks                                                                                                    |
|----------------------------|----------------------------------------------------------------------------------------------------|----------------------------------------------------------------------------------------------------|
| Unit address               | The M-NET address of the AHC is displayed.                                                                                                    |                                                                                                    |
| Port No.                   | The port number of the AHC is displayed.                                                                                                    | The port number is displayed regardless of whether the AHC port is connected or not.                                                       |
| Input port name            | Set the names to be displayed on the AHC monitor screen for<br>the error status of the connected devices and input status of<br>the illuminance sensors, etc. | Each name must be 20 characters or less long.<br>In the Input port name column, the following characters<br>cannot be used: < > + & " '    |
| Digital input              | The data set in DI/AI01 to 08 and DI09 to 15 of the mainte-<br>nance tool are displayed.                                                                      | The digital input 1 to 8 or the analog output 1 to 8 can be used.                                                                          |
| Extended input<br>(1 to 4) | Up to four points of digital input can be added.<br>The data set in El01 to 04 of the maintenance tool are dis-<br>played.                                    | The analog input cannot be extended.<br>When the extended input is used, the extended output<br>and analog output cannot be used.          |
| Output port name           | Set the names to be displayed on the AHC monitor screen for<br>the error status and the operation condition output status of the<br>connected devices.        | Each name must be 20 characters or less long.<br>In the Output port name column, the following charac-<br>ters cannot be used: < > + & " ' |
| Digital output             | The data set in DO 01 to 09 of the maintenance tool are displayed.                                                                                            |                                                                                                    |
| Extended output            | Up to four points of digital output can be added.<br>The data set in EO 01 to 04 of the maintenance tool are<br>displayed.                                    | When the extended output is used, the extended input and analog output cannot be used.                                                     |
| Analog input               | The data set in AI01 to 08 of the maintenance tool are displayed.                                                                                             | To display the temperature and humidity, it is necessary to perform the setting with the $\alpha 2$ programming tool.                      |
| Analog output              | Up to two points of analog output can be added.<br>The data set in AO 01 and 02 of the maintenance tool are<br>displayed.                                     | When the analog output is used, the extended input and extended output cannot be used.                                                     |

# [4] AHC status monitor

Main unit screen

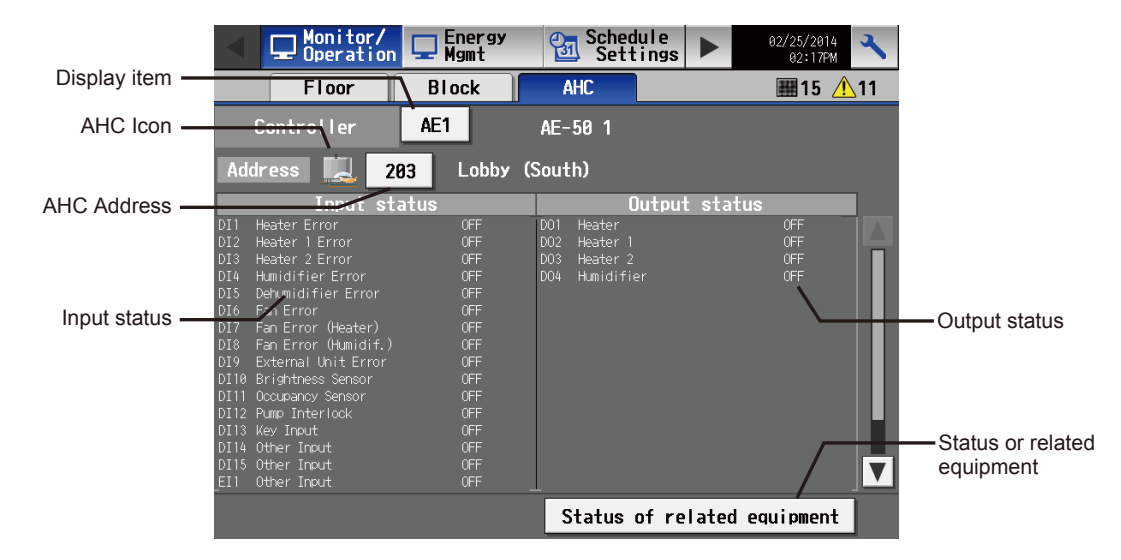

| Item         | Details                                                                                   | Remarks                                                                                                    |
|--------------|-------------------------------------------------------------------------------------------|----------------------------------------------------------------------------------------------------|
| Display item | To display the data of AE-200, select AE. To display the data of AE-50, select 1, 2 or 3. |                                                                                                    |
|              | AHC<br>AE-200 Mitsubishi Electric<br>AE-50<br>1 2 3<br>OK Cancel                          |                                                                                                    |
| AHC icon     | The status of the AHC is displayed with one of the following icons.                       | Even if an error occurs in any device connected to the AHC, the error icon will not be displayed.<br>The display will be updated every minute. |
|              | :When a communication error occurs or<br>an error signal is input to the AHC              |                                                                                                    |

| Item                      | Details                                                                                                    | Remarks                                                                                                    |
|---------------------------|----------------------------------------------------------------------------------------------------|----------------------------------------------------------------------------------------------------|
| AHC address               | The M-NET address of the connected AHC is displayed.                                                                                                    | Kemano                                                                                                    |
|                           | AHC                                                                                                    |                                                                                                    |
|                           | 201         202         203         204         205         206         207         208         209         218           211         212         213         214         215         216         217         218         219         228                                                                                                    |                                                                                                    |
|                           | 221         222         223         224         225         226         227         228         229         230           231         232         233         234         235         236         237         238         239         240           241         242         243         244         245         246         247         248         249         250                                                                                                    |                                                                                                    |
|                           | OK Can                                                                                                    | cel                                                                                                    |
| Input status              | Among the devices connected to the AHC, the items set<br>in V [3]<3> "Maintenance tool setting (devices connected<br>to AHC)" are displayed in the format "input port No.* +<br>input port name + input status."<br>* DI1 to DI15 are digital input ports, EI1 to EI4 are<br>extended digital input ports, and Al1 to Al8 are analog<br>input ports.<br>When the names have been set in V [3]<4> "Setting of<br>AHC port names", the names will be displayed.                                                                                                    | <ul> <li>If the numbers of ports not connected to α2 have been set with the maintenance tool, the input status of the ports are displayed. However, the digital devices are kept OFF, and the analog devices are kept 0.</li> <li>For DI1 to DI15 and EI1 to EI4, the ON/OFF status is displayed.</li> <li>For Al1 to Al8, the values and units are displayed.</li> <li>When the AHC has been set to display the temperature, the values of Al1 to Al8 will be displayed in °C or °F. When it has been set to display the humidity, the values will be displayed in %.</li> <li>In the case of CO2, ppm will be displayed as the unit. In other cases, "-" (no unit) will be displayed.</li> </ul>                                                                                      |
| Output status             | <ul> <li>Among the devices connected to the AHC, the items set in V [3]&lt;3&gt; "Maintenance tool setting (devices connected to AHC)" are displayed in the format "output port No.* + output port name + output status."</li> <li>* DO1 to DO9 are digital output ports, EO1 to EO4 are extended digital output ports, and AO1 to AO2 are analog output ports.</li> <li>When the names have been set in V [3]&lt;4&gt; "Setting of AHC port name".</li> </ul>                                                                                                    | <ul> <li>If the numbers of ports not connected to α2 have been set with the maintenance tool, the input status of the ports are displayed. However, the digital devices are kept OFF, and the analog devices are kept 0.</li> <li>DO1 to DO9 and EO1 to EO4: ON or OFF is displayed.</li> <li>AO1 to AO2: The values and units are displayed. (Unit: %, fixed)</li> <li>The display will be updated when the screen is switched.</li> </ul>                                                                                                    |
| Status of related devices | Click Status of related equipment, and the status of the re<br>The items set in V [3]<3> "Setting of maintenance tool (d<br>For the displayed names and units, see the following pag<br>Note: The display will be updated when Status of related<br>It cannot be updated by pressing the page changing<br>Status of related equipment                                                                                                    | lated devices connected to the AHC will be displayed.<br>evices connected to M-NET)" are displayed.<br>e.<br>equipment is touched.<br>g button ▲ or ▼.                                                                                                    |
|                           | Room Temp       23.0       °C       Ventilation ON/OFF         Room Temp       26.0       °C       Humidifier ON/OFF         Set Teme, for heating       0.0       °C       Utidoor Temp         Set Teme, for heating       0.0       °C       Utidoor Temp         Air conditioner ON/OFF       OFF       Outdoor Temp         Air conditioner ON/OFF       OFF       Outdoor unit capacity saw         Air conditioner mode       Heat       Intervalue temp         Indoor unit thermo       OFF       Outlet water temp         Indoor unit capacity sawe       %       outlet water temp         Indoor unit capacity save       %       Heat source ON/OFF         Room Temp       -58.0       °C       Set water temp         Indoor numic capacity save       %       Heat source ON/OFF         Room Temp       -58.0       °C       Set water temp         Indoor numidity       100 %       Set water temp       Indoor outletwater temp         Indoor occupancy sensor OFF       outlet water temp       Indoor occupancy sensor OFF       Representative water temp         Indoor brightness sensor       OFF       Representative water temp       Indoor brightness sensor OFF       Representative water temp         Indoor brightness sensor <th>0FF       0FF         0FF       0FF         38.0       °C         80       8.0         8.0       °C         8.0       °C         8.0       °C         0FF       0         8.0       °C         8.0       °C         0.0       °C         0.0       °C         &lt;</th> | 0FF       0FF         0FF       0FF         38.0       °C         80       8.0         8.0       °C         8.0       °C         8.0       °C         0FF       0         8.0       °C         8.0       °C         0.0       °C         0.0       °C         < |
|                           | ▲ 1/2 ▼                                                                                                    | OK                                                                                                    |

### Web browser screen

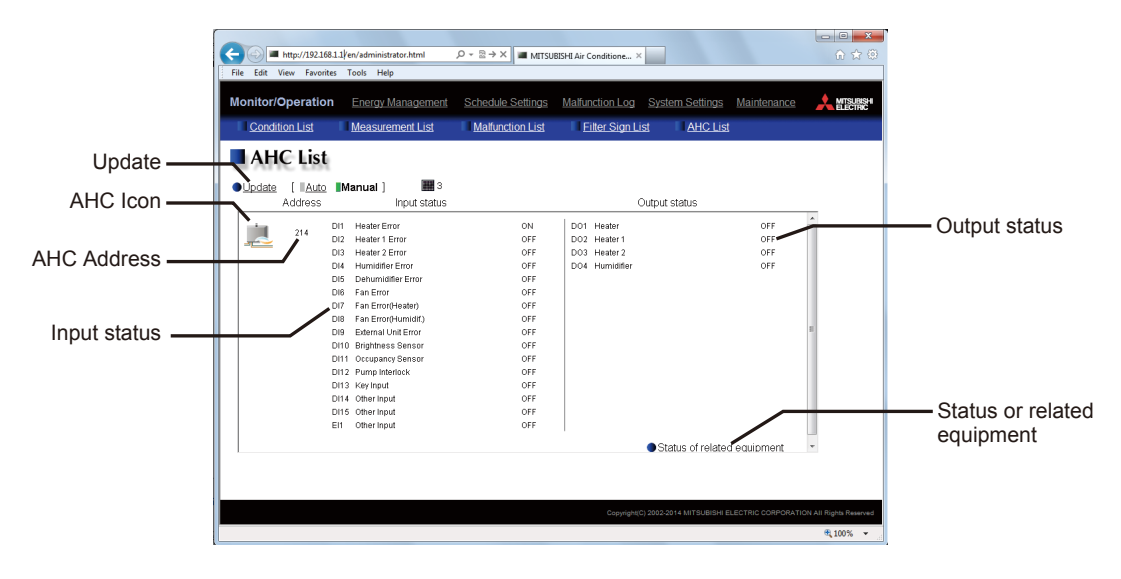

| Item          | Details                                                                                                    | Remarks                                                                                                    |
|---------------|----------------------------------------------------------------------------------------------------|----------------------------------------------------------------------------------------------------|
| Update        | Click to show the most recent conditions.<br>When [Auto] is selected, the conditions are updated auto-<br>matically every minute.                                                                                                    |                                                                                                    |
| AHC icon      | The status of the AHC is displayed with one of the following icons.         Image: Normal         Image: When a communication error occurs or an error signal is input to the AHC                                                                                                    | Even if an error occurs in any device connected to the AHC, the error icon will not be displayed.                                                                                                    |
| AHC address   | The M-NET address of the connected AHC is displayed.<br>When some AHCs are connected, the next AHC ad-<br>dresses will be displayed by moving the scroll bar<br>downward.                                                                                                    |                                                                                                    |
| Input status  | Among the devices connected to the AHC, the items set<br>in V [3]<3> "Maintenance tool setting (devices connected<br>to AHC)" are displayed in the format "input port No.* +<br>input port name + input status."<br>* D11 to D115 are digital input ports, El1 to El4 are<br>extended digital input ports, and Al1 to Al8 are analog<br>input ports.<br>When the names have been set in V [3]<4> "Setting of<br>AHC port names," the names will be displayed.    | <ul> <li>The status of the ports not in use is not displayed.</li> <li>When a communication error occurs in the AHC, the port information will not be displayed.</li> <li>For DI1 to DI15 and EI1 to EI4, the ON/OFF status is displayed.</li> <li>For Al1 to Al8, the values and units are displayed.</li> <li>When the AHC has been set to display the temperature, the values of Al1 to Al8 will be displayed in °C or °F.</li> <li>When the AHC has been set to display the humidity, the values will be displayed in %.</li> <li>In the case of CO2, ppm will be displayed as the unit. In other cases, "-" (no unit) will be displayed.</li> </ul> |
| Output status | Among the devices connected to the AHC, the items set<br>in V [3]<3> "Maintenance tool setting (devices connected<br>to AHC)" are displayed.<br>The names set in V [3]<4> "Setting of AHC port names"<br>are displayed.<br>The names are displayed in the format "output port No.*<br>+ output port name + output status."<br>* DO1 to DO9 are digital output ports, EO1 to EO4 are<br>extended digital output ports, and AO1 to AO2 are<br>analog output ports. | <ul> <li>The status of the ports not in use is not displayed.</li> <li>When a communication error occurs in the AHC, the port information will not be displayed.</li> <li>For DO1 to DO9 and EO1 to EO4, the ON/OFF status is displayed.</li> <li>For AO1 to AO2, the values and units are displayed. (Unit: %, fixed)</li> </ul>                                                                                                    |

# [V Connection of AHC]

| Item                      | Details                                                                                                    | Remarks   |  |
|---------------------------|----------------------------------------------------------------------------------------------------|-----------|--|
| Status of related devices | Click Status of related equipment, and the status of the related devices connected to the AHC will be displayed.<br>The items set in V [3]<3> "Setting of maintenance tool (devices connected to M-NET)" are displayed.<br>For the displayed names and units, see Table 5.1 "List of related device statuses."<br>Note: The display will be updated when Status of related equipment is touched. |           |  |
|                           | Status of related equipment                                                                                                    |           |  |
|                           | 1 Room Temp                                                                                                    | 25.2 °C 🔺 |  |
|                           | 2 Room Temp                                                                                                    | 24.8 °C = |  |
|                           | 3 Set Temp. for heating                                                                                                    | 10.0 °C   |  |
|                           | 4 Set Temp. for heating                                                                                                    | 10.0 °C   |  |
|                           | 5 Air conditioner ON/OFF                                                                                                    | OFF       |  |
|                           | 6 Air conditioner ON/OFF                                                                                                    | OFF       |  |
|                           | 7 Air conditioner mode                                                                                                    | Fan       |  |
|                           | 8 Air conditioner mode                                                                                                    | Setback   |  |
|                           | 9 Indoor unit thermo                                                                                                    | OFF       |  |
|                           | 10 Indoor unit thermo                                                                                                    | OFF       |  |
|                           | 13 Indoor unit capacity save                                                                                                    | 0 %       |  |
|                           | 14 Indoor unit capacity save                                                                                                    | 0 %       |  |
|                           | 15 Room Temp                                                                                                    | 24.0 °C   |  |
|                           | 16 Room Temp                                                                                                    | 0.0 °C _  |  |
|                           | A 77 Too at a single contract of the c                                                                                                    | 0 0/      |  |
|                           |                                                                                                    | OK        |  |
|                           |                                                                                                    |           |  |

# VIQ&A

## 1. About the whole system

| No. | Question                                                                         | Answer                                                                                                    |
|-----|----------------------------------------------------------------------------------|----------------------------------------------------------------------------------------------------|
| 1   | Can other manufacturers' air conditioners be controlled centrally?               | The stop/start and error status can be controlled by connecting other manufactur-<br>ers' air conditioners to the contacts of the DIDO controller and receiving the infor-<br>mation in the contacts from the air conditioners through AE-200/AE-50.                                                                                                    |
| 2   | What means are available for remote monitor-<br>ing?                             | <ul> <li>There are two methods, a method by connecting through a broadband router using a phone line and a method <sup>*1</sup> by connecting through a router <sup>*2</sup> using the Internet line.</li> <li>To use the Internet line, it is necessary to establish an account with an Internet provider and obtain a global IP for identification of the router on the Internet (or use a dynamic DNS).</li> <li>Error notification e-mails can be received on a mobile phone or personal computer which can receive e-mails <sup>*3</sup> by establishing an account with a provider.</li> <li>*1:This method cannot be used when there is a proxy server on the communication pathway. (Note that the internal LAN cannot be connected to a remote router in many cases.)</li> <li>*2:Ensure the security.</li> <li>When connecting to the corporate intranet, make sure that the VPN routers can be used.</li> <li>*3:This function is not applicable to SMS.</li> </ul>                |
| 3   | Although an error occurred, an error notifica-<br>tion e-mail was not sent. Why? | <ul> <li>Check the followings.</li> <li>(1) Error notification e-mail setting<br/>Check that the error notification e-mail setting has been performed.<br/>For the setting procedure, see Section 5.1 "E-mail" of the instruction manual for<br/>operation of Web browser for initial setting.</li> <li>(2) LAN connection<br/>Check that AE-200/AE-50 is connected to the LAN of the personal computer.</li> <li>(3) Gateway address setting<br/>Check that the gateway addresses of AE-200/AE-50 and the personal computer.<br/>for the Web browser have been set.<br/>For the setting procedure, see Section 2.1 "Setting the IP Address of the PC" of<br/>the instruction manual for operation of Web browser for initial setting.</li> <li>(4) Confirmation of port number<br/>For sending e-mails from AE-200/AE-50 and TG-2000A, the port No.25 is used.<br/>If the port No.25 is blocked by the mail server, e-mails cannot be sent. Contact<br/>the system administrator.</li> </ul> |

## 2. About Web browser

| No. | Question                                                                      | Ans                                                                                                    | swer                                                                                                    |
|-----|-------------------------------------------------------------------------------|----------------------------------------------------------------------------------------------------|----------------------------------------------------------------------------------------------------|
| 1   | Is the Web browser compatible with Microsoft VM?                              | It is not compatible with Microsoft VM.<br>* Java® runtime environment (Java Plug-ir<br>The operations on Oracle®'s Java Plug-i<br>been confirmed.<br>* The version of Oracle's Java Plug-in can<br>* Install Oracle's Java Plug-in appropriate<br>Internet Explorer (64-bit), install Java Plu | n made by Oracle <sup>®</sup> ) is necessary.<br>n Ver. 1.7.0_51 and Ver. 1.8.0_05 have<br>n be checked in "Java" in the control panel.<br>to your operating system. When using<br>ug-in (64-bit). |
| 2   | We use Windows8.1. Can Internet Explorer (IE)<br>on the start screen be used? | It cannot be used.<br>Use Internet Explorer (IE) on the desktop<br>If IE is started on the start screen, once d<br>screen, and restart IE. For the screen swit<br>manual for Windows8.1.                                                                                                    | screen.<br>ose IE, switch the screen to the desktop<br>tching procedure, see the instruction                                                                                                    |

## 3. About AE-200/AE-50

| No. | Question                                                                                                    | Answer                                                                                                    |  |
|-----|----------------------------------------------------------------------------------------------------|----------------------------------------------------------------------------------------------------|--|
| 1   | Is it necessary to register the license on each set of AE-50?                                                                           | Register the license on each set of AE-200/AE-50.<br>The licenses for AE-50 (1) to (3) can be registered on the main unit screen of AE-200.                                                                                                    |  |
| 2   | When will the backlight of the main unit LCD go out? Can it be kept on constantly?                                                      | The backlight will go out when 3 minutes have passed without input of any opera-<br>tion. However, the backlight will be kept on while an error is pending.<br>It cannot be kept on constantly.                                                                                                    |  |
| 3   | Can error codes to be notified through e-mail be selected?                                                                              | Error codes to be notified can be selected by the error code notification setting.                                                                                                    |  |
| 4   | Can the K transmission converter (KA) be registered in a group?                                                                         | The K transmission converter (KA) is not compatible.                                                                                                    |  |
| 5   | Are there recommended USB memories?                                                                                                    | Use USB memories formatted with FAT16 or FAT32.     Use those compatible with USB2.0.     Use those without security function or which can be used without security function.     The operations of the following models have been confirmed.     (1) Manufacturer:Transcend Model:TS4GJF300 4G Bytes     (2) Manufacturer:Transcend Model:TS16GJF300 16G Bytes     (3) Manufacturer:Transcend Model:TS32GJF700 32G Bytes     (4) Manufacturer:Sony Model:USM8GU B 8G Bytes     (5) Manufacturer:Sony Model:USM16GR B 16G Bytes     (6) Manufacturer:imation Model:Nano-f 16G Bytes |  |
| 6   | Can AE-200/AE-50 be locked to avoid acciden-<br>tal operation?                                                                          | They can be locked on the login screen by selecting Initial setting screen – Unit information screen and enabling the screen lock function.<br>When the screen lock function is enabled, they will be automatically locked if they are not operated for a certain period (3 minutes).<br>* However, when an error occurs, the screens will not be automatically locked.                                                                                                    |  |
| 7   | How many icons can be arranged on one floor?                                                                                            | One area on a floor can contain 30 groups (icons).<br>When a floor is divided into 6 areas, up to 180 groups can be arranged on the floor.                                                                                                    |  |
| 8   | If some of the schedules for the first to fifth weeks are set on the same day, which sched-<br>ule will be executed?                    | Priority will be given to the schedule of week 1, and the schedule will be executed.<br>The order of priority is shown below (higher priority for the left).<br>Schedule on current day > Annual schedule ><br>week 1 > week 2 > week 3 > week 4 > week 5                                                                                                    |  |
| 9   | Is it necessary to register the ME remote<br>controller?                                                                                | It is necessary to register it in a group.<br>(The ME remote controller and system remote controller must be registered in a<br>group. However, it is unnecessary to register the MA remote controller in a group.)                                                                                                    |  |
| 10  | Can the display or non-display of the indoor (suction) temperature be selected?                                                         | It is possible to select one of "Display", "Non-display" and "Display only during operation".<br>When "Display" is selected, the indoor (suction) temperature will be displayed constantly. When "Display only during operation" is selected, it will be displayed on the upper right of the group icon only during operation.                                                                                                    |  |
| 11  | Can the plan view of TG-2000A be used as the plan view of AE-200/AE-50?                                                                 | No.<br>Since the plan view of AE-200/AE-50 differs in size and format from that of TG-<br>2000A, prepare the plan views separately.                                                                                                    |  |
| 12  | What measures should be taken when we forget the administrator login password?                                                          | Inform the agency or distributor of the serial number of AE-200/AE-50.<br>You will be informed of the login password. After logging in, change the password.                                                                                                    |  |
| 13  | Can restrictions on temperature setting range<br>be imposed for Slim from AE-200/AE-50<br>through the M-NET adapter?                    | The restrictions on temperature setting range cannot be set through the M-NET adapter.<br>Perform the setting for the MA remote controller on the MA remote controller.<br>The setting for the ME remote controller can be performed because it is connected not through the M-NET adapter.                                                                                                    |  |
| 14  | Can restrictions on temperature setting range<br>be imposed for PAC-SF44SRA from AE-200/<br>AE-50?                                      | The restrictions cannot be set for the system remote controller (44SR). They can be set only for the remote controllers (ME and MA) (depending on the model).                                                                                                    |  |
| 15  | Can the night mode (low noise mode) be set in schedules?                                                                                | The mode can be set from the Web browser and the general control software (TG-2000A).                                                                                                    |  |
| 16  | When a fire occurs, can we stop the system<br>only on the floor of the origin without stopping<br>the whole system?                     | This is possible if AE-200/AE-50 is connected according to the floor range to input the fire alarm signal only to the relevant AE-200/AE-50.                                                                                                    |  |
| 17  | Is the billing license necessary for output of the<br>electric energy data and billing parameters to<br>the USB memory of AE-200/AE-50? | The license is necessary. The data cannot be output without registration of the license. However, energy management data can be output without license.                                                                                                    |  |
| 18  | Can the schedule settings be backed up to a USB memory?                                                                                 | Yes.                                                                                                    |  |
| 19  | Can Slim Air Conditioner and LOSSNAY be interlocked by setting on AE-200/AE-50?                                                         | Yes.<br>They can be interlocked also by connecting LOSSNAY directly with Slim (MA remote controller is required) through the LOSSNAY interlock cable.                                                                                                    |  |
| 20  | The error codes of Slim are two-digit codes.<br>How will they be displayed when it is connect-<br>ed to AE-200/AE-50?                   | For models (Slim, RAC/HAC) which can be connected with AE-200/AE-50, errors will be displayed with the error codes (4-digit) for AE-200/AE-50.                                                                                                    |  |
| 21  | Is there a method for deleting the suction temperature displayed on AE-200/AE-50 during stop?                                           | It is possible to select the room temperature display mode from "Constantly dis-<br>played", "Displayed during operation" and "Not displayed" in Unit information of<br>Initial setting of the main unit of AE-200/AE-50. When "Displayed during operation"<br>is selected, the temperature will not be displayed during stop.                                                                                                    |  |
| 22  | How long will the backup data be retained<br>when power is disconnected from AE-200/<br>AE-50 owing to power failure?                   | The present time will be backed up for 1 week and then reset.<br>The peak cut control data will be deleted.<br>Other settings will be retained.<br>However, 24 hours of charging time is required for AE-200/AE-50.                                                                                                    |  |

|     | <b>•</b> •                                                                                                    | -                                                                                                    |
|-----|----------------------------------------------------------------------------------------------------|----------------------------------------------------------------------------------------------------|
| No. | Question                                                                                                    | Answer                                                                                                    |
| 23  | When four indoor units are controlled by one<br>ME remote controller, can the icons of the<br>individual four units be placed in the floor<br>layout of AE-200/AE-50 not by group, but by<br>unit?          | No. To place the icons individually, it is necessary to divide the group for each unit.<br>However, the ME remote controller can control only one group, and the remaining<br>three indoor units cannot be controlled.                                                                                                    |
| 24  | If AE-200/AE-50 goes down after the setting for<br>prohibiting operation of remote controller is<br>performed from AE-200/AE-50, can the prohibi-<br>tion of operation of remote controller be<br>canceled? | The prohibition will be canceled approx. 15 minutes after communication from AE-200/AE-50 is interrupted.                                                                                                    |
| 25  | How will the air conditioners operate if power is disconnected from AE-200/AE-50 owing to power failure?                                                                                                    | They will stop.<br>However, they can be operated continuously if the remote controller or system<br>controller is available.<br>If not, they will stop after 13 minutes or less.                                                                                                    |
| 26  | Can the peak cut control be performed on the AE-50 system by connecting a demand control-<br>ler to the external input of AE-200?                                                                           | <ul> <li>Yes. Set the conditions in accordance with the following procedure.</li> <li>(1) Select [Function setting 1] – [Peak cut setting] – [System setting] on the Web browser for initial setting of AE-50, and select [Other AE].</li> <li>(2) The IP address input field will be displayed. Input the IP address of AE-200 to which the external input is connected.</li> <li>Note: The peak cut control of AE-200/AE-50 for which [Other AE] has been selected will be started with a delay of up to 1 minute.</li> </ul> |
| 27  | If AE-200/AE-50 goes down during emergency stop caused by the external input of AE-200/<br>AE-50, can the emergency stop be canceled?                                                                       | The emergency stop will be canceled after 30 minutes or less.                                                                                                    |
| 28  | Is the optical cable length limited?                                                                                                    | The length varies depending on the optical media converter.<br>For more information, see the instruction manual for the optical media converter to<br>be used.                                                                                                    |
| 29  | Can AE-200/AE-50 be connected with TG-2000A?                                                                                                    | Yes. However, update the version of TG-2000A to 6.50 or later.                                                                                                    |

## 4. About energy management

| No   | Question                                                                                                    | Appyor                                                                                                    |
|------|----------------------------------------------------------------------------------------------------|----------------------------------------------------------------------------------------------------|
| INO. | Question                                                                                                    | Aliswei                                                                                                    |
| 1    | Can the energy management data be output from the main unit screen?                                                                                                    | The data cannot be output from the LCD. Click Download on the energy use status<br>screen of the administrator Web browser, or click CSV file output on the CSV output<br>screen.                                                                  |
| 2    | Can the electric energy from the PLC (electric energy counting software) be displayed by the energy management function?                                                                                        | The electric energy cannot be displayed by the energy management function even if the PLC (electric energy counting software) is connected. To use the energy management function, use the PI controller.                                          |
| 3    | Can the energy management graphs be printed?                                                                                                    | No. However, the CSV data can be output from the Web browser, and the CSV data<br>can be processed on Excel and displayed and printed in graphs.                                                                                                   |
| 4    | Why are graphs not displayed even if the energy use status and ranking conditions are set?                                                                                                    | The initial setting on the Web browser must be done. For details, see $N$ [5] "Initial Setting of Energy Management Function."                                                                                                    |
| 5    | When the apportionment mode is changed<br>(from the capacity save amount mode to the<br>thermo ON time mode) on 13:15, in which<br>apportionment mode is the electric energy from<br>13:00 to 13:30 calculated? | The electric energy will be calculated in the apportionment mode which is active at the time of apportionment calculation (0 min or 30 min). Therefore, that from 13:00 to 13:30 will be calculated in the thermo ON time mode.                    |
| 6    | When an air conditioner is added on 13:15,<br>when will the air conditioner be subject to<br>apportionment?                                                                                                    | The electric energy will be apportioned to the air conditioner at next 1 minute after it is registered in a group and a block (as needed) and the setting stated in $\mathbb{N}$ [5] "Initial Setting of Energy Management Function" is completed. |

## 5. About optional functions

| No. | Question                                                                                                    | Answer                                                                                                    |
|-----|----------------------------------------------------------------------------------------------------|----------------------------------------------------------------------------------------------------|
| 1   | In which are the energy saving license and the energy saving (peck cut) license different?                                      | The energy saving license is required to use the energy saving control.<br>With the energy saving (peak cut) license, both the energy saving control and the<br>peak cut control can be used. |
| 2   | Can the energy for other manufacturers' air conditioners and lights be saved?                                                   | No. The energy saving control performed by the AE-200/AE-50 system can cover only Mitsubishi's air conditioners (products provided with M-NET).                                               |
| 3   | What is the energy saving/peak cut control unit?                                                                                | The control of indoor units is performed by group in the operation block.<br>The control of outdoor units is performed by outdoor unit.                                                       |
| 5   | Can the power consumption be reduced to 80 % when the capacity save amount of outdoor unit is reduced to 80 %?                  | The maximum frequency of compressor will be saved to 80 %. The electric energy will not be reduced to 80 %.                                                                                   |
| 7   | Is the outdoor unit capacity saving function<br>applicable to all of room air conditioners, Slim<br>and Multi air conditioners? | It is not applicable to room air conditioners.<br>It is applicable to the inverter outdoor units of CITY MULTI and Slim.<br>It is not applicable to City Multi S.                             |
| 8   | Can only the energy saving control be per-<br>formed when the PI controller is not connect-<br>ed?                              | If the energy saving control license has been registered, the control can be per-<br>formed.                                                                                                  |

### [VI Q&A]

| No. | Question                                                                                                    | Answer                                                                                                    |
|-----|----------------------------------------------------------------------------------------------------|----------------------------------------------------------------------------------------------------|
| 9   | Can the temperature setting of the ME remote<br>controller or MA remote controller be changed<br>while the temperature is controlled within the<br>temperature setting ± 2 °C by the demand<br>controller. | <ul> <li>The temperature setting can be changed.</li> <li>However, if the temperature setting is changed during peak cut control, the temperature will be controlled again within the new temperature ± 2 °C.</li> <li>After the completion of peak cut, the temperature will become the new setting.</li> <li>(Example) (1) The peak cut control (+2 °C) is started at a cooling temperature of 26 °C.</li> <li>→ The temperature setting is 28 °C.</li> <li>(2) The temperature setting is changed to 24 °C on the remote controller.</li> <li>→ The temperature setting is 26 °C.</li> <li>(3) The peak cut is ended.</li> <li>→ The temperature setting is 24 °C.</li> </ul> |
| 10  | Why cannot the peak cut control and energy saving control save the capacity of Multi S?                                                                                                    | The units of Multi S air conditioners, which are inverter models, do not cope with the capacity save setting.                                                                                                    |

Air Conditioning Control System AE-200A/AE-50A AE-200E/AE-50E(1st edition)

# MITSUBISHI ELECTRIC CORPORATION

Air-Conditioning & Refrigeration System Works 6-5-66, Tebira, Wakayama, Japan 640-8686